# **Parallels<sup>®</sup> H-Sphere**

# Parallels H-Sphere 3.5.1 System Administrator Guide

Parallels H-Sphere 3.5.1

Revision 1.0

Revision 1.0

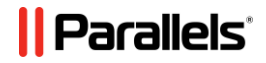

# Legal and Copyright Notice

ISBN: N/A Parallels Holdings, Ltd. c/o Parallels International GmbH Vordergasse 59 CH-Schaffhausen

Switzerland Phone: +41-526320-411

Fax: +41-52672-2010

© Copyright 2011, Parallels, Inc. All rights reserved

#### www.parallels.com

This product is protected by United States and international copyright laws. The product's underlying technology, patents, and trademarks are listed at <a href="http://www.parallels.com/trademarks">http://www.parallels.com/trademarks</a>.

Microsoft, Windows, Windows Server, Windows NT, Windows Vista, and MS-DOS are registered trademarks of Microsoft Corporation.

Linux is a registered trademark of Linus Torvalds.

Mac is a registered trademark of Apple, Inc.

All other marks and names mentioned herein may be trademarks of their respective owners.

# Contents

| Preface 1                                              | 2                          |
|--------------------------------------------------------|----------------------------|
| Typographical Conventions                              | 2<br> 3                    |
| About This Guide 1                                     | 4                          |
| Pre-configuration Wizard                               | 15                         |
| Parallels H-Sphere config.xml                          | 8<br> 8                    |
| Software Used in Parallels H-Sphere 2                  | 20                         |
| Integrated Third Party Products                        | 21<br>23<br>24             |
| Update of Operating Systems 2                          | 25                         |
| Updating FreeBSD Kernel                                | 26<br>26<br>28<br>28       |
| Network Address Translation (NAT) 2                    | 29                         |
| Configuring Newly Installed H-Sphere with NAT Support  | 30<br>31<br>32<br>32       |
| Server Time Synchronization 3                          | 33                         |
| NTP Time Servers                                       | 33                         |
| Cron Scripts 3                                         | 34                         |
| Control Panel Server Crons                             | 34<br>35<br>35<br>36<br>36 |
| Charlier Traffic via Derellale II Onhore Control Danel | <u>)</u>                   |
| Checking Traffic on Physical Servers                   | 58<br>38                   |

| Processing Traffic by Crons      |  |
|----------------------------------|--|
| HTTP traffic                     |  |
| User FTP traffic                 |  |
| Virtual FTP traffic              |  |
| Mail traffic                     |  |
| Parsing Traffic by TrafficLoader |  |

### IP Migration (Changing IPs)

| Δ    | 1 |
|------|---|
| - 44 |   |

| Changing IPs on Systems Without NAT                        |    |
|------------------------------------------------------------|----|
| IP Migration Pre-requisites                                |    |
| IP Migration Map File                                      |    |
| Creating ipmigration.xml Manually                          |    |
| Creating ipmigration.xml by Parallels H-Sphere IP Migrator |    |
| IP Migration Step by Step                                  | 45 |
| Changing External IPs on Systems with NAT                  | 54 |
| Changing Internal IPs on Systems With NAT                  |    |
| Configuring Parallels H-Sphere to Work on Two Sets of IPs  |    |
|                                                            |    |

### **Restarting Services**

57

64

| Restarting Parallels H-Sphere Control Panel | 59 |
|---------------------------------------------|----|
| Restarting Parallels H-Sphere Database      |    |
| Restarting Web Server                       | 60 |
| Restarting PostgreSQL Server                | 60 |
| Restarting Mail Server                      | 62 |
| Restarting MvSQL Server                     | 62 |
| Restarting Named                            | 63 |
| · · · · · · · · · · · · · · · · · · ·       |    |

### **Control Panel Server**

| Understanding Control Panel Server Configuration | . 65 |
|--------------------------------------------------|------|
| Installed Software                               | . 65 |
| Interaction Between Servers                      | . 66 |
| Location of CP Files and Directories             | . 66 |
| The Parallels H-Sphere Configuration File        | . 67 |
| Control Panel Apache Server Configuration        | . 67 |
| Control Panel Back-End Servlet Engine            | . 67 |
| Reseller Configuration                           | . 67 |
| Reseller SSL Configuration                       | . 68 |
| CP SSL Configuration                             | . 68 |
| CP Apache Log Files                              | . 68 |
| CP Traffic Calculation                           | . 69 |
| The Parallels H-Sphere System Database           | . 69 |
| The System Database Settings                     | . 69 |
| Logging into the System Database                 | . 69 |
| VACUUM Utility                                   | . 70 |
| CP Mail Queue                                    | . 70 |
| Logging in as the cpanel User                    | . 71 |
| Logging into Parallels H-Sphere System Database  | . 71 |
| Launching Control Panel Cron Jobs                | . 71 |
| CP Cron XML Configuration Files                  | . 72 |
| Background Job Manager                           | . 72 |
| Configuring Tomcat                               | . 72 |
| Tomcat Configuration Files                       | . 73 |
| Tomcat Log File                                  | . 73 |
| Restarting Tomcat                                | . 73 |
| Customizing Tomcat Environment Variables         | . 74 |

| Running Java Command Line Tools                                    | 75  |
|--------------------------------------------------------------------|-----|
|                                                                    | 70  |
|                                                                    | / / |
|                                                                    | 78  |
| PostApacheConfigs                                                  | 79  |
| PostF IPConfigs                                                    | 79  |
| ServerAliasesRenamer                                               | 80  |
| ChangeLServerld                                                    | 81  |
| MIVAEmpresaFix                                                     | 81  |
| KeyPairGenerator                                                   | 82  |
| PGPEncrypter                                                       | 82  |
| PGPMessageSigner                                                   | 82  |
| PGPMessageVerify                                                   | 83  |
| RepostResellerSSLConfigs                                           | 83  |
| ServiceZoneRenamer                                                 | 84  |
| BillingEraser                                                      | 84  |
| SetQuota                                                           | 85  |
| UrchinReconfig                                                     | 85  |
| OffLogs                                                            | 86  |
| Reset Balance                                                      | 87  |
| RegeneratelpsFile                                                  | 88  |
| LicenseExtractor                                                   | 88  |
| MailRelayCorrector                                                 | 89  |
| Securing Your CP Server with SSL                                   | 90  |
| Disabling HTTP Access                                              | 92  |
| Switching Between IP and Domain Name                               | 93  |
| Upgrading Java                                                     | 93  |
| Supported Versions                                                 | 93  |
| Upgrade Procedure                                                  | 94  |
| Converting Parallels H-Sphere System Database from MS SQL to PgSQL | 96  |
| Step 1. Convert Database from MSSQL Server to MvSQL                | 97  |
| Step 2. Convert Database from MvSQL Server to PgSQL                | 98  |
| Upgrading System Postgres                                          | 100 |
| Converting Parallels H-Sphere Database To UNICODE                  | 102 |
| Accelerating Control Panel                                         | 105 |
| Parallels H-Sphere Java-related Issues                             | 106 |
| Optimizing Parallels H-Sphere System Database                      | 107 |
| Troubleshooting                                                    | 113 |
| Changing CP URI                                                    | 113 |
| Changing IP Address to Domain Name in CP URI                       | 114 |
| Changing Parallels H-Sphere Port                                   | 114 |
| Changing Entire CP URI                                             | 115 |
| Setting Multiple Alternative CP LIRI's                             | 116 |
| Migrating Control Panel Server                                     | 117 |
| Generating SSH Keys for Parallels H-Sohere Servers                 | 110 |
| Encrypting Trouble Tickets                                         | 120 |
| Generating PGP Public Key and PGP Private Key                      | 120 |
| Enabling PGP Encryption In Your Support Center                     | 120 |
| Enconting Tor Encryption in Tour Support Center                    | 121 |
| Ling Encrypted Darts in Trouble Tickete                            | 121 |
| Customizing Domain Pogistration Lookup Script                      | 122 |
|                                                                    | 123 |

#### Web Server

| Understanding Web Server Configuration |  |
|----------------------------------------|--|
| FTP Server                             |  |
| SSL Implementation on Unix Web Servers |  |
| Dedicated SSL                          |  |
| Shared SSL                             |  |

| Third Party Log Analyzers Integrated in Parallels H-Sphere |     |
|------------------------------------------------------------|-----|
| WebShell                                                   |     |
| MnoGoSearch                                                |     |
| Parallels H-Sphere Jail                                    |     |
| Preventing Manipulation with Logs Directory Permissions    |     |
| Altering Virtual Host Configuration                        |     |
| Calculating Web Traffic                                    | 143 |
| Using Third-Party Log Analyzers for Traffic Calculation    |     |
| Calculating Parallels H-Sphere Built-In Traffic            |     |
| Adding Directories for User Homes                          |     |
| Installing Ruby on Rails                                   |     |
| Installing Chili!Soft ASP                                  |     |
| WORKFLOW                                                   |     |
| Installing mod_perl                                        |     |
| Installing Zend Optimizer                                  |     |
|                                                            |     |

### Mail System

| Understanding Parallels H-Sphere Mail                                    |            |
|--------------------------------------------------------------------------|------------|
| Mail Package                                                             |            |
| Included Software                                                        |            |
| Webmails                                                                 |            |
| IMAP Server                                                              |            |
| Choosing Remote Web and MySQL Logical Servers for Horde Webmail Frontend |            |
| Changing Mail Server Roles                                               |            |
| Blocking IPs on Mail Servers                                             | 170        |
| Adding Qmail Settings to IP/Subnet                                       | 170        |
| Bouncing Mail                                                            | 171        |
| 1. Separate IP for Sending Bounced Mail                                  | 171        |
| 2. Processing Error Responses                                            | 172        |
| 3. Bounced Message Delivery                                              | 173        |
| Configuring Qmail                                                        | 173        |
| Antivirus and Antispam Filters (SpamAssassin and ClamAV)                 |            |
| Integrated Antispam Addons                                               | 177        |
| Qmail Server Settings                                                    | 178        |
| Command Line Qmail Configuration                                         | 190        |
| Syslog Facility/Level Configuration For rblsmtpd                         | 190        |
| SMTP Log                                                                 |            |
| Mail Client and ESMTP Destination Server                                 |            |
| Qmail-spp Support                                                        |            |
| Qmail TLS Support                                                        |            |
| Integrated Plugins                                                       |            |
| Choosing Remote MySQL Logical Server for SpamAssassin                    |            |
| SPF and SRS                                                              |            |
| SPF (Sender Policy Framework)                                            |            |
| SRS (Sender Re-Write Scheme)                                             |            |
| Updating SpamAssassin Rulesets Automatically                             |            |
| Sa-update Script                                                         | 200        |
| Rules Du Jour Script                                                     | 200        |
| Maying Mail Demaine                                                      | 204        |
| Calculating Mail Traffic                                                 | 207        |
| Mail Traffic Log                                                         | 200        |
| IVIAIL LOY                                                               | 210<br>211 |
| FOF5 and IWAF Traffic<br>Web Mailing List Traffic                        | ∠  <br>211 |
| SnamGuard Satun                                                          | 211<br>212 |
| Opaniouald Oclup                                                         |            |

| DNS Config Files                 |  |
|----------------------------------|--|
| Parallels H-Sphere DNS Zones     |  |
| Custom DNS Zones                 |  |
| Reverse DNS                      |  |
| Restarting Named                 |  |
| Bind 9.3                         |  |
| New Features                     |  |
| Restarting Bind                  |  |
| Using rndc                       |  |
| Adding DNS Servers               |  |
| Configuring Single DNS           |  |
| Installing and Configuring MyDNS |  |
| Installation                     |  |
| Uninstallation                   |  |
| Migrating DNS from Bind to MyDNS |  |
| Moving DNS                       |  |
| Removing Broken DNS Zones        |  |
| Removing User Domain Zone        |  |
| Removing Service Domain Zone     |  |
| Using DNS Creator                |  |
|                                  |  |

### MySQL Server

| Installing MySQL Server                           |     |
|---------------------------------------------------|-----|
| Step 1. Checking for MySQL on Your Box            |     |
| Step 2. Downloading MySQL                         |     |
| Step 3. Installing MySQL                          |     |
| Step 4. Configuring MvSQL                         |     |
| Step 5. Adding MvSQL Server to Parallels H-Sphere |     |
| Backing Up MySQL Database                         | 232 |
| Running Parallels H-Sphere MvSQL Scripts          |     |
| Getting Remote Access to MvSQL Logical Server     | 234 |
| Enabling Linked Tables in phpMvAdmin              |     |
| Changing MvSQL Root Password                      |     |
| Option 1                                          | 237 |
| Option 2                                          | 238 |
| Moving MvSQL                                      |     |
| Step 1. Preparing Servers                         | 239 |
| Step 2. Moving MvSQL Content                      | 239 |
| Step 3. Updating System Database                  |     |
| Step 4. Updating Resellers' Server Aliases        | 240 |
| Step 5. Synchronizing MySQL Content               | 240 |
| Step 6 Finalizing the Migration                   | 241 |
| Step 7. Checking Functionality                    | 242 |
| Moving MySQL Accounts                             | 242 |
|                                                   |     |

### PostgreSQL Server

| Installing PostgreSQL Server                                                |     |
|-----------------------------------------------------------------------------|-----|
| Step 1. Checking for PostgreSQL                                             |     |
| Step 2. Downloading PostgreSQL                                              | 245 |
| Step 3. Installing PostgreSQL                                               | 246 |
| Step 4. Configuring PostgreSQL                                              |     |
| Backing Up PostgreSQL Database                                              |     |
| Using VACUUM Utility                                                        |     |
| Running PostgreSQL Scripts                                                  |     |
| Changing Postgres User Password                                             |     |
| Localizing PostgreSQL                                                       | 250 |
| Configuring Parallels H-Sphere to Use Non-Default MySQL/PostgreSQL Versions | 250 |

230

| Choosing Remote Web Logical Servers for phpMyAdmin/phpPgAdmin Frontends | 252 |
|-------------------------------------------------------------------------|-----|
| Downgrading Postgres                                                    | 253 |

### Windows Servers

| 255 |  |
|-----|--|
|     |  |

293

| MSI Packages                                 | 256 |
|----------------------------------------------|-----|
| Download and Installation                    | 257 |
| Packages Requiring Third-party Software      | 258 |
| Dependencies Tree                            | 258 |
| Winbox Directory Structure                   | 259 |
| HSphere                                      | 259 |
| HShome                                       | 260 |
| HSloafiles                                   | 261 |
| Restarting Winbox Service                    | 261 |
| Restarting IIS                               |     |
| Enabling Winbox Shared SSL                   |     |
| Integrating Winbox Shared SSL                |     |
| Updating Winbox Shared SSL                   |     |
| Winbox Statistics                            |     |
| Statistics Modules                           |     |
| Setting Up SharePoint to Use MSSQL Server    |     |
| Preinstallation Requirements                 |     |
| Installing and Configuring SharePoint        |     |
| Adding ODBC Resource                         | 271 |
| Interface                                    |     |
| Configuration                                |     |
| Configuring ColdFusion                       |     |
| Specifying Default ASP.NET Version           |     |
| Enabling ASP.NET 4.0                         |     |
| Moving Log Files                             |     |
| Removing Old Log Files                       |     |
| Moving User Homes                            |     |
| Changing hsadmin Login and Password          |     |
| Winbox IP Migration                          |     |
| Step 1. Bind Target IPs on Winbox            |     |
| Step 2. Add Double Bindings on IIS           |     |
| Step 3. Create Migration XML                 |     |
| Step 4. Run the Migration                    |     |
| Step 5. Remove Old IP Bindings on IIS        |     |
| Winbox Security Scheme                       |     |
| Accounts Hierarchy                           |     |
| IIS Security Management                      |     |
| NTFS permissions                             |     |
| FrontPage Server Extensions Management Notes |     |
| ASP.NET Management Notes                     |     |
| Migration Notes                              |     |
| Recovery Notes                               |     |
|                                              |     |
|                                              |     |

### Microsoft SQL Server

| Installing Microsoft SQL 2005 Server                                                |  |
|-------------------------------------------------------------------------------------|--|
| Moving MS SQL Databases Across Servers                                              |  |
| Moving MS SQL Databases to a New Location                                           |  |
| Moving MS SQL Databases Across Servers<br>Moving MS SQL Databases to a New Location |  |

| Dedicated Servers |    | 302 |
|-------------------|----|-----|
| Configuring MI    | ۲G |     |

305

333

| Managing MRTG Service                                           |  |
|-----------------------------------------------------------------|--|
| Configuration Directory and File                                |  |
| Scripts Processing Data                                         |  |
| RRD Files                                                       |  |
| The Problem with Calculating Large (>100mbps) Bandwidth Traffic |  |

### System Packages

| Common Packages                                                                  | 305        |
|----------------------------------------------------------------------------------|------------|
| hsphere-info: Collecting Information About Parallels H-Sphere Servers into XML 0 | Configs306 |
| hsphere-update Package                                                           | 307        |
| upackages Syntax                                                                 | 307        |
| Parallels H-Sphere Perl Modules                                                  | 309        |
| Parallels H-Sphere Apache                                                        | 311        |
| Parallels H-Sphere PHP                                                           | 322        |
| Parallels SiteStudio Packages                                                    | 332        |

### Load Balancing

| Load Balancers                                                                  | 335 |
|---------------------------------------------------------------------------------|-----|
| Supported NAS                                                                   | 335 |
| Load Balanced Cluster                                                           | 335 |
| Implementation of Load Balanced Cluster in Parallels H-Sphere                   | 336 |
| Load Balanced Cluster in CP                                                     | 337 |
| Distribution of Requests Across Load Balanced Cluster                           | 337 |
| Shared Content                                                                  | 337 |
| Specific Master/Slave Content                                                   | 338 |
| Synchronization Between Master and Slave Servers                                | 338 |
| Traffic Calculation                                                             | 339 |
| Load Balanced Cluster Map                                                       | 340 |
| NAT Configuration for Load Balanced Clusters                                    | 341 |
| Load Balancing Support in Parallels H-Sphere                                    | 342 |
| Installing Load Balanced Web/Mail Clusters in Parallels H-Sphere                | 342 |
| Step 1. Install and Configure Load Balancer                                     | 343 |
| Step 2. Prepare NAS                                                             | 344 |
| Step 3. Prepare Master and Slave Web/Mail Boxes                                 | 349 |
| Step 4. Install Parallels H-Sphere to Load Balanced Parallels H-Sphere Clusters | 351 |
| Quota Managers                                                                  | 352 |
| v v                                                                             |     |

### **Resources Migration**

### 353

| Migratable Resources                                  | 353 |
|-------------------------------------------------------|-----|
| Migration Procedure                                   |     |
|                                                       |     |
| Step 1. Create XML File Containing User Data          |     |
| Data Type Definitions                                 |     |
| DTD Chart                                             |     |
| Attributes Description                                |     |
| Files                                                 |     |
| XML Validation                                        |     |
| Step 2. Create XML File Containing Reseller Plan Data |     |
| Step 3. Prepare The Target Control Panel              |     |
| Step 4. Create Reseller Plans                         |     |
| Step 5. Create Resellers                              |     |
| Step 6. Create End Users                              |     |
| Troubleshooting                                       |     |
|                                                       |     |

### **Backup and Recovery**

| Backing Up Parallels H-Sphere Control Panel Server                                | 369   |
|-----------------------------------------------------------------------------------|-------|
| System DB Dump                                                                    | 370   |
| Parallels H-Sphere Backup and Recovery List                                       | 370   |
| Recovering Parallels H-Sphere Control Panel                                       | 372   |
| Step 1. Prepare for the Recovery                                                  | 372   |
| Step 2. Recover System Data                                                       | 372   |
| Files and Directories To Be Recovered                                             | 373   |
| Recovering Unix Hosted Parallels H-Sphere Servers                                 | 374   |
| Step 1. Prepare Crashed Server for Recovery                                       | 375   |
| Step 2. Run Parallels H-Sphere Updater                                            | 375   |
| Step 3. Run the Recovery Tool                                                     | 375   |
| Step 4. Restore User Content                                                      | 376   |
| Restoring Files and Directories from Backup                                       | 377   |
| Restoring the Parallels H-Sphere System Database From Backup                      | 377   |
| Restoring the Parallels H-Sphere Database on a Server with PostgreSQL Not Install | ed379 |
| Restoring the Parallels H-Sphere Database Content if PostgreSQL Is Installed:     | 380   |
| Fixing Crashed Parallels H-Sphere Database                                        | 381   |
| Backing Up Winbox                                                                 | 382   |
| Backing Up the Metabase                                                           | 383   |
| Backing Up MS SQL Databases                                                       | 383   |
| Backing Up User Content                                                           | 383   |
| Recovering Winbox                                                                 | 384   |
| Step 1. Back Up User Content                                                      | 384   |
| Step 2. Install Parallels H-Sphere                                                | 385   |
| Step 3. Set Up Dedicated IPs                                                      | 385   |
| Step 4. Prepare Target Winbox for Physical Creator                                | 385   |
| Step 5. Run PhysicalCreator on the CP Box                                         | 386   |
| Step 6. Restore Content from Backup                                               | 387   |
| Step 7. Install Shared SSL                                                        | 388   |
| Step 8. Set Correct NTFS Permissions and Owner for the Home Directory             | 389   |
| Recovering Winbox Quota                                                           | 390   |
| -                                                                                 |       |

#### Miva

|                               | 391 |
|-------------------------------|-----|
| Miva Installation for *nix    |     |
| Requirements                  | 391 |
| Miva Empresa Installation     | 392 |
| Miva Merchant Installation    | 395 |
| Miva Installation for Windows | 396 |
| Updating Miva 4 to Miva 5     |     |

### Urchin

| Urchin 4 and 5 Installation on Unix      |  |
|------------------------------------------|--|
| Urchin 4 and 5 Installation on Windows   |  |
| Urchin 4 And Urchin 5 Database Utilities |  |
| Urchin Database Utilities                |  |
| Urchin Database Tables                   |  |

### RealServer

| RealServer Installation for Unix    |  |
|-------------------------------------|--|
| RealServer Installation for Windows |  |
| RealServer Config File Example      |  |
|                                     |  |

### Softaculous

### 398

# 405

### $C \ \text{H} \ \text{A} \ \text{P} \ \text{T} \ \text{E} \ \text{R} \quad 1$

# Preface

### In this chapter:

| Typographical Conventions | 12 | • |
|---------------------------|----|---|
| Feedback                  | 13 | 5 |

# **Typographical Conventions**

Before you start using this guide, it is important to understand the documentation conventions used in it.

The following kinds of formatting in the text identify special information.

| Formatting convention | Type of Information                                                                                                    | Example                                                                             |
|-----------------------|----------------------------------------------------------------------------------------------------|-------------------------------------------------------------------------------------|
| Special Bold          | Items you must select,<br>such as menu options,<br>command buttons, or<br>items in a list.                                                                                        | Go to the <b>System</b> tab.                                                        |
|                       | Titles of chapters,<br>sections, and<br>subsections.                                                                                                    | Read the <b>Basic</b><br>Administration chapter.                                    |
| Italics               | Used to emphasize the<br>importance of a point, to<br>introduce a term or to<br>designate a command<br>line placeholder, which is<br>to be replaced with a real<br>name or value. | The system supports the so called <i>wildcard character</i> search.                 |
| Monospace             | The names of<br>commands, files,<br>directories, and domain<br>names.                                                                                                    | The license file is located<br>in the<br>http://docs/common/<br>licenses directory. |

| Preformatted         | On-screen computer<br>output in your command-<br>line sessions; source<br>code in XML, C++, or<br>other programming<br>languages. | <b># ls -al /files</b><br>total 14470 |
|----------------------|----------------------------------------------------------------------------------------------------|---------------------------------------|
| Preformatted<br>Bold | What you type,<br>contrasted with on-screen<br>computer output.                                                                   | # cd /root/rpms/php                   |
| CAPITALS             | Names of keys on the keyboard.                                                                                                    | SHIFT, CTRL, ALT                      |
| KEY+KEY              | Key combinations for<br>which the user must<br>press and hold down one<br>key and then press<br>another.                          | CTRL+P, ALT+F4                        |

# Feedback

If you have found a mistake in this guide, or if you have suggestions or ideas on how to improve this guide, please send your feedback using the online form at <a href="http://www.parallels.com/en/support/usersdoc/">http://www.parallels.com/en/support/usersdoc/</a>. Please include in your report the guide's title, chapter and section titles, and the fragment of text in which you have found an error.

 $C \ \text{H} \ \text{A} \ \text{P} \ \text{T} \ \text{E} \ \text{R} \quad 2$ 

# **About This Guide**

Welcome to the Parallels H-Sphere System Administrator Guide. It aims at system administrators and explains how to install, configure and maintain Parallels H-Sphere and its components.

### $C \ \text{H} \ \text{A} \ \text{P} \ \text{T} \ \text{E} \ \text{R} \quad 3$

# **Pre-configuration Wizard**

This document explains how to shape your Parallels H-Sphere cluster, add boxes and hosting services and configure basic Parallels H-Sphere settings after Control Panel installation.

Welcome to the H-Sphere pre-configuration page. Please shape your H-Sphere cluster before you complete H-Sphere installation (update).

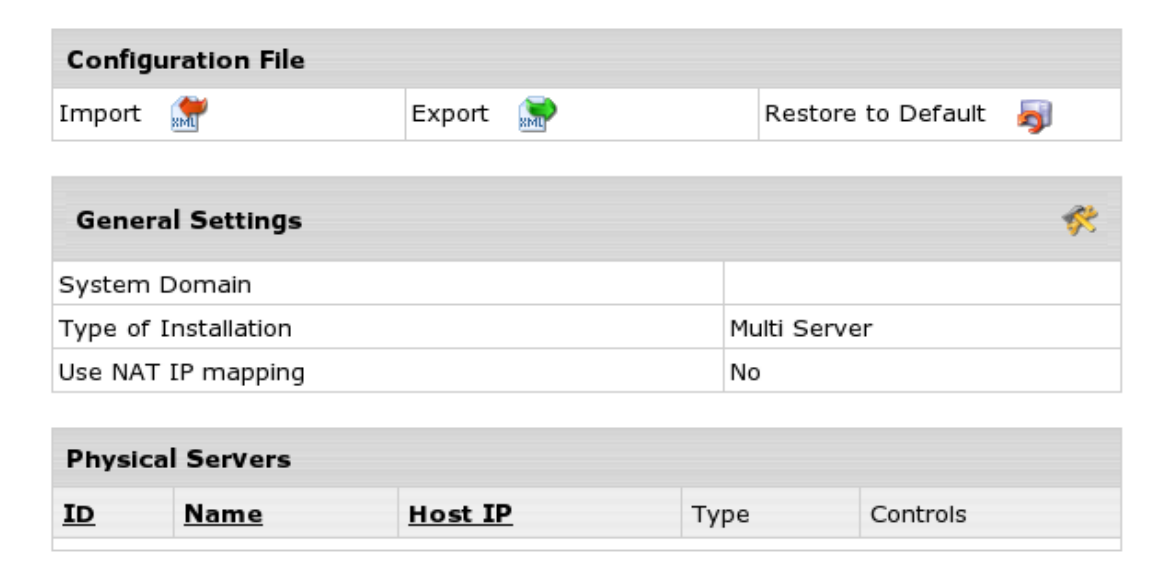

Parallels H-Sphere Pre-Configuration Wizard writes the cluster configuration into the specially formatted config.xml file (download sample config.xml from <a href="http://hsphere.parallels.com/HSdocumentation/xmls/config.xml">http://hsphere.parallels.com/HSdocumentation/xmls/config.xml</a>). The Configuration File form on the main page enables you to:

- Import: You upload the prepared XML file from a local machine to Parallels H-Sphere and later reconfigure Parallels H-Sphere in the wizard.
- Export: export config.xml with your Parallels H-Sphere cluster configuration to your local machine.
- Restore to Default: choose this option to recreate config.xml and to restart configuring Parallels H-Sphere cluster in the wizard.

#### To complete the pre-configuration wizard:

- 1. Click the Edit General Settings icon on the right corner of the General Settings caption and fill in the data on the page that appears:
  - System Domain: Specify the service domain name here.
  - One Server Installation: check this box if you need a single server installation.
  - Use NAT IP mapping: Check this box if you implement NAT (on page 29) on your Parallels H-Sphere.

Press Submit and return to the main page of the wizard.

 If you choose multiple server installation mode, you will see the Add Physical Server icon on the right corner of the Physical Servers caption. Click this icon and proceed to the form for adding new physical servers and services.

Here you set physical server name, IP, root password to connect to, and choose which hosting services (CP, Web, mail, DNS, MySQL, PostgreSQL) will be installed there.

**Note:** At the moment, VPS, Windows, MRTG are not installed via Parallels H-Sphere pre-configuration wizard.

Choose **Use defaults for this server** to apply default names for Parallels H-Sphere logical servers on this server. By default, they are named webN, mailN, nsN, mailN, mysqlN, respectively.

**3.** After you have added physical servers into Parallels H-Sphere cluster, you will see them on the main page of the wizard.

Click the **Edit** icon in front of a physical server in the list and edit logical server parameters. More on Logical Servers read in Parallels H-Sphere Service Administrator Guide.

- **4.** After you have done with Parallels H-Sphere configuration, press **Proceed Installation Wizard**.
- 5. You will be taken to the Confirm Installation page. To complete installation via CP web interface, click Yes, continue
- On the page that appears check the servers you want to be updated/installed and click Start. To see the update log, click the server name link.

- **7.** When update is finished and the light turns green, click **Proceed** to complete installation.
- On the page that appears, click Return to Admin CP.
   You will be taken to the administrator control panel where you can maintain your hosting business.

### In this chapter:

| Parallels H-S | phere config.xi | nl | 8 |
|---------------|-----------------|----|---|
|               | p               |    | - |

# Parallels H-Sphere config.xml

The config.xml file is used in Parallels H-Sphere Pre-configuration Wizard (on page 15). It contains Parallels H-Sphere cluster configuration: physical servers with their IPs and root passwords to install Parallels H-Sphere to, and logical servers to be installed on these boxes.

During regular Parallels H-Sphere installation, config.xml is formed in Parallels H-Sphere Pre-Configuration wizard in admin CP and is temporarily stored in the ~cpanel/.settings directory. After completing Parallels H-Sphere installation in the postinstall mode, installer removes this file. However, the postinstall mode won't continue if config.xml is missing or is different from the one used at the installation.

When installer runs in the install mode, it is required that you specify location of the correctly formed config.xml. See Appendix B. Installation Script Options of Parallels H-Sphere Control Panel Installation Guide.

## **Elements and Attributes**

In the following chart xml elements are marked in **bold** and their attributes -- in *italics*.

**physicalServers** - a list of Parallels H-Sphere physical servers, each of them described as **physicalServer** with attributes:

- id id of the physical server
- name name of the physical server

*password* - root password to the physical server Each **physicalServer** contains **ip** and **logicalServers** elements:

- ip server IP with attribute:
  - type type of the physical server

Element ip contains such child elements:

- addr IP address
- ipExt external IP for NAT mapping

**Note:** If Parallels H-Sphere does not use NAT, this child element is redundant.

- mask IP mask
- logicalServers a list of Parallels H-Sphere logical servers each of them described as logicalServer with attributes:
  - group group of the logical server
  - id -id of the logical server
  - name name of the logical server

Each **logicalServer** element contains **ips** element - a list of IPs, each of them described as **ip** with the following child elements:

- addr IP address
- **ipExt** external IP for NAT mapping

Note: If Parallels H-Sphere does not use NAT this child element is redundant.

• mask - IP mask

**systemzone** - a Parallels H-Sphere DNS zone **hsversion** - a Parallels H-Sphere version

# **Software Used in Parallels H-Sphere**

This chapter lists various types of software used in Parallels H-Sphere.

### In this chapter:

| Integrated Third Party Products | 21 |
|---------------------------------|----|
| Supplementary Software          |    |
| Used Libraries and Technologies | 24 |

# **Integrated Third Party Products**

Even though we integrate or use the below products in Parallels H-Sphere, we do not assume any responsibility for bugs in their source code. Should you have any problems with these products, please contact the developers. The packages are listed in the alphabetical order.

#### BS Counter http://www.stanback.net/programming/bscounter

"This is a web hit counter/tracker written in Perl, features include: blocking of multiple hits from the same user, insertion of commas, text-based or graphical modes, supports multiple counters from the same script, and tracks users' browsers, operating systems, locations, top 20 referrers, and top 20 search engine keywords. (requires SSI OR GD.pm)"

#### ezmlm http://www.ezmlm.org

"ezmlm is a modern mailing list manager. Its purpose is to efficiently send a message to a large number of recipients with minimal delay. It allows automated additions and subtractions from the subscriber database. In addition, it may keep an archive of messages. It can also impose restrictions on what may be sent or retrieved and by whom. Some mailing list managers keep a database of subscriber information and tailor the message specifically for each subscriber. ezmlm sends the same message to all subscribers. This is much more efficient. The benefits to the user are that on average posts to ezmlm lists reach subscribers much faster than they would with other mailing list manager."

#### FormMail http://www.scriptarchive.com/formmail.html

"FormMail is a generic WWW form to e-mail gateway, which will parse the results of any form and send them to the specified user. This script has many formatting and operational options, most of which can be specified through the form, meaning you don't need any programming knowledge or multiple scripts for multiple forms. This also makes FormMail a perfect system-wide solution for allowing users form-based user feedback capabilities without the risks of allowing freedom of CGI access."

#### Miva Merchant http://www.miva.com

"Miva Merchant is a dynamic browser based storefront development and management system that allows merchants to create and administrate multiple online stores from anywhere in the world."

#### mnoGoSearch http://www.mnogosearch.org/

"mnoGoSearch (formerly known as UdmSearch) is a full-featured web search engine software for intranet and internet servers. mnoGoSearch software has a number of unique features, which makes it appropriate for a wide range of applications from search within your site to specialized search systems such as cooking recipes or newspaper searches, ftp archive search, MP3 search, news articles search or even national-wide portal search engine."

#### ModLogAn http://jan.kneschke.de/projects/modlogan/

"ModLogAn is a modular logfile analyzer which is able to analyze logfiles from 15 different server types."

#### MySQL http://www.mysql.com

"MySQL is the world's most popular open source database, recognized for its speed and reliability."

#### OpenSSL http://www.openssl.org

"The OpenSSL Project is a collaborative effort to develop a robust, commercial-grade, full-featured, and Open Source toolkit implementing the Secure Sockets Layer (SSL v2/v3) and Transport Layer Security (TLS v1) protocols as well as a full-strength general purpose cryptography library managed by a worldwide community of volunteers that use the Internet to communicate, plan, and develop the OpenSSL toolkit and its related documentation." Parallels H-Sphere uses system OpenSSL packages. Make sure you keep them updated. OpenSSL packages are upgraded as any other system packages.

#### osCommerce http://www.oscommerce.com

"osCommerce is an online shop e-commerce solution under on going development by the open source community. Its feature packed out-of-the-box installation allows store owners to setup, run, and maintain their online stores with minimum effort and with absolutely no costs or license fees involved."

#### phpBB http://www.phpbb.com

"phpBB is a high powered, fully scalable, and highly customisable open-source bulletin board package. phpBB has a user-friendly interface, simple and straightforward administration panel, and helpful FAQ. Based on the powerful PHP server language and your choice of MySQL, MS-SQL, PostgreSQL or Access/ODBC database servers, phpBB is the ideal free community solution for all web sites."

#### phpMyAdmin http://www.phpmyadmin.net

"phpMyAdmin is a tool written in PHP intended to handle the administration of MySQL over the WWW. Currently it can create and drop databases, create/drop/alter tables, delete/edit/add fields, execute any SQL statement, manage keys on fields."

#### Urchin http://www.urchin.com

"Urchin is the fastest and most accurate web analytics (web statistics) software available." It is a commercial product and is available for Windows 2000, Linux RedHat, and FreeBSD platforms."

#### WebBBS http://www.extropia.com/scripts/bbs.html

"eXtropia WebBBS allows a user to post messages as well as post replies to existing messages. WebBBS keeps track of which messages are posts and which ones are replies and displays them in a hierarchical tree-like fashion. Posts that start new topics are at the top of each tree, and the replies are shown indented beneath the original posts."

#### WebChat http://www.extropia.com/opensource.html

"eXtropia WebChat is a useful application that allows a number of people on the World Wide Web to talk to one another simultaneously. The ability to chat on the Web can be a quick way to hold a virtual meeting."

#### WebGuestbook http://www.extropia.com/opensource.html

eXtropia WebGuestbook is "configurable so that you can specify what your guestbook file looks like and how the script-generated responses are displayed. If configured to do so, WebGuestbook will email the guestbook administrator the text of new entries as well as add them to the guestbook. The script will also respond to new entrants with a configurable "Thank you" message... Finally, the application comes with the capability of 'four letter word' filtering for a child-safe guestbook. You can censor words by adding them to a list of 'bad words'."

#### Webalizer http://www.mrunix.net/webalizer/

"The Webalizer is a fast, free web server log file analysis program. It produces highly detailed, easily configurable usage reports in HTML format, for viewing with a standard web browser."

# **Supplementary Software**

#### Apache http://www.apache.org/

The Apache web-server is used as the back-end for all of PSoft applications running on the Unix platform. More information about configuring and maintaining Apache is available at the Apache project site.

#### Postgresql http://www.postgresql.org/

While our products are designed to work with any SQL-compliant database server, PostgreSQL is the server we use for internal development and testing. Their website not only explains how to properly set up this free database, but also has some information about SQL in general.

#### ProFTPD <u>http://proftpd.net</u>

"Highly configurable GPL-licensed FTP server software."

#### qmail http://www.qmail.org/top.html

"qmail is a secure, reliable, efficient, simple message transfer agent. It is designed for typical Internet-connected UNIX hosts. As of October 2001, qmail is the second most common SMTP server on the Internet, and has by far the fastest growth of any SMTP server."

#### vpopmail http://www.inter7.com/vpopmail.html

"vpopmail (vchkpw) is a collection of programs and a library to automate the creation and maintenance of virtual domain email configurations for qmail installations using either a single UID/GID or any valid UID/GID in /etc/passwd with a home directory. Features are provided in the library for other applications which need to maintain virtual domain email accounts. It supports named or IP-based domains. It works with vqadmin, qmailadmin, vqregister, sqwebmail, and courier-imap. It supports MySQL, Sybase, Oracle, LDAP, and file-based (DJB constant database) authentication. It supports SMTP authentication combined with the qmail-smtp-auth patch. It supports user quotas and roaming users (SMTP relay after POP authentication)."

# **Used Libraries and Technologies**

CGI http://cgi.resourceindex.com

Freemarker http://freemarker.sourceforge.net

Positive Software uses Freemarker 1.5.1 template format for Parallels H-Sphere and Parallels SiteStudio. Please refer to this site for detailed information about the format and capabilities of Freemarker.

HTML http://developer.netscape.com

Java 1.4 http://www.javasoft.com/

Perl http://www.perl.org/

PHP http://www.php.net/ and http://www.zend.com/

XML http://www.oasis-open.org/

### C H A P T E R 5

# **Update of Operating Systems**

We do not recommend major OS updates that result in changing of OSCODE (refer to Appendix D of Parallels H-Sphere Installation Guide). Rather, perform server migration. You can have it done by Parallels H-Sphere support team, <a href="http://www.parallels.com/support/hsphere/">http://www.parallels.com/support/hsphere/</a>, or migrate servers by yourself using the following manuals:

- Moving Mail Service (on page 204)
- Moving DNS (on page 223)
- Moving MySQL (on page 239)
- Moving CP Server (on page 117)

However, if you did update your OS to another major version, delete the file /hsphere/shared/bin/oscode.

### In this chapter:

| Updating FreeBSD Kernel |  |
|-------------------------|--|
| Updating Linux          |  |

# **Updating FreeBSD Kernel**

Parallels H-Sphere requires that FreeBSD kernel be compiled with quota enabled.

- > To update kernel on a FreeBSD server in an Parallels H-Sphere cluster:
- 1. Download and install FreeBSD kernel sources.
- 2. Under root, change directory to /usr/src/sys/i386/conf, where the kernel source is located:

```
# cd /usr/src/sys/i386/conf
```

- **3.** In this directory, you will have the default GENERIC kernel configuration file, and, if the custom kernel compilation has been performed, a custom kernel configuration file, for example MYKERNEL.
- 4. Open your current kernel configuration file (for example MYKERNEL) and add the line:

```
options QUOTA
```

**Important:** We don't recommend modifying the default GENERIC file. Instead, copy its content to a custom file (like MYKERNEL) and perform modifications there!

- 5. Compile and install the kernel:
  - # /usr/sbin/config MYKERNEL
    # cd ../../compile/MYKERNEL
    # make depend
    # make
    # make
    # make install
- 6. Reboot FreeBSD server to activate the new kernel settings.

For more information, see generic instructions on Building and Installing a Custom Kernel (<u>http://www.freebsd.org/doc/en\_US.ISO8859-1/books/handbook/kernelconfigbuilding.html</u>).

# **Updating Linux**

When you update Linux automatically by means of up2date (on page 28), apt-get (on page 28), SWUP, yum (<u>http://linux.duke.edu/projects/yum/</u>) or other RPM updaters, you must beforehand exclude some packages installed with Parallels H-Sphere from the update list:

- rh-postgres, postgresql, postgresql-server, postgresql-libs on CP and user postgresql boxes
- apache and apache-related packages on Parallels H-Sphere CP, WEB and MAIL boxes

- proftpd, frontpage and related packages on Parallels H-Sphere WEB boxes
- qmail, vpopmail, ezmlm, sqwebmail and related packages on Parallels H-Sphere MAIL boxes
- bind and related packages on Parallels H-Sphere DNS boxes
- XFree86 or xorg-x11 packages on CP. XFree86-deprecated-libs (or xorg-x11deprecated-libs) with dependences should be installed. This is critical particularly for Parallels SiteStudio.
- MySQL-server on Parallels H-Sphere MAIL and MySQL boxes

Please note that these packages are also to be removed while preparing servers to Parallels H-Sphere installation.

If you have accidentally upgraded your RedHat without excluding these packages, you need to downgrade PostgreSQL (on page 253).

### In this section:

| Linux Up2Date | 28 |
|---------------|----|
| Linux Apt-Get |    |

### Linux Up2Date

The up2date utility is used to upgrade the Linux Kernel on RedHat. For generic information on up2date, please read Upgrading the Linux Kernel on Red Hat Linux Systems (<u>http://www.redhat.com/support/resources/howto/kernel-upgrade/</u>).

Prior to updating your Linux with the up2date procedure, make sure you exclude specific Parallels H-Sphere related services (on page 26) from the list of packages to be updated.

### **Linux Apt-Get**

Since the up2date (on page 28) utility has become a paid service by RedHat (<u>http://www.redhat.com/docs/manuals/RHNetwork/ref-guide/up2date.html</u>), you may use the free apt-get utility instead.

**APT-RPM** is a port of Debian's apt tools to a RPM based distribution. **apt-get** is an advanced package management utility front-end to easily perform package installation, upgrading and removal. Dependencies are automatically handled, so if you try to install a package that needs others to be installed, it will download all needed packages and install them. More information on apt-get can be found at <u>http://apt.freshrpms.net/</u> or <u>http://pt-rpm.tuxfamily.org/</u>.

Prior to updating your OS packages with apt-get, make sure you exclude specific Parallels H-Sphere-related services (on page 26) from the apt-get configuration.

To exclude these packages, modify the corresponding part of your /etc/apt/apt.conf file, similar to this:

```
// Completely ignore the following packages (not regexp)
// Ignore { };
Ignore { "bind-utils"; };
// Do not try to update the following packages
// Hold { };
Hold {
"rh-postgres*";
"postgresql*";
"apache*";
"proftp*";
"qmail*";
"vpopmail*";
"ezmlm*";
"sendmail*";
"bind*";
"XFree86-base-fonts*";
"XFree86-font-utils*";
"XFree86-libs*";
"XFree86-libs-data*";
"XFree86-xfs*";
"XFree86-Xvfb*";
MySQL*};
```

### CHAPTER 6

# **Network Address Translation (NAT)**

Parallels H-Sphere supports NAT (Network Address Translation) which allows you to use internal IPs in your local area network. When configuring Parallels H-Sphere, use internal IPs in all instances, and Parallels H-Sphere will convert them into external IPs for the DNS settings and control panel web interface.

### > To enable NAT support in Parallels H-Sphere:

- 1. Log into Control Panel server as cpanel user:
  - 1. Log in as root first:
  - \$ su -
  - 2. Log in as the cpanel user:
  - # su -1 cpanel
- 2. Create the ips-map.xml file in the

```
\simcpanel/shiva/psoft_config/ directory in the following format:
```

```
<ips>
<ip ext="external_ip" int="internal_ip"/>
```

```
. .
</ips>
```

Example:

```
<ips>
<ip ext="65.219.197.236" int="192.168.1.27"/>
<ip ext="65.219.197.237" int="192.168.1.28"/>
<ip ext="65.219.197.238" int="192.168.1.29"/>
<ip ext="65.219.197.239" int="192.168.1.30"/>
<ip ext="65.219.197.242" int="192.168.1.31"/>
<ip ext="65.219.197.243" int="192.168.1.32"/>
<ip ext="65.219.197.244" int="192.168.1.33"/>
<ip ext="65.219.197.244" int="192.168.1.33"/>
```

### 3. Set the following record in

~cpanel/shiva/psoft\_config/hsphere.properties:

IPS-XML-FILENAME =
/hsphere/local/home/cpanel/shiva/psoft config/ips-map.xml

**4.** Restart Parallels H-Sphere to apply changes. To do this, run under root:

```
For Linux:
/etc/rc.d/init.d/httpdcp stop
killall -9 java
sleep 10
/etc/rc.d/init.d/httpdcp start
```

```
For FreeBSD:
/usr/local/etc/rc.d/apachecp.sh stop
killall -9 java
sleep 10
/usr/local/etc/rc.d/apachecp.sh start
```

#### To disable NAT support

- 1. Remove the line mentioned in step 3 above from hsphere.properties.
- 2. Restart Parallels H-Sphere.

See below for particular cases of configuring NAT in your Parallels H-Sphere cluster.

### In this chapter:

| Configuring Newly Installed H-Sphere with NAT Support | 30 |
|-------------------------------------------------------|----|
| Enabling NAT Support on a Live System                 | 31 |
| Configuring NAT Firewall                              | 32 |
| Migrating IPs with NAT                                | 32 |

# Configuring Newly Installed H-Sphere with NAT Support

- To configure newly Installed H-Sphere with NAT support:
- 1. Create ips-map.xml file and configure hsphere.properties to use it as specified in the parent topic.
- 2. In the E.Manager menu, add your physical and logical servers with the corresponding internal IPs as described in Parallels H-Sphere Adding Servers and Services Guide.
- Go to E.Manager -> DNS Manager and add DNS records with internal IPs as described in DNS Records section of Parallels H-Sphere Service Administrator Guide.

**Note:** Internal IPs will be transformed to the corresponding external IPs in DNS zones configuration. There will be only external IPs in DNS zones configuration.

Should you still have problems with resolving your servers after that, run DNS Creator (on page 229) using the following command under the cpanel user:

java psoft.hsphere.tools.DNSCreator -m db -dz

# **Enabling NAT Support on a Live System**

- To add NAT support to a Parallels H-Sphere already configured with external IPs:
- 1. Create ips-map.xml file and configure hsphere.properties to use it as specified in the parent topic.
- Replace external IPs in E.Manager -> P.Servers and L.Servers with internal IPs.

**Note:** These internal IPs should be of the same type (shared, dedicated) as the corresponding external IPs.

*Example:* If there was a shared 64.10.10.10 external IP, the corresponding 192.128.10.10 internal IP should also be configured as a shared IP. In such a case, there will be no need to recreate DNS.

 Replace external IPs in E.Manager -> DNS Manager with the corresponding internal IPs.

**Note:** Internal IPs will be transformed to the corresponding external IPs in DNS zones configuration. There will be only external IPs in DNS zones configuration.

Should you still have problems with resolving your servers after that, run DNS Creator (on page 229) using the following command under the cpanel user:

java psoft.hsphere.tools.DNSCreator -m db -dz

# **Configuring NAT Firewall**

Some software (osCommerce, phpBB, and Parallels SiteStudio) connects to resources by hostname (web.example.com, mysql.example.com). Since hostnames resolve to external IPs, you need to configure your NAT firewall so that your physical servers (web.example.com, mysql.example.com) can address themselves and each other both by external and internal IPs.

Alternatively, if you have RedHat Linux running on all servers, you can add the following rule to the iptables for each IP pair on every single box:

iptables -t nat -A OUTPUT -p tcp -d <external> -j DNAT --to <internal>

#### For example:

```
iptables -t nat -A OUTPUT -p tcp -d 65.219.197.236 -j DNAT --to
192.168.1.27 iptables -t nat -A OUTPUT -p tcp -d 65.219.197.237 -j DNAT
--to 192.168.1.28 iptables -t nat -A OUTPUT -p tcp -d 65.219.197.238 -j
DNAT --to 192.168.1.29 iptables -t nat -A OUTPUT -p tcp -d
65.219.197.239 -j DNAT --to 192.168.1.30 iptables -t nat -A OUTPUT -p
tcp -d 65.219.197.242 -j DNAT --to 192.168.1.31 iptables -t nat -A
OUTPUT -p tcp -d 65.219.197.243 -j DNAT --to 192.168.1.32 iptables -t
nat -A OUTPUT -p tcp -d 65.219.197.244 -j DNAT --to 192.168.1.33
```

# Migrating IPs with NAT

For IP migration with NAT, see the section on changing IPs (on page 41).

### CHAPTER 7

# **Server Time Synchronization**

This document explains how to automate adjusting your servers' time through Network Time Protocol (NTP). Server time synchronization prevents various errors that you are likely to run into unless your servers' time is correct. Automation of server time synchronization is implemented through setting up crontab task for your NTP client.

- > To automate adjustment of your servers' time through NTP:
- Make sure you have got an NTP client software installed on your server(s). If not, download it from <u>www.ntp.org</u>.
- **2.** Choose time server(s) (on page 33) and add it to your NTP client configuration.
- Log into your servers as root and use the crontab -e command to add an NTP cron task. In the following example your server time is checked with a time server every 4 hours:

# date syncronization
0 \*/4 \* \* \* /usr/sbin/ntpdate ntps1-{0,1,2}.uni-erlangen.de

### In this chapter:

# **NTP Time Servers**

The following links will take you to the lists of time server hosts to choose from.

- Public NTP Pool Time Servers (<u>http://ntp.isc.org/bin/view/Servers/NTPPoolServers</u>)
- Public NTP Secondary (stratum 2) Time Servers (<u>http://ntp.isc.org/bin/view/Servers/StratumTwoTimeServers</u>)
- Public NTP Primary (stratum 1) Time Servers (<u>http://ntp.isc.org/bin/view/Servers/StratumOneTimeServers</u>)

To find the time servers that best suit your server location and other requirements, go to <a href="http://ntp.isc.org/bin/view/Servers/WebSearch">http://ntp.isc.org/bin/view/Servers/WebSearch</a>

CHAPTER 8

# **Cron Scripts**

Parallels H-Sphere uses cron utility on Unix servers to schedule the automatic launch of the Parallels H-Sphere scripts for updating system information, collecting traffic, analyzing logs, etc.

To view the list of cron jobs on a server, type the following command under root on this server:

# crontab -1

Crontab enables you to set the sequence and regularity of launching the scripts. To edit crontab list, type the following command under root:

# crontab -u root -e

For more details on editing cron, read man 5 crontab.

Below see the list of cron jobs for Parallels H-Sphere logical servers.

### In this chapter:

| Control Panel Server Crons | 34 |
|----------------------------|----|
| Web Server Crons           |    |
| DNS Server Cron            |    |
| Mail Server Crons          |    |
| PostgreSQL/MySQL Server    |    |

# **Control Panel Server Crons**

30 5 \* \* \* su -l cpanel -c "java psoft.hsphere.TrafficLoader" 0 4 \* \* \* su -l cpanel -c "java psoft.hsphere.UsageLoader"

Here,

- TrafficLoader is the Parallels H-Sphere Java utility to collect the traffic statistics from the traffic logs to the Parallels H-Sphere database.
- UsageLoader is the Parallels H-Sphere Java utility to collect disk usage statistics into the Parallels H-Sphere database.

# **Web Server Crons**

```
*/5 * * * * nice -15 /hsphere/shared/scripts/cron/apache-restart.pl
20 */2 * * * nice -15 /hsphere/shared/scripts/cron/analyze.pl
*/5 * * * * /hsphere/shared/scripts/cron/ftp-restart.pl
0 2 * * * nice -15 /hsphere/shared/scripts/cron/cron_rotate.pl
0 3 * * * nice -15 /hsphere/shared/scripts/cron/ftp_anlz.pl
0 4 * * * nice -15 /hsphere/shared/scripts/cron/ftp_anlz_user.pl
0 6 * * * nice -15 /hsphere/shared/scripts/cron/mnogosearch_index.pl
```

Here,

- apache-restart.pl is the Parallels H-Sphere script to restart Apache web server; Apache is restarted only if the /hsphere/shared/scripts/apachereconfig script has been launched by Parallels H-Sphere beforehand.
- analyze.pl is the Parallels H-Sphere Perl script to calculate the traffic.
- ftp-restart.pl is the Parallels H-Sphere script to restart FTP.
- cron\_rotate.pl is the Parallels H-Sphere Perl script to collect and rotate user traffic for external traffic calculation programs like Modlogan, Webalizer or Urchin.
- ftp\_anlz.pl is the Parallels H-Sphere script to analyze virtual FTP traffic and write it to the Parallels H-Sphere statistics directory.
- ftp\_anlz\_user.pl is the Parallels H-Sphere script to analyze FTP traffic and write it to the Parallels H-Sphere statistics directory.
- mnogosearch\_index.pl is the Parallels H-Sphere Perl script to update the MnoGoSearch index.

# **DNS Server Cron**

```
*/1 * * * * [ "x`ps -ax |grep -v grep|grep named`" = "x" ] &&
/hsphere/shared/scripts/cron/dns_check
```

dns\_check is the Parallels H-Sphere shell script to check DNS settings.

# **Mail Server Crons**

```
30 * * * * /hsphere/local/var/vpopmail/bin/clearopensmtp
*/20 * * * * /hsphere/local/sqwebmail/share/sqwebmail/cleancache.pl
0 3 * * * nice -15 /hsphere/shared/scripts/cron/mail_overlimit.pl
30 3 * * * nice -15 /hsphere/shared/scripts/cron/mail_anlz.sh
0 * * * /hsphere/shared/bin/freshclam --quiet
```

Here,

- clearopensmtp is the vpopmail utility to clean smtp logs.
- cleancache.pl is the sqwebmail utility to clean the webmail cache.
- mail\_overlimit.pl is the Parallels H-Sphere Perl script to check overlimits on the mail boxes.
- mail\_anlz.sh is the Parallels H-Sphere Perl script to analyze qmail traffic and place it into the H-Shere statistics directory.
- freshclam is the script to update ClamAV virus patterns.

# PostgreSQL/MySQL Server

10 3 \* \* \* nice -15 /hsphere/shared/scripts/cron/db\_usage.pl

db\_usage.pl is the Parallels H-Sphere Perl script to collect statistics on the database usage for PostgreSQL and MySQL servers.
#### CHAPTER 9

# **Traffic Calculation**

This chapter dwells specifically on the issues of traffic logs and traffic calculation.

### In this chapter:

| Checking Traffic via Parallels H-Sphere Control Panel | 38 |
|-------------------------------------------------------|----|
| Checking Traffic on Physical Servers                  | 38 |
| Processing Traffic by Crons                           | 39 |
| Parsing Traffic by TrafficLoader                      | 40 |

# Checking Traffic via Parallels H-Sphere Control Panel

#### > To check traffic using the control panel:

- 1. Log into your administrator control panel.
- 2. Check the traffic by going to Reports -> Transfer Traffic Report.

Read more in Reports section of Parallels H-Sphere Service Administrator Guide.

# **Checking Traffic on Physical Servers**

Web, FTP and mail logs are located in the /hsphere/local/var/statistic directory of the corresponding physical server.

Log are named as follows:

- dd.mm.YYYY.txt web logs
- dd.mm.YYYY.gst.txt ftp logs
- dd.mm.YYYY.ftp.txt virtual ftp logs
- dd.mm.YYYY.qml mail logs

where dd.mm.YYYY is the timestamp of log file creation date.

Here, mail logs are generated by the qmail server, and ftp logs by the proftpd utility.

Log files contain specially-formatted information tabulated as follows:

|name|xFer(kB)|Hits\_All|Hits\_HTML|

Here, name is the domain name, xFer is total traffic in kilobytes.

Processed traffic files are moved to the /hsphere/local/var/statistic/loaded directory as .gz archives.

Refer to section Winbox Traffic Calculation (on page 292) to find out how traffic data on Winbox is read using XMLs.

# **Processing Traffic by Crons**

# **HTTP traffic**

Please refer to Web Traffic Calculation (on page 143) for details.

# **User FTP traffic**

Cron runs the /hsphere/shared/scripts/cron/ftp\_anlz\_user.pl script on everyday basis for collecting user FTP traffic.

ftp\_anlz\_user.pl parses the /hsphere/local/var/proftpd/xferlog FTP
log file and writes FTP traffic statistics into the timestamp-named
/hsphere/local/var/statistic/dd.mm.YYYY.gst.txt statistics files.

# **Virtual FTP traffic**

Cron runs the <code>/hsphere/shared/scripts/cron/ftp\_anlz.pl</code> script on everyday basis for collecting virtual FTP traffic.

```
ftp_anlz.pl parses the
```

/hsphere/local/var/proftpd/logs/{vhost\_id}.ftp.log logs files for each
virtual FTP account and writes traffic statistics into the timestamp-named
/hsphere/local/var/statistic/dd.mm.YYYY.ftp.txt statistics files.

# Mail traffic

Cron runs the /hsphere/scripts/cron/mail\_anlz.pl script on everyday basis to collect mail traffic. The script analyzes the /var/log/maillog Qmail log file and collects mail statistics into the specially formatted dd.mm.YYYY.qml.txt files in the Parallels H-Sphere statistics directory (/hsphere/local/var/statistic).

# Parsing Traffic by TrafficLoader

1. TrafficLoader Parallels H-Sphere Java class is in charge of parsing the server traffic. That's how it is launched by cron:

30 5 \* \* \* su -l cpanel -c 'java psoft.hsphere.TrafficLoader'

TrafficLoader processes Web, mail, FTP and virtual FTP traffic in the formatted statistics files located in the /hsphere/local/var/statistic directory and inserts these lines into the translog table of the Parallels H-Sphere system database.

TrafficLoader also calls the /hsphere/shared/scripts/xfer\_cat.pl script to
move the already loaded statistics files to the
/hsphere/local/var/statistic/loaded directory as .txt.gz archives.

#### $C \ \text{H} \ \text{A} \ \text{P} \ \text{T} \ \text{E} \ \text{R} \quad 1 \ 0$

# **IP Migration (Changing IPs)**

This chapter explains how to change IPs on Unix/Linux servers for Parallels H-Sphere 2.4.x and up. If you have an older version, please get updated first.

#### In this chapter:

| Changing IPs on Systems Without NAT                       | .41  |
|-----------------------------------------------------------|------|
| Changing External IPs on Systems with NAT                 | . 54 |
| Changing Internal IPs on Systems With NAT                 | . 55 |
| Configuring Parallels H-Sphere to Work on Two Sets of IPs | . 56 |

# **Changing IPs on Systems Without NAT**

Parallels H-Sphere IP migration is performed by means of Java IP Migrator called by the IPMIGR wrapper available for download from <u>http://download.hsphere.parallels.com</u> website. IP Migrator will:

- change Parallels H-Sphere physical, logical, and system IPs
- update IPs in Parallels H-Sphere database
- change IPs in the system files except network startup configuration
- update IP-dependent resources such as apache, FTP and DNS

IP Migrator does not migrate NIC system files to avoid potential problems with server inaccessibility. These files must be migrated manually by the local administrator.

IP Migrator does no modify reverse DNS configuration because Parallels H-Sphere doesn't manage reverse DNS. For information on reverse DNS configuration, you may refer to <u>www.tldp.org/HOWTO/DNS-HOWTO-5.html#ss5.3</u>

#### In this section:

| IP Migration Pre-requisites                    |    |
|------------------------------------------------|----|
| IP Migration Map File                          | 43 |
| IP Migration Step by Step                      |    |
| <b>5</b> • • • • • • • • • • • • • • • • • • • |    |

## **IP Migration Pre-requisites**

Before you begin IP migration, do the following changes, and **do not forget to undo them after the migration:** 

1. Add the following line to the very beginning of the /hsphere/shared/scripts/apachereconfig script. This will prevent Apache from restarting gracefully after posting each web site configuration:

exit O

 (Skip this step for IP Migrator 0.3 and up, and for Parallels H-Sphere 2.4.3 Patch 5. If you do the migration under FreeBSD, and IP to be bound is the same as main IP, you need to perform this step notwithstanding the IP Migrator version. Otherwise you system is at risk of get crashed.) Add the following line to the very beginning of the

/hsphere/shared/scripts/ip-shared script. This will protect the main Parallels H-Sphere IP.

exit 0

After that, replace the IP on the main network interface to the new IP for all boxes, and set up the old IP as an alias for the new one.

#### Example:

```
eth0 Link encap:Ethernet HWaddr 00:D2:B5:A1:07:12
inet addr:[New_IP] Bcast:[New_Broadcast] Mask[New_NetMask]:
UP BROADCAST RUNNING MULTICAST MTU:1500 Metric:1
RX packets:269050319 errors:0 dropped:0 overruns:0 frame:11
TX packets:336024701 errors:0 dropped:0 overruns:19 carrier:0
collisions:0 txqueuelen:100
Interrupt:21 Base address:0x4000
```

```
eth0:0 Link encap:Ethernet HWaddr 00:D2:B5:A1:07:12
inet addr:[Old_IP] Bcast:[Old_Broadcast] Mask:[Old_NetMask]
UP BROADCAST RUNNING MULTICAST MTU:1500 Metric:1
Interrupt:21 Base address:0x4000
```

#### Important: If IP migration is performed whethere-

apache.html#script\_restarting\_apache within one datacenter, make sure that your servers can be accessed from the Internet at both old and new IPs. If you change to IPs outside your datacenter, it would take a downtime before you make your servers available on new IPs.

### **IP Migration Map File**

Before you start IP migration, you may manually create an **IP migration map file** in the cpanel user home directory ~cpanel/. The file contains the list of old IPs to be migrated to new IPs. It can be either an XML file (on page 44), or a plain text file of the following format:

IP\_OLD1 IP\_NEW1 [MASK\_NEW1] IP\_OLD2 IP\_NEW2 [MASK\_NEW2] ... IP\_OLDn IP\_NEWn [MASK\_NEWn]

Specify the mask in the third column only if it differs from the default mask (255.255.255.0) for this particular IP. Otherwise, omit it.

This manually created IP migration map file will be used by the Parallels H-Sphere IP migrator (on page 47) script. IP migrator is able to convert plain text map files into XML and provides interface to automatically create a ready-to-use map XML file according to the admin's choice.

**Important:** IP migration map file must have the cpanel:cpanel ownership! Either create it under the cpanel user (on page 71), or run under root:

chown cpanel:cpanel ipmap.xml

#### In this section:

#### **IP Migration Map XML File**

IP migration map XML file contains the set of IPs to be replaced with new ones. This file must be created in the cpanel user home directory ~cpanel/ and must have cpanel:cpanel ownership.

This document explains alternative ways of creating ipmigration.xml.

### **Creating ipmigration.xml Manually**

IP migration XML has the following format:

```
<?xml version="1.0"?>
<!DOCTYPE ips [
<!ELEMENT ips (ip+)>
<!ELEMENT ip (#PCDATA)>

<!ATTLIST ip name CDATA #REQUIRED>
<!ATTLIST ip new_ip CDATA #REQUIRED>
<!ATTLIST ip new_mask CDATA "[New_NetMask]">
]>
<ips>
<!-- Delete the lines with IPs you don't want to migrate! -->
<ip name="[Old_IP1]" new_ip="[New_IP1]"/>
<ip name="[Old_IP2]" new_ip="[New_IP2]"/>
<ip name="[Old_IP3]" new_ip="[New_IP3]"/>
<ip name="[Old_IP4]" new_ip="[New_IP4]" new_mask="[New_NetMask2]"/>
</ips>
```

In the DTD header of the XML file, specify what attributes will be provided with each IP. Set [New NetMask] to the default netmask value for new IPs:

<!ATTLIST ip new mask CDATA "255.255.255.0">

To set a different netmask for a particular IP, set the new\_mask attribute in the ip tag for that IP. Otherwise, omit the new mask attribute.

In the  $<ips> \ldots </ips>$  block, list all old-new IP pairs, including users' dedicated IPs. If you have specified the common netmask in the DTD header, you do not need to set it in the definition line for each individual IP:

<ip name="[Old\_IP]" new\_ip="[New\_IP]" />

If you have set new mask in the DTD header to #REQUIRED, you need to specify the netmask parameter for each IP:

<ip name="[Old\_IP]" new\_ip="[New\_IP]" new\_mask="[New\_NetMask]"/>

# Creating ipmigration.xml by Parallels H-Sphere IP Migrator

IP Migrator allows you to create ipmigration.xml automatically when you perform migration by running the IP migrator script (on page 47).

### **IP Migration Step by Step**

The steps below are performed on the server with the Control Panel installed.

- **1.** Log into the CP server as root:
  - # su -
- **2.** Download IP Migrator:

# wget http://download.hsphere.parallels.com/shiv/IPMIGR-0.9.1.tgz

3. Untar the archive:

# tar -zxf IPMIGR-x.x.tgz

where  $x \cdot x$  is IP Migrator version.

**4.** Enter the IP Migrator directory:

```
# cd IPMIGR
```

- 5. Install the IP Migrator:
  - # make install

This will install the following files:

- ~cpanel/ipmigrator IP migrator itself
- ~cpanel/IPMigratorFast.jar makes Parallels H-Sphere related changes: in the system database, configs, etc.
- ~cpanel/shiva/ipm/ipmigr makes changes in service config files on Parallels H-Sphere servers
- 6. Stop Parallels H-Sphere (on page 59)
- 7. Back up Parallels H-Sphere system database (on page 369)
- **8.** Log in as the cpanel user (on page 71)
- **9.** Run the IP Migrator script (on page 47). The IP Migrator script is located in the cpanel home directory.
- 10.Start Parallels H-Sphere (on page 59)
- 11.Remove the following line from

```
/hsphere/shared/scripts/apache-reconfig and from
/hsphere/shared/scripts/ip-shared:
exit 0
```

12.If the IPs have been migrated successfully and all IP-dependent services seem to work fine, finish the migration by removing the old IPs. To remove the old IPs, run:

```
./ipmigrator --clear-old-ips -- xml=<ipm_xml>
```

Where <*ipm\_xml*> is the IP migration map XML file that you used for the migration.

Example:

```
./ipmigrator --clear-old-ips --xml=ipm1.xml
Parallels H-Sphere version is: 2.4.3.503. The new
IPMigratorFast will be used.
Removing old IPs
Done
```

**13.**Run the following Java tool to regenerate all config.xml files on all servers according to the Parallels H-Sphere system database:

java psoft.hsinst.boxes.ClusterPreparer

#### In this section:

Running the IP Migrator Script......47

### **Running the IP Migrator Script**

This instruction guides you step-by-step through running the IP Migrator script which is the main part of the IP migration (on page 41) procedure. The IP Migrator script is located in the cpanel home directory. To start running the script, type:

./ipmigrator

Carefully follow the error notifications. You may also find more detailed information on the migration process in the ~cpanel/Migration.log and the /var/log/hsphere/hsphere.log files.

IP migrator will guide you through the following steps. Let's take an example with the following physical servers:

| Server ID | Server Name   | Server IP Address |
|-----------|---------------|-------------------|
|           |               |                   |
|           | ns/ who heaft | 102 168 112 234   |
| 22        | nsi vps.psoit | 192 168 114 233   |
| 20        | cp.vps.psoft  | 192.168.112.232   |

#### In this section:

| Step 1. Changing Physical Server IPs    |    |
|-----------------------------------------|----|
| Step 2. Preparing IP Migration Map      | 49 |
| Step 3. Reposting configs               | 50 |
| Step 4. Final Check                     | 51 |
| Step 5. Changing System and Logical IPs |    |

### Step 1. Changing Physical Server IPs

Enter ID of the server you want to change IPs for.

Type [q] to quit the script or [-] to skip this step.

[IPMigrator]: 21

Enter new 192.168.112.233 IP for ns3.vps.psoft:

```
[IPMigrator]: 192.168.112.233
Uploading front-end migration scripts...
=== 192.168.112.233 ===
```

#### Step 2. Preparing IP Migration Map

On this step, create or edit IP migration map. If you quit right after editing or creating the file, your changes will not be lost.

Enter:

- [f] to use existing IP migration map XML file (on page 44)
- [1] to transform existing IP map plain text file with whitespace separated values to XML format
- [c] to create a new IP map XML structured file based on your Parallels H-Sphere boxe(s) configuration
- [e] to set the editor to open the IP map file with. By default, it is [vi]
- [b] to go back to the previous step
- [q] to quit the script

By default, script looks for the file in the current directory. Specify the full path if you have it in a different location.

#### Examples:

```
[IPMigrator]: f
Current directory is: /hsphere/local/home/cpanel/
Enter the filename: ipm1.xml
[IPMigrator]: l
Current directory is: /hsphere/local/home/cpanel/
Enter the plain (text file with whitespace separated values) IP map
file name to load from: ipm1.txt
Current directory is: /hsphere/local/home/cpanel/
Enter the new (XML structured) IP map file name to load into: ipm1.xml
[IPMigrator]: c
Current directory is: /hsphere/local/home/cpanel/
Enter the plain IP map new file name be generated: ipm2.txt
```

### Step 3. Reposting configs

**Important!** If you are migrating IPs of your webserver(s), check the corresponding logical server(s).

On this step, check logical web servers you want to repost apache configurations for. Say, you have the following logical web servers:

| ID | Server Name    | Server Role | Process |
|----|----------------|-------------|---------|
| 27 | web2.vps.psoft | web servers | No      |
| 24 | web.vps.psoft  | web servers | No      |
| 31 | web3.vps.psoft | web servers | No      |

#### Enter:

- [server id] ID of the server you want to add to the migration list
- [-] to start the migration
- [b] to go back to the previous step

[q] to quit the script Example:

[IPMigrator]: 31

#### Step 4. Final Check

**Warning!** The rest of the steps imply physical changes. If you do not want the migration to continue, make sure to quit the script now.

On this step check which files on your servers would be changed, except for Parallels H-Sphere dependent resources.

Enter:

- [server\_id] ID of the server you want to preview the changes for
- [-] to continue
- [r] to roll the changes back
- [b] to go back to the previous step
- [q] to quit the script

```
[IPMigrator]: 320
Line 8: CP HOST = 192.168.112.232
Line 119: PATH SITE STUDIO =
http://192.168.112.232:8080/studio/servlet/psoft.masonry.Builder
File /hsphere/local/home/cpanel/shiva/psoft config/hsphere.properties
IP entries: --- 2
-----
Line 2: 192.168.112.232:allow, RELAYCLIENT=""
Line 3: 192.168.112.233:allow, RELAYCLIENT=""
Line 4: 192.168.112.234:allow, RELAYCLIENT=""
File /hsphere/local/var/vpopmail/etc/tcp.smtp
IP entries: --- 3
Line 6: $cfgServers[1]['host'] = '192.168.112.233';
File /hsphere/shared/apache/htdocs/phpMyAdmin/config.inc.php
IP entries: --- 1
Line 21: <A href="http://192.168.112.232/cgi-bin/sqwebmail">SQWebMail -
mail client</A>><BR>
Line 22: <A href="http://192.168.112.232/horde/index.php">IMP - mail
client</A><BR>
Line 23: <A
href="http://192.168.112.232:8080/psoft/servlet/psoft.hsphere.CP?action
=change mbox password">Change your POP3 password</A><BR>
File /hsphere/shared/apache/htdocs/index.html
IP entries: --- 3
------
Line 288: <VirtualHost 192.168.112.232>
Line 296: ServerName 192.168.112.232
Line 310: #<VirtualHost #192.168.112.232>
Line 318: #ServerName #192.168.112.232
File /hsphere/local/config/httpd/httpd.conf
IP entries: --- 4
_____
```

```
Line 3: Bind 192.168.112.232
File /hsphere/local/config/ftpd/proftpd.conf
IP entries: --- 1
_____
Line 4: 192.168.112.236;
Line 5: 192.168.112.232; };
____
File /etc/named.conf
IP entries: --- 2
  _____
           ____
Line 1: 192.168.112.236 255.255.255.0
Line 2: 192.168.112.232 255.255.255.0
Line 3: 192.168.112.232 255.255.255.0
File /hsphere/local/network/ips
IP entries: --- 3
           ____
Line 2: 192.168.112.236 vps1.psoft
Line 3: 192.168.112.232 vps1.psoft
Line 4: 192.168.112.232 cp.vps.psoft
Line 5: 192.168.112.232 cp.vps.psoft
Line 6: 192.168.112.236 cp.vps.psoft
Line 7: 192.168.112.232 cp.vps.psoft
Line 9: 192.168.112.232 cp.vps.psoft
Line 10: 192.168.112.236 cp.vps.psoft
File /etc/hosts
IP entries: --- 8
_____
Line 1: nameserver 192.168.112.232
Line 2: nameserver 192.168.112.236
Line 3: nameserver 192.168.112.233
Line 4: nameserver 192.168.112.234
____
File /etc/resolv.conf
IP entries: --- 4
_____
_____
If you want to proceed the IP changes in the files listed above use the
following command:
/hsphere/shared/scripts/ipm/ipmigr --action=process --scode=mncw <
ipmigration.xml
If you don't want to proceed any changes you can clear the temporary
files by running the following command:
/hsphere/shared/scripts/ipm/ipmigr --action=clear --scode=mncw <
ipmigration.xml
```

#### Step 5. Changing System and Logical IPs

The process will take a while to complete.

Example:

```
Changing IPs in:
  _____
Parallels H-Sphere Database... Done
_____
Server configuration files... Done
_____
____
Changing IP Dependent resources... Done
                _____
_____
____
Fixing service zones
Done
_____
____
Fixing Custom records
Done
_____
____
Reposting SSL CP VHost configs
Done
_____
____
Press Enter to continue:
```

When you have finished running the IP Migrator script, go on with the IP migration (on page 41).

# Changing External IPs on Systems with NAT

This section explains how to change your external IPs on a system using NAT (see details here (on page 29)). You may need to follow this instruction when you move to a different location and would like to preserve your internal IP settings.

- 1. Change IPs in ~cpanel/shiva/psoft\_config/ips-map.xml and ~cpanel/shiva/psoft\_config/hsphere.properties
- 2. Change IPs in Parallels SiteStudio configs /hsphere/shared/SiteStudio/psoft\_config/\*. You can use a simple script:

```
#!/bin/sh
if [ $# = 0 ] ; then
echo $"Usage: changeip.sh OldIP NewIP"
exit 1
fi
for i in /hsphere/shared/SiteStudio/psoft_config/*.properties
do
echo "Processing $i";
echo ",s/$1/$2/g
wq" | ed $i
done
```

- 3. Change external IPs in httpd.conf on the web box.
- 4. Restart Parallels H-Sphere (on page 59)
- 5. Restart Apache (on page 311)
- 6. Log in as the cpanel user (on page 71) and recreate zones with the dns creator:

```
java psoft.hsphere.tools.DNSCreator -m db -dz
```

# Changing Internal IPs on Systems With NAT

- > To change from one set of internal IPs to another:
- 1. Change the IPs in ~cpanel/shiva/psoft\_config/ips-map.xml.
- **2.** Change your internal IPs by following the instruction on Changing IPs on Systems Without NAT (on page 41).

# Configuring Parallels H-Sphere to Work on Two Sets of IPs

If you would like to ensure smooth change of IPs and have everything duplicated on the old and new sets of IPs before making the switch, you need to do the following:

On the Web box:

- Before the IP migration you need to copy the /hsphere/local/config/httpd/sites directory to /hsphere/local/config/httpd/sites.old to preserve your old client's apache configs.
- 2. Go to /hsphere/local/config/httpd/sites.old and edit index.conf changing sites to sites.old (cd /hsphere/local/config/httpd/sites.old; perl -pi -e 's/sites/sites.old/' index.conf)
- 3. Copy namevh.conf to namevh.old.conf
- 4. Proceed with the IP migration.
- 5. Add the following lines at the bottom of the /hsphere/local/config/httpd/httpd.conf file: Include /hsphere/local/config/httpd/sites.old/[0-9]\*.conf

```
Include /hsphere/local/config/httpd/namevh.old.conf
```

On the DNS servers:

- **6.** Add your old DNS IPs to the /etc/named.conf config to force your DNS servers to listen to the old IPs.
- 7. Bind your old IPs to the NIC on your servers.

#### CHAPTER 11

# **Restarting Services**

This chapter explains how to start, stop, and restart daemon services on Parallels H-Sphere servers under Linux and FreeBSD.

Important: Do not stop services with kill, as it may cause information loss!!!

**Note:** You can also restart services from the Admin CP as described in section System Service Management of Parallels H-Sphere Service Administrator Guide.

Below instructions do not apply to restarting DNS server (named) for Bind 8.x (on page 63).

#### > To start services, run:

Linux:

```
# /etc/rc.d/init.d/<SERVICE> start
```

FreeBSD:

```
# /usr/local/etc/rc.d/<SERVICE> start
```

#### > To stop services, run:

Linux:

```
# /etc/rc.d/init.d/<SERVICE> stop
```

FreeBSD:

```
# /usr/local/etc/rc.d/<SERVICE> stop
```

#### > To restart services, run:

Linux:

# /etc/rc.d/init.d/<SERVICE> restart

FreeBSD:

```
# /usr/local/etc/rc.d/<SERVICE> restart
```

An alternative method - and often more appropriate - is to stop and then start the service:

Linux:

```
# /etc/rc.d/init.d/<SERVICE> stop
# sleep 10
# /etc/rc.d/init.d/<SERVICE> start
```

FreeBSD:

```
# /usr/local/etc/rc.d/<SERVICE> stop
# sleep 10
```

```
# /usr/local/etc/rc.d/<SERVICE> start
```

**Note:** While restarting Parallels H-Sphere (on page 59), run killall -9 java after you stop and before you start CP.

Warning: Do not use kill -9 to stop named, as it may cause information loss!

| Service                                        | Linux          | FreeBSD             |
|------------------------------------------------|----------------|---------------------|
| Parallels H-Sphere<br>(tomcat)                 | httpdcp        | apachecp.s<br>h     |
| Parallels H-Sphere<br>Database<br>(PostgreSQL) | postgre<br>sql | 010.pgsql.<br>sh    |
| Apache                                         | httpd          | apache.sh           |
| FTP                                            | proftpd        | proftpd.sh          |
| Qmail                                          | qmaild         | qmaild.sh           |
| SpamAssasin                                    | spamd          | spamd.sh            |
| ClamAV                                         | clamd          | clamd.sh            |
| PostgreSQL (User DB)                           | postgre<br>sql | 010.pgsql.<br>sh    |
| MySQL                                          | mysqld         | mysql-<br>server.sh |
| DNS (Bind 9.3 and up (on page 216))            | named          | named.sh            |
| ImapProxy                                      | imappro<br>xy  | imapproxy.<br>sh    |

Following are the commands to put in place of <SERVICE>:

### In this chapter:

| Restarting Parallels H-Sphere Control Panel | 59 |
|---------------------------------------------|----|
| Restarting Parallels H-Sphere Database      | 59 |
| Restarting Web Server                       | 60 |
| Restarting PostgreSQL Server                | 60 |
| Restarting Mail Server                      | 62 |
| Restarting MySQL Server                     | 62 |
| Restarting Named                            | 63 |

# Restarting Parallels H-Sphere Control Panel

- > To restart Parallels H-Sphere Control Panel:
- 1. Log into the CP server as root.
- 2. Run:

Linux: /etc/rc.d/init.d/httpdcp stop /etc/rc.d/init.d/httpdcp start FreeBSD: /usr/local/etc/rc.d/apachecp.sh stop /usr/local/etc/rc.d/apachecp.sh start

# **Restarting Parallels H-Sphere Database**

Parallels H-Sphere database is used to store system data. It is not used for hosting. Usually, it is located on the same server as the control panel and is installed and executed under user pgsql (FreeBSD) or postgres (Linux).

#### > To restart the database, execute:

Linux:

```
# /etc/rc.d/init.d/postgresql stop
# sleep 1
# /etc/rc.d/init.d/postgresql start
```

FreeBSD:

```
# /usr/local/etc/rc.d/010.pgsql.sh stop
# sleep 1
# /usr/local/etc/rc.d/010.pgsql.sh start
```

# **Restarting Web Server**

#### > To restart Web server:

- 1. Login as root.
- 2. Execute the following command:

Linux:

```
# /etc/rc.d/init.d/httpd stop
```

```
# sleep 10
```

# /etc/rc.d/init.d/httpd start

FreeBSD:

```
# /usr/local/etc/rc.d/apache.sh restart
```

#### > To restart FTP, run:

Linux:

```
# /etc/rc.d/init.d/proftpd stop
```

```
# sleep 1
# /etc/rc.d/init.d/proftpd start
```

```
- ----
```

```
FreeBSD:
```

```
# /usr/local/etc/rc.d/proftpd restart
```

# **Restarting PostgreSQL Server**

#### > To start PostgreSQL server, run:

Linux:

```
# /etc/rc.d/init.d/postgresql start
```

FreeBSD:

# /usr/local/etc/rc.d/010.pgsql.sh start

#### > To stop PostgreSQL, run:

Linux:

# /etc/rc.d/init.d/postgresql stop

FreeBSD:

# /usr/local/etc/rc.d/010.pgsql.sh stop

#### > To restart PostgreSQL, run:

Linux:

# /etc/rc.d/init.d/postgresql restart

FreeBSD:

- # /usr/local/etc/rc.d/010.pgsql.sh stop
- # sleep 10
- # /usr/local/etc/rc.d/010.pgsql.sh start

# **Restarting Mail Server**

- > To restart the mail server
- 1. Login as root
- 2. Execute the following command:

#### Linux:

- # /etc/rc.d/init.d/qmaild stop
- # sleep 1
- # /etc/rc.d/init.d/qmaild start

### FreeBSD:

- # /usr/local/etc/rc.d/qmaild.sh stop
- # sleep 1
- # /usr/local/etc/rc.d/qmaild.sh start

> To restart the auth daemon for sqWebMail under Linux, run:

# /hsphere/local/sqwebmail/libexec/authlib/authdaemond restart

# **Restarting MySQL Server**

> To start MySQL server, run:

Linux:

```
# /etc/rc.d/init.d/mysqld start
```

FreeBSD:

# /usr/local/etc/rc.d/mysql-server.sh start

#### > To stop MySQL, run:

```
Linux:
```

# /etc/rc.d/init.d/mysqld stop

FreeBSD:

# /usr/local/etc/rc.d/mysql-server.sh start

#### > To restart MySQL, run:

Linux:

# /etc/rc.d/init.d/mysqld restart

FreeBSD:

```
# /usr/local/etc/rc.d/mysql-server.sh start stop
```

```
# sleep 10
```

```
# /usr/local/etc/rc.d/mysql-server.sh start start
```

# **Restarting Named**

#### To start, stop, or restart named on the Parallels H-Sphere DNS server:

- 1. Log in as root.
- 2. Run the respective command below.

Warning: Do not use kill -9 to stop named, as it may cause information loss!!!

Linux:

```
starting: /etc/rc.d/init.d/named start
stopping: /etc/rc.d/init.d/named stop
restarting: /etc/rc.d/init.d/named restart
```

FreeBSD:

For Bind 9.3 and up (on page 216):

```
starting:/usr/local/etc/rc.d/named.sh start
stopping: /usr/local/etc/rc.d/named.sh stop
restarting: /usr/local/etc/rc.d/named.sh restart
```

For Bind 8.x:

```
starting: /usr/sbin/named -u named
stopping: /usr/sbin/ndc stop -u named
restarting: /usr/sbin/ndc restart -u named
```

Warning: Without "-u named", the command will run under root.

Usually, a Parallels H-Sphere DNS server contains a cron DNS check which starts every 1 or 2 minutes and, if named is not started, starts it. Therefore, do not feel alarmed if you stop named and see that it keeps working for another several minutes.

C hapter 1 2

# **Control Panel Server**

Control Panel (CP) is the Parallels H-Sphere logical representation for managing servers and hosting resources via the web interface. It is implemented as a Java servlet that runs on its own Apache server. CP is a separate logical server and is included in every Parallels H-Sphere configuration.

### In this chapter:

| Understanding Control Panel Server Configuration                   | . 65  |
|--------------------------------------------------------------------|-------|
| Logging in as the cpanel User                                      | .71   |
| Logging into Parallels H-Sphere System Database                    | .71   |
| Launching Control Panel Cron Jobs                                  | .71   |
| Configuring Tomcat                                                 | . 72  |
| Running Java Command Line Tools                                    | . 75  |
| Securing Your CP Server with SSL                                   | . 90  |
| Upgrading Java                                                     | . 93  |
| Converting Parallels H-Sphere System Database from MS SQL to PgSQL | . 96  |
| Upgrading System Postgres                                          | . 100 |
| Converting Parallels H-Sphere Database To UNICODE                  | . 102 |
| Accelerating Control Panel                                         | . 105 |
| Changing CP URL                                                    | . 113 |
| Migrating Control Panel Server                                     | . 117 |
| Generating SSH Keys for Parallels H-Sphere Servers                 | . 119 |
| Encrypting Trouble Tickets                                         | . 120 |
| Customizing Domain Registration Lookup Script                      | . 123 |
|                                                                    |       |

# Understanding Control Panel Server Configuration

This section provides the necessary information you need to know about the configuration of Parallels H-Sphere control panel server.

#### In this section:

| Installed Software                        | 65 |
|-------------------------------------------|----|
| Interaction Between Servers               | 66 |
| Location of CP Files and Directories      | 66 |
| The Parallels H-Sphere Configuration File | 67 |
| Control Panel Apache Server Configuration | 67 |
| Control Panel Back-End Servlet Engine     | 67 |
| Reseller Configuration                    | 67 |
| CP SSL Configuration                      | 68 |
| CP Apache Log Files                       | 68 |
| CP Traffic Calculation                    | 69 |
| The Parallels H-Sphere System Database    | 69 |
| CP Mail Queue                             | 70 |

# **Installed Software**

On control panel server the following software is used:

- Apache server version 1.3.x and 2.2.xSSL support: OpenSSL
- CP back-end servlet engine: Jakarta Tomcat (on page 72)
- System database: PostgreSQL 7.4.x and up
- SiteStudio site builder optionally installed with H-Sphere on the CP server.

### **Interaction Between Servers**

Servers in H-Sphere clusters communicate only through the Control Panel. There is no way for servers like web and DNS exchange commands directly.

To communicate with Linux/Unix servers, CP uses Shell or Perl scripts via SSH protocol (port 22) as the cpanel user.

Communication between the CP and Windows servers is performed through the SOAP protocol, <u>http://www.w3.org/TR/soap/</u>, (port 10125) which allows for cross-platform exchange of data in XML documents via HTTP.

## **Location of CP Files and Directories**

By default, the cpanel user home directory is /hsphere/local/home/cpanel.

There you will find the following files and directories:

- apache CP Apache installation
- apache/etc CP Apache configuration
- apache/etc/httpd.conf CP Apache configuration file
- shiva H-Sphere related binary and config files
- shiva/psoft config H-Sphere config files
- shiva/psoft config/hsphere.properties H-Sphere config file
- shiva/psoft\_config/HS\_VERSION file that contains version number of H-Sphere
- shiva/shiva-templates H-Sphere templates location, DocumentRoot for Apache server.
- shiva/shiva-templates/index.html Redirect to control panel; served when the http://cp.domain.com:8080/ CP URL is accessed
- /hsphere/shared/SiteStudio/psoft\_config/masonry.properties -SiteStudio config file (could be on a different server)

**IMPORTANT:** To make changes in these files, log into the CP server as the cpanel user.

# **The Parallels H-Sphere Configuration File**

The H-Sphere configuration file should be located at ~cpanel/shiva/psoft\_config/hsphere.properties

- 1. CP URL configuration URL by which H-Sphere is called:
  - CP\_HOST = cp.domain.com -- host name
  - CP\_PORT = 8443 -- port
  - CP\_PROTOCOL=https:// -- protocol
  - CP\_URI = /psoft/servlet/psoft.hsphere.CP

Notes:

- This is not the only place where those settings have to be altered.
- URI cannot be changed here at the moment.
- Make sure that DNS is properly configured if you want to change domain.
- Make sure to alter Apache if you want to change domain and port.
- 2. Database settings
- 3. Log file:

log4j.appender.A1.File=/var/log/hsphere/hsphere.log - location of
the log file.

# **Control Panel Apache Server Configuration**

CP Apache home directory is /hsphere/local/home/cpanel/apache.

All CP Apache server configurations are placed into the etc/jserv subdirectory of the Apache home directory: /hsphere/local/home/cpanel/apache/etc/jserv.

This directory also has its symlink: /hsphere/local/home/cpanel/apache/conf.

### **Control Panel Back-End Servlet Engine**

CP server uses Jakarta Tomcat servlet engine and is automatically installed with Tomcat (on page 72) embedded.

# **Reseller Configuration**

/hsphere/local/home/cpanel/apache/etc/sites/ contains resellers' SSL and virtual host configuration.

/hsphere/local/home/cpanel/apache/etc/{reseller\_main\_account\_ name}.conf - reseller Apache virtual host configuration file. /hsphere/local/home/cpanel/apache/etc/{reseller\_main\_account\_ name}/ - reseller SSL directory.

### **Reseller SSL Configuration**

If SSL is enabled for reseller, the following files are placed into the reseller SSL directory:

- server.crt reseller SSL certificate
- server.key reseller SSL private key

### **CP SSL Configuration**

In the /hsphere/local/home/cpanel/apache CP Apache home directory:

- etc/ssl.crt/server.crt file with server SSL certificates.
- etc/ssl.csr/server.csr file with SSL signing request.
- etc/ssl.key/server.key file with SSL/RSA private key.

### **CP** Apache Log Files

Log files are located in the /hsphere/local/home/cpanel/apache/logs directory.

## **CP Traffic Calculation**

Traffic generated from browsing the Control Panel is not included in the summary traffic. To track it, Parallels H-Sphere owners may set up any third-party utilities.

### The Parallels H-Sphere System Database

The Parallels H-Sphere system database is used to store system data. In normal Parallels H-Sphere configuration, it runs on PostgreSQL server. Usually, the system database is located on the same server with the Control Panel.

The system database is not for user hosting! PostgreSQL hosting server cannot be installed on the same box with the system database!

**Note:** The Parallels H-Sphere database is executed under the pgsql or postgres user.

### The System Database Settings

Database settings in hsphere.properties (this should be enough to connect to db):

```
DB_DRIVER = org.postgresql.Driver
DB_URL = jdbc:postgresql://127.0.0.1/hsphere - the system database
name, usually hsphere
DB_USER = wwwuser - the system db user name, usually wwwuser
DB_PASSWORD = your_db_password - the system db user password
DB_NEWID = SELECT nextval(''{0}'')
```

### Logging into the System Database

#### To log into the system database:

- 1. Login as the cpanel user (on page 71) to the server where the system database is located (usually, CP server).
- 2. Enter the hsphere database (usually, under the wwwuser user name):

# psql hsphere [user\_name]

See also the instructions on:

- restarting the system database (on page 59)
- backing up the system database (on page 369)
- upgrading the system PostgreSQL (on page 100)
- the system database optimization (on page 105)

 PostgreSQL localization (on page 250) (choosing the language for PostgreSQL)

# **VACUUM Utility**

The Postgres VACUUM instruction allows cleaning up the server transactions. Enter the psql server:

# psql hsphere wwwuser

and type in the password set in hsphere.properties.

In the psql command line, type the 'vacuum full' command:

vacuum full;

The command may vary in different versions of Postgres.

**Note:** vacuum is a time-consuming procedure; it may take up to several hours to complete.

# **CP Mail Queue**

The mail queue file is assigned to store unsent CP messages (e.g., trouble tickets, system notifications, mass mail, etc.) when CP is restarted - formerly, they were lost after CP restart. Mail queue location is set in hsphere.properties:

MAIL SWP=/hsphere/local/home/cpanel/shiva/mail.swp

# Logging in as the cpanel User

Parallels H-Sphere control panel runs under the cpanel user on the CP server. You need to log in as cpanel to perform many administrative tasks, such as CP configuration, customization, access the system databse, running console Parallels H-Sphere java tools, and many others.

Under  ${\tt cpanel}, {\tt Parallels}$  H-Sphere control panel communicates with other Parallels H-Sphere boxes via SSH.

- > To log in as the cpanel user:
- 1. Log in as root first:

\$ su -1

- 2. Log in as the cpanel user:
  - # su -1 cpanel

# Logging into Parallels H-Sphere System Database

To run SQL queries against the Parallels H-Sphere system database, you need to be logged into Parallels H-Sphere system database.

> To log into Parallels H-Sphere System Database:

- 1. Log in as root on the CP server:
- \$ su -
- 2. Log in as the cpanel user:
- # su -1 cpanel
- Connect to the system database:
- # psql -d hsphere wwwuser

# **Launching Control Panel Cron Jobs**

Along with the cron scripts (on page 34) that Parallels H-Sphere puts into its physical servers' crontabs, there are several **background jobs** that are executed by Parallels H-Sphere on the Control Panel server:

- Accounting does recurrent billing for end users
- OverLimitCron checks that the account is not going over the limit

- ResellerCron does billing for resellers
- TrialCron suspends expired trial accounts
- RevenueCron calculates summary billing info
- ContentMovingCron completes the process of moving user content
- FailedSignupsCron sends emails about failed signups (every 5 minutes)
- TTAutocloseCron closes trouble tickets answered certain time ago
- VPSCron queries the status of creating virtual servers (every 4 minutes)
- ecCron processes the external\_credits table and adds payments performed within an external payment system outside Parallels H-Sphere to this table as the account credits, thus integrating external payments into Parallels H-Sphere. Read more about external credits configuration in External Credits section of Parallels H-Sphere Developer Guide.

These cron processes use the last\_start table in the Parallels H-Sphere database. This table contains the following fields:

```
name varchar(20) NOT NULL PRIMARY KEY,
value timestamp,
last user int8
```

When Parallels H-Sphere is restarted, the values are read from this table for each cron:

- name CP cron job name as in the list above (corresponds to the cron tag's name attribute in cron XML configuration file)
- value last time that cron was executed
- last\_user user\_id of the last user that was calculated with the cron (used only for accounting and overlimit).

# **CP Cron XML Configuration Files**

CP cron settings are defined and customized in the corresponding XML configuration file described in CP Cron Configuration section of Parallels H-Sphere Developer Guide. You can add new custom CP crons according to the instructions from Adding Custom CP Cron Jobs of Parallels H-Sphere Developer Guide and/or change cron job settings such as priority, starting time and period. Such customization can also be done by means of Parallels H-Sphere packages (see Building Packages section of Parallels H-Sphere Developer Guide).

### **Background Job Manager**

Background Job Manager is a utility that allows you to enable, start and disable selected cron jobs from the CP interface. Cron jobs are available from the Admin control panel, the **Background Job System** section.

# **Configuring Tomcat**
Tomcat installation is located in the /hsphere/local/home/cpanel/jakarta directory.

Important: The core Parallels H-Sphere directories such as shiva, shivatemplates, psoft, and psoft-config are located in the /hsphere/local/home/cpanel/hsphere/WEB-INF/classes/ directory with Parallels H-Sphere classes run by Tomcat. Symlinks to these new locations are put in place of the old directories to preserve Parallels H-Sphere integrity with previous versions' configuration.

## **Tomcat Configuration Files**

Tomcat configuration files are located in the

/hsphere/local/home/cpanel/jakarta/conf directory:

- /hsphere/local/home/cpanel/jakarta/conf/server.xml XML config file for Tomcat;
- /hsphere/local/home/cpanel/hsphere/WEB-INF/web.xml XML configuration file where CP servlet configuration is set;
- /hsphere/local/home/cpanel/apache/etc/mod\_jk.conf mod\_jk configuration. mod\_jk is a Tomcat-Apache plug-in that handles the communication between Tomcat and Apache. For more details, see Apache documentation on mod\_jk (<u>http://jakarta.apache.org/tomcat/tomcat-3.3-doc/mod\_jk-howto.html</u>).

### **Tomcat Log File**

Tomcat log file is

/hsphere/local/home/cpanel/jakarta/logs/catalina.out.
Jakarta connector log is
/hsphere/local/home/cpanel/apache/logs/mod\_jk.log.

# **Restarting Tomcat**

### > To stop Tomcat:

Run:

/hsphere/local/home/cpanel/jakarta/bin/catalina.sh stop

### > To start Tomcat:

Run:

/hsphere/local/home/cpanel/jakarta/bin/catalina.sh start

Tomcat is also restarted when restarting Parallels H-Sphere (Tomcat is restarted together with CP Apache):

/etc/init.d/httpdcp restart

**Note:** Sometimes you might need to restart only CP Apache, keeping Tomcat running. Then, use the following option:

/etc/init.d/httpdcp restartapache

### **Customizing Tomcat Environment Variables**

The file  $\sim cpanel/setenv.sh$  is designed to customize Tomcat environment variables.

For example, to allocate Java memory in the range between 64 MB and 512 MB:

```
1. Log in as cpaneluser (on page 71).
```

- 2. Stop Tomcat as described above.
- 3. Open ~cpanel/setenv.sh:

-bash-2.05b\$ vi ~cpanel/setenv.sh Set the following line in the file:

export CATALINA\_OPTS="-Xms64M -Xmx512M"

4. Start Tomcat. You will see something like this:

```
Using external settings -Xms64M -Xmx512M
+ java version 1.4.x
Using CATALINA_BASE: /hsphere/local/home/cpanel/jakarta
Using CATALINA_HOME: /hsphere/local/home/cpanel/jakarta
Using CATALINA_TMPDIR:
/hsphere/local/home/cpanel/jakarta/temp
Using JAVA HOME: /usr/java/jdk
```

5. Check Java to make sure the custom settings are applied:

-bash-2.05b\$ ps auwx | grep java

```
cpanel 3010 99.9 29.6 436776 27652 pts/0 S 05:54 0:09
/usr/java/jdk/bin/java -Xms64M -Xmx512M -
Djava.awt.headless=true -
Djava.endorsed.dirs=/hsphere/local/home/cpanel/jakarta/common
/endorsed -classpath
/usr/java/jdk/lib/tools.jar:/hsphere/local/home/cpanel/jakart
a/bin/bootstrap.jar:/hsphere/local/home/cpanel/j
cpanel 3020 0.0 0.7 3680 664 pts/0 S 05:54 0:00 grep java
```

# **Running Java Command Line Tools**

This document lists java command line tools that come with the standard Parallels H-Sphere installation.

**IMPORTANT:** Before running a Java tool, make sure to log into CP server as the cpanel user: su -l cpanel

### In this section:

| DNSCreator               | .76  |
|--------------------------|------|
| IPMigratorFast           | .77  |
| PhysicalCreator          | . 78 |
| PostApacheConfigs        | . 79 |
| PostFTPConfigs           | . 79 |
| ServerAliasesRenamer     | . 80 |
| ChangeLServerId          | . 81 |
| MIVAEmpresaFix           | . 81 |
| KeyPairGenerator         | . 82 |
| PGPEncrypter             | . 82 |
| PGPMessageSigner         | . 82 |
| PGPMessageVerify         | . 83 |
| RepostResellerSSLConfigs | . 83 |
| ServiceZoneRenamer       | . 84 |
| BillingEraser            | . 84 |
| SetQuota                 | . 85 |
| UrchinReconfig           | . 85 |
| OffLogs                  | . 86 |
| Reset Balance            | . 87 |
| RegeneratelpsFile        | . 88 |
| LicenseExtractor         | . 88 |
| MailRelayCorrector       | . 89 |
|                          |      |

### **DNSCreator**

**NAME:** psoft.hsphere.tools.DNSCreator - **Parallels H-Sphere DNS zones** recreator.

**USAGE:** java -Xms64M -Xmx512M psoft.hsphere.tools.DNSCreator -m creation method [-dz] -z zonename

#### **OPTIONS:**

-m| creation method. Possible values: db or rand:

- db pick NS servers as they are defined in the Parallels H-Sphere database
- rand pick NS servers randomly

-dz | --delete\_zones - delete zones first. Add this option only if such zones already exist. With this option, DNS creation will take at least twice more time.

-lids | --logical-servers - process zones which are on the logical servers with the specified IDs. (This option makes sense if you have more than four logical name servers with clearly defined Used By roles.)

-pip|--pServerIP - specifies a physical server by its primary IP. All necessary logical server IDs are chosen automatically. Often -pip is used as an alternative to - lids.

-z | --z one - recreate only one specified zone. Without this option, all zones will be recreated.

**Note:** If both lids and -z parameters are specified, the -z parameter will be ignored.

The tool also accepts zone names separated by line breaks:

java -Xms64M -Xmx512M psoft.hsphere.tools.DNSCreator -m creation\_method
[-dz] < filename</pre>

where filename is the name of the file which contains zone names separated by line breaks.

DNS Creator is used in Single DNS Configuration (on page 219), Changing IPs on Systems Using NAT (on page 41), Moving DNS (on page 223) and in Moving Mail Accounts (on page 207).

### **IPMigratorFast**

NAME: psoft.hsphere.tools.IPMigratorFast - Parallels H-Sphere IP migration utility

#### SYNOPSIS:

java -Xms64M -Xmx512M psoft.hsphere.tools.IPMigratorFast [options]
ipmigration.

### **OPTIONS:**

--help - shows this screen

--ip-change - change IP

--repost-configs - repost IP dependemd resources

--recreate-zone - change and repost DNS records

--service-zone - change service zone server IP

--custom-rec - process service DNS records

--lServerIds=, , ..., - to specify logical server ids

--repost-cp-ssl - Repost SSL CP VHost configs

--clear-old-ips - remove old ips from database and servers

### **PhysicalCreator**

Physical Creator is a java class that generates web hosting resources and configurations on web, win, and mail servers using the data in the Parallels H-Sphere system database. This utility is used to recover and migrate user accounts. It is included into standard Parallels H-Sphere installation.

### > To run Physical Creator:

- 1. Log into the control panel server as cpanel (on page 71).
- 2. Back up the content of the ~cpanel/shiva/psoft/ directory.
- 3. Run Physical Creator:

# java -Xms64M -Xmx512M psoft.hsphere.tools.PhysicalCreator OPTIONS

where:

Xms64M - recommended minimum memory for this process

Xmx512M - recommended maximum memory for this process OPTIONS:

-h|--help - shows the list of available options

-rg|--rgroup - resource group to perform operations with The following resource groups are allowed:

- unixweb Unix virtual hosting resources
- winweb Windows virtual hosting resources
- mysql MySQL resources
- mail Mail resources
- -co|--create-only performs creation resources routines only
- -do|--delete-only performs delete resources routines only
- -rc|--recreate performs both delete and creation resources routines
- -lid|--lserverId process accounts on logical server with given number
- -accs | --accounts account IDs separated by comma, e.g.:

```
java -Xms64M -Xmx512M psoft.hsphere.tools.PhysicalCreator
-rg winweb -co -lid 26 -accs 1725895 > creator.log 2>&1 &
```

-st|--start-from - account ID. Process will start from this account ID. E.g.:

java -Xms64M -Xmx512M psoft.hsphere.tools.PhysicalCreator -rg winweb -co -lid 26 -st 1590055 > creator.log 2>&1 &

Here is another example of the entire command:

```
bash-2.05a$ java psoft.hsphere.tools.PhysicalCreator -rg
unixweb -co -lid 25
```

This command will create:

empty home dirs

 default configuration of FTP and HTTP virtual hosts on unix logical server with ID 25

If PhysicalCreator hangs on one of the accounts, kill it, debug the issue, and then resume the process starting with this account, e.g.:

```
java -Xms64M -Xmx512M psoft.hsphere.tools.PhysicalCreator -rg
winweb -co -lid 26 -st 1590055 > creator.log 2>&1 &
```

- 4. Restore the backup of the ~cpanel/shiva/psoft/ directory to the original (recovery) or target (move) location.
- 5. Restart Parallels H-Sphere (on page 59).

### PostApacheConfigs

#### Usage:

```
java -Xms64M -Xmx512M psoft.hsphere.tools.PostApacheConfigs [-lid n ] [
-ic ]
```

- -lid|--lserverid n work only on accounts on logical server with passed number
- -ic|--initcontent initialize content
- -h|--help print this message

### **PostFTPConfigs**

#### NAME:

```
psoft.hsphere.tools.PostFTPConfigs - Parallels H-Sphere virtual FTP hosts
generator utility
```

#### SYNOPSIS:

```
java -Xms64M -Xmx512M psoft.hsphere.tools.PostFTPConfigs options
OPTIONS:
```

- -h|--help shows this screen
- -acc|--acountId number process only account with given number
- -lid|--lserverId process only accounts on logical server with given number
- -all|--all process all virtual FTPs

### **ServerAliasesRenamer**

#### NAME:

```
psoft.hsphere.tools.ServerAliasesRenamer
```

This Parallels H-Sphere tool recreates server aliases for resellers.

#### SYNOPSIS:

```
java -Xms64M -Xmx512M psoft.hsphere.tools.ServerAliasesRenamer
[options]
```

### Usage:

```
java -Xms64M -Xmx512M psoft.hsphere.tools.ServerAliasesRenamer
```

#### **OPTIONS:**

- --help shows this screen
- --xml run the tool for determined xml file
- --lserver ... run the tool for determined Logical Server IDs

### ChangeLServerld

### NAME:

psoft.hsphere.tools.ChangeLServerId - changing logical server id in Parallels
H-Sphere database

### SYNOPSIS:

```
java -Xms64M -Xmx512M psoft.hsphere.tools.ChangeLServerId
[options]
```

### **OPTIONS:**

- --help shows this screen
- -a|--account ACCOUNT\_ID -f|--from LOGICAL\_SERVER\_ID\_1 -t|--to

### LOGICAL\_SERVER\_ID\_2

#### where

- ACCOUNT\_ID id of the account you want to change;
- LOGICAL\_SERVER\_ID\_1 id of the logical server you want to change from;
- LOGICAL SERVER ID 2 id of the logical server you want to change to;

#### SAMPLE:

```
java -Xms64M -Xmx512M psoft.hsphere.tools.ChangeLServerId -a 1000 -f 1
-t 2
```

This tool is also used in Moving Mail Accounts (on page 207).

### **MIVAEmpresaFix**

"MIVAEmpresaFix" utility.

- Adds MivaEmpresa resource to the plans
- Adds this resource to users which already have MivaMerchant in use.
- Works for Unix and Windows plans

#### Usage:

```
java -Xms64M -Xmx512M psoft.hsphere.tools.MIVAEmpresaFix
```

### **KeyPairGenerator**

Parallels H-Sphere PGP key pair generator.

### USAGE:

#### java -Xms64M -Xmx512M psoft.hsphere.tools.KeyPairGenerator

- -i|--identification <youridentification string>
- -s|--subkeyidentification <your session key identification>
- -e|--encryptphrase <phrase for encryption/decryption private key>
- -prf|--privatekeyfile <file where private key will be saved>
- -pcf|--publickeyfile <file where public key will be saved>

This tool is used in PGP Encryption in Trouble Tickets (on page 120).

### **PGPEncrypter**

java -Xms64M -Xmx512M psoft.hsphere.tools.PGPEncrypter

- -m "This is a message to encrypt"
- -f "This is a file where encrypted phrase will be saved"
- -k "/path/to/PGP\_Public\_Key/file"

This tool is used for PGP Encryption in Trouble Tickets (on page 120).

### **PGPMessageSigner**

Misconfiguration Parallels H-Sphere PGP message signer.

### Usage:

java -Xms64M -Xmx512M psoft.hsphere.tools.PGPMessageSigner

- -m|--message <Message to sign> or -mf|--messagefile
   </path/to/file/with/message/to/sign>
- -f|--file </path/to/file/for/signed/message>
- -k|--key </path/to/private/key/file>
- -p|--codephrase <private code phrase>

### **PGPMessageVerify**

Misconfiguration Parallels H-Sphere PGP message verify.

#### Usage:

java -Xms64M -Xmx512M psoft.hsphere.tools.PGPMessageVerify

-f|--messagefile </path/to/file/for/signed/message>

-k|--key </path/to/public/key/file>

### RepostResellerSSLConfigs

#### NAME:

psoft.hsphere.tools.RepostResellerSSLConfigs This Parallels H-Sphere tool recreates virtual host config files for resellers.

#### SYNOPSIS:

```
java -Xms64M -Xmx512M psoft.hsphere.tools.RepostResellerSSLConfigs
[options]
```

### **OPTIONS:**

--help - shows this screen

--process - run the tool for all config files

--reseller <res\_name\_1> <res\_name\_2>...<res\_name\_n> - run the tool for determined reseller user names.

### ServiceZoneRenamer

Utility for changing service zone name. Changes zone name, LServers names, rebuilds DNS.

WARNING: USE ONLY ON EMPTY INSTALLATION OF H-SPHERE.

#### Usage:

```
java -Xms64M -Xmx512M psoft.hsphere.tools.ServiceZoneRenamer -oz
zone_name -nz
```

#### zone\_name

- -oz|--old zone Name of the currently present service zone
- -nz | --new zone Name which should be set to service zone

### BillingEraser

Permanently erases billing history of accounts. Before running this utility, stop Parallels H-Sphere and back up Parallels H-Sphere system database.

### SYNOPSIS:

```
java -Xms64M -Xmx512M psoft.hsphere.tools.BillingEraser --accounts
list_of_account_ids --resellers list_of_reseller_ids
```

NOTE:

- When --resellers option is used, the utility erases billing history for the specified reseller and all his users.
- There is no possibility to do it only for a reseller account (without touching users).
- Using --accounts and --resellers parameters simultaneously is disabled.
- Specified accounts and reseller ids are delimited with commas.

### SetQuota

#### NAME:

java -Xms64M -Xmx512M psoft.hsphere.tools.SetQuota

This Parallels H-Sphere tool resets quota on a web box according to the data found in Parallels H-Sphere DB for each account located on each logical server.

#### SYNOPSIS:

```
psoft.hsphere.tools.SetQuota [options]
```

#### **OPTIONS:**

--help - shows help

```
-\mbox{lid}\mbox{l-lserverid} - process accounts located on Logical Server with specified ID only
```

### **UrchinReconfig**

### NAME:

psoft.hsphere.tools.UrchinReconfig - Regenerate Urchin config. Used, for example, after account migration to restore Urchin settings for moved domains.

#### SYNOPSIS:

java -Xms64M -Xmx512M psoft.hsphere.tools.UrchinReconfig [options]
OPTIONS:

### --help - shows help

-a | --accounts - list of account IDs delimited with ',', or 'all' for all accounts

-s | --servers - list of logical server IDs delimited with ',', or 'all' for all servers

#### SAMPLE:

```
java -Xms64M -Xmx512M psoft.hsphere.tools.UrchinReconfig -a
'1002,8383,1237' -s '12,35,37'
java -Xms64M -Xmx512M psoft.hsphere.tools.UrchinReconfig -a all -s all
```

### OffLogs

-bash-2.05b\$ java -Xms64M -Xmx512M psoft.hsphere.tools.OffLogs --help

#### NAME:

psoft.hsphere.tools.OffLogs - Regenerate users' logs and stats config

#### SYNOPSIS:

java -Xms64M -Xmx512M psoft.hsphere.tools.OffLogs [options]
OPTIONS:

- --help shows this screen
- -a|--accounts list of account IDs, or all for 'all' accounts, ','
- delimiter -s|--servers list of logical server IDs, or 'all' for all servers, ','
- delimiter -e|--errorlog re-generate errorlog only
- -ag|--agentlog re-generate agentlog only
- -r|--referrerlog re-generate referrerlog only
- -t|--transferlog re-generate transferlog only
- -w|--webalizer re-generate webalizer only
- -m|--modlogan re-generate modlogan only
- -aw | --awstats re-generate awstats only

#### SAMPLE:

```
java -Xms64M -Xmx512M psoft.hsphere.tools.OffLogs -a '1002,8383,1237' -
s '12,35,37'
java -Xms64M -Xmx512M psoft.hsphere.tools.OffLogs -a all -s all
java -Xms64M -Xmx512M psoft.hsphere.tools.OffLogs -s 24 -aw -w
```

### **Reset Balance**

### NAME:

psoft.hsphere.tools.ResetBalance

This Parallels H-Sphere tool resets billing balance using different criteria. By default, the tool runs only in information mode. To fix balances, run utility with --process option.

### SYNOPSIS:

java -Xms64M -Xmx512M psoft.hsphere.tools.ResetBalance options
OPTIONS:

-h|--help - shows this screen

-acc|--acountId number - process only accounts with given number

-all | --all - process all accounts

-b|--balance <ld balance> - process accounts with balance equal to <balance for process>

-n|--newbalance <new balance> - set balance to <balance for process>

-d|--description - <credit description> - notes which will be added to credit operation

--process - to force process, otherwise only affected accounts will show

### **RegeneratelpsFile**

### NAME:

psoft.hsphere.tools.RegenerateIpsFile

This Parallels H-Sphere tool regenerates file /hsphere/local/network/ips on Unix physical box

### SYNOPSIS:

```
java -Xms64M -Xmx512M psoft.hsphere.tools.RegenerateIpsFile options
OPTIONS:
```

- --help shows this screen
- -all regenerate on all physical boxes
- -pid regenerate on physical servers with specified IDs

### LicenseExtractor

A tool to import License info to a file or print it to console screen.

### NAME:

psoft.hsphere.tools.LicenseExtractor

Imports License info to a file or prints it to console screen.

#### SYNOPSIS:

```
java psoft.hsphere.tools.LicenseExtractor [options]
```

### OPTIONS:

--help - shows this screen

--file </path/to/file>

 $</{\tt path/to/file}>$  - absolute path to the file and file name where license info will be imported;

without options - shows license info to console screen.

### MailRelayCorrector

If you've updated Parallels H-Sphere to 3.1 Beta 1, run this tool to create virtual users for every mail resource: mailbox, alias, forward, autoresponder, mailing list, and mail sms if mail relay is enabled for mail domain.

### NAME:

psoft.hsphere.tools.MailRelayCorrector

Processes all mail resources (mailbox, forward, alias, autoresponder, mailing list, sms) for maildomains with enabled mail relays and creates vitrtual users for each of them.

### USAGE EXAMPLES:

```
java -Xms64M -Xmx512M psoft.hsphere.tools.MailRelayCorrector -a
1233,1254
java -Xms64M -Xmx512M psoft.hsphere.tools.MailRelayCorrector -lid 7
java -Xms64M -Xmx512M psoft.hsphere.tools.MailRelayCorrector -d
my_maildomain.com
java -Xms64M -Xmx512M psoft.hsphere.tools.MailRelayCorrector --all
```

### **OPTIONS:**

- -h|--help shows this screen
- --all or without any parameter process all accounts
- -a|--accounts process accounts' IDs separated by comma
- -lid|--lserverId process accounts on logical server with given number
- -d|--domains process domains separated by comma

# **Securing Your CP Server with SSL**

This document gives a step-by-step instruction on how to secure your CP apache server with a regular SSL certificate.

**Note:** You can secure your control panel with a wildcard certificate if you install it on the same domain name. For example, if your cp domain name is cp.example.com, you can secure it by installing wildcard certificate to example.com.

We recommend that you configure your system to be accessible both by http and https, because Parallels SiteStudio does not fully support https protocol.

### > To secure your CP with regular SSL:

1. Create or choose a directory to store SSL-related files. E.g.:

```
#mkdir cert
Make this directory available only for root:
#chmod 700 cert
Go to this directory:
#cd cert
```

2. Generate an SSL private key with the OpenSSL utility:

```
#openssl genrsa -des3 -out server.key 2048
```

When prompted for a pem phrase, enter any combination of 4 characters, e.g. 1234. A unique private key will be generated into the server.key file. For more, read modssl documentation (<u>http://www.modssl.org/source/mod\_ssl\_2.8.16-1.3.29.tar.gz</u>).

- 3. Copy this file to a secure location. You will need it later.
- **4.** Make the newly generated file readable only by root:

#chmod 600 server.key

- 5. To view the content of the private key file, use the command: #openssl rsa -noout -text -in server.key
- 6. Remove pass phrase from the private key:

#openssl rsa -in server.key -out server.key.unsecure

**7.** Now you don't need the private key with the pass phrase any more. Overwrite it with the private key without the pass phrase:

#cp server.key.unsecure server.key

Generate an SSL certificate signing request based on the private key:

#openssl req -new -key server.key -out server.csr

You will have to answer many questions related to your company. Your answers are required to be included in the certificate.

Note: Common name is the URL at which you want your control panel to be available, e.g. cp.yourdomain.com (not yourdomain.com).

**9.** Check the content of the certificate request file:

```
#openssl req -noout -text -in server.csr
```

If you find a mistake in the data you have submitted, you can re-generate the request anew.

**10.**Make sure to back up your SSL files:

```
# mkdir backup
# chmod 700 backup
# cp ./*.* backup/
```

- **11.**Send the generated CSR file to a trusted Certificate Authority for signing. They will send you back the certificate. Save it as server.crt.
- **12.**To view the content of the certificate, run:

```
# openssl x509 -noout -text -in server.crt
```

**13.**Save the private key and the certificate:

```
# cp -f ./server.key
/hsphere/local/home/cpanel/apache/etc/ssl.key/
# cp -f ./server.crt
/hsphere/local/home/cpanel/apache/etc/ssl.crt/
```

- **14.Important:** Make sure to back up the ssl.key and ssl.crt files to a safe location. You may need them in the future.
- **15.**If your certificate was signed by a non-trusted certificate authority, run the following command:

```
# cp -f ./ca-bundle.crt
/hsphere/local/home/cpanel/apache/etc/ssl.crt/
```

- **16.**If your certificate doesn't require chain certificate, skip this item. Otherwise, do the following:
  - a Store chain certificate in file:

/hsphere/local/home/cpanel/apache/etc/ssl.crt/ca.crt

- **b** Create custom CP apache config template if you do not have any (see Appendix C of Parallels H-SPhere Installation Guide)
- **c** Add line (according to Step 2 "Edit template" in the above mentioned document):

```
SSLCertificateChainFile
/hsphere/local/home/cpanel/apache/etc/ssl.crt/ca.crt
```

to file:

/hsphere/local/home/cpanel/apache/etc/httpd.conf.tmpl.custom

**17.Open the file** hsphere.properties:

```
# vi
/hsphere/local/home/cpanel/shiva/psoft_config/hsphere.propert
ies
```

and change lines:

```
CP_PORT = 8080
CP_PROTOCOL=http://
to:
CP_PORT = 8443
CP_PROTOCOL=https://
```

18. Restart Parallels H-Sphere (on page 59).

19.Check the log file:

```
# vi /hsphere/local/home/cpanel/apache/logs/ssl_engine_log
```

Now your control panel must be available at both http://cp.yourdomain.com:8080 and <u>https://cp.yourdomain.com:8443</u>

### In this section:

| Disabling HTTP Access                | 92 |
|--------------------------------------|----|
| Switching Between IP and Domain Name | 93 |

### **Disabling HTTP Access**

We don't recommend disabling HTTP access, because it is required by Parallels SiteStudio. Still, if you have chosen to disable http, do the following:

- 1. Open the file ~cpanel/apache/etc/httpd.conf
- 2. If you would like to exclude http access and use only secure connections, comment out the line "Listen 8080" in the block IfDefine SSL.
- 3. Restart Parallels H-Sphere (on page 59).

### **Switching Between IP and Domain Name**

You cannot have your control panel available both by domain name and IP address. You can have only one.

- > To switch between IP and domain name control panel access:
- 1. Open the

/hsphere/local/home/cpanel/shiva/psoft\_config/hsphere.
properties file.

- 2. Set the value of CP\_HOST to your new CP\_URL/IP. Make sure not to change the value of the PATH\_SITE\_STUDIO property.
- 3. Save and exit the file.
- 4. Restart Parallels H-Sphere (on page 59).

Check for feedback from Parallels H-Sphere owners on how to use Parallels H-Sphere with POP3 SSL, IMAP SSL, SMTP SSL and SFTP: <u>http://forum.psoft.net/showthread.php?threadid=3187</u>.

# **Upgrading Java**

This section explains how to upgrade Java SDK on the Parallels H-Sphere control panel server.

### In this section:

| Supported Versions | . 93 |
|--------------------|------|
| Upgrade Procedure  | . 94 |

### **Supported Versions**

### Linux

It is recommended that Linux owners use the Java SDK 1.4.2 by Sun Microsystems (<u>http://java.sun.com/j2se/1.4.2/</u>). This applies to all products in the RedHat Linux product line.

### FreeBSD

Java 1.4.2 is implemented on CP server under FreeBSD 4.x. Please update your Parallels H-Sphere to the latest version where you can update Java to 1.4.2.

### **Upgrade Procedure**

You have two alternative ways to upgrade Java. Choose one of the alternatives below.

### In this section:

### Automatically By Means of Parallels H-Sphere Update Script

### > To upgrade Java automatically:

1. Log into the CP server as root:

# su -

- **2.** Download the upgrade package for your Parallels H-Sphere version from <u>http://download.hsphere.parallels.com</u>, untar it and execute.
- **3.** In the upgrade script interface, type the following option to update Java to 1.4.2:

#### javaupdate

This will update your Java to 1.4.2 and will also update your Parallels H-Sphere Java classes.

# Manually from Java 1.4.2 SDK by Sun Microsystems (Linux Only)

- > To upgrade Java manually:
- Log into the CP server as root:
   # su -
- 2. Stop Parallels H-Sphere: # /etc/rc.d/init.d/httpdcp stop
- Stop all java processes on your system:
   # killall java
- Set up Java JDK 1.4.2 following the instructions by Sun Microsystems (<u>http://java.sun.com/j2se/1.4.2/install-linux.html</u>).
- Update symlink /usr/java/jdk/ to point to your installation, for example to /usr/java/jdk1.4.2\_06.

If you don't have the /usr/java/jdk/ symlink:

- 1. Create it to point to your installation.
- 2. In the file
   /hsphere/local/home/cpanel/apache/etc/jserv/jserv.propertie
   s, set the following:

wrapper.bin=/usr/java/jdk/bin/java
wrapper.classpath=/usr/java/jdk/jre/lib/rt.jar

6. Skip this step if you don't run Parallels SiteStudio.

Open the file <code>/hsphere/shared/SiteStudio/imaker.sh</code> and check if it has the line:

JAVA HOME=`su -l cpanel -c 'echo \$JAVA HOME'`

If it doesn't, update the JAVA\_HOME parameter in this file, e.g.: JAVA HOME=/usr/java/jdk1.4.2

- 7. To ensure correct work with OpenSRS, download the "Unlimited Strength" Jurisdiction Policy Files from <a href="http://java.sun.com/products/jce/index-14.html#UnlimitedDownload">http://java.sun.com/products/jce/index-14.html#UnlimitedDownload</a>. The files for version 1.4.2 can be downloaded from page <a href="http://java.sun.com/j2se/1.4.2/download.html#docs">http://java.sun.com/products/jce/index-14.html#UnlimitedDownload</a>. The files for version 1.4.2 can be downloaded from page <a href="http://java.sun.com/j2se/1.4.2/download.html#docs">http://java.sun.com/j2se/1.4.2/download.html#docs</a>, section "Other Downloads". Put the files in the directory <a href="mailto:java\_HOME/jre/lib/security">JAVA\_HOME/jre/lib/security</a> where <a href="mailto:java\_HOME/jre/lib/security">JAVA\_HOME/jre/lib/security</a> where <a href="mailto:java\_HOME/jre/lib/security">JAVA\_HOME/jre/lib/security</a> where <a href="mailto:java\_HOME">JAVA\_HOME</a> is the Java SDK home directory.
- 8. Upgrade to one of the latest versions of Parallels H-Sphere.
- 9. Start Parallels H-Sphere:
  - # /etc/rc.d/init.d/httpdcp start

# Converting Parallels H-Sphere System Database from MS SQL to PgSQL

PgSQL is the only supported format for the Parallels H-Sphere system database. The conversion procedure suggested in this section takes two steps listed below.

### In this section:

| Step 1. Convert Database from MSSQL Server to MySQL | 97 |
|-----------------------------------------------------|----|
| Step 2. Convert Database from MySQL Server to PgSQL | 98 |

# Step 1. Convert Database from MSSQL Server to MySQL

- > To Convert database from MSSQL to MySQL:
- 1. Rename the following fields:
  - table esc\_rules: rename interval to interval2
  - table revenue: rename usage to usage2

This must be done to avoid conflicts in MySQL, and must be changed back in the MySQL dump.

- 2. Download the mssql2mysql.exe convertor from <u>http://download.hsphere.parallels.com/shiv/db\_convert/mssql2mysql.ex</u> <u>e</u>
- 3. Start mssql2mysql.exe and configure setting for MSSQL/MySQL servers (hosts, usernames, passwords, new database name for mysql) and save settings.

If you get warnings about missing componenets, download and run the MtaEdt22.exe utility from <u>http://download.hsphere.parallels.com/shiv/db\_convert/MtaEdt22.exe</u>. It will download and set up all missing components.

- **4.** Click Connect to connect to mssql database and select the database to convert.
- 5. Select all necessary tables or press Select All to select all tables
- 6. Click Start to start database conversion
- 7. To see the database after the conversion:

mysql hsphere\_mysql (for example)

### Step 2. Convert Database from MySQL Server to PgSQL

Execute all suggested queries in one transaction. Replace PG\_HOST\_NAME with the name of the host where PgSQL server is running, like <code>example.com</code>.

 Download the mysql/pgsql dump convertor archive from <u>http://download.hsphere.parallels.com/shiv/db\_convert/my2pg.tgz</u> and unpack it:

tar zxvf my2pg.tgz

- Dump tables and data from mysql: mysqldump.exe hsphere mysql > hsphere dump
- As the result, you will get a MySQL dump with table structure and data (hsphere\_dump)
- 4. In MySQL dump, rename the following fields:
  - table esc\_rules: rename interval2 to interval
  - table revenue: rename usage2 to usage
- 5. Convert mysql dump to pgsql dump: my2pg.pl hsphere dump > hsphere pgsql

As the result, you will get a converted dump (hsphere\_pgsql)

- 6. Replace TIMESTAMP to TIMESTAMP WITH TIME ZONE.
- 7. If the database already exists, delete it: dropdb -h PG\_HOST\_NAME -U wwwuser hsphere\_pgsql
- 8. Create a new (empty) database:
  - createdb -h PG\_HOST\_NAME -U wwwuser hsphere\_pgsql
- 9. Restore the database from dump (tables and data):

```
psql -h PG_HOST_NAME -d hsphere_pgsql -U wwwuser -f
hsphere_pgsql > migrate_errors
```

```
-d - database name
-f - file with dump
As a result, you will see convertion results in the migrate_errors file.
```

**10.**Connect to the database and check all tables and data:

```
psql -h PG_HOST_NAME -d hsphere_pgsql -U wwwuser
```

11.For each record of the sequences table, run the following two commands against the Postgres DB:

```
CREATE SEQUENCE "<seq_name>" start <id>;
SELECT nextval ('<seq_name>');
```

For example, for the record newid -> 276488, execute the following SQL statements:

```
CREATE SEQUENCE "newid" start 276488;
SELECT nextval ('newid');
```

# **Upgrading System Postgres**

This document expalins how to update your system and user PostgreSQL from version 7.3.x to version 7.4.7 which is faster, uses server memory more effectively, and includes security fixes.

**Important:** If your PosgtreSQL version is lower than 7.3, please upgrade it to v. 7.3 first.

### > To check your PostgreSQL version:

1. Log into your control panel server as root:

su -

**2.** Execute:

```
psql --version
```

This update includes the following:

- PostgreSQL Security Release for 7.4.7, <u>http://www.postgresql.org/about/news.281</u>
- Postgres server and client software updates, including:
  - perl client library on all boxes (install if missing)
  - server software with data conversion to the current version format
  - FreeBSD eliminated PL/PgSQL parser vulnerability to buffer overflows (<u>http://www.freebsd.org/ports/portaudit/6b4b0b3f-8127-11d9-a9e7-0001020eed82.html</u>).

Make sure that your system satisfies the following requirements:

- Current PostgreSQL updated to version 7.3.
- hsphere database converted to UNICODE (on page 102).

**IMPORTANT:** You are highly recommended to backup your databases into a directory other than Postgres home directory so you do not lose data if anything goes wrong.

### > To upgrade system Postgres:

- Log into your control panel server as root:
   su -
- Download the PostgreSQL 7.4.7 upgrade script from the downloads site:

For Linux:

wget http://download.hsphere.parallels.com/shiv/HS/u-pgsql-7.4.7.tar.gz For FreeBSD:

fetch http://download.hsphere.parallels.com/shiv/HS/u-pgsql-7.4.7.tar.gz

Unpack the archive:

tar -zxf u-pgsql-7.4.7.tar.gz

**4.** Enter the unpacked directory:

cd u-pgsql-7.4.7

5. To upgrade all PostgreSQL servers, run the update.sh script:

sh update.sh

To run the script and view the messages that appeared during installation, run the following command:

sh update.sh | tee update.log

It will copy the messages to the log file.

**Note:** If the script runs into an error on a user database server, you are notified of it, the script skips the box and turns to the next one. When you are through with the update, see recover-howto-eng.txt file to lean how to recover the box that hasn't got updated. When you fix the error, you'll need to update this box manually.

# Converting Parallels H-Sphere Database To UNICODE

The system database must be in UNICODE (UTF-8).

- > To convert your database to Unicode:
- 1. Stop the control panel

```
Log in as root and stop the control panel:

For Linux:

/etc/rc.d/init.d/httpdcp stop

killall -9 java

For FreeBSD:

/usr/local/etc/rc.d/apachecp.sh stop

killall -9 java
```

2. Find out your current database encoding

```
Type:
```

```
su -l cpanel -c 'psql hsphere'
hsphere# \encoding
```

If the encoding is UNICODE (UTP-8), you have found what you need. If not, the next step is to dump Parallels H-Sphere system database.

- 3. Dump Parallels H-Sphere system database
  - 1. Create and enter backup directory:

```
mkdir pg_backup
cd pg_backup
```

2. Get the password for wwwuser. You'll need it to query the database:

```
cat ~cpanel/shiva/psoft_config/hsphere.properties | grep PASS
```

3. Dump Parallels H-Sphere system database.

#### Export schema:

```
pg_dump -u -s -f schema.db hsphere
chmod 600 schema.db
cp -p schema.db schema_backup.db
```

#### Export data:

```
pg_dump -u -a -f data.db hsphere
chmod 600 data.db
cp -p data.db data_backup.db
```

#### Notes:

1. If your system database is large, the dump can take several hours to complete. You can speed it up by setting

```
fsync=off
```

in postgresql.conf. When you are done, unset this option back for safety reasons.

- 2. The dump file is created with 644 permissions by default; you need to set more secure 600 permissions to prevent the data from being read by other users.
- 4. For additional security, you may disallow access to the backup directory for all other users:

chmod 700

Convert the dump to UNICODE.

Convert the dump into Unicode with the iconv utility.

```
Linux:
```

```
iconv --from-code=<REGIONAL_ENCODING> --to-code=UTF-8 -o
utf_data.db data.db
mv utf data.db data.db
```

#### FreeBSD:

```
iconv -f <REGIONAL_ENCODING> -t UTF-8 data.db > utf_data.db
mv utf data.db data.db
```

If your dump file exceeds 2GB:

1. Split it into smaller files, 1GB each:

split -b 1024m data.db data db

2. Run iconvfor for each of these files to convert them to UNICODE:

```
iconv --from-code=<REGIONAL_ENCODING>--to-code=UTF-8 -o
utf_data_db.aa data_db.aa
iconv --from-code=<REGIONAL_ENCODING>--to-code=UTF-8 -o
utf_data_db.ab data_db.ab
...
```

#### 3. Join them back into data.db:

```
cat utf_data_db.aa utf_data_db.ab utf_data_db.ac ... >
data.db
```

Here, <**REGIONAL\_ENCODING>** is the source encoding. For example, for native US English encoding:

Linux:

```
iconv --from-code=ISO-8859-1 --to-code=UTF-8 -o utf_data.db
data.db
```

#### FreeBSD:

iconv -f ISO-8859-1 -t UTF-8 data.db > utf data.db

The resulting data.db file will contain the data converted to Unicode.

```
For better security, run the following command:
chmod 600 data.db
```

- 5. Save the postgres directory in a backup location.
  - 1. Stop the database:

For Linux:

/etc/rc.d/init.d/postgresql stop

For FreeBSD:

/usr/local/etc/rc.d/010.pgsql.sh stop

2. Save the postgres directory:

For Linux:

cp -pR ~postgres/data ./

For FreeBSD:

- cp -pR ~pgsql/data ./
- 3. Start the database:

For Linux:

### /etc/rc.d/init.d/postgresql start

For FreeBSD:

```
/usr/local/etc/rc.d/010.pgsql.sh start
```

- 6. Recreate Parallels H-Sphere database.
  - 1. Delete old Parallels H-Sphere database:
  - # su -1 cpanel
  - \$ dropdb hsphere
  - 2. Create database:

createdb -E UNICODE -U wwwuser hsphere

3. Create Parallels H-Sphere DB schema:

psql -q -U wwwuser -f schema.db hsphere

4. Import Parallels H-Sphere system data:

```
psql -q -U wwwuser -f data.db hsphere
```

**Note:** If you face problems with importing data, please see the Troubleshooting (on page 105) section in CP Acceleration guide.

5. If you added

fsync=off

to postgresql.conf, don't forget to delete it.

6. Start the Control Panel (on page 59).

# **Accelerating Control Panel**

When your Control Panel is slow or you have high CPU/memory load, you can do a few steps to accelerate its performance.

### In this section:

| Parallels H-Sphere Java-related Issues        | 106 |
|-----------------------------------------------|-----|
| Optimizing Parallels H-Sphere System Database | 107 |
| Troubleshooting                               | 113 |

### **Parallels H-Sphere Java-related Issues**

### 1. Tomcat Optimization

Customize Tomcat environment variables (on page 72).

### 2. NFU Cache Optimization

NFU cache parameters have to be set depending on your server memory size and the number of accounts and domains in your system. If a lot of new accounts/domains are added to Parallels H-Sphere, we recommend to reconfigure NFU cache.

### > To reconfigure NFU cache:

- 1. Stop the Control Panel.
- 2. Set NFU parameters in hsphere.properties.

Check hsphere.log for NFU messages:

grep NFU /var/log/hsphere/hsphere.log

You would receive the lines like these:

```
2003-02-26 08:08:29,190 [Thread-11] DEBUG psoft.hsphere.CP -
Resource NFU cache:initial size:5000 size:142 max size:5000
rate:0.0
2003-02-26 08:08:29,190 [Thread-11] DEBUG psoft.hsphere.CP -
ResourceId NFU cache:initial size:25000 size:161 max
size:25000 rate:0.87
2003-02-26 08:08:29,190 [Thread-11] DEBUG psoft.hsphere.CP -
SharedObject NFU cache:initial size:5000 size:0 max size:5000
rate:0.0
```

Here, you should pay attention to the "size" and "rate" parameters. If the "initial size" is close to the "max size" and rate is lower than 0.75, it is appropriate to increase the size of NFU cache. For this, you need to insert two parameters to hsphere.properties:

```
NFU CACHE MULTIPLIER = 5
NFU CACHE MULTIPLIER MAX = 10
```

In this example, cache size would increase five times, and if necessary (e.g., for accounting) it could be increased ten times.

3. Start the Control Panel.

# **Optimizing Parallels H-Sphere System Database**

To optimize the system database, perform operations listed in this section.

### In this section:

| Converting Bigint to Int4                |  |
|------------------------------------------|--|
| Updating Moddb                           |  |
| Performing VACUUM                        |  |
| Optimizing Postares                      |  |
| Upgrading Postgres to the Latest Version |  |

### **Converting Bigint to Int4**

Skip this procedure if you have have already performed it.

Postgres migration from int8 to int4 is very effective if you host more than 500 accounts. (By default, Postgres can't index fields of the int8 type.)

You need to perform it once at any time.

For this procedure, find the partition with sufficient amount of free space.

- 1. Stop the Control Panel (check hsphere.log that no crons are running)
- 2. Export schema:

```
pg_dump -u -s -f db_old.db hsphere
chmod 600 db_old.db
cp db old.db db.db
```

**Note:** dump file is created with 644 permissions by default; you need to set more secure 600 permissions to prevent the data from being read by other users.

3. Convert int8 to int4:

```
vi db.db
```

In vi editor, change every instance of bigint and int8 to int4 by typing the following commands:

```
%s/bigint/int4/g
%s/int8/int4/g
```

- 4. Then, still editing db.db in vi, change type back to int8 for the ip\_num column in the 1 server ips table and its index.
  - a find the ip\_num definition in the CREATE TABLE "l\_server\_ips" ( ...
    ); command:
  - ip\_num int4 NOT NULL

- and change int4 to int8;

**b** find the index creation command:

```
CREATE INDEX "l_server_ips_numkey" on "l_server_ips" using
btree ( "ip num" "int4 ops" );
```

- and change int4 ops to int8 ops.
- **5.** Export Data:

```
pg_dump -u -a -f data.db hsphere
chmod 600 data.db
```

**Note:** dump file is created with the 644 permissions by default; you need to set more secure 600 permissions to prevent the data from being read by other users.

Recreate DB:

```
dropdb -U wwwuser hsphere
createdb -U wwwuser hsphere
```
7. Create Schema:

psql -q -U wwwuser -f db.db hsphere

8. Import Data:

psql -q -U wwwuser -f data.db hsphere

9. Start the Control Panel.

### **Updating Moddb**

Note: Prior to running moddb, update your Parallels H-Sphere to the latest version.

Moddb is one of the scripts included in the Parallels H-Sphere update. However, it is not automatically performed during the Parallels H-Sphere installation. You should launch it manually and only once. To do this:

- **1.** Stop the Control Panel.
- **2.** Make moddb:
  - 1. Download the Parallels H-Sphere update (to the installed version)
  - 2. Run the update script. For example, for the Parallels H-Sphere 2.3.2 Patch 5 update script:

#sh ./U23.2P5

3. Choose the moddb option.

This option will back up old Parallels H-Sphere database and modify Parallels H-Sphere DB scheme (increase some fields length, e.g: email, notes, suspend/resume reason etc.).

**Note:** You may be prompted for your Parallels H-Sphere DB password under Postgres versions starting from 7.2.x. Enter the password to complete the procedure.

**3.** Start the Control Panel.

### Performing VACUUM

VACUUM should be performed regularly (e.g., once a week). You may put the corresponding script into cron.

Mind, however, that this procedure requires a lot of system resources and creates a high server load.

We recommend you to back up the database before performing vacuumdb. Be careful: if the server gets down during this process, some data may be lost!

To backup your system database, run the hs\_bck script:

```
/hsphere/shared/scripts/cron/hs_bck,
```

or

```
cd /hsphere/shared/backup
./hs bck hs bck.cfg
```

Do the following procedure to apply VACUUM to your system:

1. Log into the server as root:

su - postgres for FreeBSD: su - pgsql

**2.** Connect to the database:

psql -U wwwuser -d hsphere

3. Do vacuum:

```
hsphere$ vacuum full;
or
vacuum analyze;
or
```

vacuum;

depending on the PostgreSQL server version

**Note:** vacuum is a time-consuming procedure; it may take up to several hours to complete!

## **Optimizing Postgres**

You can enhance CP productivity by optimizing some Postgres parameters in the postgresql.conf file. Default values of these parameters are intended for less powerful workstations, and therefore these values should be significantly increased for better performance on servers with multiple CPUs, large RAM, and with large and intensively used databases.

Consider reconfiguration of the following parameters (please refer to PostgreSQL documentation, <u>http://www.postgresql.org/docs/7.4/interactive/runtime-config.html</u>, for details):

- shared\_buffers size of shared buffers for the use of Postgres server processes. It is measured in disk pages, which are normally 8kB. Default value is 64, i.e., 512 kB RAM. We recommend increasing this parameter:
  - for middle-size database and 256-512 MB available RAM: to 16-32 MB (2048-4096)
  - for large database and 1-4 GB available RAM: to 64-256 MB (8192-32768)
- sort\_mem size of RAM allocated for sorting query results. Measure unit is 1kB.
   Default value is 1024. We recommend setting this parameter to 2-4% of available RAM.
- wal\_buffers size of the transaction log buffer. Measure unit is 8kB. Default value is 8. It can be increased to 256-512 for better processing of complex transactions.
- max\_connections the maximum number of connections to a database at a time.
   Default value is 32. We recommend increasing it to at least 64.
- checkpoint\_segments maximum distance between automatic WAL (Write-Ahead Log) checkpoints. Measured in log file segments (each segment is normally 16 megabytes). Default value is 3. We recommend increasing this parameter if data is being actively accessed and modified.
- checkpoint\_timeout maximum time for transaction, in seconds. Default value is 3000. We recommend increasing this parameter at least 10 times.
- effective\_cache\_size sets the optimizer's assumption about the effective size of the disk cache. Measure unit is 8kB. Default value is 1000. If you have enough memory, we recommend setting this parameter to 25-50% of available RAM.

**WARNING:** For FreeBSD, **kernel recompilation** is required before changing memory usage parameters in postgresql.conf! Read Managing Kernel Resources, <u>http://www.postgresql.org/docs/7.4/interactive/kernel-resources.html</u>, in PostgreSQL documentation.

#### > To reconfigure Postgres parameters:

- 1. Stop Postgres.
- 2. Modify the ~postgres/data/postgresql.conf file (in Parallels H-Sphere 2.5 and up, modify its custom template as described in Appendix C of Parallels H-Sphere Installation Guide).

Here is an example of PostgreSQL configuration for a server with 4 CPUs, 4GB RAM, with 2.5 GB database dump and a separate hard drive allocated for transaction logs:

```
sort_mem = 131072
shared_buffers = 262144
max_connections = 64
wal_buffers=1000
checkpoint_segments = 9
checkpoint_timeout = 3600
effective_cache_size = 100000
```

- Start Postgres and make sure it's working properly. If parameters are incorrect, Postgres might not start. In this case, please also set the SHMALL and SHMMAX kernel parameters according to the rules described in the RedHat documentation at <u>http://www.redhat.com/docs/manuals/database/RHDB-2.1-</u> <u>Manual/admin\_user/kernel-resources.html</u>.
- 4. Start Postgres.

#### In this section:

#### Moving Transaction Logs to a Separate Hard Drive

If the system database is large (more than 1G), we recommend allocating a separate hard drive for its transaction logs. It is especially helpful for the database migration or recovery (on page 377).

#### > To move transaction logs to another hard drive:

- 1. Stop Postgres.
- **2.** Mount a new hard drive.
- 3. Move the data/pg\_xlog directory from the PostgreSQL home directory to the new disk.
- 4. Create the data/pg\_xlog symlink to the new location in place of the moved directory.
- 5. Start Postgres.

## **Upgrading Postgres to the Latest Version**

See Upgrading System Database (on page 100).

# Troubleshooting

Sometimes while importing data you may get the message like this:

psql:data.db:527111: ERROR: copy: line 422025, Bad float8 input format
-- underflow psql:data.db:527111: PQendcopy: resetting connection

This means that Postgres cannot interpret data it has just exported.

You need to open the data.db file:

vi data.db

and remove the line which number is calculated in the example above as N=527111+422025. This line would contain a float8 number like 1.2e-318. After removing that line, you need to recreate and reload the database.

# **Changing CP URL**

This section tells you how to modify the URL of your control panel.

#### In this section:

| Changing IP Address to Domain Name in CP URL | 114 |
|----------------------------------------------|-----|
| Changing Parallels H-Sphere Port             | 114 |
| Changing Entire CP URL                       | 115 |
| Setting Multiple Alternative CP URL's        | 116 |

# **Changing IP Address to Domain Name in CP URL**

Sometimes, mostly when you have just installed Parallels H-Sphere, you receive the following error while trying to access your Control Panel by domain name:

#### **Control Panel Error**

You have entered invalid control panel location. Please enter your account login and password.

In this case, you need to change your hostname to your CP domain name instead of the IP address:

- 1. Log into your CP server as the cpanel user (on page 71).
- 2. Edit the hsphere.properties file:

```
vi ~cpanel/shiva/psoft_config/hsphere.properties
```

In the  $CP_{HOST}$  field, enter the domain name instead of the IP address.

```
Important: If you changed the PATH_SITE_STUDIO variables in
~cpanel/shiva/psoft_config/hsphere.properties file to a domain name,
make sure to change IP to the domain name in all SS conf files
(/hsphere/shared/SiteStudio/psoft_config/).
```

3. Restart Parallels H-Sphere (on page 59).

# **Changing Parallels H-Sphere Port**

By default, Parallels H-Sphere is configured to use port 8080, and it is not recommended to use other ports. However, if you still need to change the port:

- 1. Login to CP server as the cpanel user (on page 71).
- 2. Edit ~cpanel/shiva/psoft config/hsphere.properties:

```
CP_PORT = <CUSTOM_CP_PORT>
DEFAULT_CP_PORT = <CUSTOM_CP_PORT>
If you are running Parallels SiteStudio, also update this line:
PATH_SITE_STUDIO = Error! Hyperlink reference not valid.
```

- 3. Edit /hsphere/local/home/cpanel/apache/conf/httpd.conf as described in Appendix C of Parallels H-Sphere Installation Guide: Port <CUSTOM CP PORT>
- 4. If you are running Parallels SiteStudio, update all Parallels SiteStudio configuration files that are located in /hsphere/shared/SiteStudio/psoft config/.

# **Changing Entire CP URL**

Control Panel runs on the Tomcat servlet engine (on page 72) and therefore CP URL pathname configuration differs from that of JServ (on page 64) in prevous versions.

A typical Parallels H-Sphere control panel URL looks similar to http://example.com:8080/psoft/servlet/psoft.hsphere.CP/ where:

- example.com is the domain name,
- psoft/servlet is the mount point,
- psoft.hsphere.CP is the servlet name.
- **1.** Login to CP server as the cpanel user (on page 71).
- 2. Edit ~cpanel/shiva/psoft\_config/hsphere.properties to change your servlet name and mount point:

```
# old settings -- commented out
# UPLOADER_URL = /psoft/servlet/psoft.hsphere.Uploader
# DOWNLOAD_URI = /psoft/servlet/psoft.hsphere.Downloader
# CP_URI = /psoft/servlet/psoft.hsphere.CP
# CLIENT_CP_URL = psoft.hsphere.CP
# new settings
UPLOADER_URL = /cp/servlet/hsphere.Uploader
DOWNLOAD_URI = /cp/servlet/hsphere.Downloader
CP_URI = /cp/servlet/hsphere.CP
CLIENT_CP_URL = hsphere.CP
```

**Important:** To avoid problems, please check that the same servlet name and mount point are set in all these parameters! CP\_URI takes the precedence otherwise.

3. Logout from cpanel back to root and run the jakarta\_servlet\_upt.pl script to apply the new servlet name and mount point to the Tomcat configuration files (on page 72) and to the index page template ~cpanel/shiva/shivatemplates/index.html:

```
cd ~cpanel/shiva/psoft_config
./jakarta_servlet_upt.pl
```

The script replaces old servlet name and mount point in the following files:

```
~cpanel/hsphere/WEB-INF/web.xml
~cpanel/apache/etc/mod_jk.conf
~cpanel/jakarta/conf/server.xml
~cpanel/shiva/shiva-templates/index.html
```

Original configuration files are backed up:

```
~cpanel/hsphere/WEB-INF/web.xml.ORG
```

```
~cpanel/apache/etc/mod_jk.conf.ORG
```

```
~cpanel/jakarta/conf/server.xml.ORG
```

~cpanel/shiva/shiva-templates/index.html.ORG

**Important:** Don't forget to run this script after the Parallels H-Sphere update to apply your CP URL customization in the new version!

4. Restart Parallels H-Sphere (on page 59).

# **Setting Multiple Alternative CP URL's**

- > To specify several alternative CP URL's for main Admin CP:
- 1. Log into your CP server as the cpanel user (on page 71).
- 2. Enter the hsphere.properties file: vi ~cpanel/shiva/psoft config/hsphere.properties
- In the CP\_HOST field, set several host names using semicolon as separator:

CP HOST=cp.testhost.com;cp.testhost1.com;10.0.1.20

4. Restart Parallels H-Sphere (on page 59).

# **Migrating Control Panel Server**

By server migration we mean moving applications and data from one server to another while keeping old IPs for the new server.

**Note:** We highly recommend performing the CP server migration **only if you have practical experience** with Unix-based systems. We will not be responsible for the results of migration.

It is not recommended to erase data on the old server in case you forget to move something or if you need any data from the old server. It is safer to shut down the old server after you check the functionality upon migration.

#### > To perform Control Panel server migration:

1. Install Parallels H-Sphere Control Panel software on the target server (make sure to use the same Parallels H-Sphere version that is running on the source server).

**Note:** If your source server is also running Site Studio, make sure to install Site Studio on the target server as well.

- **2.** Stop Control Panel (on page 59) and SiteStudio on both source and target servers.
- Dump Parallels H-Sphere and Site Studio databases on the source server and then restore them on the target server. Use our documentation (on page 100) for more info.
- 4. Move the following directories to the new server:

| Directory                                                       | Files                                                    |
|-----------------------------------------------------------------|----------------------------------------------------------|
| /hsphere/local/home/cpa<br>nel/shiva/psoft_config/              | Parallels H-Sphere configuration and<br>properties files |
| /hsphere/shared/SiteStu<br>dio/psoft_config/                    | Parallels SiteStudio configuration and properties files  |
| /hsphere/local/home/cpa<br>nel/apache/etc/                      | Apache configuration and properties files                |
| /hsphere/local/home/cpa<br>nel/shiva/shiva-<br>templates/IMAGES | Control Panel icons and images                           |
| /hsphere/local/home/cpa<br>nel/shiva/custom                     | Custom Control Panel templates                           |
| /hsphere/shared/SiteStu<br>dio/var/websites                     | Parallels SiteStudio user data                           |
| /hsphere/local/home/cpa<br>nel/.kb/                             | Parallels H-Sphere knowledge bases                       |

| /hsphere/local/home/cpa<br>nel/.attachments/  | Trouble Ticket system attachments                                                        |
|-----------------------------------------------|------------------------------------------------------------------------------------------|
| /hsphere/local/home/cpa<br>nel/shiva/packages | Parallels H-Sphere Packages (this<br>directory may be missing, if so –<br>don't move it) |

Alternatively, use rsync to move necessary data to the new server:

```
rsync -arlpogvzt -e ssh $login@$ip:$folder $folder if
you are using rsync on the target server
rsync -arlpogvzt -e ssh $folder $login@$ip:$folder if
you are using rsync on the source server
```

#### Note: \$login usually is root.

**1.** After moving the directories listed above, restore the correct password for database access from Control Panel.

To find out, what password is set currently, on Linux run:

```
grep wwwuser /var/lib/pgsql/data/global/pg_ps
```

on FreeBSD, run:

grep wwwuser /usr/local/pgsql/data/global/pg\_ps

Restore the password by editing

```
/hsphere/local/home/cpanel/shiva/psoft_config/hsphere.propert
ies on the target server, changing the value - to the currently set password - in the
line with "DB_PASSWORD =" and saving this file.
```

2. Switch IPs between the old and new servers.

To find main server IP in Linux, go to:

```
/etc/sysconfig/network-scripts/ifcfg-eth0
```

To find main server IP in FreeBSD, go to:

/etc/rc.conf

```
Also, please make sure that main server IPs are excluded from the /hsphere/local/network/IPs file (corresponding IP on the corresponding server).
```

5. Prevent the startup of Control Panel service on the source server on reboot:

For Linux, run:

```
chkconfig --level2345 httpdcp off
```

For FreeBSD, run:

```
chmod 000 /usr/local/etc/rc.d/apachecp.sh
```

- 6. Reboot both servers and the router. Router reboot is needed to clear ARP cache. You can also do it using other methods.
- 7. Check the Control Panel functionality.

If you want to perform Server/IP migration, skip steps 6-8 and follow the instruction on Changing IPs (on page 41) instead.

# Generating SSH Keys for Parallels H-Sphere Servers

Parallels H-Sphere Control Panel interacts with its Unix-based servers via SSH protocol. For user to have permanent access to Parallels H-Sphere remote servers and to log into them automatically without entering password each time, the SSH public keys for the cpanel user on the CP box should be copied and added to each Unix box in Parallels H-Sphere cluster.

Normally, Parallels H-Sphere does this automatically during installation. However, sometimes there is a need to regenerate or restore SSH keys. This document will guide you through the process of generating SSH keys on the CP box and adding them to each Parallels H-Sphere server.

#### > To generate SSH keys:

- 1. Enter the CP box as the cpanel user (on page 71).
- 2. Check if you have SSH public keys generated for the cpanel user.

```
RSA:
$ cat ~cpanel/.ssh/identity.pub
DSA:
$ cat ~cpanel/.ssh/id dsa.pub
```

 If any of these files does not exist, generate missing SSH key for the cpanel user by the corresponding command (passphrases must be empty):

```
RSA:

$ ssh-keygen -t rsa1

DSA:

$ ssh-keygen -d
```

- 4. Place the public SSH keys of the CP server's cpanel user into the corresponding files in the /root/.ssh folder on each Parallels H-Sphere box:
  - 1. Log into an Parallels H-Sphere box as root.
  - Create the authentication key files for root if they don't exist: RSA:
  - # touch /root/.ssh/authorized\_keys
    DSA:
  - # touch /root/.ssh/authorized\_keys2

3. Insert the RSA key from the ~cpanel/.ssh/identity.pub file on the CP server into /root/.ssh/authorized\_keys on this box, and the DSA key from ~cpanel/.ssh/id\_dsa.pub into /root/.ssh/authorized\_keys2, respectively.

# **Encrypting Trouble Tickets**

PGP encryption mechanism is implemented in Parallels H-Sphere trouble ticket system to encode and decode secure parts of TT messages.

PGP encryption is implemented on the basis of the Cryptix package (<u>http://www.cryptix.org/products/openpgp/index.html</u>). Cryptix is a Java implementation for OpenPGP (<u>http://www.ietf.org/html.charters/openpgp-charter.html</u>). Cryptix jar files should be located in the ~cpanel/java\_rt directory and their names should be included into CLASSPATH:

```
cryptix-jce-provider.jar
cryptix-message-api.jar
cryptix-openpgp-provider.jar
cryptix-pki-api.jar
cryptix32.jar
```

#### In this section:

| Generating PGP Public Key and PGP Private Key  | 120 |
|------------------------------------------------|-----|
| Enabling PGP Encryption In Your Support Center | 121 |
| Encrypting Texts With PGP Public Key           | 121 |
| Using Encrypted Parts in Trouble Tickets       | 122 |

## Generating PGP Public Key and PGP Private Key

To generate a pair of PGP public and private keys, use any PGP encryption program. Or, you may use the KeyPairGenerator Java tool integrated into Parallels H-Sphere:

```
java psoft.hsphere.tools.KeyPairGenerator
-i "This is a main identification string"
-s "identification_string_for_ subkey"
-e "PGP_Code_Phrase"
-prf "/path/PGP_Private_Key/file"
-pcf "/path/to/PGP_Public_Key/file"
```

# **Enabling PGP Encryption In Your Support Center**

Set **PGP Private Key** and **PGP Code Phrase** in the **Settings/Tech Support** menu in the admin panel to be able to decode encrypted texts directly from TT Administration Center.

# **Encrypting Texts With PGP Public Key**

PGP Public Key should be made available to customers to encrypt their messages.

Information may be encrypted by means of the *PGPEncrypter* Java tool in Parallels H-Sphere:

java psoft.hsphere.tools.PGPEncrypter -m "This is a message to encrypt" -f "This is a file where encrypted phrase will be saved" -k "/path/to/PGP\_Public\_Key/file"

# **Using Encrypted Parts in Trouble Tickets**

The following example represents the completely formed message with encrypted information:

```
information is beyond ----BEGIN PGP MESSAGE----
Version: Cryptix OpenPGP 0.20030205
```

```
hQEOA/d04g5fFsn0EAP+LZ+xiV66LWcK/xoRd7aFvUiSnJOZD57hiuACvccPPc2A
eOFELnqdnOcbabXbsG7W7YfYCYfGQzqesOeTfxoO/EX0tB9WGHZ45pZfBYRJC517
F4Olfg0+KES511/oEaGgy77jzSPAYfsYDOYnrKW2f0ldIBAk37MnjY4Uk+09I6oD
/3FJx1EF4p2G41Z1tAFJAHAdgN1TivZQ3cJ24fTd0sFzRbuo2GeirF7jC35R17hN
vDwCnqNWIPMpHrs4uAO0svD/nKSDML+LIPCoK9YUr+NKj1ECUyXIAzfNK00o8nyN
foNzqe3zfY0148yL0gYtDrKR8SPa+ILQv/30Ke71r1YdpCo9H+U4dLUBNRLkNveK
Ls9MyuleAd20M0H1m0mxAMGEK2avjHj0dU+PDi8=
=fHh9
-----END PGP MESSAGE---- the invisible
```

In the CP trouble ticket center this message will be displayed as:

```
information is beyond ----BEGIN PGP MESSAGE----secure information----
END PGP MESSAGE---- the invisible.
```

In order to read the encrypted information, click on the link *Click here to access encrypted information*. Decrypted information would appear in a separate window.

The ticket's encrypted part would not be revealed in the reply message received by the customer:

To learn more about encrypted messages in trouble tickets, please refer to the *Providing Customer Support* documentation in Parallels H-Sphere Service Administrator Guide.

# Customizing Domain Registration Lookup Script

Custom domain registration lookup script is

/hsphere/shared/scripts/custom\_reg. H-Sphere uses the whois command to figure out whether domain is already registered or not. Different domain registration servers respond in different way, so it is almost impossible to keep the script up-to-date to properly support all potential TLD's.

In H-Sphere 3.2 we introduce the built-in /hsphere/shared/scripts/custom\_reg with a minimal code. Instead, H-Sphere system administrator will be able to create and customize the /hsphere/shared/scripts/pkg\_scripts/custom\_reg script. H-Sphere will check if the latter script exists and thus invoke it.

Here is an example of the script:

```
#!/bin/sh
free domain pattern="No match for"
if [[ $1 = *.be ]]; then
       free domain pattern="Status:\s*FREE"
fi
if [[ $1 = *.mobi ]]; then
       free_domain pattern="NOT FOUND"
fi
if [[ $1 = *.nl ]]; then
       free domain pattern="is free"
fi
if [[ $1 = *.it ]]; then
       free domain pattern="Status:\s*AVAILABLE"
fi
if [[ $1 = *.uk ]]; then
       free domain pattern="This domain name has not been registered."
fi
if [[ $1 = *.eu ]]; then
       free domain pattern="Status:\s*FREE"
fi
if [[ $1 = *.name ]]; then
        free domain pattern="No match."
fi
whois $1 | grep "$free_domain_pattern" 2>&1 >/dev/null; echo $?
```

#### C H A P T E R 1 3

# Web Server

This chapter instructs you on some task you may need to perform on Parallels H-Sphere Unix Web server.

## In this chapter:

| Understanding Web Server Configuration                  | 125 |
|---------------------------------------------------------|-----|
| Preventing Manipulation with Logs Directory Permissions | 141 |
| Altering Virtual Host Configuration                     | 141 |
| Calculating Web Traffic                                 | 143 |
| Adding Directories for User Homes                       | 147 |
| Installing Ruby on Rails                                | 147 |
| Installing Chili!Soft ASP                               | 148 |
| Installing mod_perl                                     | 155 |
| Installing Zend Optimizer                               | 157 |

# **Understanding Web Server Configuration**

The following software is installed on Parallels H-Sphere Unix Web boxes:

## Core services:

- Apache Web Server: support of Apache 1.3.x and 2.2.x. PHP comes as separate packages.
- ProFTPd FTP Server (on page 126)

## Additional software:

- SSL support: OpenSSL (on page 131)
- PHP (on page 322):
- PHP 4 all supported Parallels H-Sphere versions;
- PHP 5 Parallels H-Sphere 2.5 and up.
- Perl (on page 309)
- Third-party log analyzers (on page 132) (Web statistics calculators):
  - Webalizer, ModLogAn, AWStats included into Parallels H-Sphere default installation
  - Urchin v.3.xx, 4.xx, 5.xx supported but not included to the installation
- Webshell (on page 136) Parallels H-Sphere integrated Web directory file manager
- MnoGoSearch (on page 137) search engine that indexes websites by keywords
- Jail (on page 139) chrooted shell environment with a set of widely used utilities and file managers

## Security schemes:

 Webbox security scheme (on page 141) - preventing manipulation with logs directory permissions.

#### In this section:

| FTP Server                                                 | 126 |
|------------------------------------------------------------|-----|
| SSL Implementation on Unix Web Servers                     | 131 |
| Third Party Log Analyzers Integrated in Parallels H-Sphere | 132 |
| WebShell                                                   | 136 |
| MnoGoSearch                                                | 137 |
| Parallels H-Sphere Jail                                    | 139 |

# **FTP Server**

Parallels H-Sphere FTP is based on ProFTPd server and installed on Web boxes as hsphere-ftp-<*version>-<build>* package, where <*version>* is ProFTPd version, and <build> is this package's build number.

**ProFTPd binary is** /hsphere/shared/sbin/proftpd.

Please refer to the original ProFTPd site for Configuration Directive List, <u>http://www.proftpd.org/docs/directives/linked/configuration.html</u>.

There are two kinds of FTP:

- User FTP: When a new user account is created, its user is provided with the FTP account and thus may download/upload files from/to the user's home directory (/hsphere/local/home/<user\_name>) by FTP using its name and password.
- Virtual (anonymous) FTP: a service provided only for dedicated IP accounts, enables to create virtual accounts to download/upload files from/to virtual account directories that are located within the account home directory, and provides anonymous access to the public directory.

#### In this section:

| User FTP         |  |
|------------------|--|
| Virtual FTP      |  |
| FTP Over SSL/TLS |  |

### **User FTP**

#### Log File

When a user uploads or downloads data, the corresponding record is made in the log files:

/hsphere/local/var/proftpd/xferlog - FTP log

/hsphere/local/var/proftpd/tls.log - TLS/SSL log

#### Configuration

/hsphere/shared/config/ftpd - FTP configuration directory

/hsphere/shared/config/ftpd/proftpd.conf - FTP configuration file

/hsphere/shared/config/ftpd/proftpd.conf.shared - FTP subaccounts' configuration file

/hsphere/local/config/ftpd/lservers/web\_<Shared\_IP>.conf - configuration
files of logical servers' vitrual hosts

/hsphere/local/config/ftpd/sites - users' vitrual hosts

Read how to make changes into FTP config files in Appendix C. Customizing Server Configuration Files of Parallels H-Sphere Installation Guide.

#### Download/Upload Permissions

Users can download and upload files from his document root directory (/hsphere/local/home/<user\_name>/<domain\_name>) after they log in by FTP entering their login name (<user\_name>) and password:

ftp user\_name@domain\_name

#### User FTP Traffic Calculation

Cron (on page 34) runs the /hsphere/shared/scripts/cron/ftp\_anlz\_user.pl script on everyday basis for collecting user FTP traffic.

ftp\_anlz\_user.pl parses the /hsphere/local/var/proftpd/xferlog FTP
log file and writes FTP traffic statistics into the
/hsphere/local/var/statistic/dd.mm.YYYY.gst.txt statistics files.

The TrafficLoader (on page 37) Java class utility is launched by cron to process FTP traffic statistics and load it to the system database. TrafficLoader also calls the /hsphere/shared/scripts/xfer\_cat.pl to gzip outdated statistics files and move them into the loaded directory where they are stored as dd.mm.YYYY.gst.txt.gz archives.

### **Virtual FTP**

#### Log File

For each virtual account, its own configuration file is located in the /hsphere/local/var/proftpd/logs/ directory. File format: <vhost\_id>.ftp.log.

For example, www.ser has virtual FTP enabled for the test.psoft virtual host, and vhost\_id=1208 is the virtual host identifier. When the virtual FTP user test3 connects by FTP to the virtual host (ftp test3@test.psoft), he would be allowed to download and upload (if permissions to write are set to that virtual host) from /hsphere/local/home/www.ser/1208 directory for downloads and /hsphere/local/home/www.ser/1208/incoming directory for uploaded files. The log records would be added to /hsphere/local/var/proftpd/logs/1208.ftp.log

The same is true for anonymous FTP account. If this option is enabled for the test.psoft virtual host, any user may connect by FTP using anonymous login and any email as a password, and all his downloads would go to

/hsphere/local/home/wwwuser/1208 directory, uploads to the /hsphere/local/home/wwwuser/1208/incoming subdirectory.

#### Configuration

Configuration directory is /hsphere/local/config/ftpd.

The sites subdirectory contains configuration files <vhost\_id>.conf. These files are generat ed by Parallels H-Sphere when the new virtual FTP server is created, by parsing the /hsphere/local/home/cpanel/shiva/shiva-templates/common/ftp/ftp.config template where the structure of virtual host configuration is set.

The sites/index.conf file contains the inclusions of the <vhost\_id>.conf files.

The sites/<vhost\_id>.passwd files contain information on the following accounts:

- <web\_user\_name> - name of the web user under which account this virtual host is enabled. Thus, user may log on by his name and password to connect by FTP to the virtual host FTP directory.

- **<***anonymous***>** - if anonymous FTP is switched on, anonymous connection may be installed by the outsider.

- the list of virtual FTP users with their base64-encoded passwords.

/hsphere/local/config/ftpd/proftpd.conf - configuration file. It includes the user FTP configuration file and sites/index.conf file.

Virtual FTP Traffic Calculation

Cron (on page 34) runs the /hsphere/shared/scripts/cron/ftp\_anlz.pl script daily to collect virtual FTP traffic statistics.

The script parses the virtual FTP log files and writes traffic statistics into the timestampnamed /hsphere/local/var/statistic/dd.mm.YYYY.ftp.txt statistics files.

The TrafficLoader (on page 37) Java class utility is launched by cron to process anonymous FTP traffic statistics and load it to the system database. TrafficLoader also calls the /hsphere/shared/scripts/xfer\_cat.pl to gzip outdated statistics files and move them into the loaded directory where they are stored as dd.mm.YYYY.ftp.txt.gz archives.

### **FTP Over SSL/TLS**

Parallels H-Sphere 3.1 implements FTP over SSL/TLS by adding mod\_tls module (<u>http://www.castaglia.org/proftpd/doc/contrib/ProFTPD-mini-HOWTO-TLS.html</u>). If client software supports TLS, encryption is used, if not - FTP client operates in ordinary mode.

FTP over SSL/TLS works with shared SSL certificates (on page 131) on standard FTP ports (20/21).

The /hsphere/local/config/ftpd/scripts/ftp-sharedssl.sh script which runs after installing the FTP software creates virtual configs from the /hsphere/local/config/ftpd/lsrv.conf.tmpl template for each shared IP - /hsphere/local/config/ftpd/lservers/web\_<Shared\_IP>.conf that take proftpd configuration from the lservers directory.

ftp-sharedssl.sh script runs also after each restarting of the FTP server, and all virtual hosts are regenerated anew.

Please refer to FTP client software which support FTP over SSL:

- http://www.ford-hutchinson.com/~fh-1-pfh/ftps-ext.html#client
- http://hp.vector.co.jp/authors/VA027031/orenosv/ftps.html
- http://www.vicman.net/lib/ftps/client

## **SSL Implementation on Unix Web Servers**

This document covers SSL implementation on Parallels H-Sphere Unix Web servers.

SSL is implemented by the mod\_ssl Apache utility and uses OpenSSL package installed on the box. Parallels H-Sphere uses native OpenSSL packages installed with operating systems.

There are two SSL modes: dedicated and shared.

# **Dedicated SSL**

In dedicated SSL mode, a single SSL certificate is issued for a dedicated IP.

For dedicated IPs, SSL keys are located in the user home directory:

/hsphere/local/home/<user\_name>/ssl.conf/<domain\_name>/

If SSL is enabled, the following files will be placed to this directory:

- server.crt SSL certificate
- server.key SSL private key

# **Shared SSL**

In shared SSL mode, one SSL certificate would be used for all IPs under the same domain zone.

Directories with SSL certificates and keys are located in the Apache config directory (/hsphere/shared/apache/config/).

/hsphere/shared/apache/conf/ssl.shared - directory for shared SSL certificates and keys.

Shared SSL directory structure:

ssl.shared/<domain\_name> - directory with SSL certificate and private key for a domain

With SSL enabled, the following files are placed into this directory:

- server.crt SSL Certificate
- server.key SSL Private Key
- server.csr SSL signing request (if certificate has been generated by Parallels H-Sphere SSL generator tool)

When the user turns SSL off, the files remain on the server. When the user turns SSL back on, they are overwritten with the new files.

# Third Party Log Analyzers Integrated in Parallels H-Sphere

Parallels H-Sphere integrates the following third-party log analyzers (traffic calculators):

- Webalizer
- ModLogAn
- AWStats
- Urchin

Please also refer to Web Traffic Calculation in Parallels H-Sphere (on page 143).

#### In this section:

| Webalizer |  |
|-----------|--|
| ModLogAn  |  |
| AWStats   |  |
| Urchin    |  |

### Webalizer

Webalizer (<u>http://www.webalizer.com/</u>) is one of the most popular traffic log analyzers. It is included to default Parallels H-Sphere installation and available for Linux-hosted accounts. Webalizer analyzes transfer log and generates readable HTTP transfer reports for a domain.

To activate the Webalizer resource, the Transfer Log resource must be enabled.

Webalizer is installed as the hsphere-webalizer-<version>-<build> package, where <version> is Webalizer version, and <build> is this package's build number.

/hsphere/shared/bin/webalizer - Webalizer installation directory.

/hsphere/shared/apache/conf/webalizer user.cfg - Webalizer config file.

In Parallels H-Sphere scripts directory, the following scripts are used for Webalizer activation and update:

- /hsphere/shared/scripts/webalizer-init script for starting Webalizer
- /hsphere/shared/scripts/webalizer-stop stop Webalizer
- /hsphere/shared/scripts/webalizer-update.pl Perl script for Webalizer update

Webalizer directory for a domain: /hsphere/local/home/<user>/<domain.name>/webalizer/.

Webalizer statistics for a domain can be viewed at Error! Hyperlink reference not valid.

For the location of user log files, please refer to Third-Party Traffic Calculation (on page 143).

## ModLogAn

ModLogAn, <u>http://www.modlogan.org/</u>, is a third-party traffic calculation utility, similar to Webalizer.

To activate the ModLogAn resource, Transfer Log must be enabled.

ModLogAn is installed as the hsphere-modlogan-<version>-<build> package, where <version> is ModLogAn version, and <build> is this package's build number.

/hsphere/shared/bin/modlogan - ModLogAn installation directory.

/hsphere/shared/apache/conf/modlogan user.cfg - ModLogAn config file.

In the Parallels H-Sphere scripts directory, the following scripts are used for ModLogAn activation and update:

- /hsphere/shared/scripts/modlogan-init script for ModLogAn initialization.
- /hsphere/shared/scripts/modlogan-stop stop ModLogAn
- /hsphere/shared/scripts/modlogan-update.pl Perl script for ModLogAn update

#### ModLogAn directory for a domain:

/hsphere/local/home/<user>/<domain.name>/modlogan/.

ModLogAn statistics for a domain can be viewed at Error! Hyperlink reference not valid.

For the location of user log files, please refer to Third-Party Traffic Calculation (on page 143).

### **AWStats**

AWStats is a free tool that generates advanced graphical web server statistics reports. AWStats is set up on each Unix/Linux and Windows web server with Parallels H-Sphere installation or upgrade. Statistics is calculated for each domain separately.

AWStats is installed as the hsphere-awstats-<version>-<build> package, where <version> is AWStats version, and <build> is this package's build number.

AWStats installation directory: /hsphere/shared/awstats.

Each domain has its own AWStats configuration file: /hsphere/local/home/<user>/<domain.name>/cgibin/awstats.<domain.name>.conf

AWStats log directory for a domain: /hsphere/local/home/<user>/<domain.name>/awstats/data/

AWStats statistics for a domain can be viewed at Error! Hyperlink reference not valid.

For the location of user log files, please refer to Third-Party Traffic Calculation (on page 143).

### Urchin

Urchin is a third party Web analytics software integrated into Parallels H-Sphere. Urchin is installed and configured separately (on page 399).

Urchin directory: /hsphere/local/urchin.

Urchin collects statistics for each domain into the

/hsphere/local/urchin/var/logs/urchin-<*domain\_id*>.log files. This statistics is transferred to the Urchin remote server via HTTP by means of the print-log.pl script located in cgi-bin directory of each domain directory.

Log file with Urchin history: /hsphere/local/urchin/data/history.

# **WebShell**

WebShell is the Parallels H-Sphere web-based file manager that enables to browse, access, and protect remote directories without knowing the Unix file structure. It allows to copy, move, delete, and rename files and directories in the home directory on the server. Also, it can be used to upload, download, compress and decompress files as well as preview them in the browser.

WebShell is installed with Web server by means of hsphere-webshell package. /hsphere/shared/apache/htdocs/webshell4 - Webshell 4 installation directory.

#### In this section:

WebShell CGI Mode......136

#### WebShell CGI Mode

Regular WebShell (SO mode) requires that certain modules (exec, proc\_open, and some others) are enabled in php.ini. However, more restricted security schemes have these modules disabled. In this case, WebShell CGI mode is developed to work in standalone PHP environment.

WebShell CGI mode package is hsphere-webshell-cgi. /hsphere/shared/apache/htdocs/webshell5 - Webshell CGI directory.

#### > To switch to WebShell CGI mode:

- 1. Go to admin CP, E.Manager -> Servers -> L.Servers menu.
- Choose WebShell5 (CGI Mode) option in Additional Options.

After that, WebShell in CGI mode will be available for a virtual host at: Error! Hyperlink reference not valid.

Specific WebShell CGI Mode features:

- User authentication procedure uses unixserver daemon (based on daemontools) with pwgetquota utility
- pwgetquota utility: returns user quota limits and login status
- standalone PHP instructions are added to the .htaccess file in the webshell5 directory and to Apache's httpd.conf

# **MnoGoSearch**

MnoGoSearch, <u>http://www.mnogosearch.org/</u>, is a web search engine that searches your site by keywords. It can run on both intranet and Internet pages. MnoGoSearch is installed into Parallels H-Sphere from a single package hsphere-mnogosearch-

All MnoGoSearch files are installed in /hsphere/shared/mnogosearch, except for mnogosearch-init and mnogosearch-set scripts, that are placed to /hsphere/shared/scripts.

For the proper work of MnoGoSearch, you will also need the file ~httpd/conf/mnogosearch.conf that assigns domains but is not included in the package hsphere-mnogosearch-x.x.x.

#### In this section:

| MnoGoSearch Configuration Scripts |  |
|-----------------------------------|--|
| MnoGoSearch frontend              |  |

## **MnoGoSearch Configuration Scripts**

mnogosearch-init

mnogosearch-init script is used to enable/disable MnoGoSearch.

Usage:

```
mnogosearch-init [ -f homedir ] [ -u login ] [ -g group ] [ -d domain ]
[ -l dblogin ] [ -p dbpasswd ] [ -t dbhost ] [ -n dbname ] [ -a
user_action ]
```

Where:

- homedir user home directory
- login user name
- group the group to which the user belongs
- domain domain name
- dblogin MnoGoSearch database login
- dbpasswd MnoGoSearch database password
- dbhost MnoGoSearch database host
- **dbname** MnoGoSearch database name

**user\_action** - 'set' parameter adds MnoGoSearch, 'drop' removes When MnoGoSearch is being enabled, this script:

- creates for the domain folder /user\_homedir/mnogosearch/domain\_name where it places the files indexer.conf and search.htm. A user can configure these files to customize indexer and frontend.
- in the folder /user\_homedir/domain\_name, creates the folder fe\_mnogosearch where it places PHP-frontend. Now, the MnoGoSearch can be found at Error! Hyperlink reference not valid.
- creates the table structures by running: /hsphere/shared/mnogosearch/sbin/indexer -Ecreate user\_homedir/mnogosearch/domain\_name/indexer.conf
- performs indexing.

When MnoGoSearch is being disabled, the **mnogosearch-init** script removes all the custom settings.

#### mnogosearch-set

mnogosearch-set script is used to add/remove startup links from the server.

Usage:

```
mnogosearch-set [ -a | -r ] [ -d domain ] [ -u URL ]
```

Where:

• -a - adds startup URL

- -r removes existing entering URL
- domain domain for which these changes are done
- URL URL which is to be added or removed This script is executed when the startup link in the field "Add new MnoGoSearch URL" is submitted. It adds/removes the startup URLs into/from the file user homedir/mnogosearch/domain name/indexer.conf

### **MnoGoSearch frontend**

MnoGoSearch frontend written in Perl is replaced with PHP-based frontend.

To use MnoGoSearch with PHP frontend, PHP must include mnogosearch-phpextension. See Parallels H-Sphere PHP (on page 322) documentation.

# **Parallels H-Sphere Jail**

Parallels H-Sphere jail shell provides chrooted shell environment with a set of widely used utilities and file managers. It is implemented via hsphere-jail-<version> package.

If the corresponding resource is enabled for the account, user's SSH access is realised in the chrooted environment limited by the user home directory.

During jail execution by the SSHD daemon the formed jail skeletons are bound to the corresponding mount points in the user's home. For this purpose jaild daemon is used, which communicates with jail client via a UNIX socket. If none ssh connections are established by unix user, the mount points become unmounted by the related cron task during next 2 minutes.

#### In this section:

| Utilities     |  |
|---------------|--|
| File Managers |  |
| Scripts       |  |

#### Utilities

hsphere-jail package includes a set of the following widely used utilities: cat, echo, In, mkdir, ps, rm, sh, cp, date, kill, ls, mv, pwd, rmdir, sleep, md5/md5sum, ping, awk, diff, find, id, sed, tar, whereis, basename, dirname, grep, ldd, sort, touch, which, cut, du, head, more, tail, vi, whoami, clear.

These utilities with the corresponding list of required libraries and share configuration directories/dbs are formed in the predefined location during package install and may be recreated in the case of system update via native package managers.

### **File Managers**

The following widely used file managers are available:

- mc (<u>http://www.ibiblio.org/mc</u>) GNU Midnight Commander
- ytree (<u>http://www.han.de/~werner/ytree.html</u>) Ytree a UNIX Filemanager
- vifm (http://vifm.sourceforge.net/) ViFM a UNIX Filemanager

## **Scripts**

List of the included scripts follows:

- /hsphere/local/config/jail/scripts/check\_jail checks whether utilities and their libraries, which are included in the jail environment, were changed (for example after system update). If so, the /hsphere/local/config/jail/scripts/config\_jail is executed.
- /hsphere/local/config/jail/scripts/config\_jail is used for forming jail environment and executed in the post-install package section or via the /hsphere/local/config/jail/scripts/check\_jail script.
- /hsphere/local/config/jail/scripts/jailmount is a realization of jaild daemon which accepts connection from the jail client when establishing ssh connection. It requires daemon tools and unixserver installed on the boxes.
- /hsphere/local/config/jail/scripts/jailumount is a cron task responsible for unmounting unused mountpoints initiated during previous SSH connections by users with valid jail shell.

# Preventing Manipulation with Logs Directory Permissions

The security scheme prevents untrusted users from manipulating logs directory and prohibits users other than <code>httpd</code> from entering user directory. The example of the permissions and groups associated with the directories in the security scheme is as follows:

d---rwx--t 3 root january 4096 Dec 8 20:32 january

where:

- d---rwx--t permissions with a sticky bit that prevents users from making any changes to logs directory
- root owner of the directory (should not coincide with the user name)
- january directory name
- 4096 size in bytes
- Dec 8 20:32 date of last modification

january - user home directory name Use logslock utility to put/remove immutable flag
from the ~userhome/logs directory:

#### logslock -h

Usage:

```
/hsphere/shared/bin/logslock [ -p directory ] [ -u directory ] [-s] [-
a]
```

- ${\tt p}~$  : set sticky bit on home directory
- u : unset sticky bit from home directory
- a : unset sticky bit from home directories of Parallels H-Sphere users
- ${\rm s}~$  : set sticky bit on home directories of Parallels H-Sphere users

**Note:** The above mentioned permission settings for user home directory may cause user access denial via ssh if public key authentication is used. To avoid the problem, you can disable strict sshd mode by editing <code>sshd\_config</code> file and restarting sshd daemon (/etc/ssh/sshd\_config file on Linux).

# **Altering Virtual Host Configuration**

Sometimes you might want to alter Parallels H-Sphere so it creates some additional entries in Virtual Host config files for a particular plan. You might need it to integrate java hosting, or some 3<sup>rd</sup> party CGI. For this, you would have to edit the file common/domain/vhost.config

vhost.config is the file for virtual host configuration. It has a form of a template, like any other template used in Parallels H-Sphere. You should read the guide on template customization in Parallels H-Sphere Customization Guide and create custom templates directory as well as make a copy of the file before you start modifing the file.

First of all, choose a paramter to separate one plan from another. To do that, go to Plans->Manage, and click settings next to the plan. Set variable, like <code>TOMCAT\_SUPPORT 1</code>. After that, open the <code>vhost.config</code> template, and add:

```
<if account.plan.values.TOMCAT_SUPPORT == "1">
...
```

</if>

Within this IF clause, do whatever you got to do for that virtual host config. This way, only plans with that setting would have this entry.

There are 3 scripts that are used for domain, on domain creation, deletion, and when some alteration to the config is done. This is how they are called:

• On domain creation:

apache-vhost

apache-saveconf

- On domain removal: apache-delconf
- On update:

apache-saveconf

| Script                                          | Description                       | Parameters                                                                |
|-------------------------------------------------|-----------------------------------|---------------------------------------------------------------------------|
| /hsphere/shared/sc<br>ripts/apache-<br>saveconf | creates a site configuration file | \$1 - id of the site                                                      |
| /hsphere/shared/sc<br>ripts/apache-<br>delconf  | deleting vhost file               | <pre>\$1 - id of site configuration removed (we don't remove files)</pre> |

| /hsphere/shared/sc<br>ripts/apache-vhost | creating vhost<br>directory | <ul> <li>\$1 - directory inside user</li> <li>directory</li> <li>\$2 - username</li> <li>\$3 - group name</li> <li>\$4 - permission to the directory</li> <li>\$5 - domain</li> <li>\$6 - instant alias</li> <li>\$7 - cpanel login</li> <li>\$8 - control panel url</li> <li>\$9 - Parallels SiteStudio url</li> <li>\$10 - Parallels SiteStudio class</li> <li>name (you should not care</li> <li>phout these it is done for the</li> </ul> |
|------------------------------------------|-----------------------------|----------------------------------------------------------------------------------------------------|
|                                          |                             | name (you should not care<br>about those, it is done for the<br>first page the user will see)                                                                                                    |

# **Calculating Web Traffic**

**Important:** Parallels H-Sphere 2.5 Beta 1 and up introduces a completely different approach for traffic calculation and log rotation. Now it takes into account both incoming and outgoing traffic. Therefore, after you upgrade from Parallels H-Sphere version earlier than 2.5, your clients may find their traffic relatively increased.

There are two types of traffic calculation in Parallels H-Sphere:

- Traffic calculation by third-party log analyzers Parallels H-Sphere writes log files for each customer's domain into respective directories to make them available for third-party log analyzers included into default installation: Webalizer, Modlogan, and AWStats.
- Parallels H-Sphere built-in traffic calculation Parallels H-Sphere provides its own mechanism of traffic calculation used in billing. Parallels H-Sphere traffic reports are available in admin CP as Transfer Traffic Report in the Reports menu.

#### In this section:

| Using Third-Party Log Analyzers for Traffic Calculation | . 144 |
|---------------------------------------------------------|-------|
| Calculating Parallels H-Sphere Built-In Traffic         | . 146 |

# **Using Third-Party Log Analyzers for Traffic Calculation**

HTTP Logs for each domain are located in the

/hsphere/local/home/{user}/logs/<domain.name>/ directory, in the following
files, provided respective resources are enabled:

- Transfer log: the <domain.name> file;
- Agent log: agent\_log
- Referrer log: referrer\_log
- Error log: error\_log

Here, <user> is account name, and <domain.name> is user domain name.

## Log Rotation

Parallels H-Sphere runs daily cron script

/hsphere/shared/scripts/cron/cron\_rotate.pl:

```
0 2 * * * nice -15 /hsphere/shared/scripts/cron/cron_rotate.pl
```

#### Log rotation data is taken from the

/hsphere/local/config/httpd/logrotate\_confs/ directory. The files there
look like:

- Transfer log: <domain.name>.transferlog.conf
- Agent log: <domain.name>.agentlog.conf
- Referrer log: <domain.name>.referrerlog.conf

Error log: <domain.name>.errorlog.conf The cron rotate.pl script:

 Rotates current log files in the /hsphere/local/home/{user}/logs/{domain.name}/ directory into the {domain.name}.1, {domain.name}.2.gz, {domain.name}.3.gz etc. files (the first one NOT being gziped). For example:

```
-rw----- 1 user29 user29 0 Jan 9 20:24 domain29.test
-rw----- 1 user29 user29 392000 Jan 9 20:24 domain29.test.1
-rw----- 1 user29 user29 1495 Jan 9 20:24
domain29.test.2.gz
-rw----- 1 user29 user29 1496 Jan 9 20:11
domain29.test.3.gz
```

- 1. Runs Webalizer's, Modlogan's and AWStat's command-line utilities that parse current logs and store them into respective directories for each domain in format readable for these analyzers.
- Webalizer, ModLogAn and AWStats take statistics from the access log files already rotated. Currently used access log files for Webalizer/Modlogan/AWStats are specified in the respective <LOG>.<domain.name>.txt files:
  - Webalizer: webalizer.
  - Modlogan: modlogan.
• AWStats: awstats.</br>

cron\_rotate.pl uses the /hsphere/shared/scripts/getlogs.pl script to update the latest log file name specified in these files. Also, it calls Webalizer's, Modlogan's and AWStat's command-line utilities that parse current logs and store them into respective directories for each domain in format readable for these analyzers:

- Webalizer: /hsphere/local/home/<user>/<domain.name>/webalizer/
- Modlogan: /hsphere/local/home/<user>/<domain.name>/modlogan/
- AWStats: /hsphere/local/home/<user>/<domain.name>/awstats/data/

## **Calculating Parallels H-Sphere Built-In Traffic**

### **Traffic Log**

Parallels H-Sphere uses the  $mod_psoft_traffic$  module to write a more informative and convenient traffic log into the

/hsphere/local/var/httpd/logs/traffic\_log file. Traffic log has the
following format:

<unix\_timestamp> <domain\_name> <incoming\_traffic> <outgoing\_traffic>

For example:

1102091887 domain.com 623 623 1102091888 domain.com 65 132

### **Analyzing Logs**

Parallels H-Sphere runs daily the /hsphere/shared/scripts/cron/analyze.pl cron (on page 34) script:

```
0 0 * * * nice -15 /hsphere/shared/scripts/cron/analyze.pl
/hsphere/local/var/httpd/logs/traffic_log
```

The script parses traffic\_log and writes specially formatted dd.mm.YYYY.txt http log files in the /hsphere/local/var/statistic directory (dd.mm.YYYY is date timestamp).

Log format:

|<domain.name>|incoming\_traffic|outgoing\_traffic|

### TrafficLoader

TrafficLoader Parallels H-Sphere Java class is in charge of parsing server traffic. It is launched daily by cron (on page 34):

30 5 \* \* \* su -1 cpanel -c 'java psoft.hsphere.TrafficLoader'

TrafficLoader processes Web, mail, FTP and virtual FTP traffic in the formatted statistics files located in the /hsphere/local/var/statistic directory and inserts these lines into the translog table of the Parallels H-Sphere system database.

TrafficLoader also calls the /hsphere/shared/scripts/xfer\_cat.pl script to rotate the already loaded statistics files to the

/hsphere/local/var/statistic/loaded directory as dd.mm.YYYY.txt.gz archives.

## **Adding Directories for User Homes**

In the default Parallels H-Sphere configuration, user homes are located in /hsphere/local/home. In some situations, you may want to add more directories for user homes, for instance:

- You need to add a new hard drive. In this case you must mount the new HDD partition next to the existing home directory: /hsphere/local/home2/
- You have web and Unix RealServer running on the same box, but would like to keep their user homes in different directories. In this case you must create a directory for RealServer user homes: /hsphere/local/realhome/

You can't add directories for user homes outside /hsphere/local/ subtree, because this is where apache suexec is configured to run users' cgi scripts.

- > To add a directory for user homes:
- 1. In your admin cp, select L.Servers in the E.MANAGER -> Servers menu.
- **2.** Select the server you've added the directory for, and at the bottom of the page that appears enter the name of the new directory.

As a result of this procedure, old user homes will remain functional in their old location, and new user homes will be created in the new directory regardless of the plan.

## **Installing Ruby on Rails**

Parallels H-Sphere includes support for Ruby on Rails

(<u>http://www.rubyonrails.org/down</u>) via FastCGI. However, before enabling it in hosting plans, administrators need to manually install Ruby on Rails on their Unix Web servers.

### > To install Ruby on Rails:

- 1. Log into CP server as cpanel.
- 2. ssh to a Web server where you will install Ruby on Rails.
- 3. Install the Ruby package from its home page:
  - 1. Download the latest ruby package with wget for Linux or fetch for FreeBSD (in this document we use version 1.8-5p2 as an example, but the version could be updated):

```
wget http://ftp.ruby-lang.org/pub/ruby/1.8/ruby-1.8.5-
p2.tar.gz
```

2. Untar the package:

```
tar zxvf ruby-1.8.5-p2.tar.gz
cd ruby-1.8.5-p2
```

3. Compile and install the package:

./configure make make install

- 4. Install Ruby Gems:
  - Download the latest Ruby Gems version with wget for Linux or fetch for FreeBSD (in this document we use version 0.9.4 as an example, but this version could be updated):

wget <u>http://rubyforge.org/frs/download.php/17190/rubygems-</u> 0.9.4.tgz

2. Untar the package:

```
tar xzvf rubygems-0.9.4.tgz
cd rubygems-0.9.4
ruby setup.rb
```

5. Complete Ruby on Rails installation:

```
gem install rails --include-dependencies
gem install -y fcgi -- --build-flags --with-fcgi-
dir=/hsphere/shared/
```

After that, switch the Ruby on Rails resource on under Web Services in a Unix hosting plan to enable RoR for users.

## Installing Chili!Soft ASP

This guide describes the installation of Chili!Soft ASP to Parallels H-Sphere web box.

It is advisable to read the README file that contains Chili!ASP bundle to get familiar with Chili!ASP general issues and features.

### WORKFLOW

- 1. Download Chili!Soft ASP tarball.
- Run the command
  - # mkdir casp
- **3.** Run the command

```
# tar xf chiliasp-3.6.2L.1047a.tar -C casp
```

- **4.** Run the command
  - # cd casp && ./install

5. You will see dialogue windows in the order set below. We shall lead you though the procedure and give you the responces required for the correct Sun Chili!Soft ASP installation.

On each step, you will have to choose one of the options suggested. The default choice is shown in square brackets e.g. [1], the option that you need to choose is shown in bold in the description below next to the default one, e.g. [1] 2 -- the correct choice is option 2.

Step I.

\_\_\_\_\_

#### Sun Chili!Soft ASP - Installation

Setup will now install the files needed to run and configure Sun Chili!Soft ASP to a directory that you specify. To accept the default (shown in brackets below), press Enter. To specify a different directory, enter the pathname and then press Enter. Note: Configuration options specific to this installation are contained in the directory that you specify. Make a note of this location, so you can easily find Sun Chili!Soft ASP files at a later time.

Enter the directory in which to install Sun Chili!Soft ASP [/opt/casp]

#### /hsphere/shared/casp

Extracting files to /hsphere/shared/casp ...

- + bean-classes package . done.
- + bean-jre package ...... done.
- + bean package . done.
- + caspdoc package ..... done.
- + caspsamp package ... done.
- + casp package . done.
- + chilicom package ... done.
- + components package . done.
- + installer package . done.
- + license package . done.
- + module package . done.
- + odbc-direct-40 package ...... done.
- + odbc-opensource package . done.
- + server package .. done.
- + sqlnk-4\_51 package . done.
- + chili-tools-linux2 package .. done.
- + supporting binary / library packages . done.

#### Step II.

\_\_\_\_\_

#### Sun Chili!Soft ASP - Product Serial Number

Sun Chili!Soft ASP requires a valid serial number to run. If you downloaded this product from the Web, you should have received an e-mail message that included your serial number. If you are installing this product from a CD-ROM, the serial number is printed on the CD-ROM case. If you do not have a serial number, enter 'n' below to receive a 30-day trial license.

Note: iPlanet 6.0 users are already licensed to use this product and do not need to enter a serial number. If you are using iPlanet 6.0, enter 'n' below to receive a full, unlimited license.

\_\_\_\_\_

Do you have a Sun Chili!Soft ASP Product Serial Number (y/n)? [y]  $\mathbf{y}$ 

Note: If you wish to exit out of the license key installer, type none.

Enter your Sun Chili!Soft ASP Product Serial Number [none] **Y\_O\_U\_R\_ S\_E\_R\_I\_A\_L** 

Step III.

\_\_\_\_\_

Sun Chili!Soft ASP - Bundled Apache 1.3.19 Configuration

Sun Chili!Soft ASP includes a ready-to-run Apache 1.3.19 Web server that is configured with Microsoft (TM) FrontPage 2002 Server Extensions support and EAPI (Extended API). If you have not yet configured a Web server, you now have the option to install this preconfigured Apache Web server.

Note: Sun ChiliSoft ASP supports but does not install FrontPage 2002 Server Extensions; those must be obtained from Microsoft. For more information about Sun ChiliSoft ASP support for FrontPage 2002 Server Extensions, see 'Chapter 3' in our production documentation. For more information about EAPI, including the mod\_ssl / OpenSSL module, visit www.modssl.org

-----

Would you like to install the bundled Apache 1.3.19 Web server (y/n)? [n] **n Step IV.** 

Sun Chili!Soft ASP - Language Selection

Sun Chili!Soft ASP supports various languages. Select the language you want to use from the list below.

- 1. English US
- 2. English British
- 3. Japanese Shift-JIS
- 4. German
- 5. Dutch
- 6. Spanish
- 7. French

Which language would you like to use? [1] 1

#### Step V.

### Sun Chili!Soft ASP - Configuring Java Support

The Sun Chili!Beans component allows you to directly access Java objects and classes from inside your ASP scripts. For this functionality to be provided, a Java runtime environment (JRE) must be installed. Sun Chili!Soft ASP includes JRE 1.3.1. While other JREs are supported, the use of JRE 1.3.1 is strongly recommended. Choose option 1 to use the bundled JRE.

- 1. Use the bundled JRE 1.3.1.
- 2. Specify the path to an existing JRE.
- 3. Disable Java support.

Which JRE would you like to use? [1] 3

Are you sure you want to disable Java support (y/n)? [n] **v** Step VI.

#### Sun Chili!Soft ASP - Web Server Auto-Detection

Setup will now conduct a search of your system to generate a list of installed Web servers. On the next screen, you have the option to enable ASP support for one of these detected Web servers. If you want to skip this step, you can specify the pathname to a specific Web server by choosing option 4 below.

1. Exhaustive search (slow)

- 2. Search in: /usr, /opt, /etc, /var (moderate)
- 3. Search the common Web server locations (fast)
- 4. Don't search (specify Web server on next screen)

Which type of search would you like to perform? [2] 4

#### Step VII.

Sun Chili!Soft ASP - Web Server Configuration

No Web servers have been detected. As options, you can manually specify Web server information to aid in detection, direct Setup to try to detect more Web servers, or delay Web server configuration until another time.

- 1. Specify the Web server.
- 2. Attempt to auto-detect more Web servers.

3. Do not configure a Web server.

Which configuration option would you like to perform? [1] 1

#### Step VIII.

#### \_\_\_\_\_

### Sun Chili!Soft ASP - User-specifed Web Server Configuration

Listed below are the types of Web servers to which this version of Sun Chili!Soft ASP will install:

- 1. Apache
- 2. Netscape / iPlanet
- 3. Zeus
- 4. Cancel user-specified Web server configuration.

Which Web server type do you want to configure? [1] **1** 

## BEFORE REPLYING TO THE NEXT QUESTION, DO THE FOLLOWING STEPS FROM ANOTHER SERVER CONSOLE:

a) check if your version of Parallels H-Sphere Apache server is different from the suported bundle version

# /hsphere/shared/apache/bin/httpd -v

b) if it is, do two additional steps:

#mkdir -p

/hsphere/shared/casp/module/linux2\_optimized/apache\_1.3.{corresponding\_numbe r}/eapi

#cp

/hsphere/shared/casp/module/linux2\_optimized/apache\_{number\_of\_bundle\_vesion }/mod\_casp2.so \

/hsphere/shared/casp/module/linux2\_optimized/apache\_1.3.{corresponding\_numbe r}/eapi

c) return to the installation console.

NOTE: Regardless of this fact, you may be able to build your own module that supports this version of Apache. Refer to Sun Chili!Soft ASP documentation for information on building your own module. After the module has been built, proceed to the following steps:

```
(1) # mkdir -p
/hsphere/shared/casp/module/linux2_optimized/apache_1.3.23/ea
pi
(2)# cp <generated build dir>/mod_casp2.so
/hsphere/shared/casp/module/linux2_optimized/apache_1.3.23/ea
```

pi

(3) Re-run the the installer by executing the following script: HASH(0x81b9b84)-{asphome}/INSTALL/install

After placing the file into the created module directory, the installer will recognize it as a supported Web server and act accordingly.

#### Step IX.

#### -----

### Sun Chili!Soft ASP - Apache Configuration

Because of the way the Apache Web server works, few of the configuration questions listed below can be answered outright. However, wherever possible, default values have been provided for some of the questions. Note: To exit Web server configuration, type 'none' for the listed option.

\_\_\_\_\_

Enter the path and file name of the Apache Web server configuration file: [none] /hsphere/shared/apache/conf/httpd.conf

Enter the path and file name of the Apache binary: [/hsphere/shared/apache/bin/httpd] Step X.

#### Sun Chili!Soft ASP - Web Server Configuration

\_\_\_\_\_\_

The following list contains all currently detected Web servers. If the Web server for which you want to enable ASP support appears below, enter the number that corresponds to the Web server. If the Web server is not listed, you can manually specify Web server information to aid in detection, direct Setup to try to detect more Web servers, or delay Web server configuration until another time.

Apache Secure Server
 Settings file: /hsphere/shared/apache/conf/httpd.conf
 Port: 80
 Specify the Web server.

- 3. Attempt to auto-detect more Web servers.
- 4. Do not configure a Web server.

\_\_\_\_\_

Which configuration option would you like to perform? [1] 1

#### Step XI.

-----

### Sun Chili!Soft ASP - Web Server Verification

Setup has automatically detected the following information about the Web server you selected on the previous screen. If the information is correct, type 'y' and press Enter. If the information is incorrect type 'n', press Enter, and then select 'Specify the Web server' from the menu. Web server information:

Main configuration file: /hsphere/shared/apache/conf/httpd.conf Binary: /hsphere/shared/apache/bin/httpd Version: 1.3.19 Type: Apache Port: 80 Root: /hsphere/shared/apache

The Web server information is correct (y/n). [n] y

#### Step XII.

#### -----

### Sun Chili!Soft ASP - Server Configuration

Setup will now configure the Sun Chili!Soft ASP Server. Unless you are an experienced Sun Chili!Soft ASP user, it is strongly recommended that you use the default configuration settings (option 1, below). If you choose the custom configuration option, you will be asked to specify a number of settings. For detailed information about configuring Sun Chili!Soft ASP, see 'Chapter 3' in the product documentation.

- 1. Default configuration.
- 2. Customize configuration.
- 3. Choose another Web server to install to.

\_\_\_\_\_

Select a configuration option. [1] 1

#### Step XIII.

#### **Chili!Soft ASP - Administration Console Installation**

Setup will now install the Sun Chili!Soft ASP Administration Console. Unless you are an experienced Sun Chili!Soft ASP user, it is strongly recommened that you choose the default configuration (option 1, below). If you choose the custom configuration option, you will be asked to specify a number of settings. For detailed information about configuring the Sun Chili!Soft ASP Administration Console, see 'Chapter 3' in the product documentation.

Note: If you choose the 'Default configuration' option, the username and password will be set to default values. To protect the security of your server, you should change these settings immediately after installation. For more infromation, see the product documentation.

1. Default configuration

2. Custom configuration

Select a configuration option for the Administration Console. [1] 1

#### Step XIV.

-----

#### Sun Chili!Soft ASP - Administration Console Information

Setup has finished installing the Administration Console. To configure Sun Chili!Soft ASP, you can connect to the Administration

Console from a URL or from the command line, as shown below. For more information about configuring Sun Chili!Soft ASP, see 'Chapter 3' in the product documentation. It is a good idea to print this page for future reference.

-----

To connect from a browser, use this URL: <a href="http://gargona.psoft:5100">http://gargona.psoft:5100</a> To start, stop and add users, use this script: /var/casp/admtool The console's username is: admin The console's password is: root

To continue, press Enter.

#### Step XV.

-----

Sun Chili!Soft ASP - Setup Complete

Sun Chili!Soft ASP has been successfully installed! Important next steps:

-- Read the README file that came with Sun Chili!Soft ASP. This file contains the latest installation and application notes.

-- Read the 'Getting Started' section in the 'Sun Chili!Soft ASP Quick Start Guide.' This guide provides basic information about getting started with Sun Chili!Soft ASP, and points you to additional resources.

-- Take a moment to register this product. By registering you will be eligible for 30 days of free introductory support. Register at: <u>http://www.chilisoft.com/register</u>

Summary file: /var/casp/logs/install\_summary

6. If the installation was performed correctly, corresponding Chili!ASP services should be activated. Use

# ps -ax | grep casp

Also, check the httpd.conf file for the presence of additional directives. Use **#** grep casp /hsphere/shared/apache/conf/httpd.conf

 If all is OK, copy the web content of ASP test scripts into corresponding default "DocumentRoot" directory

# cp -Rp /hsphere/shared/casp/caspsamp /hsphere/shared/apache/htdocs/

- Check the operation of ASP test scripts via the URL http://your\_webserver\_name/caspsamp
- **9.** You may reinstall Chili!ASP. In this case, you need to execute the /hsphere/shared/casp/unistall script prior to the re-installation.

**NOTE:** It is advisable to avoid restarting Apache when installing Chili!Soft ASP even if suggested so by the installation script.

## Installing mod\_perl

This guide describes the installation of mod\_perl to Parallels H-Sphere box.

As Apache server is installed without mod\_perl support during Parallels H-Sphere installation, the simplest way to include this extension is through building mod\_perl as a DSO outside the Apache source tree via the new Apache 1.3 support tool apxs (APache eXtension).

To install mod\_perl:

- Download the latest mod\_perl source and documentation from <u>http://perl.apache.org</u>. Complete documentation may be found at <u>http://www.cpan.org/modules/by-module/DB\_File</u>. The Apache-mod\_perl\_guide installer is located at the same address.
- **2.** Fulfill the following build steps:

```
% tar xzvf mod_perl-x.xx.tar.gz
% cd mod_perl-x.xx
% perl Makefile.PL \
USE_APXS=1 \
WITH_APXS=/hsphere/shared/apache/bin/apxs \
EVERYTHING=1 \
[...]
% make && make install
```

This will build the DSO libperl.so outside the Apache source tree with the new Apache 1.3.x support tool apxs and install it into the existing Apache hierarchy. For example, if you want to use mod\_perl for Web server, you need to set WITH\_APXS=/hsphere/shared/apache/bin/apxs. Following the successfull installation the following should appear:

- a /hsphere/shared/apache/libexec/libperl.so file
- **b** two additional directives in the

/hsphere/local/config/httpd/httpd.conf file (see config file customization from Appendix C of Parallels H-Sphere Installation Guide for making changes into httpd.conf):

```
LoadModule perl_module libexec/libperl.so
AddModule mod_perl.c
```

To make sure that mod\_perl works correctly, you may test it by entering in the httpd.conf file a test line similar to the one below:

```
Alias /perl/ /path_to_directory/
PerlModule Apache::Registry
<Location /perl>
SetHandler perl-script
PerlHandler Apache::Registry
Options ExecCGI
allow from all
PerlSendHeader On
</Location>
```

and create the specified above perl script without mentioning the perl interpreter:

/hsphere/shared/SiteStudio/public\_html/perl/test.pl

Next, check if it works correctly by trying out the link:

http://some url/perl/test.pl

**NOTE:** If you plan on intensely using the mod\_perl feature, it should be properly documented. Download and install the documentation at <a href="http://www.cpan.org/modules/by-module/DB\_File">http://www.cpan.org/modules/by-module/DB\_File</a>.

## **Installing Zend Optimizer**

Zend Optimizer is a free application that runs files encoded by Zend Encoder, enhancing the running speed of PHP applications. This free application uses multi-pass code optimizations to speed up PHP applications. The increase in speed reduces CPU load for the server typically cutting latency time in by 20-50%.

- To start the installation, you have to download Zend Optimizer. You can do that from the site <u>www.zend.com/store/free\_download.php?pid=13</u>. You should have PHP version 4.1.0 or higher.
- 2. Login to your web box where Zend Optimizer has to be installed.
- 3. For Zend installation, you must have the file php.ini in the directory: ~httpd/conf/php4/php.ini Or ~httpd/conf/php5/php.ini. ~httpd/conf/php.ini links to the file corresponding to php version being active.

Since the distribution doesn't include this file, you have to copy php.ini to the directory specified above, or, place there a symlink to the php.ini in your PHP installation directory.

**4.** Go to the directory where your Zend distribution is downloaded and extract it using the following command:

tar xzf Zend\*\*\*\*.tar.gz - the asterisks stand for any characters

After executing this command, Zend Optimizer directory will be created. The exact name of this directory depends on the Zend version and system characters.

**5.** To proceed with the installation, enter the following commands:

cd Zendoptimizer\*\*\* (the asterisks stand for any characters) - move to the directory where your Zend lies

```
./install.sh - start Zend installation
```

- 6. Read the license carefully. If you agree, enter Yes, otherwise enter No. You will be asked to choose the directory where you want to install Zend (/usr/lib/Zend by default). The installer will also ask you of the Apache bin directory (it is by default /hsphere/shared/apache/bin) and of the location of php.ini (~httpd/conf/php4/php.ini or ~httpd/conf/php5/php.ini) Follow the further instructions.
- **7.** Finally, the installer would suggest to restart Apache. You must do it either directly from the installer or manually (on page 60) after the installation.
- 8. If apache crashes with a segmentation fault error, the most probable reason is that the file usr/local/lib/php.ini was created incorrectly. Open it with a text editor and remove all lines except the first five so php.ini file looks as follows:

```
zend_gui_password=your_encoded_zend_gui_password
[PHP]
zend_extension=/usr/local/Zend/lib/ZendOptimizer.so
zend_optimizer.optimization_level=15
```

**9.** Check if Zend was succefully installed by putting a php file with the following content to any directory of your site:

<? phpinfo(); ?>

Then open this file in a browser. Zend Optimizer sections must appear. If your Zend Optimizer was installed successfully, the following items will be enabled:

| Optimization Pass 1 | Enabled |
|---------------------|---------|
| Optimization Pass 2 | Enabled |
| Optimization Pass 3 | Enabled |
| Zend Loader         | Enabled |

**10.**If one of the given items was not enabled, contact Zend Optimizer support.

### CHAPTER 14

## **Mail System**

This chapter describes tasks you may need to do on your Parallels H-Sphere mail server(s).

### In this chapter:

| Understanding Parallels H-Sphere Mail                           | 160         |
|-----------------------------------------------------------------|-------------|
| Choosing Remote Web and MySQL Logical Servers for Horde Webmail | Frontend167 |
| Changing Mail Server Roles                                      |             |
| Blocking IPs on Mail Servers                                    |             |
| Adding Qmail Settings to IP/Subnet                              |             |
| Bouncing Mail                                                   |             |
| Configuring Qmail                                               |             |
| Choosing Remote MySQL Logical Server for SpamAssassin           | 195         |
| SPF and SRS                                                     |             |
| Updating SpamAssassin Rulesets Automatically                    |             |
| Migrating Mail Server/IP                                        |             |
| Moving Mail Domains                                             |             |
| Calculating Mail Traffic                                        |             |
| SpamGuard Setup                                                 | 212         |

## **Understanding Parallels H-Sphere Mail**

Parallels H-Sphere mail system consists of the following blocks:

- 1. Parallels H-Sphere Mail Package (on page 161): includes Qmail SMTP server with a number of antispam/antivirus and other extensions, vpopmail POP3 server, and a number of other applications.
- Parallels H-Sphere Webmails (on page 162): two analogous webmail applications, SqWebMail and IMP to manage mail through web interface. System administrators can choose which of them will be offered to hosting customers. Apache used by these packages is the same as on the Parallels H-Sphere web servers.
- **3.** Parallels H-Sphere IMAP Server (on page 165): Courier-IMAP server package. It is included into Parallels H-Sphere mail system by default.
- Daemontools (<u>http://cr.yp.to/daemontools.html</u>): a collection of tools for managing UNIX services (such as ClamAV) adapted for Parallels H-Sphere.

All mail system components are installed with Parallels H-Sphere by default.

### In this section:

| Mail Package | 161 |
|--------------|-----|
| Webmails     | 162 |
| IMAP Server  | 165 |
|              |     |

## Mail Package

Parallels H-Sphere mail service is represented by mail package called hsphere-mailservice-4-<*version*>.

## **Included Software**

Parallels H-Sphere mail service includes popular mail applications:

- hsphere-qmail (<u>http://www.qmail.org/top.html</u>) message transfer utility on the modified sendmail protocol. (See Qmail configuration (on page 173) manual)
- hsphere-vpopmail (<u>http://www.inter7.com/vpopmail.html</u>) virtual mail utility on the POP protocol.
- hsphere-ucspi (<u>http://cr.yp.to/ucspi-tcp.html</u>) tcp server and related utilities.
- hsphere-autorespond autoresponder.
- hsphere-ezmlm (<u>http://www.ezmlm.org/</u>) mailing list manager.
- clamav (<u>http://clamdmail.sourceforge.net/</u>) qmail antivirus module.
- spamassassin (<u>http://www.spamassassin.org/index.html</u>) with additional perl modules - qmail antispam module.

Also, ClamAV and SpamAssassin require MySQL to store antivirus/antispam data, and they run under the supervise utility of DJB daemontools.

## Webmails

Parallels H-Sphere comes with such webmail clients as:

- IMP that includes horde (<u>http://www.horde.org/</u>) and its plugins:
- imp (<u>http://www.horde.org/imp/</u>)
- kronolith (<u>http://www.horde.org/kronolith/</u>)
- mnemo (<u>http://www.horde.org/mnemo/</u>)
- nag (<u>http://www.horde.org/nag/</u>)
- turba (<u>http://www.horde.org/turba/</u>)
- SqWebMail (<u>http://www.inter7.com/sqwebmail/sqwebmail.html</u>)
- ImapProxy (on page 165)

The default client is IMP, and you don't need to do anything to use it. To enable SqWebMail over IMP, see Enabling SqWebMail below.

Horde IMP webmail client is installed on each mail server. In earlier versions, it was installed on one of the Parallels H-Sphere web servers.

### In this section:

| Enabling SqWebMail           | 162 |
|------------------------------|-----|
| Setting SMTP Server for IMP  | 163 |
| Enabling/Disabling ImapProxy | 163 |
| Localizing Webmails          | 164 |
| ImapProxy                    | 165 |

### Enabling SqWebMail

- To set SqWebmail instead of IMP:
- 1. Log into the CP server as the cpanel user (on page 71).
- 2. Open the hsphere.properties file:

vi ~cpanel/shiva/psoft\_config/hsphere.properties

- **3.** Comment out the following line: WEB MAIL = IMP
- 4. Restart Parallels H-Sphere (on page 59).

### Setting SMTP Server for IMP

IMP configuration is written in the ~httpd/htdocs/horde/config/conf.php file.

IMP is configured in such a way that it uses local sendmail as SMTP server by default.

IMP is automatically switched to use external SMTP server when *smdcheck* qmail parameter (on page 173) is enabled. When you make an update to a version, reenable the parameter. If you want to make an update with disabled *smdcheck* parameter, execute the following script:

```
/hsphere/shared/scripts/mailsend_type.sh smtp
```

Usage:

```
mailsend_type.sh [ smtp | sendmail ]
```

- To configure IMP to use external SMTP server, modify conf.php in the following way:
- 1. Change the mailer type to smtp. For this, change the line:

```
$conf['mailer']['type'] = 'sendmail';
to:
$conf['mailer']['type'] = 'smtp';
```

2. Uncomment the following line and specify the smtp server:

```
$conf['mailer']['params'] = array('host' =>
'smtp.example.com');
```

where smtp.example.com should be a valid smtp server name.

### Enabling/Disabling ImapProxy

ImapProxy 1.2.4, which is included in Webmail package, is disabled by default.

To enable it, run the script:

/hsphere/shared/scripts/imapproxy-init set

To disable ImapProxy 1.2.4, run:

/hsphere/shared/scripts/imapproxy-init drop

### **Localizing Webmails**

The /hsphere/local/config/mail/scripts/add\_locales script that fixes the Horde localization problem on TRUSTIX OSs is included into the package.

Usage:

add\_locales [ locale1 locale2 ... localeN ] [ usage ] [ list ]
Where:

Where:

no options - adds all supported by HORDE locales

locale1 ... localeN - adds listed locales

list - lists all supported by Horde locales

usage - prints this message

This script is called out from the post-install script and during the hsphere-webmails installation adds utf8 locales only for *Russian*, *Italian*, *French*, *German*, *Dutch*, *Spanish*, *Portugese*.

To add the languages supported by Horde but not installed with package by default, run the script with necessary language codes (*the codes should be delimited by a space*). For instance, to add Hungarian and Chinese, run:

/hsphere/local/config/mail/scripts/add\_locales hu\_HU zh\_CN

You can view all possible language codes by running:

/hsphere/local/config/mail/scripts/add\_locales list

Note: you need to have the package glibc-locales installed on the server for the proper work of the script!

### ImapProxy

ImapProxy component is by default included into Parallels H-Sphere Webmail package.

ImapProxy is a daemon that proxies IMAP transactions between an IMAP client and an IMAP server. The general idea is that the client should never know that it's not talking to the real IMAP server. The only thing that makes this a slightly unique Imap Proxy server is that it caches server connections.

The ImapProxy daemon is /hsphere/shared/bin/in.imapproxyd.

The startup script for ImapProxy daemon is /etc/init.d/imapproxy for Linux and /usr/local/etc/rc.d/imapproxy.sh for FreeBSD.

Usage of ImapProxy daemon:

#### Linux:

```
/etc/init.d/imapproxy [ start | stop | restart | stat | help ]
```

#### FreeBSD:

```
/usr/local/etc/rc.d/imapproxy.sh [ start | stop | restart | stat | help
]
```

where:

- start starts in.imapproxyd service
- stop stops in.imapproxyd service
- restart stops and restarts the in.imapproxyd service
- stat displays status of in.imapproxyd service
- help displays help message

This startup script uses daemontools (http://cr.yp.to/daemontools.html).

ImapProxy daemon listens to 144 port, and turns to 143, which is a default courier-imap port. Imp is configured to turn to 144 port, so imp connects to courier-imap through 144 port (through ImapProxy daemon).

Package includes statistic tool for ImapProxy: /hsphere/shared/bin/pimpstat.

Usage of /hsphere/shared/bin/pimpstat:

/hsphere/shared/bin/pimpstat -f imapproxy.conf

where **imapproxy.conf** is the configuration file for ImapProxy located at /hsphere/local/config/mail/imapproxy directory.

## **IMAP Server**

Parallels H-Sphere IMAP Server is represented with two components:

- courier-imap (<u>http://www.courier-mta.org/imap/</u>)
- courier-authlib (<u>http://www.courier-mta.org/authlib/</u>)

**Courier-IMAP** is a standalone IMAP server that can be used with Parallels H-Sphere Qmail server to provide IMAP access to Maildirs.

Courier-IMAP is included into Parallels H-Sphere mail system by default.

IMAP server comes with IMAP Before SMTP Authentication support.

### In this section:

| Starting IMAP Server      | 166 |
|---------------------------|-----|
| Configuring IMP with IMAP | 166 |

### **Starting IMAP Server**

Courier-IMAP server is started automatically with Parallels H-Sphere by running the following commands:

#### Linux:

```
/sbin/chkconfig --level 2345 courier-imapd on
/etc/rc.d/init.d/courier-imapd start
/etc/rc.d/init.d/courier-imapd-ssl start
```

FreeBSD:

/usr/local/etc/rc.d/courier-imapd.sh start /usr/local/etc/rc.d/courier-imapd-ssl.sh start

**Note:** In order for IMAP SSL to start, SSL certificate must be uploaded through the Control Panel.

### **Configuring IMP with IMAP**

- > To configure IMP to work with IMAP:
- 1. Log into the CP server as the cpanel user (on page 71).
- 2. Open the hsphere.properties file:

vi ~cpanel/shiva/psoft\_config/hsphere.properties

- 3. Add the following line: MAIL PROTOCOL=imap
- 4. Restart Parallels H-Sphere (on page 59).

## Choosing Remote Web and MySQL Logical Servers for Horde Webmail Frontend

Parallels H-Sphere mail logical server is by default installed on a physical box together with Web and MySQL servers on the same box, thus Webmail frontend uses Apache and MySQL on the same server.

It is made possible to choose an alternative remote Web and MySQL servers for Horde Webmail frontend. This is in particular important for the implementation of load balanced mail cluster (on page 342) where it is required that Webmail is configured to use remote Web and MySQL servers. Also, now you can configure one Horde Webmail frontend to manage multiple mail servers.

### > To choose remote Web and MySQL servers for Webmail:

1. Login as cpanel user (on page 71) and set the following property in
 ~cpanel/shiva/psoft\_config/hsphere.properties:

EXTERNAL SERVICE USAGE = TRUE

Then, restart Parallels H-Sphere (on page 59) to apply changes.

**Important:** If EXTERNAL\_SERVICE\_USAGE is not set or is not TRUE, you won't be able to choose external Web and MySQL servers for Webmail!

- In admin CP, go to E.Manager -> Servers -> L.Servers, proceed to settings for this mail logical server, and Choose Unix Hosting server for Horde under Mail Server Additional Options.
- Proceed to the selected Web (Unix Hosting) logical server settings in the E.Manager -> Servers -> L.Servers list and select a remote MySQL server for Horde database from the Choose External Horde DB Server dropdown menu.
- **4.** Login to CP server as root, download and run the Parallels H-Sphere updater with the hspackages reconfig option:

hspackages reconfig=frontend

**Note:** Regular Parallels H-Sphere update automatically includes the reconfig option. However, for best performance we recommend running Parallels H-Sphere updater with this option separately.

More about Parallels H-Sphere updater read in the Update Guide.

 To move Horde's Web and DB content to respective remote Web and MySQL logical server locations, run the following script on the source box:

/hsphere/pkg/scripts/uprocedures/dbs\_content -h

Usage:

dbs\_content [ -h ] -d dbtype [ -i ip ] [ -p password ]

dbtype: horde or spamassassin or phpmyadmin

**ip:** this option is required only in the case, if redefinition took place from current external MySQL server to another one or MySQL service, located on the corresponding mail logical server

**password:** this option is required only in the case if redefinition took place from current external MySQL server to MySQL service, located on the corresponding mail logical server

## **Changing Mail Server Roles**

This document explains how to have incoming mail queued on a relay mail server while the master mail server is down or otherwise unable to receive mail.

For this, you need to do two things:

- 1. Mark the backup mail server as relay.
- 2. Allow relaying in the plan so that users can use the relay server.

Every active mail server can be either relay or master+relay.

- master+relay means that (1) new mail domains will be created on this server and (2) the server will receive mail for domains on other mail servers.
- relay (secondary queue server) means that new domains won't be created on this server, but the server will relay mail for domains on other servers.

By default, all mail servers are set as master and relay, which is the recommended configuration.

**Note:** If you do not want to use a server with new domains (neither host new domains nor relay mail for them), make it unavailable for signup.

**Important:** It is highly recommended to move static mail relays from a Web server to a dedicated mail relay server, as Web content on the same server with mail relay may become a target for spambot attacks!

#### > To change the role of a mail server at the system level:

- **1.** Log into the control panel as admin.
- 2. Go to E.Manager-> Servers -> L.Servers and select the mail server.

At the bottom of the form that appears, choose server role from the drop-down box.

| Additional options              |                              |
|---------------------------------|------------------------------|
| Mail role (master+relay, relay) | master+relay 💌               |
|                                 | master+relay<br>relay Submit |

You can allow or disallow relaying mail for a specific plan. With relaying allowed, mail to accounts under this plan will be queued on other servers when their mail server is down.

- 1. Log into the control panel as admin.
- 2. Select Plans->Manage.
- 3. Choose the plan.
- 4. On the first step of the wizard, check Include for Mail Relay.

| Mail Services                          |                     |
|----------------------------------------|---------------------|
| Email Auto Responder 💈                 | Include             |
| Mail Box Alias 💈                       | Include             |
| Mail Forward                           | Include             |
| Mailing List <table-cell></table-cell> | Include             |
| Mail Relay                             | Include 🔽 Activated |

If mail relays are allowed in the plan, users can choose a relay server for a specific account in their User control panel. If the server is down, mail for this account will be queued on this relay server.

- 1. Log into this account.
- 2. Go to Mail Info menu.
- 3. Turn Mail Relay on.

This will add an MX record for the server that was set as relay.

## **Blocking IPs on Mail Servers**

To fight spam or block unwanted emails, you can block specific IPs from sending you mail. The incoming messages from this IP will bounce back to the sender.

- > To deny relay to specific IP:
- 1. Go to E.Manager -> Servers > Mail Servers:
- 2. At the bottom of the page choose mail server from the drop-down box.
- 3. Enter necessary IP/subnet.
- 4. Enter note, if necessary, and click the Add button.

The blocked IP will appear in the **Mail Server Relays** section You can remove the blocked IP from the list at any moment by clicking the **Trash** icon on the right.

## **Adding Qmail Settings to IP/Subnet**

- To add mail relay and other Qmail settings to a chosen IP/subnet.
- 1. Go to E.Manager -> Servers > Mail Servers:
- 2. Click the Add button and fill in the form:
  - Choose mail server from the drop-down box
  - Enter necessary IP/subnet and a comment, if necessary,
  - Set Qmail parameters. Some of them are checked to use default value. To enter custom value, uncheck it.

Note: To deny mail relay, go to Blocking IP (on page 170).

3. Click Submit. The record will appear in the Mail Relays section

You can remove the record from the list at any moment by clicking the **Trash** icon on the right.

## **Bouncing Mail**

When a mail server accepts a message and later decides that it can't deliver the message, it is required to send back a bounce email to the sender of the original message. These bounce emails are often misdirected.

This document outlines the correct configuration of mail server where mail bouncing should always work. Mail servers are by default configured in accordance with this scheme.

Mail bouncing policy implies the following three independent strategies:

- 1. Separate bounce IP
- 2. Processing error responses
- 3. Bounced mail delivery

See Qmail bounce parameters (on page 173) for details.

### In this section:

| 1. Separate IP for Sending Bounced Mail | 171 |
|-----------------------------------------|-----|
| 2. Processing Error Responses           | 172 |
| 3. Bounced Message Delivery             | 173 |

## 1. Separate IP for Sending Bounced Mail

Separate IP for sending bounced mail allows sending bounces, but isolates them to a different IP address (so that spamcop can block them without blocking other mail).

#### How to configure:

The respective bounce IP network alias must be up. Then, specify the bounce IP in the /var/qmail/control/bouncingip file and restart qmail or set the bouncingip parameter in the Qmail Settings form in the administrator CP.

After that, restart qmail.

## 2. Processing Error Responses

There are 2 main error status groups:

- temporary errors: delivery of such messages is done during queue lifetime period
- permanent errors: after the first delivery attempt the message is queued as a bounce message

In many cases temporary error status is inadequate. For example, the absence of mailbox or quota overlimit is sometimes considered by a remote box as a temporary error - as a result, the message may remain in the queue during lifetime period.

hsphere-mail-service packages adds a possibility to configure 3 additional states:

- 1. Consider temporary errors as permanent errors for local mail delivery
- 2. Consider temporary errors as permanent errors for remote mail delivery
- 3. Consider temporary errors as permanent errors for local and remote mail delivery

#### How to configure:

Set the temperror parameter in /var/qmail/control/options:

- temperror=0 or absent (default) common behavior;
- temperror=1 consider temporary errors as permanent errors for local mail delivery;
- temperror=2 consider temporary errors as permanent errors for remote mail delivery;
- temperror=3 consider temporary errors as permanent errors for local and remote mail delivery.

## 3. Bounced Message Delivery

Bounced message delivery is performed in 3 ways:

- 1. Simple bouncing: message is bounced.
- 2. Double bouncing: message is sent to a predefined location.
- 3. Triple bouncing: message is discarded.

Current mail configuration allows regarding double bounce as triple bounce. We have added a possibility to configure common bounce delivery as double bouncing or even triple bouncing. This may be useful when queue grows big and common message delivery suffers. However, in many cases this configuration is not recommended and should be applied only in critical situations.

#### How to configure:

Set the strictbounce parameter in /var/qmail/control/options if necessary:

- strictbounce=1 consider simple bounce as double bounce
- strictbounce=2 consider simple bounce and double bounce as triple bounce

## **Configuring Qmail**

Parallels H-Sphere offers enhanced Qmail SMTP server configuration. Most enhancements have been added to fight spam at the server level.

### In this section:

| Antivirus and Antispam Filters (SpamAssassin and ClamAV) | 174 |
|----------------------------------------------------------|-----|
| Integrated Antispam Addons                               | 177 |
| Qmail Server Settings                                    | 178 |
| Command Line Qmail Configuration                         | 190 |
| Syslog Facility/Level Configuration For rblsmtpd         | 190 |
| SMTP Log                                                 | 191 |
| Mail Client and ESMTP Destination Server                 | 192 |
| Qmail-spp Support                                        | 193 |
| Qmail TLS Support                                        | 194 |
| Integrated Plugins                                       | 194 |

# Antivirus and Antispam Filters (SpamAssassin and ClamAV)

Qmail incorporates SpamAssassin and ClamAV filters at the server level. It uses an improved qmail-queue patch concept, where the use of the QMAILQUEUE variable is replaced with checking recipient addresses against the clamavclients and spamdclients databases (see the drawing). Parallels H-Sphere users can add their mail addresses to the database to have them checked for spam and viruses. User-defined antispam preferences are stored in a MySQL database.

Mail is filtered by standalone clamd and spamd services. We had to get rid of the Qmail-Scanner perl wrapper, because it is rather heavy and unreliable for high load SMTP servers. Instead, we use clamdmail software, <u>http://clamdmail.sourceforge.net/</u>, which is fast and adapted to working with clamd and/or spamd.

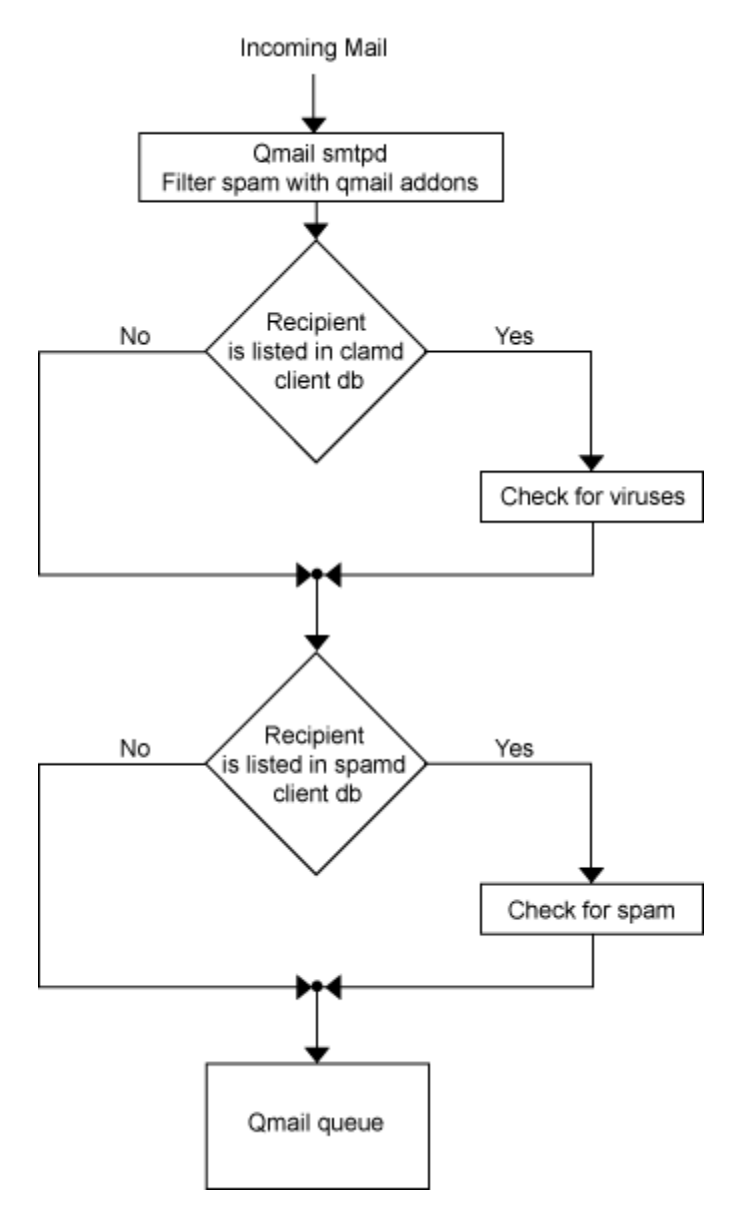

### In this section:

| Updating Virus Patterns                                 | 175 |
|---------------------------------------------------------|-----|
| Enabling Antivirus and Antispam                         | 175 |
| Configuring ClamAV and SpamAssassin at the Server Level | 175 |
| Restarting ClamAV and SpamAssassin                      | 175 |
| Updating ClamAV Database                                | 176 |
| User Settings                                           | 176 |

### **Updating Virus Patterns**

Mail server cron has a script that updates virus patterns every day at 12AM. You can manually change the timing of the cron.

### **Enabling Antivirus and Antispam**

ClamAV and Spamassasin have been added to Parallels H-Sphere as resources, and can be enabled and disabled from the control panel:

- 1. Global Settings. In Plans -> Globals, check Antispam and Antivirus and click Submit Query.
- Plans. In Plans -> Plans select the plans where you would like to enable spam and virus protection. On the first page of the wizard, enable Antispam and Antivirus. Optionally, set prices for these resources on the subsequent steps.

### Configuring ClamAV and SpamAssassin at the Server Level

 ClamAV: edit file /hsphere/local/config/mail/clamav/clamav.conf. The format and options of this file are fully described in the clamav.conf(5) manual. Remember - you must remove the "Example" directive. Be careful not to change the values of LocalSocket and TCPSocket.

```
    SpamAssassin: edit file
        /hsphere/local/config/mail/spamassassin/local.cf as suggested in
        Spamassassin documentation
        (<u>http://www.spamassassin.org/doc/Mail_SpamAssassin_Conf.html</u>). Note that
        external modules like Bayesian rules, razor2, dcc, and pyzor are not included, so
        please be careful not to enable related options.
```

### **Restarting ClamAV and SpamAssassin**

See Restarting Services (on page 57).

### **Updating ClamAV Database**

Each hour cron updates ClamAV antivirus databases. Execute crontab -1 to see the list of cron tasks for a mail server. The following line indicates that ClamAV database is updated each hour:

0 \* \* \* \* /hsphere/shared/bin/freshclam --quiet

ClamAV database update is configured in /hsphere/local/config/mail/clamav/freshclam.conf.

### **User Settings**

ClamAV and Spamassasin settings can be configured per maildomain and individual mailbox. Please see Parallels H-Sphere User Guide for details.

## **Integrated Antispam Addons**

Besides SpamAssassin, Parallels H-Sphere Qmail includes a series of third party and in-house antispam addons:

- Fehcom Spamcontrol patch, <u>http://www.fehcom.de/qmail/spamcontrol.html</u>, (based on the spamcontrol-2.4.17 release) provided with opportunity to switch whitelist extensions on and off dynamically
- qmail-smtpd badmailfrom-unknown addon, <u>http://www.lamer.de/maex/creative/software/qmail/103-bmfunk/</u>
- Qmail patch, <u>http://www.qmail.org/big-concurrency.patch</u>, to allow Qmail to use a concurrency greater than 240
- doublebounce-trim patch, <u>http://www.qmail.org/doublebounce-trim.patch</u>, to discard doublebounces without queuing them
- Jose Luis Painceira's patch that deletes the body of bouncing messages (<u>http://qmail.org/qmail-send.mimeheaders.tar.gz</u>). This patch is based on Fred Lindberg's patch that preserves the MIME-ness of bouncing MIME messages (<u>http://www.ezmlm.org/pub/patches/qmail-mime.tgz</u>)
- qmail-maildir++.patch (from Vpopmail distribution)
- Parallels addon that checks if the sender's address in POP-before-SMTP authentication is local and the recipient's address is remote;
- Parallels addon that checks if domain name in the sender's address matches the domain name used in SMTP authentication.
- Andre Oppermann's ext-todo patch, <u>http://www.nrg4u.com/qmail/ext\_todo-</u> <u>20030105.patch</u>, which solves the 'silly qmail syndrome'. That's where qmail spends more time processing incoming email than scheduling deliveries.
- big-DNS patch, <u>http://www.ckdhr.com/ckd/qmail-103.patch</u>, which fixes oversize DNS packet problem.
- Modified version of Qmail chkuser 0.6 patch (<u>http://www.shupp.org/</u>) that checks if the vpopmail recipient is valid before accepting the message.

- ---

## **Qmail Server Settings**

Default Qmail server settings, including antispam options, can be configured in the admin control panel in the E.Manager/Servers/Mail Servers menu.

- > To configure Qmail settings:
- 1. Select Mail Servers from the E.Manager -> Servers menu:

| E. Manager             |                   |
|------------------------|-------------------|
| Servers                | Enterprise        |
| Background Jobs        | P.Servers         |
| 3rd Party Tools        | Add P.Server      |
| Packages               | L.Servers         |
| DNS Manager            | Add L.Server      |
| Shared SSL Manager     | Server Groups     |
| Start Account Move     | Mail Servers      |
| Started Move Processes | Allocated Servers |
| VPS Network Gateways   |                   |
| Other                  |                   |
| MS Exchange            |                   |
| Shell Request Manager  |                   |
| Installation Wizard    |                   |

2. Click the Action icon in the Mail Server Settings section:

| Mail Servers Settings    |           |  |
|--------------------------|-----------|--|
| Mail server              | Action    |  |
| mail.rh27-u24update.test | <b>**</b> |  |

3. Edit qmail settings following on-screen explanations and click Submit:

| Qmail Server Parameters                           |                                                                                           |
|---------------------------------------------------|-------------------------------------------------------------------------------------------|
| Please be careful while changing these parameters |                                                                                           |
| tcpsessioncount 😰                                 | 40 +<br>(*The number of concurrent SMTP<br>connections)                                   |
| concurrencyremote                                 | 100 +<br>(*The number of qmail-send processes of<br>message delivery to remote addresses) |
| concurrencylocal <b>2</b>                         | 50<br>(*The number of qmail-send processes for<br>message delivery to local addresses)    |
| databytes <b>2</b>                                | 0 +<br>(*Maximum size of a message)                                                       |

#### **IMPORTANT:**

Values can be of three types:

- Text: can be either a line, like @12.34.56.78, or a list, for example a list of addresses in badmailfrom.
   badmailfrom is the file that containts a list of senders mail isn't accepted from.
- **Number**, like 1000 in *databytes*. *databytes is the file that contains the maximum allowed size of a message*.
- Boolean, like 0 or 1 in smtpauth.
   0 disables SMTP Auth, 1 enables it.

Note: 0 is also set by default if the corresponding *control file* is absent.

Thus, for example, if you have to enable SMTP Auth, you create/modify the /var/qmail/control/smtpauth control file and put 1 in it. To disable SMTP Auth, put 0 in the control file or just delete the control file.

Also, text values may contain *patterns*: wildcard expressions to set the range of emails, domains and IPs for *filtering rules*.

Control characters in patterns:

- Exclamation mark (!): allows you to INCLUDE particular clients/addresses by simply putting an exclamation mark (!) as first character in the line.
- Asterisk (\*): General pattern matching character; one or more preceding.
- Question Mark (?): Match zero or one preceding.
- Backslash (\): Literal expression of following character, eg. \[.
- Match one from a set ([...]): i.e. [Ff][Aa][Kk][Ee] matches FAKE, fake, FaKe, FAKe etc.

#### Qmail settings:

- tcpsessioncount: the number of concurrent SMTP connections. Default: 40.
   After setting this parameter, Qmail restart (on page 62) is required.
- concurrencyremote: the number of qmail-send processes of message delivery to remote addresses. *Default:* 100. *Max:* 500. If Max is exceeded, Max value is set.
- concurrencylocal: the number of *qmail-send* processes for message delivery to local addresses. *Default:* 50. *Max:* 500. If Max is exceeded, Max value is set.
- databytes: maximum size of a message. Default: 0 (unlimited).
- queuelifetime: the message queue lifetime in seconds. Default: 604800 (1 week).
- bouncefrom: the email user messages are bounced from. Default: MAILER-DAEMON;
- maxrecipients: maximum number of recipients in the "TO:", "CC:", and "BCC" fields. *Default*: 0 (unlimited).
- maxwrongrcpt: maximum number of wrong recipients in the envelope. Default: 0 (unlimited).
- timeoutsmtpd: TCP connection timeout in seconds. Default: 1200.
- newline: accept or reject mail from mail user agents (MUA) that send commands without CR (carriage return). *Default:* 0 (disabled);
- stripsinglequotes: enable or disable stripping single quotes (referred to in the spamcontrol manual as the feature that may cause unpredictable results). Default: 0 (disabled);
- lowercase: enable or disable conversion of mail address to lowercase; it may be useful in filtering patterns, for case-sensitive rules. *Default:* 0 (disabled).
- badmailfrom: list of sender addresses whose emails will be rejected. A line in badmailfrom may be of the form @host, meaning every address at host.
   Default: the badmailfrom file is absent (all sender addresses are allowed); See also splithorizon.
- badmailpatterns: the same as standard badmailfrom but with patterns.
   Example:

Default: the badmailpatterns file is absent (all sender addresses are allowed); See also splithorizon.

- badmailfrom-unknown: if the domain part of sender's address matches a host in this list, qmail checks if sender's IP has a PTR record. Example: <u>http://www.lamer.de/maex/creative/software/qmail/103-bmfunk/badmailfrom-unknown</u>. *Default:* the badmailfrom-unknown file is absent (reverse DNS check is disabled for all IPs).
- badhelo: filter HELO/EHLO sequence issued by SMTP client; See also splithorizon.
- badrcptto: list of recipient addresses for which all mail is blocked. A line in badrecipient may be of the form @host, meaning every address at the host. Default: the badrcptto file is absent (no recepient addresses are blocked).
- badrcptpatterns: the same as badrcptto but with patterns. It allows qmail-smtpd to reject SPAM E-Mail including the signature
   \*\[dd.dd.dd.dd\]\*

in the badroptpatterns file, where dd.dd.dd is the IP address in brackets. *Default*: the badroptpatterns file is absent (no recipient addresses are blocked).

- blackholedsender: the same as badmailpatterns but quits the session immediately even if quitasap is disabled.
- relayclients: list of IP addresses of clients allowed to relay mail through this host. Addresses in relayclients may be wildcarded:

```
192.168.0.1:
192.168.1.:
```

*Default:* the relayclients file is absent (all client IPs are allowed to relay mail via this host).

 relaydomains: list of host and domain names allowed to relay mail through this host. This is an additional mail relay check by the domain name, in case if relay via the tcp.cdb static relay database is forbidden. More on mail relays read in Parallels H-Sphere Service Administrator Guide, SMTP Mail Relays section.

Addresses in relaydomains may be wildcarded:

heaven.af.mil:
.heaven.af.mil:

Default: the relaydomains file is absent (all domains are allowed to relay mail).

 relaymailfrom: list of senders ("Mail From:") allowed to relay independently even if open relay is closed. Entries in relaymailfrom can be E-Mail addresses, or just the domain (with the @ sign). Unlike relaydomains, native addresses should be entered. Examples:

joeblow@domain1.com @domain2.com

*Default:* the relaymailfrom file is absent (no senders are allowed to relay independently).

**Important:** For antispam security reasons, we strongly recommend not to add this parameter to SMTP configuration.

- quitasap: enables (1) or disables (0) quitting of SMTP session immediately if one of the above rules works. *Default:* 0 (no quitting). Enabling this option is recommended only in case of spam attacks or huge spam traffic to your server. If working, quitasap breaks SMTP connection if at least one of the following parameters is enabled, the result of its check being negative:
  - SPF check
  - smdcheck
  - mfdnscheck
  - no openrelay for sender IP
  - badmailfrom
  - badmailfrom-unknown
  - badrcptto
  - userchk
  - maxrecipients
  - smtpauth
  - antivirus
  - antispam
  - badhelo
  - helodnscheck

Use the *quitasap* option with precaution as breaking of SMTP connection is contrary to the requirements of correct SMTP server operation.

- tarpitcount: the number of recipients after which qmail switches on delay before sending the message to the next portion of recipients. Default: 0 (no tarpitting);
- tarpitdelay: the time in seconds of delay to be introduced after each subsequent RCPT TO:. Default: 5.
- mfdnscheck: enables (1) or disables (0) DNS check of domain name in sender's address. If enabled, no local domain check is performed. Default: 0 (disabled);
- nomfdnscheck: list of domain names that aren't checked for existence. The list
  has the same format as for relaymailfrom. *Default:* the nomfdnscheck file is absent
  (if mfdnscheck is enabled, all domains are checked for existence);
- helodnscheck: in a manner similar to mfdnscheck, performs check for HELO/EHLO smtp commands instead of RCPT TO:. See also splithorizon.
- splithorizon: if 1, helodnscheck, badhelo, badmailfrom, and badmailpatterns checks for SMTP sessions with open relay mfdnscheck are not performed.
- userchk: enables (1) or disables (0) check that the vpopmail recipient is valid before accepting the message. *Default:* 0 (disabled);
- smdcheck: allows only local domains in the MAIL FROM address if mail is sent remotely. If the option is enabled, SMTP is used, otherwise - Sendmail is. *Default:* 0 (any sender address is allowed).
- authsender: if set to 1, it requires the domain name in user address during SMTP authentication to coincide with the domain name in the MAIL FROM address field.
  - a By default: '0' if smtpauth parameter is OFF.
- By default: '2' if smtpauth parameter is ON.

**Note**: value '2' is used as additional procedure providing correct traffic calculation in case of dynamic open relay. In this case, instead of recording mail envelop sender domain, traffic log records the domain used in SMTP authentication).

rblhosts: RBL (Remote Black List) database hosts. Example:

```
dnsbl.njabl.org
spamguard.leadmon.net
```

Allowed anti-RBL source addition (<u>http://cr.yp.to/ucspi-tcp/rblsmtpd.html</u>). Format of anti-RBL source : a:domainname. *Default*: the rblhosts file is absent (RBL check is disabled: no external RBL databases is being checked).

**Note 1:** Parallels H-Sphere Qmail MTA is built with "A" record patch, so it's possible to enable DNSBL, which doesn't support "TXT" DNS records. For instance, Trend Micro Network Reputation Services DNSBL (<u>http://us.trendmicro.com/us/products/enterprise/network-reputation-services/index.html</u>). You can enable its support via Mail Service Settings in the Admin CP. At the moment, you can do it by adding the string:

"activationcode.r.mail-abuse.com:blocked using Trend Micro
RBL+, please see <u>http://www.mail-abuse.com/cgi-</u>
bin/lookup?ip address=%IP%"

#### Note 2:

**a** Quotation marks are necessary.

- b For commercial RBL, like Trend Micro RBL+ (<u>http://us.trendmicro.com/us/products/enterprise/network-reputation-services/index.html</u>), after the service is rendered, the corresponding value should be set instead of activationcode.
- qmailspp: Enables Qmail plugin support. Default: 0 (disabled).
- flagfailclosed: Always consider dns lookups failure as a temporary error, 451.
   Default: 0 (disabled).
- flagrblbounce: Consider RBL error status code as a fatal (553), instead of default policy, temporary error (451). *Default:* 0 (disabled).
- stricthelocheck parameter (options file, disabled by default), which considers HELO command obligatory.
- chksignature: (options file), which provide badsignatures filtering for mail resources with enabled antivirus check. *Default*: 0 (disabled).
- chkloadertype: (options file), which provide badloadertypes filtering for mail resources with enabled antivirus check. *Default:* 0 (disabled).

Both chksignature and chkloadertype include a wire-speed filtering of E-Mails containing BASE64 encoded attachments with about 99,5% efficiency: <u>http://www.fehcom.de/qmail/docu/virus\_2004.pdf</u>

| <b>Note:</b> chksignature provides a<br>robust MIME type identification.<br>Particular MIME types can be<br>added on-the-fly (based on the<br>idea of Russell Nelson's (and<br>Charles Cazabon's) to filter<br>Windows executables attached as<br>BASE64 encoded MIME parts in<br>the E- Mail. Included the following<br>signatures, which detect specific<br>common, double and triple Base<br>64 Windows Executable | Note: chkloadertype provides a<br>high efficient and unique Loader<br>type recognition. Though this<br>procedure is more heavy, than<br>signature check and is less<br>recommended. Predefined<br>loadertype check is oriented on the<br>Kernel32.dll search (specific<br>Loader types for the Windows OS<br>are included in<br>control/badloadertypes): |
|----------------------------------------------------------------------------------------------------|----------------------------------------------------------------------------------------------------|
| (control/badsignatures):                                                                                                    | MZIUZ                                                                                                    |
| TVqQAAMAA                                                                                                    | MyLmR                                                                                                    |
| TVpQAAIAA                                                                                                    | MyLkR                                                                                                    |
| TVpAALQAc                                                                                                    | Mi5ET                                                                                                    |
| TVpyAXkAX                                                                                                    | My5le                                                                                                    |
| TVrmAU4AA                                                                                                    |                                                                                                    |
| TVrhARwAk                                                                                                    |                                                                                                    |
| TVoFAQUAA                                                                                                    |                                                                                                    |
| TVOAAAQAA                                                                                                    |                                                                                                    |
| TVOIARMAA                                                                                                    |                                                                                                    |
| TVouARsAA                                                                                                    |                                                                                                    |
| TVrQAT8AA                                                                                                    |                                                                                                    |
| TVrvAEQAe                                                                                                    |                                                                                                    |
| UESDBAOAA                                                                                                    |                                                                                                    |
| VFZxUUFBT                                                                                                    |                                                                                                    |
| VkZaeFVVR                                                                                                    |                                                                                                    |
| ZGltIGZpb                                                                                                    |                                                                                                    |

**Note:** The list of signatures is static, not configurable via CP interface. If you want to add something, you should edit the corresponding control files: *badloadertypes* and *badsignatures*.

- sms: Restriction of *Max messages for one email* value for Mail SMS resource (Max value: 3). *Default:* 3.
- spamglobal: Antispam check of all incoming mail. Default: 0 (disabled).
- clamglobal: Antivirus check of all incoming mail. Default: 0 (disabled).
- skipcachk: ClamAV (Antivirus Filter) check restriction. Default: 0 (disabled).
- skipsachk: Spamassassin (AntiSpam Filter) check restriction. Default: 0 (disabled).
- periplimit: enter the number of simultaneous SMTP connections from the same IP.
- noathost: demands fully qualified domain email address in RCPT TO and MAIL FROM smtp commands. *Default:* 0 (disabled). If you enable this parameter, you will never get reject/bounce messages, or return receipts, and you may get other mail server admins upset at you if they have to deal with your bounce messages. Since this is contrary to the requirements of correct SMTP server operation (Mailservers are required by RFC1123 5.2.9 to accept mail from "<>"), use noathost parameter with precaution.
- sanetcheck: enables/disables network check for SpamAssassin. Default: 0
  (disabled). By default, SpamAssassin performs only local tests. By enabling this
  parameter you can also enable network tests for SpamAssassin, such as
  DCC\_CHECK (Distributed Checksum Clearinghouse is an anti-spam content filter),
  URIDNSBL (look up URLs found in the message against several DNS) etc. These
  network test use internet resources. Network tests must be set in the additional
  configuration file

(/hsphere/local/config/mail/spamassassin/custom.cf). A path to this file is set via the include directive of the main SpamAssasin local.cf file. Use this additional configuration file for plugins and options of SpamAssassin.

- spamdchildren: specifies the number of forked spamd child processes. Default: 10. We recommend to increase it for servers with large number of smtpd connections.
- rcptdnschecks: allows only existing mail domain names of recipients. Default: 0 (off).
- uquotacheck: provides message bouncing during SMTP session in case of mailbox quota overflow. *Default:* 0 (off).
- localtime: provides generation of date stamps in local timezones for various qmail programs. *Default:* 0 (off).
- samsgsize: maximum message size, in bytes to be send to spamd.
- catchall: provides ability to disable the work of 'Catch All' options independently of user settings. *Default:* 1 (enabled).
- rejectdiscardedmail: rejects incoming messages to mailboxes with discard option at SMTP level. *Default:* 0 (disabled).
- skipsachk, skipcachk: skip Spamassassin (SA)/Antivirus (CA) check:
  - skipcachk=0 and/or skipsachk=0 or absent: default settings always CA and/or SA check, if enabled

- skipcachk=1 and/or skipsachk=1: for SMTP authenticated users CA and/or SA heck skipped
- skipcachk=2 and/or skipsachk=2: for SMTP connections with dynamic or static open relays or for SMTP authenticated users CA and/or SA check skipped

**Note:** As an example of patterns, see the canonical method filter for spam e-mail in README\_SPAMCONTROL

(http://www.fehcom.de/qmail/spamcontrol/README\_spamcontrol.html).

#### In this section:

| Mail Client Headers           |  |
|-------------------------------|--|
| Autoresponder Settings        |  |
| Bounce Message Customization  |  |
| Mail Protocols                |  |
| SPF (Sender Policy Framework) |  |
| SRS (Sender Rewriting Scheme) |  |

#### **Mail Client Headers**

X-Originating-IP and X-Envelope-To mail client headers are included in Parallels H-Sphere by default. They introduce the following controls:

- xoriginatingip: includes X-Originating-IP header into mail client according to AOL recommendations, <u>http://postmaster.aol.com/faq/forwarding.html</u> (enabled by default)
- xenveloptoheader: includes X-Envelope-To header which is required by some mail clients to identify real envelope sender (disabled by default)

#### **Autoresponder Settings**

Parallels H-Sphere provides autoresponder policy. Enter the necessary parameters and click **Submit**:

| Autoresponder setting | gs                                                                     |                |
|-----------------------|------------------------------------------------------------------------|----------------|
| patterns_policy 2     | I/0<br>(* Autoresponder works only if Sender Filter is s               | et in user CP) |
| autoreply_policy 2    | Check domain sender on IP level                                        |                |
|                       | Check domain sender on subnet level<br>Check domain sender on IP level |                |

- patterns\_policy autoresponder is working only if Sender Filter is configured in user CP. The default value is 0 (disabled).
- autoreply\_policy provides autoreply if SENDER originating IP corresponds to a target receipient IP or Subnet only

#### **Bounce Message Customization**

Parallels H-Sphere enables bounce and doublebounce messaging in case mail failed to be delivered. Enter the necessary parameters and click **Submit**:

- bouncingip: parameter removed in Parallels H-Sphere 3.0 RC 2, added a separate Outgoing IP to mail server. Once you add it via Admin CP, it will disappear from Qmail parameters.
- bouncefrom: the email user messages are bounced from. Default: MAILER-DAEMON;
- bouncehost: the literal name or bouncehost IP. If a message is permanently undeliverable, qmail-send sends a single-bounce notice back to the message's envelope sender, from: bouncefrom@bouncehost. *Default:* mail server name.
- doublebouncehost: the literal name doublebouncehost or IP. If a single-bounce notice is permanently undeliverable, qmail-send sends a double-bounce notice to doublebounceto@doublebouncehost. Default: mail server name.
- doublebounceto: the user email to receive doublebounce messages.
- bouncesubject: enter bounce message subject.
- bouncemessage: enter the text of the bounce message.
- doublebouncesubject: enter doublebounce message subject.
- doublebouncemessage: enter the text of the doublebounce message.
- temperror: considers temporary error a permanent one for local, remote, and local & remote mails.
- strictbounce: strictbounce allows for bounce to act as double bounce and for bounce and double bounce to act as triple bounce (when bounce message is discarded).

#### **Mail Protocols**

Choose a system SMTP relay for your mail server - POP before SMTP and SMTP AUTH.

- smtpauth: enables SMTP AUTH extension
   Default: 0 (AUTH LOGIN/PLAIN/CRAM-MD5 SMTP extension is disabled)
- popbeforesmtp: enables POP-BEFORE-SMTP
- opensmtptimeout: allows to set open relay lifetime, in minutes, after POP-before-SMTP authentication. Default: 180 min.

#### SPF (Sender Policy Framework)

Parallels H-Sphere's SPF (on page 196) implementation at the SMTP server level is based on this qmail patch: <u>http://www.saout.de/misc/spf/</u>. It introduces the following qmail controls:

- spfbehavior: turns SPF checking on/off. The default value is 0 (off). You can specify a value between 0 and 6:
  - 0: Never do SPF lookups, don't create Received-SPF headers
  - 1: Only create Received-SPF headers, never block
  - 2: Use temporary errors when you have DNS lookup problems
  - 3: Reject mails when SPF resolves to fail (deny)
  - 4: Reject mails when SPF resolves to softfail
  - 5: Reject mails when SPF resolves to *neutral*
  - 6: Reject mails when SPF does not resolve to pass

Values bigger than 3 are strongly discouraged.

**Important:** This setting can be overridden using the environment variable *SPFBEHAVIOR*, e.g. from tcpserver rules.

**Note:** If *RELAYCLIENT* is set, SPF checks won't run at all. (This also includes SMTP-AUTH and similar patches)

- spfrules: sets a line with local rules, i.e., rules that are executed before the real SPF rules for a domain would fail (*fail*, *softfail*, *neutral*). They are also executed for domains that don't publish SPF entries.
- spfguess: sets a line with guess rules, i.e., rules that are used if the domain doesn't publish SPF rules. The local spfrules are always executed afterwards.
- spfexp: customized SPF explanation. The explanation is the line returned to the SMTP sender when a mail is rejected at the SMTP level. You can use macro expansion. If a domain specifies its own explanation it is going to be used instead. The SMTP answer when rejecting mails will look like: 550 *the expanded SPF explanation* (#5.7.1)

#### SRS (Sender Rewriting Scheme)

SRS (on page 196) is implemented with the following qmail control files located in the /var/qmail/control/srs directory:

- revers\_srs\_secrets: contains keys called secrets to form hash for SRS address for reverse mail. The file contains the list of secrets, each in separate line. The most recent key is on top of the list. Qmail takes it first when checking SRS address, and if it doesn't fit, Qmail takes these keys one after another. If none fit, the message will be rejected. The file has 400 permissions and vpopmail:vchkpw ownership.
- srs\_secrets: secrets for SRS address in forwards. The file has 400 permissions and qmaill:qmail ownership.
- srs\_secrets\_age: an auxiliary file containing information when each key in revers\_srs\_secrets and srs\_secrets was created. It is generated by the /var/qmail/bin/setsrssecret script and consists of the lines in the following format:

key timestamp

 srs\_max\_age: an integer value (in seconds) for the maximum permitted age of a rewritten address. SRS rewritten addresses expire after a specified number of days after which it is assumed no more bounces may be generated in response to the original mail. Mail sent to expired SRS address is dropped without ceremony. The default (about a month) should be appropriate for all purposes.

These controls are initiated and set by running the /var/qmail/bin/setsrssecret script. You can run this script also as cron (on page 34) on mail servers.

Read more about SRS qmail controls at http://www.libsrs2.org/docs/index.html.

## **Command Line Qmail Configuration**

Qmail installation directory is usually /var/qmail/.

SMTPd configuration files are also called *control files*. Each SMTP parameter is configured in its own control file with the same name, for example, /var/qmail/control/smtpauth for smtpauth parameter.

All controls are placed in one configuration file, /var/qmail/control/options.

To view SMTP server configuration, run the qmail-showctl utility, under root:

# /var/qmail/bin/qmail-showctl

You will get the list of SMTP parameters. Each line in the list has the following format:

smtp\_parameter: [(Default.)] Value

Each *stmp\_parameter* may be set in its own control file with the same name located in the /var/qmail/control directory.. The file contains the parameter's *value*. If the file is not found, the default value is taken and the default notification (Default.) shows up in the configuration list.

## Syslog Facility/Level Configuration For rblsmtpd

rblsmtpd is a generic tool to block mail from RBL-listed sites. It is located in /hsphere/shared/bin/rblsmtpd.

It is possible to customize syslog facility/level settings for rblsmtpd to redirect messages to custom log files. The following facilities/levels are customizable (read man 3 syslog for details):

Custom facility/level records are set in the /var/qmail/control/rblsyslog file, for example:

LOG LOCAL7:LOG WARNING

Also you must add the respective record in /etc/syslog.conf (see man syslog.conf for details) to redirect messages to a new log file, for example:

local7.warn /var/log/myrbllog

File /var/qmail/control/sysfacility contains name of syslog facility (one from among LOG\_LOCAL0 ... LOG\_LOCAL7) used to gather mail traffic statistics (on page 208).

## **SMTP Log**

Maillog format is extended:

- remote IPs of SMTP sessions are logged by default;
- smtplog parameter is introduced in the /var/qmail/control/options file:
  - 0 default logging mode
  - 1: restricted mode of SMTP session logging
  - 2: complete SMTP logging

This parameter is not included in CP and is not modified in admin interface, as it serves for debug purpose only.

## Mail Client and ESMTP Destination Server

Mail client can check if the following extensions are available on the destination server and, if so, use them.

- ESMTP STARTTLS extension defined in RfC RFC3207
- ESMTP SIZE extension defined in RfC 1870
- ESMTP PIPELINING extension defined in RfC 2920

By default, only ESMTP SIZE/PIPELINING check is provided if destination server supports them.

Switching over <code>qmail-remote</code> client to use them is made via <code>mconnectext</code> control file with content of the following format:

iii

where i equals 0 or 1 and

- First 'i' corresponds to STARTTLS
- Second 'i' corresponds to SIZE
- Third 'i' corresponds to PIPELINING

## **Qmail-spp Support**

Parallels H-Sphere adds a qmail-spp engine (<u>http://qmail-spp.sourceforge.net/</u>) which provides plugin support to qmail's SMTP daemon (qmail-smtpd). It's written entirely in C using native qmail libraries, so it does not create any dependencies. Qmail-spp engine implementation is aimed to add rblspp plugin as a replacement for rblsmtpd.

To make the server and plugins work faster, follow the rules:

- Use the engine only as circumstances may require, i.e. to add new plugins
- Do not run plugins via system shell, that means without adding ":" just before plugin path. Avoid command line parametres or plugins written on shell/perl
- Use full pathes to plugins
- Accumulate functionality in one particular plugin rather than use different plugins

#### **Configuration Details**

Qmail-spp support can be enabled via CP interface and configured in

/var/qmail/control/options file (qmailspp boolean parameter). When qmail-spp engine is involved, qmail-smtpd tries to read the main default configuration file of qmailspp /var/qmail/control/smtpplugins that consists of few sections one for each command:

```
connection - for plugins run just after client connection
helo - for HELO/EHLO
mail - for MAIL
rcpt - for RCPT
data - for DATA
auth - for AUTH
```

Mind that you have to specify full pathes to plugins while configuring qmail-spp. To find more info on syntax, refer to qmail-spp documentation (<u>http://qmail-spp.sourceforge.net/doc/</u>).

To add plugins to conf file, use the following utility:

/var/qmail/bin/spp-conf -h

#### Usage:

```
-a|-r|-R -h -b -s -p plugin_name -t category_name
plugins must be located at /var/qmail/control/plugins directory.
plugin_name: relative plugin name
category_name: connection, auth, helo, mail, rcpt, data
-a : add plugin (by default)
-r : remove plugin
-R : remove all plugins
-b : input from stdin set of rows, format: category_name;plugin_name
-s : plugin is executed via shell -i : check and fix plugin permissions
```

## **Qmail TLS Support**

In mail service configured with SSL, TLS is disabled by default (mail-ssl-proto script was used to switch it on).

To enable TLS support (with possible protocols: SSLv2, SSLv3, TLSv1, by default SSLv3 only), run:

/hsphere/local/config/mail/scripts/mail-ssl-proto -r -t SSLv3,TLSv1
Where:

- mail-ssl-proto script sets list of SSL protocols used by mail service.
- -r provides mail service restart.

## **Integrated Plugins**

### **Rblspp Plugin**

Rblspp plugin was added as a replacement for rblsmtpd. It resolves the RBL check delay problem for successful SMTP authenticated connections. For this, ucspi-tcp-0.88-rblspp.patch patch was combined with (http://xs3.b92.net/tomislavr/qmail.html#ii) ifauthskip.c, and command line parametres were removed to speed up the plugin launch.

If RBL check is involved but plugin support is disabled, default rblsmtpd scheme is used.

# Choosing Remote MySQL Logical Server for SpamAssassin

Parallels H-Sphere mail logical server is by default installed on a physical box together with Web and MySQL servers on the same box, thus SpamAssassin uses MySQL database on the same server.

It is made possible to choose an alternative remote MySQL server for SpamAssassin database. This is in particular important for the implementation of load balanced mail cluster (on page 342) where it is required that SpamAssassin is configured to use remote MySQL servers.

#### > To choose a remote remote MySQL server for SpamAssassin:

1. Login as cpanel user (on page 71) and set the following
 property in
 ~cpanel/shiva/psoft\_config/hsphere.properties:
 EXTERNAL\_SERVICE\_USAGE = TRUE

Then, restart Parallels H-Sphere (on page 59) to apply changes.

**Important:** If EXTERNAL\_SERVICE\_USAGE is not set or is not TRUE, you won't be able to choose an external MySQL server for SpamAssassin!

- In admin CP, go to E.Manager -> Servers -> L.Servers, proceed to settings for this mail logical server, and select a MySQL server from the Choose External Spamassassin DB Server dropdown menu in Mail Server Additional Options.
- **3.** Login to CP server as root, download and run the Parallels H-Sphere 3.0 RC 4+ updater with the hspackages reconfig option:

hspackages reconfig=spamassassin

**Note:** Regular Parallels H-Sphere update to 3.0 RC 4 and up automatically includes the reconfig option. However, for best performance we recommend running Parallels H-Sphere updater with this option separately.

 To move SpamAssassin DB content from the older local MySQL DB, run the following script on the source box:

/hsphere/pkg/scripts/uprocedures/dbs\_content -h

Usage:

dbs\_content [ -h ] -d dbtype [ -i ip ] [ -p password ]

dbtype: horde or spamassassin or phpmyadmin

ip: this option is required only in the case, if redefinition took place from current external MySQL server to another one or MySQL service, located on the corresponding mail logical server.

password: this option is required only in the case, if redefinition took place from current external MySQL server to MySQL service, located on the corresponding mail logical server.

# SPF and SRS

**Sender Policy Framework (SPF)** (<u>http://spf.pobox.com/</u>) is a mechanism for preventing sender forgery in SMTP transaction, thus allowing domain owners control over who may send mail from their domain.

**Sender Rewriting Scheme (SRS)** (<u>http://spf.pobox.com/srs.html</u>) is a mechanism for rewriting sender addresses when a mail is forwarded in such a way that mail forwarding continues to work in an SPF compliant world.

SRS can work without SPF, but not vice versa, i.e., issues with forwards may arise if SPF is implemented without SRS.

**WARNING:** If SRS is enabled in Parallels H-Sphere, the problems may arise with forwarding mail to servers where SRS is not supported. In such cases, mail may return undelivered back to users. The next Parallels H-Sphere mail service package will provide a more friendly way to handle forwards to such servers.

This documentation explains the arrangement of these resources at the server level. Please read how to enable and configure SPF and SRS in admin CP in Parallels H-Sphere Service Administrator Guide.

#### In this section:

| SPF (Sender Policy Framework) | 197 |
|-------------------------------|-----|
| SRS (Sender Re-write Scheme)  | 199 |

## SPF (Sender Policy Framework)

SPF is implemented at the level of:

- DNS TXT records
- SMTP server.

#### **DNS TXT Records**

Once the SPF resource is enabled in Parallels H-Sphere, DNS TXT records will be provided for each A and MX records in **E.Manager**->**DNS Manager**.

DNS TXT records have the following format:

domain.com IN TXT "v=spf1 spf string"

Here, spf1 is SPF version, and spf\_string takes the combination of the so-called **mechanisms**: "a, ptr, mx, ip4, include, all". all is a finalizing mechanism and must be placed at the end.

Please read more explanations on mechanisms in TXT DNS records (<u>http://spf.pobox.com/mechanisms.html</u>).

Each mechanism may have a prefix pointing to a certain type of processing messages:

- fail (message is rejected)
- ~ softfail (message is passed with warning)
- + pass (message is passed the default prefix value)

? neutral Thus, the simplest SPF record will be:

domain.com IN TXT "v=spf1 -all"

It means that you deny sending any mail from this domain, i.e., you may use this domain for any hosting except mail hosting. (-all is thus somewhat similar to deny all in Apache).

#### Example:

Consider the following record:

domain.com IN TXT "v=spf1 mx a:test.com/24 ptr:test2.com -all"

If a message is sent with MAIL FROM: test@test3.com and from the client IP 4.5.6.7, SMTP server will check:

- a whether test3.com MX records (at least one of them) are resolved to IP 4.5.6.7;
- **b** whether the IP 4.5.6.7 is in a test.com's IP subnet (mask 255.255.255.0);
- c whether the PTR record for IP 4.5.6.7 is resolved to test2.com;

If none of the above conditions are met, then the last directive -all meaning "deny all other" takes effect, and the message will be rejected.

The include directive is used if you wish to delegate SPF check for another domain, for example:

"v=spf1 include:example.net -all"

#### **SMTP Server**

At the level of qmail server, the following SMTP parameters should be configured in respective files in /var/qmail/control directory:

- spfbehavior
- spfrules
- spfguess
- spfexp

For more details, refer to Qmail Configuration (on page 173) and SPF Implementation for Qmail (<u>http://www.saout.de/misc/spf/</u>).

## SRS (Sender Re-write Scheme)

SRS mechanism is used in two cases:

- To form SRS-compliant mail address for forwarding messages via forward mail resources, in accordance with SRS convention;
- To form reverse SRS-compliant reverse mail address in case of reply.

Parallels H-Sphere provides the following Qmail controls for SRS (they are located in the /var/qmail/control/srs/ directory):

 SRS secrets files: reverse\_srs\_secrets (for reverse mail) and srs\_secrets (for forwards). These files contain a set of lines with keys, each key in a separate line. These keys, called secrets, are used to validate hash from SRS formatted email address. The most recent key is on top of the list. Qmail takes it first when checking SRS address, and if it doesn't fit, Qmail takes these keys one after another. If none fit, the message will be rejected.

The revers\_srs\_secrets file has 400 permissions and vpopmail:vchkpw ownership.

The srs secrets file has 400 permissions and qmaill:qmail ownership.

 srs\_maxage - an integer value for the maximum permitted age of a rewritten address. SRS rewritten addresses expire after a specified number of days after which it is assumed no more bounces may be generated in response to the original mail. Mail sent to expired SRS address is dropped without ceremony. The default (about a month) should be appropriate for all purposes.

For details, please refer to http://www.libsrs2.org/docs/index.html.

The script /var/qmail/bin/setsrssecret runs as cron (on page 34) on mail servers to set these controls.

# Updating SpamAssassin Rulesets Automatically

Below are two scripts used for automatical update of SpamAssassin rulesets.

#### In this section:

| Sa-update Script     |  |
|----------------------|--|
| Rules Du Jour Script |  |

## Sa-update Script

Sa-update (<u>http://saupdates.openprotect.com/</u>) is a script aimed at the dynamic update of basic spam assassin rules to catch different kind of spam. It provides a possibility to add other channels, but at your own risk.

By default sa-update script is located at:

- /hsphere/local/config/mail/spamassassin/sa-update-keys pgp key-rings. It is automatically formed in the post install section for default chanel.
- /hsphere/local/config/mail/spamassassin/sa-update directory where updated rules are located.

The /hsphere/local/config/mail/spamassassin/scripts/saupdate script that updates/checks for new rules can be customized according to your own needs by adding new rules. This script remains untouched after further hsphere-mail-service updates.

## **Rules Du Jour Script**

RulesDuJour (<u>http://www.exit0.us/index.php?pagename=RulesDuJour</u>) is a bash script aimed at automatical download of new versions of SpamAssassin rulesets as the authors release new versions. As FreeBSD does not include bash by default, Parallels H-Sphere mail service package containing RulesDuJour also includes the bash installation for FreeBSD. This script must run daily as a **cron task** to keep additional custom SpamAssassin rules up to date.

At the mail server level, RulesDuJour is implemented by the following scripts:

- Initialization script: /hsphere/local/config/mail/spamassassin/scripts/init\_rules\_du\_ jour
- Deletion script: /hsphere/local/config/mail/spamassassin/scripts/delete\_rules\_d u\_jour
- RulesDuJour SA ruleset update script: /hsphere/local/config/mail/spamassassin/scripts/rules\_du\_jour

#### In this section:

| Initialization Script | 201 |
|-----------------------|-----|
| Configuration File    |     |

#### **Initialization Script**

Initialization script is launched upon enabling the Automatic **Ruleset Update (Rules Du Jour)** option in **SpamAssassin Manager** via the administrator control panel:

1. It creates the default RulesDuJour config file

/hsphere/local/config/mail/spamassassin/rulesdujour. The init
script syntax (run it with the -h option to get help):

#

/hsphere/local/config/mail/spamassassin/scripts/init\_rules\_du
\_jour -h

Usage:

```
init_rules_du_jour [ -r rulesets ] [ -e email ]
rulesets: list of comma separated ruleset; possible values:
TRIPWIRE EVILNUMBERS SARE RANDOM (default: all)
email: address where e-mail notifications on SA rulesets
update go (default: none)
```

The script is used to set values for SA rulesets to be updated and the e-mail address where update notifications will be sent. See Configuration File for details.

2. It adds the RulesDuJour SA ruleset update script /hsphere/local/config/mail/spamassassin/scripts/rules\_du\_jour to mail server cron jobs (on page 34) starting daily at 1:00 AM:

```
0 1 * * *
/hsphere/local/config/mail/spamassassin/scripts/rules du jour
```

### **Configuration File**

#### Initialization forms the RulesDuJour config file

```
/hsphere/local/config/mail/spamassassin/rulesdujour. It has the following format:
```

```
# cat rulesdujour.default
TRUSTED_RULESETS="TRIPWIRE EVILNUMBERS SARE_RANDOM"
SA_DIR=/hsphere/local/config/mail/spamassassin
EMAIL_RDJ_UPDATE_ONLY=
SINGLE_EMAIL_ONLY=true
MAIL_ADDRESS=
SA_LINT="/hsphere/shared/bin/spamassassin --lint"
SA_RESTART="/etc/rc.d/init.d/spamd restart"
TMPDIR="${SA_DIR}/RulesDuJour"
```

This sample config file is for Linux servers. For FreeBSD, it has a different spamd restart format:

SA RESTART="/usr/local/etc/rc.d/spamd.sh restart"

Two config files variables - TRUSTED\_RULESETS and MAIL\_ADDRESS - can be set by the init script and via Control Panel at the SpamAssassin Manager page:

- TRUSTED\_RULESETS choose under what categories custom rulesets need to be included and updated:
  - BLACKLIST a blacklist of spammers.
  - BLACKLIST\_URI looks for these domains inside URL's in the message.
  - BOGUSVIRUS lists bogus virus warnings and similar.
  - RANDOMVAL list of tags spammers sometimes forget to convert in spam.
  - **SARE\_ADULT** designed to catch spam with "Adult" material.
  - SARE\_BAYES\_POISON\_NXM using lists of words with equal length.
  - **SARE\_BML** designed to catch "business, marketing and educational" spam.
  - SARE\_BML\_PRE25X designed to catch "business, marketing and educational" spam.
  - SARE\_FRAUD designed to catch "Nigerian 419", "International Lotto", etc. type scams.
  - SARE\_FRAUD\_PRE25X designed to catch "Nigerian 419", "International Lotto", etc. type scams.
  - **SARE\_HEADER** contain Header rules that are not found in other SARE rulesets.
  - SARE\_OEM tries to detect people selling OEM software to consumers.
  - SARE\_RANDOM tries to detect common mis-fires on bulk mail software. Many signs are found like: %RND\_NUMBER, etc.
  - SARE\_SPECIFIC ruleset which flags specific spam and/or spam from specific spammers.
  - SARE\_SPOOF tries to detect common spoofing attempts by spammers. Many use a Message-ID of one provider but the message was never passed through the suggested system.

- TRIPWIRE searches for 3 characters that shouldn't be together. This is based on the English language.
- RANDOMVAL lists tags spammers sometimes forget to convert in spam.
- SARE\_EVILNUMBERS lists addresses and phone numbers harvested from spam.
- SARE\_GENLSUBJ contains Subject header rules that are not found in other SARE rulesets.
- SARE\_HIGHRISK is developed because there are spam signs which readily detect spam, and which in our testing do not flag significant ham, but theoretically there is no reason for such rules not to flag ham. We therefore consider these to be "high risk" rules, useful for many systems at this time, but not suitable for systems that must be very conservative and cautious in their spam detection.
- SARE\_HTML contains HTML coding rules that detect various spammer tricks applied through HTML coding within messages.
- SARE\_OBFU looks for obfuscation within emails. It looks for the various tricks spammers use to hide their message from spam filters, while keeping their messages readable to humans. It treats these as spamsign.
- SARE\_REDIRECT detects commonly abused redirectors and uri obfuscation techniques.
- SARE\_SPAMCOP\_TOP200 contains top 200 spam relays condensed into as few rules as possible.
- SARE\_STOCKS contains set of rules for stock spams.
- **SARE\_UNSUB** looks for common unsubscribe phrases and codes in spam.
- SARE\_URI contains files look for spamsign in URI links within emails. It is not intended to replace SURBL or BigEvil, but instead will use characteritics that these domain-based tests cannot track.
- SARE\_WHITELIST used to whitelist newsletters and mailing lists that are controlled/monitored to be free of spam, but might occasioanlly be flagged as spam by SpamAssassin because of "spammy" contents.
- ZMI\_GERMAN contains German ruleset.
- MAIL\_ADDRESS the e-mail address where SA ruleset update notifications will be sent. If the field is empty, no notifications will be sent.

# **Migrating Mail Server/IP**

#### > To move the mail server to another machine:

- 1. Prepare Servers
  - 1. Prepare a new box with a mail server.
  - 2. Create a new physical server and add a mail server group (or add this group to the physical server you are planning to move mail server to).
  - 3. Disable signup for the mail server.
- 2. Move Mail Content
  - 1. As the cpanel user (on page 71), ssh to your target mail server:

```
ssh root@<TARGET_MAIL_SERVER_IP>
```

2. Move the following directories from the source to the target mail server:

```
rsync -arzgop -e ssh
root@<SOURCE_MAIL_SERVER_IP>:/hsphere/local/var/vpopmail/domains/
/hsphere/local/var/vpopmail/domains/
rsync -arzgop -e ssh
root@<SOURCE_MAIL_SERVER_IP>:/hsphere/local/var/vpopmail/etc/
/hsphere/local/var/vpopmail/etc/
rsync -arzgop -e ssh
root@<SOURCE_MAIL_SERVER_IP>:/var/qmail/control/
/var/qmail/control/
rsync -arzgop -e ssh
root@<SOURCE_MAIL_SERVER_IP>:/var/qmail/users/ /var/qmail/users/
rsync -arzgop -e ssh root@<SOURCE_MAIL_SERVER_IP>:~mysql/horde/
~mysql/horde/
rsync -arzgop -e ssh
root@<SOURCE_MAIL_SERVER_IP>:~mysql/spamassassin/
~mysql/spamassassin/
```

- 3. Update System Database
  - 1. Stop the Control Panel (on page 59).
  - 2. Log into the Parallels H-Sphere system database (on page 71) and run the following queries:

```
update 1_server set p_server_id=<TARGET_PHYSICAL_SERVER_ID> where
id=<MAIL_LOGICAL_SERVER_ID>;
(1 record)
update 1_server_ips set ip='<TARGET_MAIL_SERVER_IP>',
mask='<TARGET_MAIL_SERVER_MASK>' where
1_server_id=<MAIL_LOGICAL_SERVER_ID> and flag=4;
(1 record)
```

- 3. Start the Control Panel (on page 59).
- 4. Update Reseller's Server Aliases

As the cpanel user, run the following java tool:

java psoft.hsphere.tools.ServerAliasesRenamer --lserver
<MAIL LOGICAL SERVER ID>

- 5. Mail Content Final move
  - 1. Stop the mail and mysql service (on page 57) on the source server
  - 2. As the cpanel user (on page 71), ssh to your target mail server:

ssh root@<TARGET\_MAIL\_SERVER\_IP>

3. Repeat rsync commands from Step 2 from the target server

```
rsync -arzgop -e ssh
root@<SOURCE_MAIL_SERVER_IP>:/hsphere/local/var/vpopmail/domains/
/hsphere/local/var/vpopmail/domains/
rsync -arzgop -e ssh
root@<SOURCE MAIL SERVER IP>:/hsphere/local/var/vpopmail/etc/
/hsphere/local/var/vpopmail/etc/
rsync -arzgop -e ssh
root@<SOURCE_MAIL_SERVER_IP>:/var/qmail/control/
/var/qmail/control/
rsync -arzgop -e ssh
root@<SOURCE_MAIL_SERVER_IP>:/var/qmail/users/ /var/qmail/users/
rsync -arzgop -e ssh root@<SOURCE MAIL SERVER IP>:~mysql/horde/
~mysql/horde/
rsync -arzgop -e ssh
root@<SOURCE_MAIL_SERVER_IP>:~mysgl/spamassassin/
~mysql/spamassassin/
```

- 4. Start the mysql service (on page 57) if you have a mysql service on the source box.
- 6. Enable Qmail Forwarding For The Time of DNS Propagation

The possibility to use POP3-before-SMTP and SMTP AUTH Authentication for the time of migration has been implemented since mail2-all4 (/misc/mail2\_all4.html). If your Parallels H-Sphere uses an older mail package, please skip this step.

1. Start source mail server with the "forward" parameter:

#### /etc/init.d/qmaild forward

When prompted "Enter IP address of the destination mail server: ", enter the IP of the target physical server. This IP will be added to files /var/qmail/control/destip and /var/qmail/control/smtproutes and will be used for further server restarts.

2. On the target mail server, add the IP of the source server as an IP with open relay.

**NOTE:** qmail forward switches the source SMTP server into relay mode and forwards POP3 traffic to the target server with simultaneous POP3-before-SMTP authentication on the source box. This is done to keep using the old box until the target server's DNS settings are propagated across the Internet. It usually takes up to 2 or 3 days. After that, you can stop the source server.

7. Change the A DNS record for main zone.

Go to the E-Manager -> DNS Manager and delete the A DNS record with the old IP and add it with the new IP.

- **8.** Finish off the migration
  - 1. Check if you have ~qmaild/control/outgoingip file. If yes, change the IP in this file to the new one.
  - 2. Restart qmail service (on page 57) on the target box.
  - 3. On CP server, check the ~cpanel/shiva/psoft\_config/hsphere.properties file. Here, find the SMTP\_HOST parameter. If it is set to the old mail server IP, reset it to the new IP or to the SMTP server's hostname.
  - 4. If SMTP\_HOST parameter was changed, restart the Control Panel (on page 59).
- 9. Check mail server functionality.

# **Moving Mail Domains**

Moving mail domains in Parallels H-Sphere is not fully automated, which means it can be applied to individual domains or small groups of domains. The below procedure doesn't work well with large groups of mail domains or entire resellers.

Please be prepared that due to the propagation of the new IP address, mail domain move can result in up to 24 hour downtime and inability to edit the mail boxes.

#### > To move a group of user domains from one mail server to another:

- **1.** On the new mail server, log in as root and run the following commands for each domian:
  - 1. Register a new mail domain:

~vpopmail/bin/vadddomain <DOMAIN\_NAME> <ANYPASS>

2. If the domain you are moving has domain aliases, set up each alias by the following command:

~vpopmail/bin/vaddaliasdomain <DOMAIN\_NAME> <ALIAS\_NAME>

3. Get the location of this domain directory:

~vpopmail/bin/vdominfo <DOMAIN\_NAME>

4. Remove the content of this directory:

rm -rf <DOMAIN\_DIRECTORY>

5. Copy the content of the original maildomain directory from the source server:

```
scp -r root@<OLD_SERVER_IP>:<SOURCE_DOMAIN_DIRECTORY>
<DOMAIN_DIRECTORY>
```

6. Update ownership of the domain directory and its content:

```
chown -R vpopmail:vchkpw <DOMAIN_DIRECTORY>
```

where:

<DOMAIN\_NAME> is the mail domain

<**ANYPASS**> is any string. Later it will be replaced with the real password <**DOMAIN\_DIRECTORY**> is the location of the domain directory on the target server <**SOURCE\_DOMAIN\_DIRECTORY**> is the location of the domain directory on the source server

<OLD\_SERVER\_IP> is the IP address of the source mail server.

- 7. Restart mail server (on page 62) to apply changes.
- **2.** If the domain directory path is different on the source and target servers:
  - 1. Go to the domain directory on the target server and update all mailbox paths in the vpasswd file and all files that have names beginning with .gmail-.
  - 2. Add and delete a temporary mailbox to apply changes:

```
[root@mail3 example.com]# ~vpopmail/bin/vadduser
blala@example.com
Please enter password for blala@example.com:
enter password again:
[root@mail3 example.com]# ~vpopmail/bin/vdeluser
blala@example.com
```

**3.** On the old mail server, log in as root and delete the domains using this command for each domain:

~vpopmail/bin/vdeldomain <DOMAIN\_NAME>

- 4. Important! Back up the Parallels H-Sphere system database.
- 5. Log into the system database (on page 71) and run the following queries:

1. Set new logical server id for each domain name:

```
UPDATE mail_services SET mail_server=<NEW_LSERVER_ID> WHERE
id=(SELECT child_id FROM parent_child WHERE child_type=1000
AND parent_id=(SELECT id FROM domains WHERE
name='<DOMAIN NAME>'));
```

2. Get current values from the MX and CNAME records for the moved domains:

```
SELECT r.id, r.name, r.type, r.data, r.ttl, r.pref FROM
domains d, parent_child p1, parent_child p2, dns_records r
WHERE d.name='<DOMAIN_NAME>' AND d.id = p1.parent_id AND
p1.child_type=1000 AND p1.child_id = p2.parent_id AND
p2.child_id = r.id AND (p2.child_type=1007 OR
p2.child_type=3006);
```

3. Update MX and CNAME records with the new values:

UPDATE dns\_records SET data='<TARGET\_MAIL\_SERVER\_NAME>' WHERE id in (<MX\_ID>, <CNAME\_ID>);

where <*MX\_ID*> and <*CNAME\_ID*> are the record IDs you got on the previous step.

- 4. Restart Parallels H-Sphere (on page 59) to apply changes.
- 6. As the cpanel user (on page 71), update your DNS settings using the DNS Creator utility:

java psoft.hsphere.tools.DNSCreator -m db -dz -z <DOMAIN\_NAME> where <DOMAIN\_NAME> is the domain name you are updating MX and CNAME for.

# **Calculating Mail Traffic**

This document explains how Parallels H-Sphere collects and rotates mail traffic.

Parallels H-Sphere cron script (on page 34) responsible for analyzing mail traffic is /hsphere/shared/scripts/cron/mail\_anlz.sh. The script runs daily, processes the qmail traffic log file (on page 34) and collects mail statistics into the specially formatted dd.mm.YYYY.qml.txt log files in the Parallels H-Sphere statistics directory /hsphere/local/var/statistic. Here, dd.mm.YYYY is current date timestamp.

dd.mm.YYYY.qml.txt log files contain lines of the following format:

|name|xFer(kB)|Hits All|Hits HTML|

where name is the domain name, xFer is the total traffic in kilobytes.

Then, Parallels H-Sphere TrafficLoader utility is launched by cron to collect mail traffic from the statistics directory and to store it into the system database. TrafficLoader also calls the /hsphere/shared/scripts/xfer\_cat.pl script to move the already loaded mail statistics files to the /hsphere/local/var/statistic/loaded directory as dd.mm.YYYY.qml.txt.gz archives.

#### In this section:

| Mail Traffic Log         |     |
|--------------------------|-----|
| POP3 and IMAP Traffic    |     |
| Web Mailing List Traffic | 211 |

## Mail Traffic Log

qmail writes a detailed mail traffic log to the /var/hsphere/mail/logs/stats file. To view detailed descriptive mail statistics from this file, run:

/var/qmail/bin/mailstatistics -v -f /var/hsphere/mail/logs/stats

The -v option provides a verbose mode.

Log records in the file have the following format:

```
date host msg_type[pid]:
timestamp|sender|recipient|bytes|status|attempts
```

Here:

- date: date where the message is sent or received, e.g., "Jun 20 18:20:14"
- host: mail server host, e.g., "mail.example.com"
- msg\_type: in for incoming thread, and out for outgoing thread
- pid: PID of the process
- timestamp: UNIX timestamp (in seconds since 1 Jan 1970) of the date when the message is sent, e.g., 1119280814
- sender: message sender's e-mail address
- recipient: message recipient's e-mail address. For multiple recipients each one a separate line in the log
- bytes: message size
- status: message status. It is different for incoming and outgoing mail Incoming mail:
  - success message is received successfully
  - timeout no response from the source host while receiving the message
  - rejclam message is received completely but detected as infected when the proper mail resource is configured to remove virused message
  - rejspam message is received completely but detected as spam when: (1) the proper mail resource is configured to remove spam message or (2) when the score of the spam message exceeds the MaxScore parameter
  - manyhops message is looping
  - mboxoverquota over quota
  - badmime used bad mime type of the mail message

bytestooverflow - message exceeds size limit Outgoing mail:

- success message is sent successfully
- timeout no response from destination host while sending the message
- partial malformed incoming message
- readerr internal server problems

attempts: number of data transfers per one SMTP session Example:

```
tail -f /var/hsphere/mail/logs/stats
```

```
Jun 20 18:20:14 mail.example.com in[16723]:
1119280814|test@yahoo.com|postmaster@test.com|69|success
Jun 20 18:20:14 mail.example.com in[16723]:
1119280814|test@yahoo.com|test@test.com|69|success
```

## **POP3 and IMAP Traffic**

To view detailed descriptive IMAP statistics, run:

cat /var/hsphere/mail/logs/stats|grep -i imap

POP3 statistics:

cat /var/hsphere/mail/logs/stats|grep -i pop3

POP3 and IMAP traffic have the same format as Qmail traffic (on page 125), except the e-mail addresses there look like imap@<account> for POP3 and pop3@<account> for POP3.

## Web Mailing List Traffic

To view detailed descriptive web mailing list statistics, run:

cat /var/hsphere/mail/logs/stats | grep maillist

Web mailing list traffic has the same format as Qmail traffic, except that in sender field it includes 'web@maillist' to identify its type.

# SpamGuard Setup

- > To set up SpamGuard:
- 1. Download SpamGuard: http://www.enderunix.org/spamguard/
- 2. Execute tar xfz spamguard-x.x.tar.gz
- 3. Go to /root/inst/spamguard-x.x/
- 4. Read the INSTALL and README files
- 5. Install SpamGuard following the instructions in the INSTALL and README files

**IMPORTANT:** You must put all your system domain names to the Spamguard's **ignore list** to avoid any casual chance of their appearance in the blacklist! Please follow instructions in the POST-INSTALL file.

**Warning:** For the time being, there is no effective way of combining mailing lists and spamguard protection. You need to configure spamguard manually by setting the maximum allowed number of recipients.

C hapter 15

# **DNS Server**

Parallels H-Sphere DNS service can use either MyDNS (on page 221) or the bind8.x, 9.x package. If you use the Linux RedHat autoupdates, be careful not to update bind.

To disallow user zones on a particular DNS server, disable user signup for this logical server through Parallels H-Sphere web interface. This way, old customers will keep using it, and new customers won't.

Resellers can run on dedicated and shared IPs. You can disable dedicated IP hosting for resellers. Read how to configure DNS for resellers in Parallels H-Sphere Service Administrator Guide.

Parallels H-Sphere does not provide support for Reverse DNS.

#### In this chapter:

| 4  |
|----|
| 6  |
| 6  |
| 9  |
| 9  |
| 21 |
| 22 |
| 23 |
| 25 |
| 29 |
|    |

# **DNS Config Files**

The main configuration file location is /etc/named.conf

It contains the following data:

```
___
options {
directory "/hsphere/local/var/named";
listen-on { 127.0.0.1;
YOUR IP 1;
YOUR IP 2;
YOUR IP N; };
notify-source ;
pid-file "/hsphere/local/var/named/named.pid";
};
zone "." IN { type hint; file "local/named.ca"; };
zone "localhost" IN { type master; file "local/localhost.zone"; allow-
update
{ none; }; }; };
zone "0.0.127.in-addr.arpa" IN { type master; file "local/named.local";
allow-update { none; }; };
include "zones index.conf";
acl anyip{any;};
```

## Parallels H-Sphere DNS Zones

The main named directory both on master and slave DNS servers is /hsphere/local/var/named/.

It contains the <code>zones\_index.conf</code> file, the <code>zones\_(NUMBER).conf</code> files and the <code>zones(NUMBER)</code> directories, where (NUMBER) = 1, 2, ..., 22 This structure contains Parallels H-Sphere DNS info and files. To find a zone, execute the following commands:

```
# cd /hsphere/local/var/named/
# grep "Zone.Name.com" *.conf
```

It will return the data which contains the zone file location. But please do not modify it manually, especially, if you do not understand what you do.

The localhost and 0.0.127.in-addr.arpa zones files are located in the /hsphere/local/var/named/local/ directory.

## **Custom DNS Zones**

If you need to add a custom zone, we recommend placing it into this directory. Note that Parallels H-Sphere won't manage your custom zones, you will have to manage them manually.

## **Reverse DNS**

Parallels H-Sphere does not manage reverse DNS. To configure reverse DNS globally for the main Parallels H-Sphere domain, Parallels H-Sphere owner's ISP or domain registration company should accordingly configure reverse DNS for this domain on their DNS servers.

# **Restarting Named**

- To start, stop, or restart named on the Parallels H-Sphere DNS server:
- 1. Log in as root.
- 2. Run the respective command below.

Warning: Do not use kill -9 to stop named, as it may cause information loss!!!

Linux:

```
starting: /etc/rc.d/init.d/named start
stopping: /etc/rc.d/init.d/named stop
restarting: /etc/rc.d/init.d/named restart
```

FreeBSD:

For Bind 9.3 and up (on page 216):

```
starting: /usr/local/etc/rc.d/named.sh start
stopping: /usr/local/etc/rc.d/named.sh stop
restarting: /usr/local/etc/rc.d/named.sh restart
```

For Bind 8.x:

```
starting: /usr/sbin/named -u named
stopping: /usr/sbin/ndc stop -u named
restarting: /usr/sbin/ndc restart -u named
```

Warning: Without "-u named", the command will run under root.

Usually, a Parallels H-Sphere DNS server contains a cron DNS check which starts every 1 or 2 minutes and, if named is not started, starts it. Therefore, do not feel alarmed if you stop named and see that it keeps working for another several minutes.

# Bind 9.3

This section outlines some peculiarities of Bind 9.3 in comparison with Bind 8.x.

#### In this section:

| New Features    |  |
|-----------------|--|
| Restarting Bind |  |
| Using rndc      |  |
### **New Features**

- Bind 9.3 is started/stopped/restarted via hsphere-daemontools-0.76-1, the package built on the basis of DJB daemontools (<u>http://cr.yp.to/daemontools.html</u>). This package is included into Parallels H-Sphere installation and is used with the Parallels H-Sphere mail service (on page 161) package.
- The named daemon is administered by the rndc utility, not by ndc.
- ndc restart is no longer supported.

## **Restarting Bind**

Since Bind 9.3, the Daemon Tools'  ${\tt svc}$  utility is called in the  ${\tt named}$  daemon to stop, start and restart.

The procedure of stopping/starting/restarting named (on page 63) remains the same. However, you may use Bind stop/start/restart using svc as an alternative:

Enter the /service directory:

cd /service

This directory is used by daemontools and contains symlinks to standard service directories.

#### > To stop Bind, run:

/command/svc -kd named

> To start Bind, run:

/command/svc -u named

This sequence is equivalent to restarting named.

### **Using rndc**

Bind includes a utility called rndc which allows you to use command line statements to administer the named daemon, locally, or remotely.

#### **Managing DNS Zones**

#### To reload a DNS zone:

rndc reload <ZONE>

#### To reload all DNS zones:

rndc reload

After that, only changed zones will be reloaded.

#### To suspend updates to a dynamic zone:

rndc freeze <ZONE>

#### To enable updates to a frozen dynamic zone and reload it:

rndc thaw <ZONE>

Run rndc for more options.

#### rndc Config File

/etc/rndc.conf

If rndc is unable to connect to named, check the /etc/rndc.conf and /etc/named.conf. For details on rndc configuration, run:

#### rndc-confgen

**WARNING:** It is strongly unrecommended to manually edit the configuration files, as it may lead to misconfiguration in dynamic zone updates! Please also read how to customize config file for DNS from Appendix C of Parallels H-Sphere Installation Guide.

## **Adding DNS Servers**

There are two possible options to set up DNS servers:

- put each named to separate boxes
- put all DNS servers to one box

Note: The latter option requires the so-called single DNS configuration. For more details, click here (on page 219).

- > To add Parallels H-Sphere DNS server to a new physical box:
- **1.** Prepare the box for DNS service installation according to the instructions from Parallels H-Sphere Installation Guide.
- **2.** Download and run the installation script according to the Adding Servers and Services Guide.

If you need to add a DNS server to a live Parallels H-Sphere physical server, follow the instruction on adding services.

## **Configuring Single DNS**

Single DNS configuration enables to allocate two or more DNS servers on one physical box. In this mode, Parallels H-Sphere emulates full-featured DNS configuration where each DNS server has its own bound IP. This allows customers with a single box installation to use services, such as OpenSRS domain registration, that require at least two DNS servers.

WARNING: Single DNS mode is available only if all DNS servers are configured on one physical box! You cannot have two DNS logical servers on one box if you have another DNS server on a separate box.

To put an extra DNS server to single DNS configuration:

- Add another DNS logical server to the physical server with DNS via the interface as described in Parallels H-Sphere Service Administrator Guide.
- 2. Log in as cpanel user and run the following java tools:
  - ClusterPreparer:
  - su cpanel -c "java psoft.hsinst.boxes.ClusterPreparer"
  - DNSCreator:

su - cpanel -c "java psoft.hsphere.tools.DNSCreator -m rand" Read more about DNSCreator options (on page 229). **3.** Execute:

/hsphere/local/config/bind/scripts/config\_bind

**4.** Restart named service.

## Installing and Configuring MyDNS

MyDNS is a DNS server for UNIX that serves records directly from an SQL database and can be used in Parallels H-Sphere as an alternative to bind (on page 213). Currently Parallels H-Sphere supports MyDNS to work only with MySQL.

### Installation

- > To configure Parallels H-Sphere to work with MyDNS:
- 1. Download the latest version of MyDNS from <a href="http://mydns.bboy.net">http://mydns.bboy.net</a>.
- Install and configure MyDNS version that is served by MySQL DB on a new or any of your existing Parallels H-Sphere servers following the MyDNS installation instructions (<u>http://mydns.bboy.net/doc/html/mydns\_2.html#SEC2</u>). You can either install MyDNS .rpm package or compile it.

Warning: Do not rename the 'mydns' MySQL DB created during the installation.

#### 3. Add the following lines into the

~cpanel/shiva/psoft config/hsphere.properties file:

```
MYDNS_USER = <login>
MYDNS_PASS = <password>
MYDNS_DB_HOST = <IP>
```

Where:

- login is the MySQL user name to access MyDNS MySQL DB with select/insert/update/delete privileges. You will need to create one more MySQL user than is described in MyDNS installation instructions and GRANT ALL privileges
- password is the password for MyDNS user login
- IP is the IP of the server with MySQL DB created during the installation
- 4. In the admin control panel check if MyDNS name server is listed as a server group. If it's not, log into the system database (on page 71) and execute:

```
INSERT INTO l_server_groups (id, type_id, name) VALUES (21,
2, 'MyDNS name server');
```

- 5. Restart your CP (on page 59).
- **6.** If you install MyDNS on a new server, add this physical server as described in Parallels H-Sphere Service Administrator Guide.
- **7.** Add MyDNS logical server(s) via the interface with the *MyDNS name server* group and check if it is available for signup.

### Uninstallation

To remove Parallels H-Sphere DNS service, remove the 'hsphere-bind' package by running:

rpm -e hsphere-bind-XXX

**Note:** After running this command, commands like host, dig, nslookup and others may disappear.

Therefore, it is recommended that afterwards you install additional packages: bindlibs-XXX.rpm and bind-utils-XXX.rpm.

## Migrating DNS from Bind to MyDNS

- > To migrate DNS from BIND to MyDNS:
- Execute steps1-3 of Installing and Configuring MyDNS (on page 221). MyDNS front end servers must be installed on the servers where you have got Parallels H-Sphere BIND name servers installed.
- 2. Restart CP (on page 59)
- **3.** Log to CP server as the cpanel user (on page 71)
- 4. To transfer DNS zones and records to MyDNS, run:

```
java psoft.hsphere.tools.MigratorToMyDNS [-dz|--delete_zones]
```

If you specify -dz or --delete\_zones option, then the utility will try to delete each DNS zone on the new set of DNS logical servers before recreating them.

- 5. Restart CP (on page 59).
- 6. Stop Bind.
- Add external DNS server to /etc/resolv.conf as described in Appendix C. Customizing Configuration Files of Parallels H-Sphere Installation Guide for each MyDNS server.

## **Moving DNS**

DNS servers can be moved only to Linux/Unix boxes. You can't move DNS to a Windows platform.

- 1. Prepare a new box with DNS using Parallels H-Sphere installer.
- Using E.Manager, create a new physical server and add the DNS server group (or add this group to the physical server you are planing to move DNS server to).
- 3. Stop the Control Panel (on page 59).
- Log into the system database (on page 71) and run the following DB queries:

```
update l_server set p_server_id=[new_p_server_id] where
id=[id_of_DNS_logical_server];
update l_server_ips set ip='[new_DNS_server_IP]',
mask='[new_DNS_server_mask]' where
l_server_id=[id_of_DNS_logical_server] and flag=4;
select * from l_server_ips where
l_server_id=[id_of_DNS_logical_server] and flag in (5,6);
```

- 5. Move all IPs selected from Parallels H-Sphere database (with flags 5 and 6) to the new server. This means that you need to remove these IPs from the network interface on the old DNS server, /etc/named.conf ("Listen on" directive) and /hsphere/local/network/ips files, and set them on new server (on network interface, /etc/named.conf and /hsphere/local/network/ips files).
- 6. Perform this step ONLY if you are running two DNS servers on one box and are separating them. This must be done on the source server. Go to the directory /hsphere/shared/scripts/MultiDNS/ and copy its contents one level higher overwriting the target files:

```
# cd /hsphere/shared/scripts/MultiDNS/
# cp ./* ../
```

- **7.** Move DNS data. You can choose between two possibilities: physical move or recreation of DNS zones.
  - Physical move:
  - 1. Move the /hsphere/local/var/named directory from old DNS server to the new server.
  - 2. Change the ownership of moved files to named:named:

```
chown -R named:named /hsphere/local/var/named
```

 On the rest of DNS servers, for slave zones which had masters set to the old DNS server IP, change it to the new DNS server IP (using SED or any other method).

- 4. Restart named (on page 63).
- DNS recreation tool:
- 1. Log into your CP server as the cpanel user (on page 71).
- 2. Execute the following command (it may take a while if you have many DNS zones):

```
java psoft.hsphere.tools.DNSCreator -m db -dz
```

- 8. Start the Control Panel (on page 59).
- **9.** Change the IP in A DNS record for the DNS server in the service DNS zone (using the Control Panel).

## **Removing Broken DNS Zones**

This document contains step-by-step instruction on how to remove the DNS zone if, while adding DNS zone for a domain, the following error message shows up:

#### Zone ... has been taken

See also the troubleshooter (<u>http://hsphere.parallels.com/HSdocumentation/FAQ/troubleshooter.php</u>).

**Note:** Here, we deal with such issues where, by some reason, DNS zone was not correctly created or not completely removed from the system. We do not consider cases where this DNS zone exists on a live account.

First of all, you need to check from the CP interface if this domain zone is indeed removed. For this, choose the **Search/In resellers** menu and search for the domain name.

If no account is found, you need to remove the DNS zone from the Parallels H-Sphere database.

- 1. We strongly recommend you to back the database up before you make changes in it.
- 2. Use transactions when you modify tables. Transactions have the following format:

begin; - start the transaction. [statements for modifying data: delete, insert, update, and the like]

rollback; - rollback the transaction; also perform rollback when you make a syntax error in the previous statement.

commit; - commit the transaction.

Use either rollback; or commit; to finish the transaction.

The following tables and fields are considered in this guide:

dns zones - the list of DNS zones.

dns\_zones.id - DNS zone resource identifier;

dns\_zones.name - DNS zone domain name.

 parent\_child - the tree of resources related to accounts. Account is a root resource. Certain account resources (parent resources) may have child resources.

parent child.account id=accounts.id - account identifier;

parent\_child.parent\_id - parent resource identifier;

parent\_child.child\_id - child resource identifier. DNS zone is a child resource to the account.

accounts - the list of accounts.

accounts.id - account identifier;

 $\tt account.deleted$  - contains the date when the account has been deleted, or NULL if the account is alive;

users - the list of end users.

```
users.id - user id;
```

users.reseller\_id=resellers.id - id of the reseller under whom this user is created; 1 if the user has no reseller.

 user\_account - the table which maintains the user-account correspondence. It links the users and accounts tables.

```
user_account.user_id=users.id - user id;
```

user account.account id=accounts.id - account id for this user.

- resellers the list of resellers.
   resellers.id reseller id.
- e\_zones the list of service DNS zones.
   e\_zones.id=dns\_zones.id service DNS zone id;
   e\_zones.reseller\_id=resellers.id id of the reseller who hosts this zone.
- 1. Check if the DNS zone is present in the database:

select \* from dns\_zones where name = 'domain.com';
Here, domain.com is the DNS zone name.

**2.** Find out the type of the DNS zone (user DNS zone or service DNS zone).

```
select account_id from parent_child where child_id =
<dns_zone_id>;
```

If the query returns nothing, the DNS zone is the service DNS zone.

Otherwise, it is the user DNS zone. parent\_child.account\_id is the account under which this DNS zone is created.

#### In this section:

| Removing User Domain Zone    |  |
|------------------------------|--|
| Removing Service Domain Zone |  |

### **Removing User Domain Zone**

1. Check if the account for the DNS zone is deleted:

```
select deleted from accounts where id = <account_id>;
```

2. If accounts.deleted is not NULL, it means that the account has been deleted.

In this case, it is required to remove all records with this account id from the  $\tt parent\_child$  table:

```
begin;
delete from parent_child where account_id = <account_id> and
account_id <> child_id;
commit;
```

3. If account.deleted is NULL, check if there is a user for this account:

select \* from user\_account where account\_id = <account\_id>;

If this query returns nothing, we have got an error: account exists, but no user corresponds to this account. In this case, you should run the DeletedAccounts Java utility:

1. Log into your control panel server as cpanel user running the following command:

```
su -1 cpanel
```

2. Execute the following command:

#### java psoft.hsphere.tools.DeleteAccounts

Then, enter the ids of the accounts you wish to delete, or create the file with these account ids in separate lines and redirect it to the standard input of the above command:

- 3. Make sure you are logged as cpanel user.
- 4. Execute the following command:

```
java psoft.hsphere.tools.DeleteAccounts <
file_with_account_ids</pre>
```

Note: DeleteAccounts should not be used against reseller accounts!

### **Removing Service Domain Zone**

- Find the reseller id for this DNS zone: select reseller id from e zones where id = <dns zone id>;
- 2. Find the reseller in the resellers and users table:

```
select * from resellers where id = <reseller_id>;
select* from users where id = <reseller_id>;
```

- 3. If the reseller is not found in any of these tables:
  - 1. Change the reseller id to 1 in the e\_zones table:

```
begin;
update e_zones set reseller_id = 1 where id = <dns_zones_id>;
commit;
```

- 2. Restart CP.
- 3. Remove the DNS zone from the CP admin interface in the E.Manager/DNS Settings menu.

## **Using DNS Creator**

DNS Creator is a utility that re-creates DNS data to new DNS servers. Use this utility to republish DNS data to a different box or add an extra DNS server.

#### > To create DNS:

- 1. Log into your control panel server as the cpanel user (on page 71).
- 2. Run DNS Creator:

java psoft.hsphere.tools.DNSCreator -m creation\_method [-dz]
[-z zonename]

-m creation method. Possible values: db or rand

- db pick NS servers as they are defined in the Parallels H-Sphere database
- rand pick NS servers randomly

-dz |  $--delete\_zones$  - delete zones first. Add this option only if such zones already exist. With this option, DNS creation will take at least twice more time.

-lids|--logical-servers - process zones which are on the logical servers with the specified IDs.

-pip|--pServerIP - specifies a physical server by its primary IP. All necessary logical server IDs are chosen automatically. Often *-pip* is used as an alternative to *- lids*.

-z | --z one -z recreate only one specified zone. Without this option, all zones will be recreated.

**Note:** If both lids and -z parameters are specified, the -z parameter will be ignored.

**Note:** If you are adding an extra DNS server, specify -m rand or else this new DNS server will be available only for new signups.

Please be patient. If you have hundreds of domains, this utility might take hours to have executed.

CHAPTER 16

## **MySQL Server**

This chapter describes some task you may need to perform on your Parallels H-Sphere MySQL server.

MySQL server log file is/var/log/mysqld.

MySQL comes with PhpMyAdmin (<u>http://www.phpmyadmin.net/</u>) which is a MySQL administration Web interface written in PHP. It is installed as an hspherephpmyadmin-<version>-<build> package, where <version> is PhpMyAdmin version, and <build> is this package's build number.

PhpMyAdmin installation directory is /hsphere/shared/apache/htdocs/phpMyAdmin.

#### In this chapter:

| 230 |
|-----|
| 232 |
| 233 |
| 234 |
| 235 |
| 236 |
| 239 |
| 242 |
|     |

## Installing MySQL Server

Below is the procedure of installing MySQL database software and adding MySQL server to Parallels H-Sphere cluster.

#### In this section:

| Step 1. Checking for MySQL on Your Box            |  |
|---------------------------------------------------|--|
| Step 2. Downloading MySQL                         |  |
| Step 3. Installing MySQL                          |  |
| Step 4. Configuring MySQL                         |  |
| Step 5. Adding MySQL Server to Parallels H-Sphere |  |

### Step 1. Checking for MySQL on Your Box

First, check whether MySQL database server is installed. You can do this by entering the following command into your command prompt:

which mysql

If it returns you a path, for example "/usr/bin/mysql", you have MySQL database software installed. Alternatively, you can try to find an installation of MySQL by running the following command in your command prompt:

rpm -qa | grep -i mysql

If this gives you something like:

mysql-4.0.16-0 mysql-client-4.0.16-0

you already have MySQL DBMS installed.

### Step 2. Downloading MySQL

If you do not have MySQL installed, download MySQL binary RPM distribution. On the Web site <u>www.mysql.com</u>, go to the **Download** section, select the latest stable release, than select "**The server for i386 systems**" from the "**Standard binary RPMs**" list. Also, you will need client programs, so go back to the **Download** section and download "client programs for i386 systems" from the "**Standard binary RPMs**" list.

### Step 3. Installing MySQL

Now that you have downloaded MySQL database software installation package, execute the following command:

```
rpm -ivh /path/to/downloaded/mysql-4.xx.xx-x.rpm
```

where mysql-4.xx.xx-x.rpm is MySQL binary RPM distribution filename.

### Step 4. Configuring MySQL

To get MySQL working, you now need to configure the software installed.

Connection from Parallels H-Sphere to MySQL database is performed via SSH. In order to connect to MySQL database with a user name and password, put the .my.cnf file in the home directory of the user under which SSH connection is established. Typically, it is the mysql user. To find out the path to the MySQL home directory, log in as the mysql user under root, and then type pwd:

```
# su - mysql
# pwd
```

Or, finger the mysql user for details:

# finger mysql

In .my.cnf, you must insert the following lines:

```
[client]
user=login_of_some_highly_privileged_user
password=his password
```

where <code>login\_of\_some\_highly\_privileged\_user</code> is the login name of MySQL database user which have insert, update, delete, select, privileges on MySQL system database (those called mysql). his <code>password</code> is the plain text password of this user.

**WARNING:** For security reasons, you MUST set access type for .my.cnf file to 0400 or 0600.

### Step 5. Adding MySQL Server to Parallels H-Sphere

After you have installed and configured MySQL software on a new box, add MySQL server to Parallels H-Sphere cluster as described in Adding Servers and Services Guide. If MySQL is installed on a live Parallels H-Sphere box, add MySQL as a new Parallels H-Sphere service.

## **Backing Up MySQL Database**

To back up MySQL database, back up the MySQL home directory, or use the mysqldump utility to dump the database. Type 'man mysql', 'man mysqldump' or see MySQL documentation (<u>http://www.mysql.com/documentation/</u>) for details.

## Running Parallels H-Sphere MySQL Scripts

On the MySQL database box the following scripts are installed in /hsphere/shared/scripts:

```
mysql-change-user-password - changes user password
mysql-change-user-password.sh - changes user password
mysgl-db-size - calculates database size
mysql-db-size.pl - calculates database size
mysql-drop-database - drops database
mysgl-drop-database.sh - drops database
mysgl-resume-user - resumes suspended user
mysql-resume-user.sh - resumes suspended user
mysql-create-db - creates database
mysgl-create-db.sh - creates database
mysql-db-users - lists MySQL database users who have any privilege on this
database
mysql-db-users.sh - lists MySQL database users who have any privilege on this
database
mysql-get-login.pl - gets superuser login and password
mysql-get-login.pl.sh - gets superuser login and password
mysql-revoke-all - revokes all user privileges on database
mysql-revoke-all.sh - revokes all user privileges on database
mysql-create-user - creates MySQL user
mysql-create-user.sh - creates MySQL user
mysql-delete-user - deletes MySQL user
mysql-delete-user.sh - deletes MySQL user
mysql-grant-priv - grants given privilege on given database to given user
mysql-grant-priv.sh - grants given privilege on given database to given user
mysql-suspend-user - suspends MySQL user
mysql-suspend-user.sh - suspends MySQL user
```

All scripts accept some command line parameters. All scripts consist of two parts. The first part, typically without extension, sets some necessary variables and then calls out the second part of the script under sudo.

**INFO:** fix perm.sh scripts sets the needed owner and rights to mysql scripts.

**WARNING:** Some of these scripts are different on the FreeBSD systems, so copy the corresponding script versions from /hsphere/shared/scripts/FreeBSD.

# Getting Remote Access to MySQL Logical Server

By default, MySQL client connects to MySQL server on localhost (127.0.0.1). It is possible to configure MySQL client to use the -h option to connect to the MySQL server remotely by the logical server IP:

mysql -h <mysql\_logical\_server\_ip>

This feature is, in particular, required in some custom MySQL configurations where one MySQL client (bound to the physical server IP) connects to several MySQL servers on different boxes (bound to the logical server IPs).

- To enable or disable remote access to particular MySQL logical servers in the Control Panel:
- 1. Go to the admin Control Panel, E.Manager menu, L.Server.
- **2.** Choose a MySQL logical server from the list of logical servers.
- 3. Under Additional Options, check or uncheck the option Remote Access To MySQL Server and press Set:

Additional options

Remote Access To MySQL Server 🗌 Set

4. Confirm your choice on the page that appears.

**WARNING:** 1) Remote access to MySQL server is currently incompatible with Parallels H-Sphere mail system! You **must not** enable remote MySQL access on physical servers with live mail!

2) You **must not** change logical server IP on or add another server IP to MySQL logical server where remote access is enabled to!

## Enabling Linked Tables in phpMyAdmin

Newer versions of phpMyAdmin give the following error if not configured accordingly:

```
"Error
The additional features for working with linked tables have been
deactivated."
```

These features include bookmarks, comments, SQL-history, PDF generation, field contents transformation, etc.

- To enable new phpMyAdmin features:
- 1. Log into the web server as root. This must be the web server where phpMyAdmin is installed. The ID of this logical server is specified in /hsphere/local/home/cpanel/shiva/psoft\_config/hsphere. properties on the CP server.
- Create phpmyadmin database. If you are running Web and MySQL servers on the same box:

```
mysql -u root -p<password> <
/hsphere/shared/apache/htdocs/phpMyAdmin/scripts/create_table
s.sql</pre>
```

If they are on different boxes:

```
mysql -h <MYSQL_SERVER_IP> -u root -p<PASSWORD> <
/hsphere/shared/apache/htdocs/phpMyAdmin/scripts/create_table
s.sql</pre>
```

**3.** Give necessary permissions to the controluser.

If you are running Web and MySQL servers on different boxes, first log into the MySQL server as root.

```
mysql# GRANT SELECT, INSERT, UPDATE, DELETE ON phpmyadmin.*
TO 'phpuser'@'%';
```

4. Enter the following values in the file

/hsphere/shared/apache/htdocs/phpMyAdmin/config.inc.ph
p on the web server:

```
$cfgServers[1]['pmadb'] = 'phpmyadmin';
$cfgServers[1]['table_info'] = 'pma_table_info';
$cfgServers[1]['pdf_pages'] = 'pma_pdf_pages';
$cfgServers[1]['history'] = 'pma_history';
$cfgServers[1]['column_info'] = 'pma_column_info';
$cfgServers[1]['table_coords'] = 'pma_table_coords';
$cfgServers[1]['relation'] = 'pma_relation';
$cfgServers[1]['bookmarktable'] = 'pma_bookmark';
```

## Changing MySQL Root Password

This document explains how to change the root user password in MySQL access privilege database.

#### In this section:

| Option 1 | 237 |
|----------|-----|
| Option 2 | 238 |

### **Option 1**

- 1. Login as root to the box with the MySQL server.
- 2. Stop MySQL server (on page 62).
- Open the mysql server startup script. This is the file you have just executed to stop MySQL server.
- **4.** Find the line that contains the mysqld\_safe command and add --skipgrant-tables as its parameter.
- 5. Start MySQL server (on page 62).
- **6.** Login as the mysql user and connect to the mysql user/permission database and run the update queries:

```
# mysql -u root mysql
mysql> UPDATE user SET Password=PASSWORD('newrootpassword')
WHERE User='root';
mysql> FLUSH PRIVILEGES;
```

replacing  ${\tt newrootpassword}$  with the new root password to the box with the MySQL server.

- **7.** Exit mysql database by typing  $\q$ .
- 8. Exit mysql user console by typing exit.
- 9. Stop MySQL server (on page 62).
- **10.Open the mysql server startup script and remove the** --skip-grant-tables **parameter you added above**.
- **11.**Start MySQL server (on page 62).
- **12.**Open the file ~mysql/.my.cnf and update the password in the corresponding line.

### **Option 2**

- Stop the MySQL daemon: kill `pidof mysqld` ps auxw | grep mysql
- 2. Temporarily create a text file in the following location: /hsphere/local/config/mysql/file name

This file must contain a string with an sql command similar to this one: SET PASSWORD FOR 'root'@'localhost' = PASSWORD('your\_new\_mysql\_password');

- 3. Manually start mysql with a special option: mysqld\_safe --init-file=/hsphere/local/config/mysql/file\_name &
- 4. Check whether the new password is working:

```
mysql -p
```

If everything is fine, you'll get a screen like this:

```
Welcome to the MySQL monitor. Commands end with ; or \g.
Your MySQL connection id is 2 to server version: 5.0.27-
standard-log
Type 'help;' or '\h' for help. Type '\c' to clear the buffer.
```

5. Kill mysql:

kill `pidof mysqld`

**6.** Remove the temporary file:

```
rm -f /hsphere/local/config/mysql/file_name
```

- 7. Start MySQL server (on page 62).
- 8. Open the file ~mysql/.my.cnf and update the password in the corresponding line.

This option 2 is simpler, faster and more secure than the first one as there is neither editing the script rc.d/mysqld startup nor using the command --skip-grant-tables.

## Moving MySQL

This section explains how to move MySQL service between boxes of an Parallels H-Sphere cluster.

#### In this section:

| Step 1. Preparing Servers                  |  |
|--------------------------------------------|--|
| Step 2. Moving MySQL Content               |  |
| Step 3. Updating System Database           |  |
| Step 4. Updating Resellers' Server Aliases |  |
| Step 5. Synchronizing MySQL Content        |  |
| Step 6. Finalizing the Migration           |  |
| Step 7. Checking Functionality             |  |
|                                            |  |

### **Step 1. Preparing Servers**

- 1. Update your Parallels H-Sphere to the latest version.
- **2.** Apply the latest MySQL update, if any, after the installation of your Parallels H-Sphere.
- Prepare a new box with MySQL (on page 230) using Parallels H-Sphere installer.
- 4. In E.Manager, disable signup for the MySQL server.

### Step 2. Moving MySQL Content

- Log into the targer box as root: ssh root@<TARGET\_MYSQL\_SERVER\_IP>
- 2. Stop MySQL service (on page 62).
- 3. Move the mysql/ directory from the source server: rsync -arzgop -e ssh root@<SOURCE\_MYSQL\_SERVER\_IP>:~mysql/ ~mysql/
- 4. Start MySQL service (on page 62).

### Step 3. Updating System Database

- 1. Stop the Control Panel (on page 59).
- Log into the Parallels H-Sphere system database (on page 71) and run the following queries:

```
update l_server set p_server_id=<TARGET_PHYSICAL_SERVER_ID>
where id=<MYSQL_LOGICAL_SERVER_ID>;
(1 record)
update l_server_ips set ip='<TARGET_MYSQL_SERVER_IP>',
mask='<TARGET_MYSQL_SERVER_MASK>' where
l_server_id=<MYSQL_LOGICAL_SERVER_ID> and flag=4;
(1 record)
```

3. Start the Control Panel (on page 59).

### **Step 4. Updating Resellers' Server Aliases**

As the cpanel user, run ServerAliasRenamer:

```
java psoft.hsphere.tools.ServerAliasesRenamer --lserver
<MYSQL_LOGICAL_SERVER_ID>
```

### Step 5. Synchronizing MySQL Content

- 1. Stop MySQL service on the source box.
- 2. Repeat all of Step 2 above.
- If the source box has a mail service, log in there and start MySQL service.

### Step 6. Finalizing the Migration

- 1. Go to E.Manager -> DNS Manager and choose to edit the main service DNS zone. Change the IP in the A DNS record for the MySQL server.
- 2. Open the file conifig.inc.php in the PhpMyAdmin directory. Change the IP of MySQL server in \$cfgServers[\$i]['host']. \$i is the number of the MySQL server in PhpMyAdmin configuration:
  \$i=1,2,..
- **3.** Check if any of the customer scripts use the MySQL server IP and update all instances.
- 4. Install (<u>http://www.quietsche-entchen.de/download/tcpproxy-2.0.0-beta15.tar.gz</u>) and configure (<u>http://www.quietsche-entchen.de/cgi-bin/wiki.cgi/-wiki/proxies/TcpProxy</u>) TCP proxy on the old server to ensure that MySQL hostname resolves to the new IP address during the propagation period.

### **Step 7. Checking Functionality**

Now that you have finished the migration, visit a few user websites that use MySQL and verify that everything works smoothly.

## **Moving MySQL Accounts**

**WARNING:** The undermentioned procedure is recommended for experienced Parallels H-Sphere owners only!

All MySQL resources of the particular Parallels H-Sphere account are called MySQL account hereinafter. The following steps explain how to move all databases of a particular Parallels H- Sphere account to a new logical MySQL server and apply changes to the Parallels H-Sphere database.

#### > To move MySQL account:

 Log into the source MySQL server and get MySQL root password that will be generated after entering the following command:

```
# cat ~mysql/.my.cnf
```

 Export user account databases on source MySQL server with the help of mysqldump utility:

# mysqldump -Q -uroot -p DBNAME > DBNAME.sql

where DBNAME is the database name. This should be applied to every user database within the account.

3. Dump user database privileges on source MySQL server:

```
# mysqldump -c -e -Q -t mysql -uroot -p db -w "db like
'USERNAME %'" > USERNAME mysql.db.sql
```

where USERNAME is an Parallels H-Sphere user prefix for database.

4. Log into CP server. Change MySQL logical server id for the account:

```
# su - cpanel
# java -Xms64M -Xmx256M psoft.hsphere.tools.ChangeLServerId -
a ACC_ID --from OLD_LID --to NEW_LID
where:
```

ACC ID - the account id

OLD LID - source logical mysql server ID

NEW LID - target mysql logical server ID

5. Create empty databases on the target MySQL server:

```
# su - cpanel
# java -Xms64M -Xmx256M psoft.hsphere.tools.PhysicalCreator -
rg mysql -co -lid NEW LID -accs ACC ID
```

- 6. Transfer all DBNAME.sql and USERNAME\_mysql.db.sql files from the source server to the target MySQL server.
- **7.** Log into the target MySQL server and get MySQL root password that will be generated after entering the following command:

# cat ~mysql/.my.cnf

8. Import databases:

```
# mysql -uroot -p DBNAME < DBNAME.sql</pre>
```

9. Restore user database privileges:

```
# mysql -uroot -p mysql < USERNAME_mysql.db.sql
# mysqladmin reload -p</pre>
```

- 10.Restart Parallels H-Sphere CP (on page 59).
- 11.Make sure to check MySQL dbs functionality on the target server. If it is ok, you may delete MySQI databases from the source server by running the following commands:

/hsphere/shared/scripts/mysql-drop-database DBNAME
/hsphere/shared/scripts/mysql-delete-user USERNAME

Perform steps 2,3,8,9,11 for each MySQL db and user of the current Parallels H-Sphere account on the source MySQL server.

CHAPTER 17

## **PostgreSQL Server**

This chapter describes some task you may need to perform on your Parallels H-Sphere PostgreSQL server.

PostgreSQL log file is /var/log/pgsql.

PostgreSQL server comes with PhpPgAdmin (<u>http://phppgadmin.sourceforge.net/</u>) which is a PostgreSQL administration Web interface written in PHP. It is installed with PostgreSQL server as a hsphere-phppgadmin-<version>-<build> package, where <version> is PhpPgAdmin version, and <build> is this package's build number.

**IPhpPgAdmin installation directory is** /hsphere/shared/apache/htdocs/phpPgAdmin.

#### In this chapter:

| Installing PostgreSQL Server                                         | 244        |     |
|----------------------------------------------------------------------|------------|-----|
| Backing Up PostgreSQL Database                                       | 247        |     |
| Using VACUUM Utility                                                 | 247        |     |
| Running PostgreSQL Scripts                                           | 248        |     |
| Changing Postgres User Password                                      | 249        |     |
| Localizing PostgreSQL                                                | 250        |     |
| Configuring Parallels H-Sphere to Use Non-Default MySQL/PostgreSQL V | ersions    | 250 |
| Choosing Remote Web Logical Servers for phpMyAdmin/phpPgAdmin Fro    | ntends 252 |     |
| Downgrading Postgres                                                 | 253        |     |
|                                                                      |            |     |

## Installing PostgreSQL Server

Below is the procedure of installing PostgreSQL database software and adding PostgreSQL server to Parallels H-Sphere cluster.

#### In this section:

| Step 1. Checking for PostgreSQL |             |
|---------------------------------|-------------|
| Step 2. Downloading PostgreSQL  |             |
| Step 3. Installing PostgreSQL   | 246         |
| Step 4. Configuring PostareSQL  |             |
|                                 | ····· = · • |

### Step 1. Checking for PostgreSQL

First, check if you have PostgreSQL database server already installed. You may do this by entering the following command into your command prompt:

which psql

If you get the following (or similar):

/usr/local/pgsql/bin/psql

this means you have already got PostgreSQL database software installed.

Using the rpm -q command (on RedHat servers) is an alternative way to check if PostgreSQL is installed. Type the following command in your command prompt:

rpm -qa | grep postgresql

If you get

postgresql-7.3.4-x

or something alike when the command is executed, it will mean that you already have PostgreSQL database software installed.

Now you may use the existing one or install a later version of PostgreSQL.

### Step 2. Downloading PostgreSQL

Note: skip this step if PostgreSQL has been already installed.

If you don't have PostgreSQL installed, you will need to download PostgreSQL from binary RPM distribution from <u>www.postgresql.org</u> or its mirror sites.

Find RPM file which is usually stored in the <code>software/download</code> directory and download it.

### Step 3. Installing PostgreSQL

Install the PostgreSQL database software. Do this by the following command:

On RedHat servers:

rpm -i postgresql\_rpm\_file\_name

where postgresql\_rpm\_file\_name is PostgreSQL binary RPM distribution.

On FreeBSD servers:

pkg\_add postgresql\_pkg\_file\_name

where postgresql\_pkg\_file\_name is PostgreSQL package for FreeBSD.

### Step 4. Configuring PostgreSQL

1. Prior to configuration, you need to start PostgreSQL for the first time to initialize the PostgreSQL service database and to create the necessary files and directories.

On RedHat servers, PostgreSQL service is initialized automatically on the first PostgreSQL start:

```
/etc/rc.d/init.d/postgresql start
```

On FreeBSD servers, you need to initialize it manually before you start PostgreSQL:

su - pgsql -c initdb
/usr/local/etc/rc.d/010.pgsql.sh start

2. To configure the access to PostgreSQL DBs, go to PostgreSQL home directory. It is usually /usr/local/pgsql. To find out what is the path to PostgreSQL home directory, login as postgres user under root and type pwd:

```
# su - postgres
# pwd
```

or, finger postgres to get info about the postgres user:

```
# finger postgres
```

In this directory, find the  $data/pg_hba.conf$  file. Open it and find the records similar to the ones below:

| TYPE  | DATABASE | USER | IP_ADDRESS | MASK            | AUTHTYPE | MAP |
|-------|----------|------|------------|-----------------|----------|-----|
| local | all      | all  |            |                 | trust    |     |
| host  | all      | all  | 127.0.0.1  | 255.255.255.255 | password |     |
| host  | all      | all  | 0.0.0.0    | 0.0.0.0         | password |     |

If the 'AUTHTYPE' parameter is set to trust, you must change the authentication option to password.

\* For more detailed configuration, see pg\_hba.conf file.

Warning: If during the update process you get the message:

WARNING: pg\_hba.conf must be configured more strictly.

it means that pg\_hba.conf for a given Postgres database should be configured to restrict IP access to Postgres databases from outside the Parallels H-Sphere cluster. It is especially important to ensure that IP access to the Parallels H-Sphere system database is provided only from CP.

See also: Setting password for the PostgreSQL user (on page 249) (postgres on RedHat, pgsql on FreeBSD).

### **Backing Up PostgreSQL Database**

Back up the PostgreSQL home directory or make the database export by the means of PostgreSQL. Type 'man psql' or see Postgres documentation (<u>http://www.postgresgl.org/docs/</u>) for details.

## **Using VACUUM Utility**

The Postgres VACUUM command enables to clean up the server transactions.

Enter the psql server:

# psql database\_name [user\_name]

In the psql command line, type the 'vacuum full' command:

vacuum full;

Or, write a shell script performing this procedure and add it to cron jobs on the PostgreSQL server to be launched regularly.

**Note:** vacuum is a time-consuming procedure; it may take up to several hours to complete!

## **Running PostgreSQL Scripts**

On the PostgreSQL database box in the /hsphere/shared/scripts directory, the following scripts are installed:

pgsql-change-user-password - changes user password

pgsql-change-user-password.sh - changes user password

pgsql-create-db - creates PostgreSQL database

pgsql-create-db.sh - creates PostgreSQL database

pgsql-create-user - creates PostgreSQL user

pgsql-create-user.sh - creates PostgreSQL user

pgsql-db-size - calculates database size

pgsql-db-size.pl - calculates database size

pgsql-delete-user - deletes PostgreSQL user

pgsql-delete-user.sh - deletes PostgreSQL user

pgsql-drop-database - drops PostgreSQL database

pgsql-drop-database.sh - drops PostgreSQL database

pgsql-get-login - gets PostgreSQL superuser login and password

pgsql-get-login.pl - gets PostgreSQL superuser login and password

pgsql-resume-user - resumes the suspended user

pgsql-resume-user.sh - resumes the suspended user

pgsql-setenv - sets PostgreSQL environment variables

pgsql-suspend-user - suspends PostgreSQL user

pgsql-suspend-user.sh - suspends PostgreSQL user

All scripts accept some command line parameters. All scripts consist of two parts. The first part, typically without extension, sets necessary variables and then calls the second part of the script under sudo.

**INFO:** fix perm.sh scripts sets needed owner and rights to Postgres scripts.

**WARNING:** Some of these scripts are different on FreeBSD systems, so copy corresponding versions of scripts from /hsphere/shared/scripts/FreeBSD.

## **Changing Postgres User Password**

Changing the password for the postgres user (pgsql in FreeBSD) differs depending on the version of PostgreSQL installed. To check the version, type under root:

```
# psql --version
```

PostgreSQL 7.4.7 is used in the latest versions of Parallels H-Sphere for both the Parallels H-Sphere system database (on page 69) and user databases (on page 244).

The postgres/pgsql password is changed in the PostgreSQL service database. This is a more secure way than having the passwords stored in a file.

1. Run under root:

#### In RedHat:

```
psql -d template1 -U postgres (enter the template1 service database)
alter user postgres with password 'postgres_password'; (run
query to change the password)
In FreeBSD:
psql -d template1 -U pgsql
alter user pgsql with password 'pgsql password';
```

**2.** Restart Postgres (on page 60) to apply changes.

## Localizing PostgreSQL

- To set up a custom language support when entering data into PostrgreSQL:
- 1. Recompile PostgreSQL using the following keys:

```
--enable-locale (enable locale support)
--enable-recode (enable Cyrillic recode support)
--with-mb=WIN (enable multi-byte support, e.g. WIN)
```

Create Parallels H-Sphere database supporting the new encoding (e.g. WIN).

**NOTE:** if the browser encoding does not agree with the database encoding, it is impossible to guarantee a correct record in the database.

In the ~cpanel/shiva/psoft\_config/hsphere.properties configuration file,
replace

```
DB_URL = jdbc:postgresql://127.0.0.1/hsphere
```

with

```
DB_URL =
jdbc:postgresql://127.0.0.1/hsphere?charSet=<YOUR_LANGUAGE_ENCODIN
G>
```

For instance, Russian language support takes the following line:

DB\_URL = jdbc:postgresql://127.0.0.1/hsphere?charSet=WIN

## Configuring Parallels H-Sphere to Use Non-Default MySQL/PostgreSQL Versions

You can use versions of MySQL/PostgreSQL other than those included into Parallels H-Sphere updater. For instance, when updating to Parallels H-Sphere 3.0 with MySQL 5.0.x and Postgres 7.4.x there may be a necessity to use MySQL 4.1.x included into Parallels H-Sphere 2.5.0 or Postgres 8.0.x enabled for a certain operational system. In such a situation Parallels H-Sphere updater allows excluding default versions of MySQL/PostgreSQL, as well as updating and configuring them by means of native system package managers.

To make sure CP properly works with such custom MySQL/PostgreSQL versions:

1. Exclude MySQL/PostgreSQL from Parallels H-Sphere 3.0+ updater

To exclude the above mentioned packages, run one of the following updater commands:

```
exclude-mysql=show|add|del
exclude-postgresql=show|add|del
```

If custom MySQL/PostgreSQL has to be set not for all MySQL/PostgreSQI logical servers, set a list of specific IPs. To do this, refer to the section on Parallels H-Sphere Update Package of the Update Guide.

- Configure MySQL/PostgreSQL to support non-default MySQL/PostgreSQL versions
- To add an Parallels H-Sphere configuration to MySQL and PostgreSQI services:

#### For MySQL:

1. Create ~mysql/.my.cnf file which contains:

```
cat ~mysql/.my.cnf
[client]
user=root
password=PASSWORD
```

2. Set necessary file permissions:

```
chmod 0400 ~mysql/.my.cnf
chown mysql:mysql ~mysql/.my.cnf
```

3. Configure /etc/my.cnf file (if any) according to your needs

#### For PostgreSQL:

- 1. Create pgsql (FreeBSD) or postgres (Linux) database user, hereafter PGUSER
- 2. If you customize CP PostgreSQL, create wwwuser, i.e. Parallels H-Sphere main PostgreSQL database user
- 3. According to PGDATADIR variable (from startup file), create:

#### \$PGDATADIR /global/pg\_ps

and add a string in the following format:

user password

4. Set permissions:

```
chown $PGUSER:$PGUSER $PGDATADIR /global/pg_ps
chmod 600 $PGDATADIR /global/pg_ps
```

- 5. Configure ~\$PGDATADIR/pg\_hba.conf by setting the list of subnets and providing *password* type for validation
- 6. If you customize a CP PostgreSQL, make sure you have correctly set a wwwuser access password to a database. You can check in the ~cpanel/shiva/psoft\_config/hsphere.properties file

7. Provide a PostgreSQL logs rotation according to syslog facility specified in ~\$PGDATADIR/postgresql.conf configuration file.

**Note:** to check that MySQL/PgSQL is properly configured, run the following script: /hsphere/pkg/scripts/uprocedure/dbs\_check

## Choosing Remote Web Logical Servers for phpMyAdmin/phpPgAdmin Frontends

Parallels H-Sphere logical web server is by default installed on a physical box together with PostgreSQL/MySQL logical servers, thus phpMyAdmin and phpPgAdmin frontends use Apache on the same server.

It is possible to choose an alternative remote Web logical server for phpMyAdmin and phpPgAdmin. Now you can configure one phpMyAdmin/phpPgAdmin frontend to manage multiple database servers.

- > To choose remote Web servers for phpMyAdmin:
- 1. Login as cpanel user (on page 71) and set the following property in ~cpanel/shiva/psoft config/hsphere.properties:

EXTERNAL SERVICE USAGE = TRUE

Then, restart Parallels H-Sphere (on page 59) to apply changes.

**Important:** If EXTERNAL\_SERVICE\_USAGE is not set or is not TRUE, you will not be able to choose an external Web server for phpMyAdmin!

- In admin CP, go to E.Manager -> Servers -> L.Servers, proceed to settings for this MySQL logical server, and Choose Unix Hosting server for phpMyAdmin under Additional Options.
- Login to CP server as root, download and run the Parallels H-Sphere 3.0 RC 4+ updater with the hspackages reconfig option:

hspackages reconfig=frontend

**Note:** Regular Parallels H-Sphere update to 3.0 RC 4 and up automatically includes the reconfig option. However, for best performance we recommend running Parallels H-Sphere updater with this option separately.

**4.** To move phpMyAdmin content to respective remote Web logical server location, run the following script on the source box:

/hsphere/pkg/scripts/uprocedures/dbs\_content -h

Usage: dbs\_content [ -h ] -d dbtype [ -i ip ] [ -p password ]

dbtype: horde or spamassassin or phpmyadmin

**ip**: this option is required only in the case, if redefinition took place from current external MySQL server to another one or MySQL service, located on the corresponding mail logical server.
**password**: this option is required only in the case, if redefinition took place from current external MySQL server to MySQL service, located on the corresponding mail logical server.

- > To choose remote Web servers for phpPgAdmin:
- 1. Login as cpanel user (on page 71) and set the following property in ~cpanel/shiva/psoft config/hsphere.properties:

EXTERNAL SERVICE USAGE = TRUE

Then, restart Parallels H-Sphere (on page 59) to apply changes.

**Important:** If EXTERNAL\_SERVICE\_USAGE is not set or is not TRUE, you won't be able to choose an external Web server for phpPgAdmin!

 In admin CP, go to E.Manager -> Servers -> L.Servers, proceed to settings for this PostgreSQL logical server, and Choose Unix Hosting server for phpPgAdmin under Additional Options.

**Note:** For security reasons, it is not possible to choose Web logical server on the CP box for phpPgAdmin.

**3.** Login to CP server as root, download and run the Parallels H-Sphere 3.0 RC 4+ updater with the hspackages reconfig option:

```
hspackages reconfig=frontend
```

**Note:** Regular Parallels H-Sphere update to 3.0 RC 4 and up automatically includes the reconfig option. However, for best performance we recommend running Parallels H-Sphere updater with this option separately.

# **Downgrading Postgres**

Parallels H-Sphere works correctly only with Postgres 7.x. Thus, if you have accidentally upgraded Postgres package on your CP server to version 8.x and higher, you need to perform its downgrade to the version you had.

```
To downgrade Postgres:
```

- 1. Log into the control panel server as root.
- 2. Back up CP postgres home dir.
- **3.** Back up the file /etc/init.d/postgresql.
- 4. Stop the control panel. (on page 59)
- **5.** Stop Postgres:

```
/etc/rc.d/init.d/postgresql stop
```

6. Check what postgres packages are installed:

```
rpm -qa | grep -i postgres
```

7. Uninstall postgres:

rpm -e --nodeps `rpm -qa| grep -i postgres`

- 8. Install an earlier version of postgres packages. The installations are available on your CP server in the directory /hsphere/install/pkg/<CP\_OS>/
- 9. Start Postgres:

/etc/rc.d/init.d/postgresql start

10.Start the control panel. (on page 59)

### $C \ \text{H} \ \text{A} \ \text{P} \ \text{T} \ \text{E} \ \text{R} \quad 1 \ 8$

# **Windows Servers**

This chapter is dedicated to Parallels H-Sphere Windows hosting server configuration.

### In this chapter:

| Winbox Directory Structure259Restarting Winbox Service261Restarting IIS262Enabling Winbox Shared SSL262Winbox Statistics264Setting Up SharePoint to Use MSSQL Server267 |
|----------------------------------------------------------------------------------------------------|
| Restarting Winbox Service261Restarting IIS262Enabling Winbox Shared SSL262Winbox Statistics264Setting Up SharePoint to Use MSSQL Server267                              |
| Restarting IIS262Enabling Winbox Shared SSL262Winbox Statistics264Setting Up SharePoint to Use MSSQL Server267                                                          |
| Enabling Winbox Shared SSL262Winbox Statistics264Setting Up SharePoint to Use MSSQL Server267                                                                           |
| Winbox Statistics       264         Setting Up SharePoint to Use MSSQL Server       267                                                                                 |
| Setting Up SharePoint to Use MSSQL Server                                                                                                    |
|                                                                                                    |
| Adding ODBC Resource                                                                                                    |
| Configuring ColdFusion                                                                                                    |
| Specifying Default ASP.NET Version                                                                                                    |
| Enabling ASP.NET 4.0                                                                                                    |
| Moving Log Files                                                                                                    |
| Removing Old Log Files                                                                                                    |
| Moving User Homes                                                                                                    |
| Changing hsadmin Login and Password                                                                                                    |
| Winbox IP Migration                                                                                                    |
| Winbox Security Scheme                                                                                                    |
| Calculating Winbox Traffic                                                                                                    |

# **MSI** Packages

Parallels H-Sphere Winbox installation and update is performed from MSI packages each responsible for a particular functionality:

- HsCore core of Parallels H-Sphere Winbox service
- HsInstaller Parallels H-Sphere Winbox installer
- HsGeneralHosting provides FTP hosting services
- HsMSSQL Parallels H-Sphere MSSQL hosting server (requires MSSQL server installed on the box)
- HsRSync RSync utitity
- HsWeb provides Parallels H-Sphere Web resources for Windows hosting
- HsAspNetSqlEMan supports ASP.NET Enterprise manager
- HsSharePoint SharePoint hosting (requires SharePoint installed)
- HsColdFusion ColdFusion hosting (requires ColdFusion installed)
- HsWebalizer Webalizer
- HsUrchin integrates the Google Analytics tool (requires Urchin installed)
- HsMiva integrates Miva tool (requires Miva installed)
- HsPerl Perl
- HsAWStats AWStats
- HsStats Winbox statistics resource
- HSPHP PHP hosting, includes both PHP 4 and 5 version
- HsWebShell WebShell Web File Manager
- HsOsCommerce OsCommerce
- HsPhpBB PhpBB
- HsEasyAppSvc provides EasyApp service to enable installation of EasyApp collection

Each package filename has the following notation:

<PACKAGE\_TITLE>\_<HS\_VERSION>.<BUILD>.<TIMESTAMP>.msi

where:

- <PACKAGE\_TITLE> is the name of the package (see the list above)
- <HS\_VERSION> is Parallels H-Sphere version
- <BUILD> is the package build
- *<TIMESTAMP*> is the package build timestamp (days from 1 Jan 2000)

Example: HsGeneralHosting\_3.2.152.3195.msi.

In this section:

| Download and Installation               | 257 |
|-----------------------------------------|-----|
| Packages Requiring Third-party Software | 258 |
| Dependencies Tree                       | 258 |

# **Download and Installation**

Parallels H-Sphere MSI packages are downloaded from the <u>http://download.hsphere.parallels.com/shiv/HS/WINDOWS/</u> location.

There can be several cases of installing these packages:

Automatic

The first step is downloading and running the HsCore package. Installation/update of the rest of the packages is managed from the admin CP by means of the Update Wizard. The wizard runs them from the

```
<HS_HOME>\data\services\installer folder, where <HS_HOME> is
Parallels H-Sphere home location (C:\Program Files\HSphere by
default)
```

In case of upgrade from H-Sphere 2.5/3.0:

- 1. Older H-Sphere home folder will be forcefully moved to C:\Program Files\HSphere.
- 2. Older PHP packages will be replaced by HsPHP.
- 3. Older EasyApp collection will be built into a separate MSI package and installed into the H-Sphere Winbox framework.

#### Istallation of the Bundles

Download and run the Windows server installation bundles in accordance with the hosting type:

- Windows Web hosting: HS\_WinHosting\_Bundle
- MS SQL hosting: HS\_MSSQL\_Bundle\_<HS\_VERSION>.exe
- Windows Web + MS SQL hosting: HS\_WinHosting\_MSSQL\_Bundle\_</HS\_VERSION>.exe
- Manual

**Not recommended!** You can also manually install/update Parallels H-Sphere Winbox by downloading these packages and running them one by one, according to their dependencies.

# Packages Requiring Third-party Software

HsMSSQL, HsSharePoint, HsColdFusion, HsUrchin and HsMiva integrate thirdparty products into Parallels H-Sphere environment and require respective software installed. Please refer to separate documents for specific guidelines on their configuring:

- SharePoint (on page 267)
- ColdFusion (on page 279)
- Miva (on page 396)
- Urchin (on page 401)

# **Dependencies Tree**

Parallels H-Sphere Update Wizard installs the packages in the following sequence:

```
HsCore
|-- HsInstaller
|-- HsMSSQL
|-- HsGeneralHosting
    |-- HsRsync
    |-- HsWeb
        |-- HsAspNetSqlEMan
        |-- HsSharePoint
        |-- HsColdFusion
        |-- HsIpMigrator
        |-- HsWebalizer
        |-- HsUrchin
        |-- HsMiva
        |-- HsPerl -- HsAWStats -- HsStats
        Т
        |--HsPHP
            |-- HsWebShell
            |-- HsOsCommerce
            |-- HsPhpBB
            |-- HsEasyAppSvc
```

# **Winbox Directory Structure**

Parallels H-Sphere Winbox installation creates three major directories:

- HSphere
- HShome
- HSlogfiles

### In this section:

| HSphere    |  |
|------------|--|
| HShome     |  |
| HSlogfiles |  |
| 5          |  |

# **HSphere**

HSphere directory (typically created in C:\Program Files\) includes the following directories:

- 3rdparty Third party software which is used by Parallels H-Sphere;
- bin Parallels H-Sphere binary files;
- logs Parallels H-Sphere log files;
- Config Parallels H-Sphere configuration file (hsphere.config);
- data Various data which is created by H-Sphere components.

# **HShome**

The location of home directory depends on the type of Winbox installation:

- fresh installation Winbox directory is installed to the path specified in a corresponding Physical server profile. If it is not set there, Parallels H-Sphere Winbox installer will automatically create it on NTFS partition with the largest free space.
- manual installation Winbox directory is created at the location you specify in a manual installation.

HShome directory contains all user homes. Each home directory has account owner's name. A typical user home has the following directories:

logs domain1.com domain2.com ... domainN.com

Each domain directory has content similar to the following:

cgi-bin dir1 dir2 ... dirN

logs directory would have subdirectories for each domain:

```
domain1.com - (log files in exYYMMDDHH.log W3SVC format)
domain2.com - (-//-)
...
domainN.com - (-//-)
```

Note that cgi-bin is not a required directory in the site structure and depends on whether the cgi directory resource is enabled for the site. The same is true of log files for individual sites, since Parallels H-Sphere has the transfer log resource that allows users to access log files for their site(s).

# **HSlogfiles**

HSlogfiles directory includes HTTP and FTP logs for all users. It is a common directory which is located aside from log directories in user homes. You can set a location of this directory during the Parallels H-Sphere Winbox installation. Typically, it is located in the disk root directory (*<drive>*:\hslogfiles) and has the following content structure:

hslogfiles --- W3SVC1 - (log files for 1 site in exYYMMDDHH.log W3SVC format) --- W3SVC2 - (-//-) : --- W3SVCn - (-//-) --- MSFTPSVC1 - (log files for 1 site in exYYMMDDHH.log W3SVC format) --- MSFTPSVC2 - (-//-) : --- MSFTPSVCn - (-//-)

# **Restarting Winbox Service**

To stop Parallels H-Sphere service on an Parallels H-Sphere Windows server, run in command prompt:

net stop HSphere net stop HSQuotas

To start Parallels H-Sphere service on a Winbox, run:

net start HSphere net start HSQuotas

# **Restarting IIS**

To restart IIS on an Parallels H-Sphere Windows server, run in command prompt:

iisreset /stop
iisreset /start

Or, simply:

iisreset /restart

# **Enabling Winbox Shared SSL**

Starting with WINDOWS 2003 SP1, IIS 6.0 supports host headers in SSL bindings (<u>http://www.microsoft.com/technet/prodtechnol/WindowsServer2003/Library/IIS/596b91</u>08-b1a7-494d-885d-f8941b07554c.mspx?mfr=true).

**Requirements:** Windows 2003 with SP1 or Windows 2000 server; Parallels H-Sphere 3.0 Final

This document covers Winbox Shared SSL integration and update.

### In this section:

| Integrating Winbox Shared SSL |  |
|-------------------------------|--|
| Updating Winbox Shared SSL    |  |

# **Integrating Winbox Shared SSL**

### **IIS 6.0**

Shared SSL service virtual hosts are not used anymore.

Admin shared SSL creation:

• Post certificate and key to the server. The name of key container is {3716B9D2-2486-446a-9281-E4D1CA03EC0A} </br>

User shared SSL creation:

- Enable SSL with appropriate shared SSL certificate for customer's virtual host
- Set the *SecureBindings*? of customer's virtual host to *<IP*>: 443: <domain *alias*> where domain alias is 3<sup>rd</sup> level domain alias for customer shared SSL.

# **Updating Winbox Shared SSL**

If there is shared SSL hosting on the server managed, the upgrade procedure automatically migrates shared SSL to a new scheme. It detects shared SSL by existence of virtual hosts with *Parallels H-Sphere shared SSL Log plugin log plugin* and by HKLM\SOFTWARE\Psoft\HSphere\SharedSSL\Virtual registry key existence. Before performing migration, it makes IIS metabase backup called sharedSSL used to restore metabase if something goes wrong. Migration procedure makes the following changes:

### **IIS 6.0**

Shared SSL service virtual hosts are removed.

User host:

- enables SSL with appropriate wild-card certificate for customer's virtual host
- sets secure binding to <*IP*>: 443:
   *domain alias*> where "domain alias" is 3<sup>rd</sup> level domain alias for customer shared SSL

# **Winbox Statistics**

Parallels H-Sphere Winbox has the following log plugins installed:

- 1. Parallels H-Sphere Web Log plugin: a standard log plugin for virtual host designed to calculate statistics info only. Besides, for a particular site it generates HTTP log files similar to W3C log format files in the site's log directory.
- 2. Parallels H-Sphere Web Transfer Log plugin: can work instead of the Web Log plugin. It also implements the transfer log and AWStats log generating functionality beyond the standard behavior.
- Parallels H-Sphere Shared SSL Log plugin: used only on shared SSL sites.
- **4. Parallels H-Sphere Guest FTP Log plugin:** installed on the default FTP host to collect FTP statistics on account basis.
- **5. Parallels H-Sphere FTP Log plugin:** installed on each anonymous FTP site to collect FTP statistics on FTP site basis.

Please mind the restrictions common to all Parallels H-Sphere log plugins:

- **1.** All log files are rotated daily and there is no way to change this rotation period.
- 2. Log format settings can't be changed for Parallels H-Sphere log plugins.

### In this section:

# **Statistics Modules**

### Services.Stats.dll

Location: ... \HSphere\bin\services\Services.Stats.dll

H-Sphere invokes *Service.Stats.dll* daily at 00:01 AM. However, if HSphere.exe is restarted between 00:00 AM and 06:00 AM, *Service.Stats.dll* will start together with Parallels H-Sphere.exe; the next day *Service.Stats.dll* will run at 00:01 as usual.

When invoked Service.Stats.dll performs the following:

- 1. Rotates logs (W3SVC, W3FTP) in ... \hslogfiles\, analyzes every log file and, if a log was created more than a month ago, moves that file to the archive of log files for that month. Archives are never rotated;
- Collects Webalizer statistics;
- **3.** Collects AWstats statistics;
- 4. Cleanses log files in the users homes;
- 5. Executes wawrapper.exe and awstats\_updateall.pl;

Rotates the user's log files in the ...\home\<account\_name>\log\<domain\_name> directories. All log files created more then a week ago will be deleted.

### WaWrapper.exe

**Location**: ... \HSphere\bin\wawrapper.exe.

WaWrapper.exe analyzes the webalizer.current files for each domain.

If the webalizer.current file is not corrupted, WaWrapper.exe creates a backup copy of it in the ... \HSphere \wawrapper directory and names it by the name of the domain where the webalizer.current resides.

If the webalizer.current file is corrupted, wawrapper.exe deletes it and restores the backup copy from ... \HSphere\wawrapper directory.

Then, it copies the files <code>hostslist.txt</code>, <code>webalizer.conf</code>, <code>Webalizer.exe</code> to the temp directory and executes *Webalizer.exe* for each group of records from the <code>hostslist.txt</code> file.

Webalizer is a third-party product installed apart of Parallels H-Sphere. Its target location is specified by customer during installation.

The number of records in each group is set by default to 1. You can change this value by adding the <code>HostsInPackage</code> parameter to the registry key <code>HKEY\_LOCAL\_MACHINE\SOFTWARE\Psoft\HSphere\WaWrapper</code>. The <code>HostsInPackage</code> value is unsigned integer.

Wawrapper.exe monitors Webalizer's read/write operations. If a period between read/write operations is greater than *timeout*, WaWrapper kills this webalizer process and all records in this group adds to the ...\Webalizer\errhostslist.txt file.

The default timeout is 60 seconds. You can change this value by adding the *Timeout* parameter to the registry key HKEY\_LOCAL\_MACHINE\SOFTWARE\Psoft\HSphere\WaWrapper. The *Timeout* value is unsigned integer, in seconds.

If Webalizer.exe returns an error code other than 0, all records in a group will be added to errhostslist.txt.

**Important:** With lots of statistics, it may take up to several days or even weeks for Webalizer.exe to process it. In such cases, some of the statistics may be lost.

### Awstats\_updateall.pl

Location: ... \HSphere \3rdparty \AWStats \tools \awstats\_updateall.pl

awstats\_updateall.pl is an AWStats tool for automatic statistics processing on all domains for which the AWStats resource is turned on in CP. AWStats automatically rotates the processed records to the awstats.log files in domain log directories.

### **Module Log Files**

```
Services.Stats.dll: ... \HSphere\log\services\stats\*.*
WaWrapper.exe: ... \HSphere\logs\wawrapper\*.*
Awstats_updateall.pl: ... \HSphere\3rdparty\AWStats\common.log
```

# Setting Up SharePoint to Use MSSQL Server

This document gives you information on how to install Microsoft Windows SharePoint Services on your Windows 2003 web servers.

According to Microsoft

(<u>http://www.microsoft.com/windowsserver2003/technologies/sharepoint/default.mspx</u>), Windows SharePoint Services technology "is an integrated portfolio of collaboration and communication services designed to connect people, information, processes, and systems both within and beyond the organizational firewall. SharePoint sites provide a central repository for documents, information, and ideas, and enable users to work interactively with these items."

Currently we support Windows SharePoint Services v2 with Service Pack 2, <u>http://www.microsoft.com/downloads/details.aspx?FamilyID=3144b72b-b4f2-46da-b4b6-c5d7485f2b42&DisplayLang=en</u>.

### In this section:

| Preinstallation Requirements          | 267 |
|---------------------------------------|-----|
| Installing and Configuring SharePoint | 268 |

# **Preinstallation Requirements**

Before you install Microsoft Windows SharePoint Services on your Web server, make sure that you have installed the required hardware and software.

| Required                                                                                     | Details                                                                                                    |  |
|----------------------------------------------------------------------------------------------|----------------------------------------------------------------------------------------------------|--|
| <b>Important:</b> SharedPoint and MSSQL should be installed on one and same physical server. |                                                                                                    |  |
| Server Hardware                                                                              | <ul> <li>Intel Pentium III (and later) compatible<br/>processor</li> </ul>                                           |  |
|                                                                                              | <ul> <li>CPU/550 MHZ 1 CPU (2 recommended)</li> </ul>                                                                |  |
|                                                                                              | • 512 MB RAM                                                                                                    |  |
| Operation System                                                                             | Microsoft Windows Server 2003:                                                                                       |  |
|                                                                                              | <ul> <li>Standard Edition</li> </ul>                                                                                 |  |
|                                                                                              | Enterprise Edition                                                                                                   |  |
|                                                                                              | <ul> <li>Datacenter Edition</li> </ul>                                                                               |  |
| Server Software                                                                              | NTFS file system                                                                                                    |  |
| (Web application                                                                             | <ul> <li>Microsoft ASP.NET</li> </ul>                                                                                |  |
| Server)                                                                                      | <ul> <li>Internet Information Services in IIS 6.0 worker process<br/>isolation mode with the SMTP service</li> </ul> |  |

| Server Databases*                                            | - | Microsoft SQL Server 2000 Service Pack 3 or later |
|--------------------------------------------------------------|---|---------------------------------------------------|
|                                                              | • | Microsoft SQL Server 2005                         |
| Browser Client                                               | • | Microsoft Internet Explorer 5.01 or later         |
| <ul> <li>Microsoft Internet Explorer 5.5 or later</li> </ul> |   | Microsoft Internet Explorer 5.5 or later          |
|                                                              | • | Netscape Navigator version 6.2 or later           |
|                                                              | • | Mozilla 1.4 or later                              |

\* Microsoft Windows SharePoint Services SQL Server 2000 Desktop Engine (WMSDE) is **not supported by Parallels H-Sphere**.

# Installing and Configuring SharePoint

To install and configure SharePoint Services, follow the procedure below.

### In this section:

| Step 1. Installing MSSQL Server                        | . 268 |
|--------------------------------------------------------|-------|
| Step 2. Selecting Authentication Mode for SQL Server   | . 269 |
| Step 3. Installing SharePoint                          | .270  |
| Step 4. Configure Parallels H-Sphere to Use SharePoint | . 271 |

### Step 1. Installing MSSQL Server

Prior to installing SharePoint, you need to install MSSQL Server. You can chose between:

- MSSQL Server 2000
- MSSQL Server 2005 (on page 294)

### Step 2. Selecting Authentication Mode for SQL Server

In order to allow Windows SharePoint Services to connect to your SQL Server database, it is recommended that you configure the SQL Server database to use Windows authentication.

#### For SQL Server 2000:

- 1. On your server computer, go to Start -> All Programs -> Microsoft SQL Server -> Enterprise Manager.
- **2.** In *Enterprise Manager*, click the plus sign (+) next to *Microsoft SQL Servers*.
- 3. Click the plus sign (+) next to the SQL ServerGroup.
- 4. Right-click the SQL Server name, and go to Properties.
- 5. In the *Properties* dialog box, click the *Security* tab.
- 6. In the Authentication section:
  - If you want use the MSSQL Server only for Microsoft Windows SharePoint Services, select only Windows Authentication mode.
  - If you want use the MSSQL Server both for Microsoft Windows SharePoint Services and hosting, select SQL Server and Windows Authentication mode.
- 7. Click OK.

**Note:** If you have used a domain account that does not already have database creation rights in SQL Server, you can give the account this access using Enterprise Manager in SQL Server 2000, as a temporary solution.

#### For SQL Server 2005:

- 1. On your server computer, go to Start -> All Programs -> Microsoft SQL Server 2005 -> SQL Server Management Studio.
- 2. On the *Connect to Server* screen, select the name of the local server from the *Server name* drop-down list.
- **3.** On the Server Properties Server name screen, click Security in the Select a page section.
- 4. In the Server Authentication section:
  - If you want use the MSSQL Server only for Microsoft Windows SharePoint Services, select only Windows Authentication mode.
  - If you want use the MSSQL Server both for Microsoft Windows SharePoint Services and hosting, select SQL Server and Windows Authentication mode.
- 5. Click OK.

**Note:** If you have used a domain account that does not already have database creation rights in SQL Server, you can give the account this access using SQL Server Management Studio, as a temporary solution.

### Step 3. Installing SharePoint

By default, when you install Windows SharePoint Services, the Setup program installs WMSDE (Microsoft Windows SharePoint Services SQL Server Desktop Engine). Parallels H-Sphere **does not support WMSDE**. To use SharePoint with SQL Server, **run Setup with the Server Farm option**. Server Farm option allows supporting a larger set of Web sites.

 Download and install SharePoint: <u>http://www.microsoft.com/windowsserver2003/technologies/sharepoint/d</u> efault.mspx

```
WARNING: During SharePoint setup, you may get the error when connecting to 
http://localhost:SharePointPort/. To solve it, you should remove the string <identity 
impersonate="true" /> from C:\Program Files\Common Files\Microsoft 
Shared\Web Server 
Extensions\60\template\admin\1033\web.config. Also please check the 
Authentication Methods for SharePoint Central Administration WebSite in IIS. And if 
Basic authentication is disabled, enable it.
```

#### 2. Go to SharePoint Central Administration:

```
Start/Settings/Control Panel/Administrative
Tools/SharePoint Central Administration
```

- 3. Configure Administrative Virtual Server in the Server Configuration tab:
  - Select Use an existing application pool and chose StsAdminAppPool
  - Go to Security Configuration and select NTLM
  - Click OK
- 4. Configure Database Server in the Server Configuration tab:
  - Select Database Server and enter your MSSQL Server IP or MSSQL instance
  - In SQL Server database name enter your SharePoint Main DB NAME
  - Set Windows authentication
- 5. In Active Directory Account Creation choose Users already have domain accounts. Do not create active directory accounts.
- 6. Click OK

### Step 4. Configure Parallels H-Sphere to Use SharePoint

- 1. If you installed Microsoft Windows SharePoint Services after Parallels H-Sphere is updated, run the Parallels H-Sphere updater again.
- 2. Open HSphere.config file located in the {disk}\Program Files\HSphere\Config\ directory and make sure the correct name of your MSSQL server was set in the SharePoint resource setting during Parallels H-Sphere update.
- 3. Restart Parallels H-Sphere service:

```
net stop hsphere
net start hsphere
```

# **Adding ODBC Resource**

This document explains how to add your own ODBC drivers to Parallels H-Sphere Winbox. Please contact us if this document doesn't work for your version of Parallels H-Sphere.

### In this section:

| Interface     | 272 |
|---------------|-----|
| Configuration | 277 |

# Interface

The following scripts are used:

- odbc-getdrivers.asp
- odbc-getparams.asp
- odbc-createdatasrc.asp
- odbc-updatedatasrc.asp
- odbc-deletedatasrc.asp

### In this section:

| odbc-getdrivers.asp    | 272 |
|------------------------|-----|
| odbc-getparams.asp     | 273 |
| odbc-createdatasrc.asp | 273 |
| odbc-updatedatasrc.asp | 275 |
| odbc-deletedatasrc.asp | 275 |
| cube deletedulae elaep |     |

### odbc-getdrivers.asp

description: returns a list of available ODBC divers

#### parameters:

none

#### return value:

successful - 0<list of driver names>

fail - error message

#### comments:

script returns the list of drivers that are both installed on the box and supported by Parallels H-Sphere 2.x (they are registered in ODBCIniFile).

### odbc-getparams.asp

#### description:

returns a list of addmissible attributes for this ODBC driver

both methods "GET" and "POST" are supported

#### parameters:

driver - driver name

#### return value:

successful - 0<list of admissible driver attributes>

fail - error message

#### comments:

every parameter has the following format:

<attribute name> | <type> | <default value> | <description> | [<value1 [;value2 [;value3...]

See below for details on this format.

### odbc-createdatasrc.asp

#### description:

creates new data source

only "POST" method is supported

#### parameters:

driver-name

DSN - name of the new data source

user-name - user's accout name

st of admissible attributes of this ODBC driver and their values>

#### return value:

successful - 0

fail - error message

#### comments:

1) all attributes with empty values are ignored;

2) all attributes with a type path (see below) get a path to user's homedir, but the existence of this path is not verified

3) data source name is created according to the pattern: user-name + DSN

### odbc-updatedatasrc.asp

#### description:

updates parameters of the existing data source

only "POST" method is supported

#### parameters:

driver-name

DSN - name of the new data source

user-name - user's accout name

#### return value:

successful - 0

fail - error message

#### comments:

default values are set for attributes that have not been specified or have empty values.

all comments to data source creation are also true of data source update.

### odbc-deletedatasrc.asp

#### description:

deletes existing data source. both "GET" and "POST" methods are supported **parameters:** driver-name DSN - name of the new data source. user-name - user's accout name **return value:** successful - 0 fail - error message **comments:**  no comments

# Configuration

To configure ODBC use a file of the below format. Full path to this file is registered in conf.inc (the "ODBCIniFile" variable). By default it is called "odbcdrv.ini" and sits in the directory with ASP scripts.

This file has a usual windows .ini file format, i.e. is broken into sections with headings enclosed in square brackets. Every section corresponds to an ODBC driver, its name being the heading of the section. The body of the section includes driver attributes in the following format:

<attribute name>=<type>|<default value>|<description>|[<value1[;value2[;value3...]</pre>

where:

- <attribute name> name of the ODBC driver attribute (e.g. DBC)
- <type> typically a string of the type: <typeid>\_[required|optinal], where typeid is the name of the type, e.g. "string", that can be required or optional depending on the parameter. Can take the following values:

path\_required - required path (an individual path type is required to identify
relative path to userhome dir)

```
path_optional - optional path
string_required - required string
string_optional - optional string
string_password - password
integer_required - mandatory integer value
integer_optional - optional integer value
select_required - mandatory list of values
select_optional - optional list of values
trigger - radio-button switch
```

- <default value> default value for the given attribute; a space if missing (NOT AN EMPTY STRING!)
- <description> attribute description
- <value1[;value2[;value3... values for the list; must be filled only for the 'select' types. Use semicolon (;) as delimiter.

To add a new ODBC driver to the ODBCIniFile, add a new section with the heading identical to the name of the driver and the attributes that are described according to the above rules.

**Note:** When a user enables an ODBC resource, Parallels H-Sphere lists drivers that can be found both among those installed on the server and those in the odbcdrv.ini file. The obcdrv.ini file contains:

- [Microsoft Paradox Driver (\*.db )]
- [Microsoft Access Driver (\*.mdb)]
- [Microsoft Visual FoxPro Driver]
- [Microsoft dBase Driver (\*.dbf)]

- [Microsoft Excel Driver (\*.xls)]
- [SQL Server]
- [MySQL]
- [MySQL ODBC 3.51 Driver]
- [PostgreSQL]

# **Configuring ColdFusion**

ColdFusion includes a server and a development toolset designed to integrate databases and Web pages. With ColdFusion Fusion, a user can enter a zip code on a Web page, and the server would query a database and present the results in the HTML form.

For extensive coverage of ColdFusion, please refer to <u>http://www.adobe.com/downloads/</u>.

**WARNING:** We currently don't recommend updating Parallels H-Sphere to version 2.5 and up when there are 512 and more ColdFusion mappings on a Windows server (i.e., ColdFusion is turned on for more than 511 Winbox users)!

#### > To configure ColdFusion for Parallels H-Sphere:

- **1.** Buy ColdFusion license package.
- Install ColdFusion on your Windows box following the directions of the Wizard. (Parallels H-Sphere 2.5 and up supports 6.0, 6.1, 7.0, and 9.0 ColdFusion versions).
- **3.** Install latest Parallels H-Sphere Winbox 3.1 Beta 2 or higher.

When performing the step-by-step installation procedure, set also ColdFusion admin password via the interface after a logical win server have been added. To do this, Go to **E. Manager** -> **Servers** - > **L.Servers** and click the logical win server name. Enter the password in the Additional options section and click **Set**:

| Password of ColdFusion | 1098gbt73  | 1  | Set |
|------------------------|------------|----|-----|
| administrator          | liosogners | 1. | Jet |

You may also install ColdFusion on a ready Parallels H-Sphere 3.1 Beta 2 and higher Winbox. For this, do the following:

- **1.** Perform steps 1 and 2 described above.
- 2. Enter ColdFusion admin password via the interface.
- 3. Run Parallels H-Sphere Update Wizard.

# **Specifying Default ASP.NET Version**

When an ASP.NET resource is enabled in a plan, the default ASP.NET version is used during account creation. This version depends on the Winbox' OS:

- On Windows 2003, the default ASP.NET version is 1.1
- On Windows 2008 and later, the default ASP.NET version is 2.0

Starting with H-Sphere 3.4.1 you can control the default ASP.NET version for Windows 2003 boxes. To specify ASP.NET 2.0 as a default do the following:

1. Open the HSphere\Config\hsphere.config file and modify the asp\_net resource declaration.

#### This declaration

```
<resource name="asp net" ... />
```

#### you should modify to:

```
<resource name="asp_net" ... >
  <prop name="defaultversion" value="2.0.50727"
description="Default ASP.NET version for new sites." />
  </resource>
```

2. Restart H-Sphere on the box.

# **Enabling ASP.NET 4.0**

On Windows 2008 x64 H-Sphere supports ASP.NET 4.0. We recommend installing it (refer to <u>http://msdn.microsoft.com/en-us/library/5a4x27ek.aspx</u> for instructions) before the H-Sphere. However, it is also possible to install ASP.NET 4.0 later. In this case the following steps are needed to make it work properly after the installation:

- 1. In machine.config files residing in %windir%\Microsoft.NET\Framework\v4.0.30319\Config and %windir%\Microsoft.NET\Framework64\v4.0.30319\Config the following changes should be made:
  - 1. Attribute allowDefinition="MachineOnly" should be added to the <section name="identity"/> tag.
- Ensure that ASP.NET 4.0 ISAPI modules are added to the IIS and are allowed.
- **3.** Restart Parallels H-Sphere Winbox service (on page 261).

# **Moving Log Files**

This document explains how to change the HSLOGFILES directory location on Winbox. This may be required, for instance, if you are replacing your HDD.

- Link the new HDD to the old HSLogs location. This can be done with Sysinternals Junction (<u>http://www.sysinternals.com/ntw2k/source/misc.shtml#junction</u>) or any other utility of this kind.
- 2. Copy logs into the 'hslogfiles' directory on the new HDD.
- **3.** Update value of 'logsdir' property in \HSphere\Config\hsphere.config.
- 4. Restart hsphere services.

# **Removing Old Log Files**

User log files are stored for 7 days and then automatically removed.

#### To remove old log files manually:

1. Go to the HSphere\Config\ directory. In the hsphere.config file find the directory where logs are stored.

// path to directory where logs are located
logPath = "d:\\HSlogfiles"

1. Go to the respective directory (cd d:\hslogfiles)

Here you will find directories containing web and ftp log files for each domain e.g.: W3SVC1, W3SVC2, W3SVC3, MSFTP1, MSFTP2, MSFTP3 and so on.

2. Enter "del /s /q <mask>" command in the command line where <mask> is the mask for the files to be removed.

\* You can use a wildcard in the mask.

Names of the log files have the following appearance:

exyymmddhh.log or just exyymmddhh

where

- ${\tt ex\,}$  the essential part of the name
- yy two-digit year value
- mm two-digit month value
- dd two-digit day value
- hh two-digit hour value

#### Examples of how to use the del command:

```
del /s /q ex01* - removes all files for the year 2001
del /s /q ex0102* - removes all files for February, 2001
del /s /q ex??02* - removes all files for February of all the years
```

#### ? - Any single character

\* - Zero or more characters

# **Moving User Homes**

This document explains how to move the directory for user homes to a different location. This may be required, for instance, if you are replacing your hard drive with a bigger one.

Winbox supports only one directory for user homes, which means you can't add another directory for user homes to use alongside with the one you already have.

#### > To change HSHOME directory:

- 1. Add new HDD
- 2. Create new HSHOME directory
- Copy all user content into the new HSHOME directory with Xcopy. For example, to copy from disk D: to disk F:, execute in the command prompt:

Xcopy d:\hshome f:\hshome /O/E

- 4. Change the path to HSHOME directory in:
  - Registry key HKEY\_LOCAL\_MACHINE\SOFTWARE\Psoft\HSphere\HsGeneralHosting\ OuotaService\HomeDir
  - [H-Sphere installation]\Config\hsphere.config
- 5. Restart all Parallels H-Sphere services
- Link the new HDD to the old home dir location. This can be done with Sysinternals Junction (<u>http://download.hsphere.parallels.com/shiv/WinBox/linkmagic.exe</u>) or any other utility of this kind.
- 7. Move quota entries for all accounts using the QuotaMove utility (<u>http://download.hsphere.parallels.com/shiv/WinBox/QuotaMove.exe</u>). For example, to move quote entries from disk D: to disk F:, execute in the command prompt:

```
QuotaMove.exe d:\ f:\
```

# Changing hsadmin Login and Password

Parallels H-Sphere control panel accesses Windows boxes with the hsadmin user.

To change the hsadmin login and password:

 Generate a new password hash using the following tool: <u>http://download.hsphere.parallels.com/shiv/WinBox/HashGenerator.zip</u>

In cmd window, run:

> HashGenerator.exe "password"

2. Put the new hash to the following line in the \HSphere\Config\hsphere.config file:

```
"prop name="password" value="new_HASH" description="Parallels
H-Sphere user password"
```

**3.** Restart Parallels H-Sphere services and change the password on your administrator control panel for the Windows physical server.

# **Winbox IP Migration**

This section explains how to migrate a pool of IPs on Parallels H-Sphere Winbox, including physical server IPs, logical server IPs, and user dedicated IPs. It is important that Parallels H-Sphere Winbox software is working correctly at the time of migration.

#### In this section:

| Step 1. Bind Target IPs on Winbox     |  |
|---------------------------------------|--|
| Step 2. Add Double Bindings on IIS    |  |
| Step 3. Create Migration XML          |  |
| Step 4. Run the Migration             |  |
| Step 5. Remove Old IP Bindings on IIS |  |

# Step 1. Bind Target IPs on Winbox

Make sure all the target IPs are up. If they aren't you can either bind them manually or use the following steps:

1. Create a file named, for instance, target\_ips.txt with the list of IPs and masks to bind, as follows:

```
<IP1> <netmask>
<IP2> <netmask>
...
<IPn> <netmask>
```

- Download IpCreator utility from <u>http://download.hsphere.parallels.com/shiv/WinBox/ipcreator.exe</u>.
- 3. Run the IpCreator utility:

```
IpCreator.exe target_ips.txt > log.txt
```

### Step 2. Add Double Bindings on IIS

On this step, we will duplicate IP bindings for virtual web hosts on IIS to use old and new IP bindings simultaneously, which will help us avoid DNS propagation downtime.

 Create a file named, for instance, ip\_map.txt with space separated old and new IP correspondences, according to the following format:

```
<old IP1> <new IP1>
<old IP2> <new IP2>
...
<old IPn> <new IPn>
```

- Download IpMigrator utility from <a href="http://download.hsphere.parallels.com/shiv/WinBox/ipmigrator.exe">http://download.hsphere.parallels.com/shiv/WinBox/ipmigrator.exe</a>.
- 3. Run the IpMigrator utility:

ipmigrator.exe ip\_map.txt > ipmigrator.log

**Note:** IpMigrator inserts new bindings AFTER the corresponding old bindings in the IIS metabase. Parallels H-Sphere uses the first binding to obtain virtual web host name and IP, which means, while the old bindings exist in the bindings list, Parallels H-Sphere will manage resources with the old IP. For instance, Parallels H-Sphere will add host aliases to the old IP's. Thus it is strongly recommended to remove old IP bindings as soon as they are not needed.

### Step 3. Create Migration XML

Create file ipmigration.xml of the following format and put it on the CP server:

```
<?xml version="1.0"?>
<!DOCTYPE ips [
<!ELEMENT ips (ip+)>
<!ELEMENT ip (#PCDATA)>

<!ATTLIST ip name CDATA #REQUIRED>
<!ATTLIST ip new_ip CDATA #REQUIRED>
<!ATTLIST ip new_mask CDATA "[New_NetMask]">
]>
<ips>
<!-- Delete the lines with IPs you don't want to migrate! -->
<ip name="[Old_IP1]" new_ip="[New_IP1]"/>
<ip name="[Old_IP2]" new_ip="[New_IP2]"/>
<ip name="[Old_IP3]" new_ip="[New_IP3]"/>
<ip name="[Old_IP4]" new_ip="[New_IP4]" new_mask="[New_NetMask2]"/>
</ips>
```

You can find more information on ipmigration.xml in Changing IPs for the Parallels H-Sphere Cluster (on page 41).

### Step 4. Run the Migration

- 1. Stop Parallels H-Sphere (on page 59)
- Execute the following commands one by one on the CP server. Replace <*LS\_ID*> with the ID of the Winbox logical server. To find out the ID of the logical server, go to E.Manager -> L.Servers in Parallels H-Sphere admin panel.

```
java -Xms64M -Xmx512M psoft.hsphere.tools.IPMigratorFast --
ip-change --lServerIds=<LS_/D> ipmigration.xml
java -Xms64M -Xmx512M psoft.hsphere.tools.IPMigratorFast --
recreate-zone --lServerIds=<LS_/D> ipmigration.xml
java -Xms64M -Xmx512M psoft.hsphere.tools.IPMigratorFast --
service-zone --lServerIds=<LS_/D> ipmigration.xml
java -Xms64M -Xmx512M psoft.hsphere.tools.IPMigratorFast --
custom-rec --lServerIds=<LS_/D> ipmigration.xml
```

3. Start Parallels H-Sphere (on page 59)

# Step 5. Remove Old IP Bindings on IIS

At this point in time, you have duplicate bindings of new and old IPs. It is recommended that you remove old IP bindings as soon as DNS servers across the world refresh themselves (usually in no more than 2 days).

The old bindings on IIS can be removed with the IpChange utility (), which uses the same IP map file as the IpMigrator utility (step 2 above).

- Download IpChange utility from <u>http://download.hsphere.parallels.com/shiv/WinBox/ipchange.exe</u>
- 2. Run lpChange utility: ipchange.exe ip\_map.txt > ipchange.log
- **3.** Restart Parallels H-Sphere (on page 59).

# **Winbox Security Scheme**

Parallels H-Sphere introduces a Winbox security scheme. The goal of the scheme is to get rid of 'LOCAL SYSTEM' identity for application pool processes of IIS 6.0, to simplify some tasks such as managing FrontPage and ASP.NET, and to make Parallels H-Sphere accounts hierarchy more structural.

### In this section:

| Accounts Hierarchy                          | 288 |
|---------------------------------------------|-----|
| S Security Management                       | 289 |
| ITFS permissions                            | 290 |
| rontPage Server Extensions Management Notes | 290 |
| SP.NET Management Notes2                    | 291 |
| ligration Notes                             | 291 |
| Recovery Notes                              | 291 |

# **Accounts Hierarchy**

#### Features:

- There are several predefined security groups:
  - HS ACCTS contains all accounts created by Parallels H-Sphere on this server
  - HS\_FTP\_ACCTS contains accounts created by Parallels H-Sphere which are used as FTP logins for Parallels H-Sphere users
  - HS\_IUSR\_ACCTS contains accounts which are used as anonymous for Parallels H-Sphere virtual hosts
  - HS FTP SUBACCTS contains accounts which are used as sub FTP logins
- During creation of a user, a special group is being created named as <user name>\_group. This group contains all accounts related to a particular Parallels H-Sphere account, such as FTP login account, anonymous accounts for every virtual host owned by this user, and sub FTP logins accounts.

The following improvements have been made to accounts hierarchy:

- a subaccount is no longer a member of <main account>\_group
- <main account>\_subaccts group is being created for each account that has subaccounts
- any subaccount of a particular account becomes a member of <main account>\_subaccts group
- NTFS permissions to particular subaccount home directory are given explicitly for this subaccount in addition to existing NTFS permissions for this directory
### **IIS Security Management**

#### Features:

- The FTP account login is not used anymore as anonymous web access for all sites owned by the user. Instead of this, for each virtual host a separate account with random password is being created during virtual host creation procedure.
- The password synchronization IIS feature which requries 'LOCAL SYSTEM' identity for web application process is not used anymore. The reason for this is that this account and randomly generated password is registered in the metabase as anonymous for this particular virtual host.
- An account is being added to HS\_ACCTS, HS\_IUSR\_ACCTS and Parallels H-Sphere account group. Each anonymous login has the following format:
   <IUSR\_user name>\_<virtual host number> where <user name> is Parallels H-Sphere FTP account title and <virtual host number> is number of particular virtual web host owned by this Parallels H-Sphere account.
- Now each IIS web application process is run under 'NETWORK SERVICE' identity. There is a number of Parallels H-Sphere modules run in IIS web processes which should perform some privileged operations such as read/write files or register keys protected by NTFS permissions. That is why Parallels H-Sphere creates a special 'HsISAPIAcct' account as a member of the 'Local Administrators' group. This account is used by Parallels H-Sphere IIS modules to perform such privileged operations. In addition, its password is being regenerated each time IIS is started for security reason.

### **NTFS permissions**

There are permission schemes which are used for Windows 2003 and Windows 2008.

#### Windows 2003/2008

The following NTFS permissions are set for a user home directory:

- Local Administrator group: FULL ACCESS
- SYSTEM: FULL ACCESS
- NETWORK SERVICE: READ ACCESS
- <FTP account name>\_group local group: MODIFY, READ, WRITE, EXECUTE, LIST FOLDER CONTENT

The following permissions are added to <Parallels H-Sphere dir>bin directory:

NETWORK SERVICE: READ, EXECUTE, LIST FOLDER CONTENT

#### **Relevant to both platforms**

The following NTFS permissions are used for ODBC DSN registry key:

- Local Administrator group: FULL ACCESS
- SYSTEM: FULL ACCESS
- <FTP account name>\_group local group: QUERY VALUE, SET VALUE, CREATE SUBKEY, ENUMERATE SUBKEYS, NOTIFY

### FrontPage Server Extensions Management Notes

The following changes were made to FPSE management as a part of a new scheme:

- Anonymous access is assigned to *Browser* role for any FPSE enabled virtual host
- <FTP account name>\_group local group is set as FPSE administrator for any FPSE enabled virtual host
- HsAuth ISAPI filter is no more used for FPSE enabled virtual hosts

### **ASP.NET Management Notes**

- The ASP.NET management operations, which enable and disable ASP.NET service for a particular virtual web host, are based on the .NET framework configuration file machine.config.
- The following fragment is added to the machine.config file for a particular virtual host if ASP.NET is being disabled for this virtual host:

• When ASP.NET service is enabled for a particular virtual host, it is being removed from machine.config file, if found.

### **Migration Notes**

- During the Winbox upgrade, all existing accounts will be automatically migrated to a new security scheme. This process migrates account settings, web settings, NTFS permissions for home directories and ODBC DSNs, ASP.NET settings, FPSE settings and can take significant time.
- The migration procedure is performed once. If it's necessary for some reason to repeat the migration, the NewSecurity line should be removed from <*Parallels H-Sphere.NET dir*>bininstall.history file.
- Migration process can be monitored using migration log which can be found in the update.log log file of upgrade tool.

**Important:** during the migration, IIS servers will be automatically restarted on Windows 2003.

### **Recovery Notes**

To perform server recovery (on page 384) or server to server movement, use the SetScrtNs.exe tool which is a new analogue of the SetScrt.exe tool. It has the same purpose as the older version, but sets the correct permissions for a new security scheme.

#### Download SetScrtNs Tool:

http://download.hsphere.parallels.com/shiv/WinBox/SetScrtNs20.exe

### **Calculating Winbox Traffic**

In Parallels H-Spherethe system writes winbox traffic data to XML logfiles:

- YYYY-MM-DD.web.xml http traffic,
- YYYY-MM-DD.ftpg.xml guest ftp traffic,
- YYYY-MM-DD.ftpa.xml anonymous ftp traffic.

#### Example:

```
<TrafficEntries>
<DailyEntries Date="2005-10-28" Type="web">
 <Entry Name="domain1.wincp241.test">
  <Incoming>7782</Incoming>
  <Outgoing>39060</Outgoing>
  <Hits>15</Hits>
  <HtmlHits>8</HtmlHits>
  </Entry>
 <Entry Name="domain2.wincp241.test">
  <Incoming>3493</Incoming>
  <Outgoing>38549</Outgoing>
  <Hits>8</Hits>
  <HtmlHits>2</HtmlHits>
 </Entry>
</DailyEntries>
</TrafficEntries>
```

These xml files are saved to the C:\HSphere.NET\data\services\traffic\ directory. Once a day TrafficLoader (on page 37) parses these files using SOAP and writes statistic data into the translog table of the Parallels H-Sphere system database. After that these files are deleted and created anew on the next day.  $C \ \text{H} \ \text{A} \ \text{P} \ \text{T} \ \text{E} \ \text{R} \quad 1 \ 9$ 

# **Microsoft SQL Server**

Microsoft SQL, like other commercial third party products, is purchased and installed separately from Parallels H-Sphere.

Microsoft SQL Server is a fully Web-enabled database with the ability to query the database through a browser and rich Extensible Markup Language (XML) support. In addition, Microsoft SQL Server holds benchmark records for scalability and reliability, both of which are crucial for the success of an enterprise database.

For extensive coverage of Microsoft SQL Server, please refer to <u>http://www.microsoft.com/sql/default.asp</u>.

#### In this chapter:

| Installing Microsoft SQL 2005 Server      |  |
|-------------------------------------------|--|
| Moving MS SQL Databases Across Servers    |  |
| Moving MS SQL Databases to a New Location |  |

### **Installing Microsoft SQL 2005 Server**

This document explains how to install MS SQL database software and integrate it with the Parallels H-Sphere system.

Parallels H-Sphere 2.5.0 and higher supports Microsoft SQL Server 2005 (<u>http://www.microsoft.com/technet/prodtechnol/sql/2005/default.mspx</u>).

MS SQL server can be installed on Parallels H-Sphere Windows server. This means the server must have Parallels H-Sphere Windows software installed and be added to the Parallels H-Sphere configuration.

To add MS SQL 2005 to winbox with Parallels H-Sphere installed:

1. Install ASP.NET 2.0 and check the version of ASP.NET. RootVer must be 2.0.XXXX, not 1.1.XXXX in the registry HKLM/Software/Microsoft/ASP.NET.

If RootVer is 1.1.XXXX:

- Go to C:\Windows\Microsoft.NET\Framework\v2.0.5xx\ through command line
- Run from command line:

aspnet\_regiis -r

- Restart IIS :
- iisreset /restart
- Install MS SQL server following the directions of the installation wizard. If you installed SQL 2005, you should also install SQL Server Management Studio Express.
- In SQL Server Managment Studio Express create login with system administrator privileges for the MS SQL server. As a rule, login 'sa' is used.
- Configure Parallels H-Sphere connection settings to work with MS SQL server:

**Note**: Parallels H-Sphere 3.0 + uses Windows authentication method to connect to MSSQL server. Therefore MSSQL server should be installed locally on the same server with Parallels H- Sphere.

```
Go to /hsphere.net/bin/hsphere.config file and make sure the NAME_OF_YOUR_SQL_SERVER is set correctly in:
```

```
prop name="server" value="NAME_OF_YOUR_SQL_SERVER"
description="MSSQL server name or IP"
```

 Go to SQLServer Properties -> Security. Chose SQL Server Authentication and Windows Authentication to allow Parallels H-Sphere and your customers to access MS SQL server remotely.

- 6. Make sure that MS SQL server IP set as a logical server IP in the E.Manager menu is set in Start -> Programs -> MSSQL 2005 Server -> Configuration Tools -> SQL Server Configuration Manager -> SQL Server Network Configuration -> Protocols for MSSQLSERVER -> TCP/IP(enabled) -> Properties -> IP Addresses tab. Make sure this IP is there with Active and Enabled set to Yes.
- **7.** In your CP add *MS SQL server* group to the physical winboxes with MS SQL installed.
- 8. Add logical MS SQL servers in CP and add IP addresses for it.
- 9. On winboxes run the following commands:

```
net stop hsphere
net start hsphere
```

**10.**Turn on MS SQL servers in the user's Plan Edit Wizard. After that, try creating MS SQL databases from user's CP.

### Moving MS SQL Databases Across Servers

- To move the databases from one MS SQL server to another:
- Install the new MS SQL server, keeping the same path to databases as for the old server. That means, databases on the new server should be located on the same disc and necessarily in the same directory as for the old server. For example, on the old server data is located on d:\mssql\data\, so the data on the new server should be located in the same directory.
- 2. Stop the new MS SQL server.
- **3.** Copy all MS SQL database files including the "master" database which keeps all logins information and other necessary information.

```
Important: All database files should be put into the same directory as for the old server.
```

- 4. Start the new MS SQL server.
- 5. Change the MS SQL logical server IP to the new MS SQL server IP in the Control Panel.
- 6. All resellers should reconfigure MS SQL server aliases to use the new IP for the MS SQL server.

# Moving MS SQL Databases to a New Location

This document describes how to change the location of the data and log files for any MS SQL database. There are two ways to move MS SQL databases:

#### Method 1

#### (preferable)

- 1. Create new MS SQL data location (E:\MSSQL\data\)
- 2. Stop MS SQL server
- 3. Move all databases to a new location (move \*.mdf and \*.ldf files)
- 4. Create junction link between old and new MS SQL data folders. This can be done with Sysinternals Junction (<u>http://download.hsphere.parallels.com/shiv/WinBox/linkmagic.exe</u>) or any other utility of this kind
- 5. Start MS SQL server

In case you have some databases with different from default locations:

- 1. Detach these databases
- 2. Copy these databases from old location to a new location
- 3. Attach these databases from a new location

#### Method 2

- 1. Go to MS SQL Enterprise Manager
- Choose the MS SQL server Properties option. For this, go to Expand SQL Server Group > MS SQL server <SQL Server\_Name>

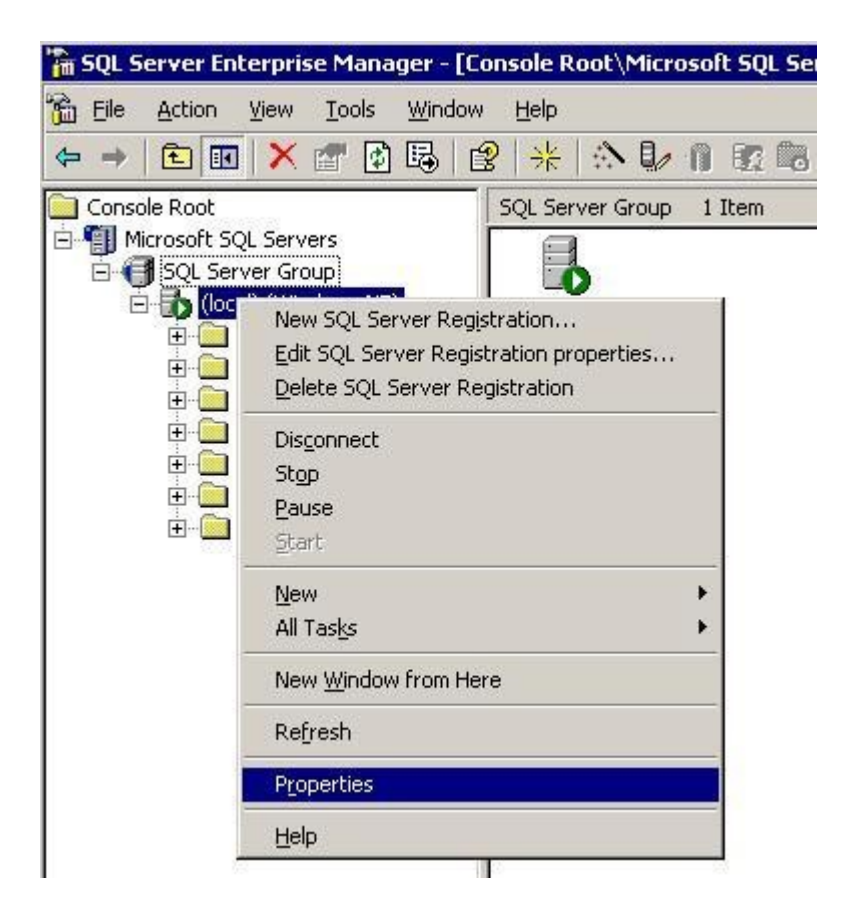

- **3.** On the *Database Settings* tab, change *New database location* and set the path to:
  - Default data directory, i.e. a new logical disk (E:\MSSQL\DATA\)
  - Default log directory (E:\MSSQL\DATA\)

| General  | Memory                     | Proce         | ssor                             | Security            | Co        | nnections |
|----------|----------------------------|---------------|----------------------------------|---------------------|-----------|-----------|
| Server   | Settings                   | Datab         | ase Setti                        | ngs                 | Rep       | lication  |
| Settings | Default index fill         | factor to u   | ise when                         | rebuilding          | indexes ( | %):       |
|          | Eixed                      |               | 이문                               |                     | 1         | 100%      |
| Backup/  | /restore                   |               |                                  |                     |           |           |
|          | Specify the time           | SQL Serv      | er should                        | l wait when         | reading   | a tape.   |
|          | Time-out period:           |               | iit indefini<br>once the<br>for: | tely<br>in quit     | minutel   | ો         |
|          | Dafa Julaaliaa             | * 11 <u>¥</u> | 101.<br>                         | 1                   |           | 5)        |
| 11       | Derault <u>b</u> ackup     | media rete    | encion (da                       | ysj:                | lo.       |           |
| Recover  | y                          |               |                                  |                     |           |           |
| B        | <u>R</u> ecovery interv    | al (min) :    |                                  |                     | 0         | -         |
| New dat  | abase default lo           | cation —      |                                  |                     |           |           |
|          | D <u>e</u> fault data dire | ectory:       | E:\d                             | ь\                  |           | I         |
| initia   | Defa <u>u</u> lt log direc | tory:         | E:\d                             | 61                  |           |           |
| Config   | ured values                |               | C Runi                           | ning <u>v</u> alues | :         |           |
|          |                            |               |                                  |                     |           |           |

- 4. Create the following folder E:\MSSQL\DATA\
- 5. Set the same NTFS permissions as in the folder [drive]:\Program Files\Microsoft SQL\Server\MSSQL\DATA (the path where DB's are located).
- Go to MS SQL Enterprise Manager > Databases and right click on the Necessary database > All tasks > Detach Database with the option Update statistics prior detach. Make sure to check database and database log files locations before detaching a database.

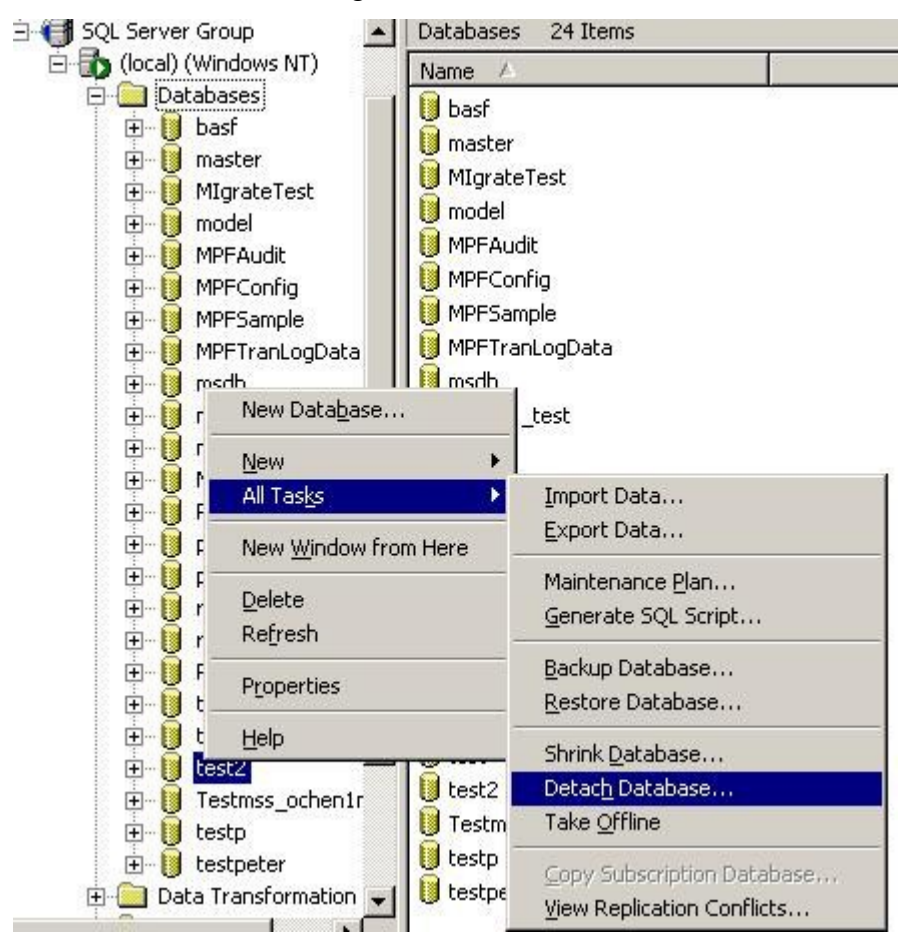

- 7. Go to [drive]:\Program Files\Microsoft SQL Server\MSSQL\DATA and copy Detached DB files (\*.mdf and \*.ldf) to a new folder E:\MSSQL\DATA\
- 8. Go to MS SQL Enterprise Manager > Databases and right click Databases > Attach Database.

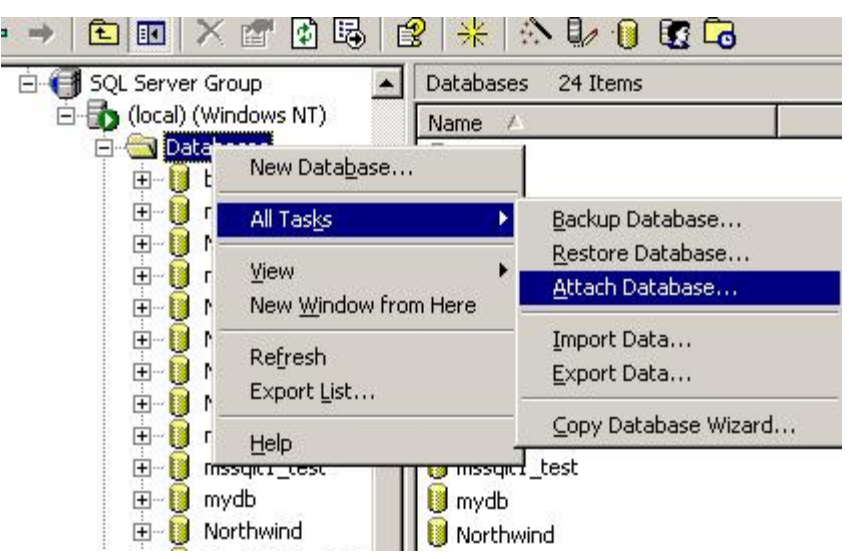

**9.** Put the path to the necessary database (E:\MSSQL\DATA\) and select hsadmin in *Specify database owner* field.

| ttach Database - (local)      |                              |        |
|-------------------------------|------------------------------|--------|
| MDF file of database to attac | h:                           |        |
| E:\db\MIgrateTest_Data.MD     | F                            | ⊻erify |
| Original File Name(s)         | Current File(s) Location     |        |
| MIgrateTest_Data.MDF          | ✓ E:\db\MIgrateTest_Data.MDF |        |
| MIgrateTest_Log.LDF           | E:\db\MIgrateTest_Log.LDF    |        |
| •                             |                              | ×      |
| <u>A</u> ttach as:            | MIgrateTest                  |        |
| Specify database owner:       |                              | •      |
|                               | OK Cancel                    | Help   |

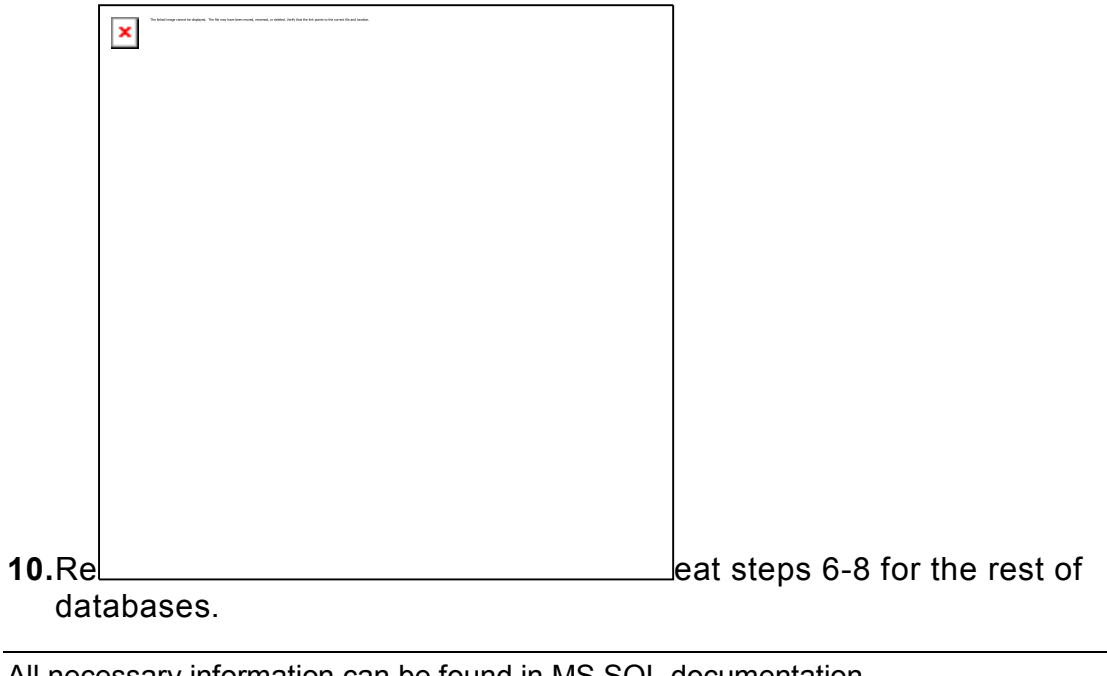

All necessary information can be found in MS SQL documentation (<u>http://www.microsoft.com/sql/default.mspx</u>).

#### C H A P T E R 2 0

# **Dedicated Servers**

This chapter tells you how to configure MRTG service for dedicated servers.

#### In this chapter:

| Configuring MRTG |
|------------------|
|------------------|

### **Configuring MRTG**

In Parallels H-Sphere the MRTG software (<u>http://mrtg.hdl.com/mrtg.html</u>) is used for the dedicated hosting feature. This software is installed to Parallels H-Sphere as a logical server from hsphere-mrtg-rrd-X-X package, where X-X is the latest available version.

Mrtg service is managed by supervise, similarly to clamd, spamd, ftpd, and bind. Apache service with configured VirtualHost for mrtg service is required which is provided by Apache configuration.

Mrtg works with RRDtool (<u>http://people.ee.ethz.ch/~oetiker/webtools/rrdtool/</u>) which improves its performance and graphing flexibility. RRDtool is used as the logger to MRTG. It stores data samples on each of the network switch interfaces (ports) in a separate RRD. To minimize size of the database files, RRD uses the consolidation mechanism. It guarantees that the database does not grow over time and that old data is automatically eliminated. However this leads to degradation of accuracy. For the sake of high degree of data accuracy, space for 10080 samples (35 days) is allocated. The DSBandwidthLoader daily cron acquires data from RRDs and stores it into the hsphere database.

### **Managing MRTG Service**

#### For Linux:

/etc/init.d/mrtg stop | start | restart | stat

#### For FreeBSD:

/usr/local/etc/rc.d/mrtg.sh stop | start | restart | stat

### **Configuration Directory and File**

Mrtg configuration directory is /hsphere/local/config/mrtg.

/hsphere/local/config/mrtg/mrtg.conf - mrtg configuration file. It has an include for /hsphere/local/config/mrtg/ports/index.conf which in its turn contains includes for files corresponding to each opeational switch port. Such files are generated dynamically via CP interface when switch ports are assigned to dedicated servers.

### **Scripts Processing Data**

/hsphere/local/config/mrtg/scripts/getstatistics - gathers data from each port file.

/hsphere/local/config/mrtg/scripts/setstartbill - sets the start billing
period date.

/hsphere/local/config/mrtg/scripts/formgraph - draws traffic graphs.

### **RRD** Files

Mrtg writes RRD files to /hsphere/local/config/mrtg/rrd directory. In its subdirectories image files with bandwidth representations for chosen periods are located:

- ~httpd/htdocs/rrd/d day
- ~httpd/htdocs/rrd/w week
- ~httpd/htdocs/rrd/m month
- ~httpd/htdocs/rrd/y year

### The Problem with Calculating Large (>100mbps) Bandwidth Traffic

It is a known issue that MRTG with 32-bit counters doesn't calculate correctly the traffic when bandwidth exceeds 100 Mbps. A solution is to switch to 64-bit counter by choosing SNMPv2c/SNMPv3 protocols. This, however, may not work because some devices don't support these protocols.

- To switch to SNMPv2c/SNMPv3, you need to manually customize:
- 1. Log into the CP server as cpanel user.
- 2. Copy the default template ~cpanel/shiva/shivatemplates/common/ds/mrtg\_target.config to the custom ~/shiva/custom/shivatemplates/common/ds/mrtg\_target.config location. Please carefully follow the template customization procedure described in Parallels H-Sphere Customization Guide.
- 3. Edit the first line with \${port}:\${com\_name}@\${device}: according to the MRTG Reference (<u>http://oss.oetiker.ch/mrtg/doc/mrtg-reference.en.html</u>).

For example, to switch to SNMPv2c, the line will be like this:

```
Target[${target}]: <if
config.REVERSE_DEDICATED_SERVER_TRAFFIC != "TRUE">-
</if>${port}:${com_name}@${device}:::::2
```

For more advanced configuration please refer to MRTG Reference.

4. Restart Parallels H-Sphere to apply customization.

CHAPTER 21

# **System Packages**

Parallels H-Sphere installation is modular, its packages independent and selfconfigurable. It is possible to use standard package managers (on page 26) like yum, up2date or apt-get for scheduled updates of Parallels H-Sphere services, instead of running occasional update scripts or updating Parallels H-Sphere versions.

#### In this chapter:

| Common Packages               | 305 |
|-------------------------------|-----|
| Parallels SiteStudio Packages |     |

### **Common Packages**

Common packages are those used for different types of H-Sphere servers. For example, hsphere-apache is installed on Web, mail, MySQL (for PhpMyAdmin), and PostgreSQL (for PhpPgAdmin) servers; and the hsphere-scripts package is installed on every Unix server.

Below is the reference on some common packages.

#### In this section:

| hsphere-info: Collecting Information About Parallels H-Sphere Servers into X | ML Configs 306 |
|------------------------------------------------------------------------------|----------------|
| hsphere-update Package                                                       | 307            |
| Parallels H-Sphere Perl Modules                                              | 309            |
| Parallels H-Sphere Apache                                                    | 311            |
| Parallels H-Sphere PHP                                                       | 322            |

### hsphere-info: Collecting Information About Parallels H-Sphere Servers into XML Configs

Parallels H-Sphere includes the hsphere-info package installed on each Parallels H-Sphere Unix server. The package installs the /hsphere/shared/bin/hsinfo script on each server, and the script collects information about this server into the /hsphere/shared/etc/config.xml file.

hsfinfo Usage:

```
hsinfo [ -ame ] [ -p box IP ] [ -g group ] [ -t type ] [ -f xmlfile ] [
-s delimiter ]
hsinfo -l [ -p box IP ] [ -q qroup ] [ -s delimiter ] [ -f xmlfile ]
hsinfo -i [ -ame ] [ -g group ] [ -f xmlfile ] [ -s delimiter ]
hsinfo -n [ -p box IP ] [ -q group ] [ -f xmlfile ]
hsinfo -o a[ddress]|i[nterface]|n[umber] [ -f xmlfile ]
hsinfo -d [ -f xmlfile ]
hsinfo -v [ -f xmlfile ]
hsinfo -G
hsinfo -T
hsinfo -h -l list of logical server names
      -i list of physical server IPs -n domain name of the logical
server
      -d servise zone name -p phisical box IP (default: local physical
box)
      -v hspere version
      -a show IP address -m show mask
      -e show external IP addreyyss
      -o show network interface name of the physical IP
      -G list of possible logical server groups
      -T list of possible IP types
      -h help
by default show only IP addresses
group: cp, mail, unix hosting, windows hosting, mysql, pgsql, mssql,
dns, mrtg, system (default: all)
type: system, service, shared, dedicated, resellerSSL, resellerDNS, all
(default: service)
xmlfile: XML file location (default: /hsphere/shared/etc/config.xml)
```

The /hsphere/shared/etc/config.xml file contains information about physical and logical server names, IDs, IP addresses; system zones; current Parallels H-Sphere version, etc.

Download sample config.xml from <a href="http://download.hsphere.parallels.com/HSdocumentation/xmls/config.xml">http://download.hsphere.parallels.com/HSdocumentation/xmls/config.xml</a>.

This sample XML is for NAT configured Parallels H-Sphere cluster (on page 29). Otherwise, if external IPs are used for H-Sphere logical and physical servers, the extIP attribute is omitted, for example:

```
<ip type="shared">
        <addr>11.22.33.44</addr>
        <mask>255.255.255.0</mask>
</ip>
```

### hsphere-update Package

The hsphere-update package is installed on each Parallels H-Sphere box. When updating Parallels H-Sphere, it runs the upackages script on the CP box to update Parallels H-Sphere packages on each box to their latest version.

### upackages Syntax

```
upackages [ -h ] [ -i ] [ -f ] [ -s ] [ -v version ] [ -V ] [ -e
show|add:pattern,...|del:pattern,...|del:all ] [ -p ] [ -w ] [ -m ] [ -
j ] [-P] [-r ] [ -u ] [ -P ] [ -n ] [ -M ] [ -S ] [ -R ] [ -N ] [ -I ]
[ -o ]
```

Where:

- -h help information
- i ignore md5 sum of the downloaded packages, only warning
- -f force mode, update packages by force, when md5 sum of the installed hsphere package differs from downloaded package
- -s update only packages change, which takes place in the hsphere subversion according to corresponding version
- -v version, format U[version]/U[subversion]. If not specified, /hsphere/shared/etc/hsversion file is checked
- -V verbose mode
- -e [show|add:pattern1,pattern2,...|del:pattern1,pattern2,...|del:all] show, set or delete a list of the packages belonging to a service specified by pattern (patternN), which must be skipped during the update on all or particular HS boxes. The following services (patternN) are available for excluding: dns, mysql, postgresql.

**Note:** Use this carefully as HS packages are connected with HS version. This may be used if you have a customized version of the specific HS package or if you update system packages, like MySQL server, via native OS package manager, etc.

For example:

hspackages exclude=add:mysql ips=192.168.1.10

- -p PostgreSQL update (for new HS box this is done by default)
- -w Site Studio update
- -m MyDNS service is used instead of Bind 9.3.x, Update of the bind will be skipped.
- -j required during IP migration
- -r package update strictly according to package list (by default update of packages with higher version skipped)
- -t [php,httpd,ftpd,mysql,pgsql,cphttpd,named] place custom templates in the required location for further editing
- -P private update (for testing purpose)
- -u source URL for packages download redefinition
- -n skip restart of postgres and httpdcp at the end of update

- -M update modes (presingle, hspresingle, postsingle, hspostsingle, cpinstall, hsupdate, postgres, sitestudio, update, ipmigration, deploy):
  - presingle single server package mode
  - hspresingle 'presingle' mode, except sitestudio installation
  - postsingle single server deploy mode
  - hspostsingle 'postsingle' mode, except sitestudio postconf
  - cpinstall control panel preinstall procedure
  - update full update (all packages update)
  - hsupdate 'update' mode, except sitestudio update
  - postgres postgres update
  - sitestudio sitestudio update
  - ipmigration reconfiguring IP dependent information
  - deploy deploy mode (general box post-reconfiguration)
- -S slave installation/update mode provides installation/update of web or mail slave box
- -R mask1[,mask2,...] revert mode, provides downgrade of a set of packages with mask1[,mask2,...]
- -N this option allows to force install/update for the deprecated OS/soft listed in <u>http://hsphere.parallels.com/eol.html</u>, if possible
- I this option allows to get exclude package list from stdin (used in HS 3.1 for different update profile configuration in CP interface). Retrieved package list is merged with pre-configured exclude package list
- -o skips pre-configured exclude package list during update For instance, install packages for Parallels H-Sphere 2.5 Patch 6 with md5 sum of the downloaded files ignored:

upackages -i -v U25.0/U25.0P6

### **Parallels H-Sphere Perl Modules**

All necessary Perl modules used by Parallels H-Sphere on supported OS are installed from a single package hsphere-perl-x-x.

There is no need to update Parallels H-Sphere Perl modules by yourself, as when Perl version is updated/downgraded, the

/hsphere/local/config/perl/hspmod.switch utility is used to switch Perl to a
proper Parallels H-Sphere Perl modules version. hspmod.switch has the following
syntax:

hspmod.switch { -1 | -v perl\_version }

Where:

-1 lists all possible Parallels H-Sphere perl module versions you may switch to. -v switches to the modules of proper perl\_version, which must be specified in 0-9.0-9.0-9 format.

The modules for both native OS perl and currently stable perl are included into the latest perl package update.

To see the list of modules with their versions for the specific hsphere-perl package, run the following command (specify the build instead of x-x):

rpm -q --provides hsphere-perl-x- x

The above mentioned modules are installed with hsphere-perl and required for proper Parallels H-Sphere work.

**WARNING:** Do not update or change any configuration of your system Perl, as it will most likely damage your Parallels H-Sphere installation.

The topic below provides the list of supported Perl versions.

#### In this section:

### **Supported Perl Versions**

Below is the list of Perl packages required for Parallels H-Sphere on supported operating systems. Please make sure that your operating system has the correct Perl version installed according to the following table.

To check the version of Perl installed on your box, run:

| Operating System                                   | Supported Perl Versions          |
|----------------------------------------------------|----------------------------------|
| RedHat EL 3, CentOS 3.x, White Box<br>EL 3.x       | Perl 5.8.0; 5.8.7; 5.8.8; 5.10.0 |
| RedHat EL 4, CentOS 4.x, White Box EL 4.x          | Perl 5.8.5; 5.8.7; 5.8.8; 5.10.0 |
| RedHat EL 4, CentOS 4.x, White Box EL 4.x (x86_64) | Perl 5.8.5; 5.8.7; 5.8.8; 5.10.0 |
| RedHat EL 5, CentOS 5.x                            | Perl 5.8.8; 5.10.0               |
| RedHat EL 5, CentOS 5.x (x86_64)                   | Perl 5.8.8; 5.10.0               |
| FreeBSD 6.1                                        | Perl 5.8.7; 5.8.8; 5.8.9; 5.10.0 |
| FreeBSD 6.2                                        | Perl 5.8.7; 5.8.8; 5.8.9; 5.10.0 |
| FreeBSD 6.3                                        | Perl 5.8.7; 5.8.8; 5.8.9; 5.10.0 |
| FreeBSD 6.4                                        | Perl 5.8.7; 5.8.8; 5.8.9; 5.10.0 |
| FreeBSD 7.0                                        | Perl 5.8.7; 5.8.8; 5.8.9; 5.10.0 |
| FreeBSD 7.1                                        | Perl 5.8.8; 5.8.9; 5.10.0        |
| FreeBSD 7.2                                        | Perl 5.8.9; 5.10.0               |
| FreeBSD 7.3                                        | Perl 5.10.1                      |

### **Parallels H-Sphere Apache**

In Parallels H-Sphere 3.1 Beta 1 the Web service functionality was greatly extended and improved to allow for more flexibility both in administering Unix web boxes and in end user Web settings.

This chapter describes the main features of the Web service software and includes information on Apache configuration useful for Parallels H-Sphere system administrators.

#### In this section:

| Web Service Packages                                          | 311 |
|---------------------------------------------------------------|-----|
| Support of Apache 2.2.x and 1.3.x                             | 312 |
| Tuning Web Service from the CP Interface                      | 313 |
| Apache Modules                                                | 316 |
| Apache Configuration                                          | 319 |
| Web Statistics Software                                       | 321 |
| Apache Logs and Web Traffic Calculation in Parallels H-Sphere | 321 |
| Log Rotate Config File                                        | 321 |
| Apache Suexec                                                 | 322 |

#### Web Service Packages

Apache 2.2 underwent significant changes since 1.3 version. Accordingly, there are PHP modules compatible with each particular Apache version that is indicated in the name of PHP package (1x or 2x). The cgi/cli part of PHP is assembled and works based on Apache 1.3. Only the pear part of PHP is common for the two Apache versions.

Here is the list of web service software packages for Parallels H-Sphere 3.1 Beta 1 and up (note that versions are just examples that may differ from current ones):

| Package                            | Description                                                                                  |
|------------------------------------|----------------------------------------------------------------------------------------------|
| hsphere-apache2-h3.1-2.2.6-x       | Apache 2.2.x binaries, modules, libraries and headers                                        |
| hsphere-apache-h3.1-1.3.39-x       | Apache 1.3.x binaries, modules, libraries and headers                                        |
| hsphere-apache-shared-h3.1-<br>1-x | Configuration template files, scripts, startup files, etc. common for Apache 1.3.x and 2.2.x |
| hsphere-apache-utils-h3.1-1-<br>x  | Utilities used when parsing apache logs, lynx browser, etc.                                  |
| hsphere-php4-1x-4.4.7-x            | libphp4 for Apache 1.3.x                                                                     |
| hsphere-php4-2x-4.4.7-x            | libphp4 for Apache 2.2.x                                                                     |
| hsphere-php4-cgi-4.4.7-x           | CLI and CGI php4 binaries                                                                    |
| hsphere-php4-pear-4.4.7-x          | PEAR for PHP4                                                                                |

| hsphere-php4-plugins-4.4.7-x | Set of plugins, their confs, which may work in pair with CLI, CGI or libphp4 |
|------------------------------|------------------------------------------------------------------------------|
| hsphere-php5-1x-5.2.4-x      | libphp5 for Apache 1.3.x                                                     |
| hsphere-php5-2x-5.2.4-x      | libphp5 for Apache 2.2.x                                                     |
| hsphere-php5-cgi-5.2.4-x     | CLI and CGI php4 binaries                                                    |
| hsphere-php5-pear-5.2.4-x    | PEAR for PHP5                                                                |
| hsphere-php5-plugins-5.2.4-x | Set of plugins, their confs, which may work in pair with CLI, CGI or libphp5 |

### Support of Apache 2.2.x and 1.3.x

In addition to Apache 1.3.x, support of Apache 2.2.x is implemented. There are two modes of Apache 2.2.x:

- MPM prefork (<u>http://httpd.apache.org/docs/2.2/mod/prefork.html</u>)
- MPM worker (<u>http://httpd.apache.org/docs/2.2/mod/worker.html</u>)

For the MPM worker mode, cgi requests are processed via mod\_cgid.

### **Tuning Web Service from the CP Interface**

In Parallels H-Sphere 3.1 Beta 1 and up there is a possibility to choose some Web settings for a physical Web server right from administrator's cp interface:

switch between Apache versions

Note: this setting is available for all physical boxes.

- enable additional Apache modules
- when enabling apache\_security module, set also mod\_security options
- set PHP configuration
- when enabling fastcgi mode, configure its VirtualHost options
- disable unnecessary PHP plugins

**Note:** For more detailed information, refer to section Advanced Web Server Settings of Parallels H-Sphere Service Administrator Guide.

All webbox related settings chosen from the cp interface are stored in the following file: /hsphere/shared/scripts.cfg

Such changes are applied immediately by the script: /hsphere/shared/scripts/manage-service.sh httpd restart

The settings are stored in the configuration file in the form of 'prefix\_title=value. There are several groups of settings:

#### In this section:

| Apache Settings  |  |
|------------------|--|
| PHP Settings     |  |
| Fastcgi Settings |  |

#### **Apache Settings**

These are settings for enabling/disabling Apache modules. The prefix is <code>apache</code>. Here is the list of possible settings:

| Title                | Default Value | Comments            |
|----------------------|---------------|---------------------|
| apache_libphp<br>4   | 1             |                     |
| apache_libphp<br>5   | 0             |                     |
| apache_ssl           | 1             |                     |
| apache_scgi          | 0             |                     |
| apache_frontp<br>age | 0             | Ignored in Apache 2 |

| apache_throttl<br>e  | 0       | Ignored in Apache 2                            |
|----------------------|---------|------------------------------------------------|
| apache_status        | 0       |                                                |
| apache_fastcgi       | 0       |                                                |
| apache_securit<br>y  | 0       |                                                |
| apache_cache         | 0       |                                                |
| apache_securit<br>y2 | 0       | Ignored in Apache 1                            |
| apache_versio<br>n   | 1       | Apache version. Only for Apache 2.             |
| apache_mpm           | prefork | MPM mode: prefork or worker. Only for Apache 2 |

All independent modules are implemented via specific templates each allowing for customization. They have their own config files which are inserted in the main config file using the include directive. The main config file is also realized via independent templates for Apache 1.3.x and 2.2.x.

#### **PHP Settings**

For each Apache version/mode (Apache 1.3.x or 2.2.x MPM prefork and MPM worker) there is a possibility to operate PHP in 6 modes: libphp5, libphp4, cgi-php5, cgi-php4, fastcgi-php4, fastcgi-php5. The prefix is 'php'. Here is the list of possible settings:

| Title            | Default Value | Comments                                                            |
|------------------|---------------|---------------------------------------------------------------------|
| php_libph<br>p4  | 2             |                                                                     |
| php_fastc<br>gi4 | 0             | Needs mod_fastcgi being enabled for Apache                          |
| php_cgi4         | 1             |                                                                     |
| php_libph<br>p5  | 0             | If the value is other than 0, the value for php_libphp4 has to be 0 |
| php_fastc<br>gi5 | 2             |                                                                     |
| php_cgi5         | 1             |                                                                     |

#### Fastcgi Settings

Fastcgi (<u>http://www.fastcgi.com/mod\_fastcgi/docs/mod\_fastcgi.htm</u>), unlike the regular cgi, keeps the activated module e.g. php loaded for some time after the call. All further calls are carried out quicker that preserves time for programs being loaded. However, the number of programs that can be stored in the fastcgi operating memory is limited.

All programs loaded by fastcgi are performed with the privileges of the user who owns the corresponding virtual host. That is why they can only serve calls to this particular virtual host. This means that if all users will have fastcgi, this may cause considerable delays and enormous increase in server load.

We recommend selective approach to enabling fastcgi, i.e. after enabling it for heavily visited virtual hosts monitor the server load for several days. If after such monitoring the load is found permissible, enable fastcgi for more users and so on.

The same is with with fastcgi parameters. They are set on the server level and can't be changed for a particular virtual host. There is not direct way to check effectiveness of these parameters - only indirect observance based on server operating. That is why change these parameters with precaution.

| Title                  | Default Value    | Comments                                                                                        |
|------------------------|------------------|-------------------------------------------------------------------------------------------------|
| autoUpdate             |                  | There may be a serious problem when this option is used with -restart.                          |
| flush                  | 0                |                                                                                                 |
| gainValue              | 0.5              |                                                                                                 |
| idle-timeout           | 30<br>[seconds]  |                                                                                                 |
| initial-env            | FCGI_ROL<br>E    | Allows to check which fastcgi setting is being used. RubyOnRails may need additional variables. |
| init-start-delay       | 1 [seconds]      |                                                                                                 |
| killInterval           | 300<br>[seconds] |                                                                                                 |
| listen-queue-<br>depth | 100              |                                                                                                 |
| maxClassProces<br>ses  | 10               | It must be <= to -maxProcesses (this is not programmatically enforced)                          |
| maxProcesses           | 50               | It must be >= to -maxClassProcesses (this is not programmatically enforced)                     |
| minProcesses           | 5                |                                                                                                 |
| multiThreshold         | 50               | If only one instance remains, singleThreshold is used instead                                   |

The prefix is 'fcqi '. Here is the list of possible settings:

| pass-header     |                  | This option makes available the contents<br>of headers which are normally not<br>available (e.g. Authorization) |
|-----------------|------------------|----------------------------------------------------------------------------------------------------|
| priority        | 0                |                                                                                                    |
| processSlack    | 5                |                                                                                                    |
| restart         |                  | Causes the process manager to restart<br>dynamic applications upon failure (similar<br>to static applications)  |
| restart-delay   | 5 [seconds]      |                                                                                                    |
| singleThreshold | 0                | Changing this is not recommended<br>(especially if -appConnTimeout is set)                                      |
| startDelay      | 3 [seconds]      | Must be less than appConnTimeout to be effective                                                                |
| updateInterval  | 300<br>[seconds] |                                                                                                    |

#### **Apache Modules**

The core of hsphere-apache contains only two modules: http\_core.c and mod so.c. The rest are compiled as DSO, and their list can be obtained by running:

for Apache 1.3:

ls /hsphere/shared/apache/libexec/

for Apache 2.2:
 ls /hsphere/shared/apache2/modules/

Modules in different Apache versions may have distinction in their titles and configuration directives. Apache 2.2 lacks some modules present in 1.3 version, their functionalities being substituted by other modules, except for mod\_throttle and mod\_frontpage which are not supported in 2.2 version.

Compatibility of Apache 1.3 and 2.2 is achieved in Parallels H-Sphere via the mod\_macro module. Apache 2.2 adds several new modules to extend functionality.

See below the comparative list of modules (the titles correspond to \*.so files):

| Apache 1.3  | Apache 2.2 |
|-------------|------------|
| libphp4*    | libphp4*   |
| libphp5**   | libphp5**  |
| libproxy*** |            |
| libssl      | mod_ssl    |
| mod_access  |            |

| mod_actions       | mod_actions             |
|-------------------|-------------------------|
| mod_alias         | mod_alias               |
| mod_asis          |                         |
| mod_auth          |                         |
| mod_auth_anon     |                         |
|                   | mod_auth_basic          |
| mod_auth_db       |                         |
| mod_auth_dbm      | mod_authz_dbm           |
|                   | mod_auth_digest         |
| mod_auth_external | mod_authnz_extern<br>al |
| mod_auth_kerb     | mod_auth_kerb           |
|                   | mod_authn_anon          |
|                   | mod_authn_dbd           |
|                   | mod_authn_dbm           |
|                   | mod_authn_default       |
|                   | mod_authn_file          |
|                   | mod_authz_default       |
|                   | mod_authz_groupfil<br>e |
|                   | mod_authz_host          |
|                   | mod_authz_owner         |
|                   | mod_authz_user          |
| mod_autoindex     | mod_autoindex           |
|                   | mod_cache               |
| mod_cern_meta     | mod_cern_meta           |
| mod_cgi           | mod_cgi                 |
|                   | mod_cgid                |
|                   | mod_dav                 |
|                   | mod_dav_fs              |
|                   | mod_dbd                 |
| mod_define        |                         |
|                   | mod_deflate             |
| mod_digest        |                         |
| mod_dir           | mod_dir                 |
|                   | mod_disk_cache          |
|                   | mod_dumpio              |
| mod_env           | mod_env                 |

| mod_expires               | mod_expires               |
|---------------------------|---------------------------|
|                           | mod_ext_filter            |
| mod_extract_forwar<br>ded | mod_extract_forwar<br>ded |
| mod_fastcgi               | mod_fastcgi               |
|                           | mod_filter                |
| mod_frontpage             |                           |
| mod_gzip                  |                           |
| mod_headers               | mod_headers               |
|                           | mod_ident                 |
|                           | mod_imagemap              |
| mod_imap                  |                           |
| mod_include               | mod_include               |
| mod_info                  | mod_info                  |
| mod_log_agent             |                           |
| mod_log_config            | mod_log_config            |
| mod_log_forensic          | mod_log_forensic          |
| mod_log_referer           |                           |
|                           | mod_logio                 |
| mod_macro                 | mod_macro                 |
| mod_mem_cache             |                           |
| mod_mime                  | mod_mime                  |
| mod_mime_magic            | mod_mime_magic            |
| mod_mmap_static           |                           |
| mod_negotiation           | mod_negotiation           |
| mod_psoft_traffic         |                           |
| mod_rewrite               | mod_rewrite               |
| mod_scgi                  | mod_scgi                  |
| mod_security              | mod_security              |
|                           | mod_security2             |
| mod_setenvif              | mod_setenvif              |
| mod_speling               | mod_speling               |
| mod_status                | mod_status                |
|                           | mod_suexec                |
| mod_throttle              |                           |
| mod_unique_id             | mod_unique_id             |
| mod_userdir               | mod_userdir               |
| mod_usertrack             | mod_usertrack             |

|                 | mod_version     |
|-----------------|-----------------|
| mod_vhost_alias | mod_vhost_alias |

#### Notes:

\*Part of the hsphere-php5-Xx-<PHPVER> package where X is apache version (1 or

2). \*\*Part of the hsphere-php4-Xx-<**PHPVER**> package where X is apache version (1 or 2). \*\*\*This module provides for an HTTP 1.1 caching proxy server.

### **Apache Configuration**

| Apache 1.3                                                                                                    | Apache 2.2                                   |  |  |
|----------------------------------------------------------------------------------------------------|----------------------------------------------|--|--|
| /hsphere/shared/apache                                                                                                    | /hsphere/shared/apache2                      |  |  |
| Comments: Apache home directory                                                                                                    |                                              |  |  |
| /hsphere/local/config/httpd                                                                                                    | /hsphere/local/config/httpd2                 |  |  |
| Comments: Apache configuration directory                                                                                                    |                                              |  |  |
| ~httpd/conf -><br>/hsphere/local/config/httpd                                                                                                    |                                              |  |  |
| Comments: The symlink from home directory                                                                                                    |                                              |  |  |
| Configuration File                                                                                                    |                                              |  |  |
| /hsphere/local/config/httpd/httpd<br>.conf                                                                                                    | /hsphere/local/config/httpd2/httpd<br>.conf  |  |  |
| set etc.). We don't recommend that changes are made to this file.<br>When Apache modules are enable/disabled from the interface, the configuration files are left<br>unchanged. This interface feature is implemented via the comand line Apache using<br><ifdefine> directives and corresponding global symbols.<br/>These files are customized using config file templates.<br/>More on config file template customization read in Appendix C of Parallels H-Sphere<br/>Installation Guide.</ifdefine> |                                              |  |  |
| Custom Configuration File                                                                                                    |                                              |  |  |
| /hsphere/local/config/httpd/custo<br>m.conf                                                                                                    | /hsphere/local/config/httpd2/custo<br>m.conf |  |  |
| <b>Comments:</b> We recommend that this file is used for making changes to the wide configuration, and for enabling additional modules in particular. This may facilitate finding configuration errors in case the server cannot start.<br>When Apache is launched, the custom configuration file is the second to be processed after httpd.conf. After that, virtual hosts configuration is picked up.                                                                                                  |                                              |  |  |
| System Virtual Hosts Config                                                                                                    |                                              |  |  |
| /hsphere/local/config/httpd/namev<br>h.conf                                                                                                    | /hsphere/local/config/httpd2/namev<br>h.conf |  |  |

**Comments:** This file contains list of all system (not user!) virtual hosts. Apache supports virtual host of 3 types - name- based, IP-based and port-based. Parallels H-Sphere uses name-based virtual hosts by default but the other types can be used as well. The configuration file contains information on host type for each IP. This file is processed after custom.conf but before processing the configuration of virtual hosts.

#### Virtual Hosts (Logical Servers) Configs

| /hsphere/local/config/httpd/conf/ | /hsphere/local/config/httpd2/conf/ |
|-----------------------------------|------------------------------------|
| lservers/                         | lservers/                          |
| <pre>mail.conf, mrtg.conf,</pre>  | <pre>mail.conf, mrtg.conf,</pre>   |
| mysql.conf                        | mysql.conf                         |

**Comments:** For each logical server a virtual host is created. Before, when accessing the box by its logical name it was possible to view, for instance, sources of phpMyAdmin. Now with each logical name having its own virtual host such a possibility is eliminated. These files are customized using templates.

More on config file template customization read in Appendix C of Parallels H-Sphere Installation Guide.

/hsphere/local/config/httpd/sites/

**Comments:** This directory contains files for user virtual hosts. A link to this directory is included to the configuration directory of Apache 2.2. This means that configuration files of user virtual host are common for the two Apache versions.

Syntactical differences in directives between 1.3 and 2.2 versions are leveled by  $mod_macromodule$  introduced in Parallels H-Sphere 3.1 and up, i.e. macros are used instead of configuration directives.  $mod_macro$  is a third-party module to the Apache Http Server distributed with a BSD-style license like Apache. It allows the definition and use of macros within Apache runtime configuration files. The syntax is a natural extension to apache html-like configuration style.

Macros are placed to ./macro of the Apache configuration directory. Macros for Apache 1.3 are different from those for Apache 2.2.

### Web Statistics Software

#### Apache 2.2.x

General web statistics is gathered using general mod\_log\_config and mod\_logio modules. mod\_log\_config is patched to provide logging to the server log even if custom logs are redefined at the virtual host level. For this purpose, AlwaysServerLogs directive is added.

### Apache 1.3.x

General web statistics is gathered using the mod\_psoft\_traffic apache module.

### Apache Logs and Web Traffic Calculation in Parallels H-Sphere

Apache logs are located in the /hsphere/local/var/httpd/logs/ directory. Also, each hosted Web domain has its own logs in the

/hsphere/local/home/<user>/logs/<domain.name>/ directory (see Web traffic calculation (on page 143)).

There are two types of Web traffic calculation in Parallels H-Sphere:

- third-party traffic calculation Parallels H-Sphere writes traffic log files to each domain's directory to make them available for third-party log analyzers: Webalizer, Modlogan, and AWStats
- Parallels H-Sphere built-in traffic calculation Parallels H-Sphere provides its own mechanism of traffic calculation used in billing.

Please refer to a separate section on Web traffic calculation and log rotation (on page 143).

### Log Rotate Config File

 $/ {\tt hsphere/local/config/httpd/rotatelog.cfg-log rotate config file which includes all log confs located in the}$ 

/hsphere/local/config/httpd/logrotate\_conf/ directory:

- <domain.name>.transferlog.conf config file for transfer log rotation for a domain
- <domain.name>.errorlog.conf config file for error log rotation for a domain
- <domain.name>.agentlog.conf config file for agent log rotation for a domain
- <domain.name>.referrerlog.conf config file for referrer log rotation for a domain

#### **Apache Suexec**

Parallels H-Sphere WebBox Apache suexec is configured to run users' CGI scripts only within the /hsphere/local/home/ directory, recursively. Thus, a user may run his/her own cgi scripts only if he/she has fourth nesting level within the Parallels H-Sphere user home directory, for example, /hsphere/local/home/user home1.

### **Parallels H-Sphere PHP**

| Package                                        | Description                                                                  |
|------------------------------------------------|------------------------------------------------------------------------------|
| hsphere-php4-1x- <b><vesion></vesion></b>      | libphp4 for Apache 1.3.x                                                     |
| hsphere-php4-2x- <b><vesion></vesion></b>      | libphp4 for Apache 2.2.x                                                     |
| hsphere-php4-cgi- <b><vesion></vesion></b>     | CLI and CGI php4 binaries                                                    |
| hsphere-php4-pear- <b><vesion></vesion></b>    | PEAR for PHP4                                                                |
| hsphere-php4-plugins- <b><vesion></vesion></b> | Set of plugins, their confs, which may work in pair with CLI, CGI or libphp4 |
| hsphere-php5-1x- <b><vesion></vesion></b>      | libphp5 for Apache 1.3.x                                                     |
| hsphere-php5-2x- <b><vesion></vesion></b>      | libphp5 for Apache 2.2.x                                                     |
| hsphere-php5-cgi- <b><vesion></vesion></b>     | CLI and CGI php4 binaries                                                    |
| hsphere-php5-pear- <b><vesion></vesion></b>    | PEAR for PHP5                                                                |
| hsphere-php5-plugins- <b><vesion></vesion></b> | set of plugins, their confs, which may work in pair with CLI, CGI or libphp5 |

PHP is assembled into separate Parallels H-Sphere packages:

#### In this section:

| Configuring PHP from the Interface                         |  |
|------------------------------------------------------------|--|
| PHP Components                                             |  |
| Objects in PHP 5                                           |  |
| PHP Test Page                                              |  |
| Customizing php.ini Configuration File                     |  |
| PHP Modules Installed with Parallels H-Sphere PHP Packages |  |
| Configuring PHP Safe Mode                                  |  |
| Adding PHP Extensions                                      |  |

### **Configuring PHP from the Interface**

In Parallels H-Sphere 3.1+ administrators have more capacity in configuring PHP while users can choose between PHP 4 and 5. Please refer to the section on Apache in Parallels H-Sphere 3.1+ (on page 311) where this functionality is described.

#### **PHP Components**

#### Ldap

Ldap support has been included to php-core, which is one of the reasons why horde may start to slow down when sending mail. It happens because horde is trying to connect to available ldap servers that are very slow by themselves.

#### Pear

Another important peculiarity of the new PHP packages is support of pear. To view which packages from pear repository have been installed, run:

/hsphere/shared/phpX/bin/pear list

To view the list of all pear packages available in the repository, run:

pear list-all

To check which pear packages need to be upgraded, run:

pear list-upgrades

To upgrade all pear packages installed, run:

pear upgrade-all

#### Pecl

As for the PECL repository, 2 packages from it (Fileinfo and SQLite) have been included to PHP4 and one (Fileinfo) to PHP5. In PHP5, SQLite is supported from php-core.

### **Objects in PHP 5**

PHP5 has undergone some principal changes in the way it works with objects. That is why some programs that work fine with PHP4 may not work with PHP5. To ensure PHP5 support, all third-party products included to Parallels H-Sphere have been updated to the latest available version.

#### **PHP Test Page**

New PHP packages have been assembled to perfectly fit mail web-interfaces, and horde in particular. This means that PHP test page can be obtained from http:/<box\_IP>/horde/test.php. Here, pay attention to memory\_limit value.We recommend that it is either -1 (disabled) or 8 MB.

#### **Customizing php.ini Configuration File**

If you want to customize PHP config files for PHP 4 and PHP 5, please refer to Appendix C. Customizing Server Configuration Files By Means of Templates of Parallels H-Sphere Installation Guide.

#### PHP Modules Installed with Parallels H-Sphere PHP Packages

| PHP extensions | php4         |        | php5         |        |
|----------------|--------------|--------|--------------|--------|
|                |              |        |              |        |
|                | before 4.4.4 | 4.4.4+ | before 5.1.6 | 5.1.6+ |

Standard PHP Installation has the following modules enabled:
| bcmath   | SO   | SO   | SO   | SO   |
|----------|------|------|------|------|
| bz2      | so   | core | so   | core |
| calendar | SO   | so   | SO   | so   |
| ctype    | core | core | core | core |
| curl     | so   | so   | so   | so   |
| date     | -    | -    | core | core |
| dba      | core | core | core | core |
| dbase    | so   | SO   | SO   | SO   |
| dbx      | so   | SO   | -    | -    |
| dom      | -    | -    | core | core |
| domxml   | so   | SO   | -    | -    |
| exif     | so   | SO   | -    | SO   |
| fileinfo | so   | SO   | SO   | SO   |
| filepro  | SO   | so   | so   | *    |
| ftp      | SO   | core | so   | core |
| gd       | so   | core | so   | core |
| gettext  | SO   | core | SO   | core |
| gmp      | so   | so   | SO   | so   |
| hash     | -    | -    | core | core |
| iconv    | SO   | SO   | SO   | SO   |
| imap     | SO   | SO   | SO   | SO   |
| Idap     | core | so   | core | so   |
| libxml   | -    | -    | core | core |
| mbstring | core | core | core | core |
| mcal     | SO   | SO   | -    | *    |
| mcrypt   | so   | core | so   | core |

| mhash       | SO      | core | SO   | core |
|-------------|---------|------|------|------|
| mime_magic  | core    | core | core | core |
| mnogosearch | so      | SO   | SO   | SO   |
| mysql       | so      | so   | so   | so   |
| mysqli      | -       | -    | -    | SO   |
| ncurses     | SO      | SO   | SO   | SO   |
| odbc        | SO      | so   | so   | so   |
| openssl     | core    | core | core | core |
| overload    | core    | core | -    | *    |
| pcntl       | so      | SO   | SO   | SO   |
| pdf         | SO      | SO   | -    | -    |
| pcre        | core    | core | core | core |
| PDO         | -       | -    | core | core |
| pgsql       | SO      | so   | so   | so   |
| posix       | core    | core | core | core |
| pspell      | SO      | SO   | SO   | SO   |
| Reflection  | -       | -    | core | core |
| session     | core    | core | core | core |
| shmop       | SO      | SO   | SO   | SO   |
| SimpleXML   | -       | -    | core | core |
| soap        | -       | -    | so   | SO   |
| sockets     | core    | core | so   | core |
| SPL         | -       | -    | core | core |
| sqlite      | so      | so   | core | so   |
| standard    | core    | core | core | core |
| swf         | removed | -    | -    | -    |

| sysvmsg   | SO   | SO   | SO   | SO   |
|-----------|------|------|------|------|
| sysvsem   | SO   | SO   | SO   | SO   |
| sysvshm   | so   | SO   | SO   | SO   |
| tokenizer | core | core | core | core |
| xml       | core | core | core | core |
| xmlrpc    | SO   | SO   | SO   | SO   |
| xmlreader | -    | -    | core | core |
| xmlwriter | -    | -    | core | core |
| xsl       | -    | -    | core | core |
| xsit      | SO   | SO   | -    | -    |
| ур        | SO   | SO   | -    | *    |
| zip       | SO   | core | -    | -    |
| zlib      | core | core | core | core |

Detailed information on PHP modules find in PHP Manual, <u>http://www.php.net/manual/en/</u>

#### Notes:

- mcal extension has been moved to the PECL repository (<u>http://pecl.php.net/</u>) and is no longer bundled with PHP as of version 5.0.0.
- yp extension has been moved to the PECL repository and is no longer bundled with PHP as of version 5.1.0.
- filepro extension has been moved to the PECL repository and is no longer bundled with PHP since version 5.2.0.
- overload extension: see the page <u>http://www.php.net/manual/en/language.oop5.overloading.php</u> for more information.

#### **PHP Modules Default Location**

To check php modules default location, run:

# /hsphere/shared/php/<PHPVERSION>/bin/php-config --extension-dir

This directory is linked to haphere catalogue structure /haphere/shared/apache/libexec/php<PHPVERSION>ext

To list installed so-modules, run:

# ls /hsphere/shared/apache/libexec/php<PHPVERSION>ext/\*.so

#### **Enabling/Disabling PHP Modules**

Modules are added one by one with ini-files of the same name that can be found in /hsphere/local/config/httpd/php<**PHPVERSION**>/php.d

If an ini-file contains extension=extname.so line, php at startup loads a corresponding extension module. Mind, any text following an unquoted semicolon ";" is ignored, thus the module indicated in the line; extension=extname.so won't load.

At updates coming after hsphere-php4-4.4.4-2 ini-files are not overwritten (as in earlier versions), but remain unchanged. Only for extensions that do not have corresponding ini-file, ini-files are created according to the procedure above.

#### php.info

php.info gathers info on php core, modules, apache environment etc. You can run it as console command:

/hsphere/shared/php4/bin/php-cli -i |less

or screen its output at Error! Hyperlink reference not valid.

#### **Configuring PHP Safe Mode**

Important: PHP safe mode is not supported, you can use it at your own risk.

PHP safe mode is turned off by default in the original Parallels H-Sphere configuration.

To turn it on, set safe\_mode=On in the php.ini file (usually, in the
/usr/local/lib directory). Please note that php.ini must be customized by means of
the respective custom config file template.

#### To use default Parallels H-Sphere configuration for PHP with safe mode on:

- 1. Take the default php.ini installed with standard Parallels H-Sphere PHP packages.
- 2. Turn the safe mode on.
- Copy that file to the PHP installation directory (usually, /usr/local/lib).

Read more on PHP safe mode configuration in PHP documentation (<u>http://www.php.net/manual/en/features.safe-mode.php#ini.safe-mode</u>).

To turn the safe mode off for an individual account, edit/add the following directives in the /hsphere/local/config/httpd/httpd.conf Apache configuration file on the Web server.

```
<Directory /hsphere/local/home/wwwuser>
   <IfModule mod_php4.c>
    php_admin_flag safe_mode off
    php_admin_value upload_tmp_dir "/tmp"
    php_admin_value session.save_path "/tmp"
    </IfModule>
    <IfModule mod_php5.c>
        php_admin_flag safe_mode off
        php_admin_value upload_tmp_dir "/tmp"
        php_admin_value session.save_path "/tmp"
        /IfModule>
    <//Directory>
```

To have IMP Horde web mail (on page 162) working when the safe mode is on, set the following directive in /hsphere/local/config/httpd/httpd.conf on the Web server and make changes in the respective custom configuration file template):

```
<Directory /hsphere/shared/apache/htdocs/horde>
   <IfModule mod_php4.c>
        php_admin_flag safe_mode off
        php_admin_value upload_tmp_dir "/tmp"
        php_admin_value session.save_path "/tmp"
        </IfModule>
        <IfModule mod_php5.c>
            php_admin_flag safe_mode off
            php_admin_value upload_tmp_dir "/tmp"
            php_admin_value session.save_path "/tmp"
            php_admin_value session.save_path "/tmp"
        </IfModule>
```

#### </Directory>

To configure Webshell 4 (on page 136) so that it would work with the safe mode globally on:

```
<Directory /hsphere/shared/apache/htdocs/webshell4>
        <IfModule mod_php4.c>
            php_admin_flag safe_mode off
            php_admin_value upload_tmp_dir "/tmp"
            php_admin_value session.save_path "/tmp"
            </IfModule>
        <IfModule mod_php5.c>
            php_admin_flag safe_mode off
            php_admin_value upload_tmp_dir "/tmp"
            php_admin_value session.save_path "/tmp"
            php_admin_value session.save_path "/tmp"
            php_admin_value upload_tmp_dir "/tmp"
            php_admin_value session.save_path "/tmp"
            php_admin_value session.save_path "/tmp"
            /IfModule>
```

Restart Apache (on page 60) after performing necessary modifications.

#### Adding PHP Extensions

PHP 4 and PHP 5 packages include almost all commonly used extensions. So, before you start re-compiling PHP, make sure that an extension you need to add is indeed absent. See the list of modules included in PHP 4 and PHP 5 (on page 324).

#### In this section:

| Compilation Requirements                |  |
|-----------------------------------------|--|
| Adding New Extensions                   |  |
| Adding PEAR Modules                     |  |
| Adding PECL Modules                     |  |
| Enabling/Disabling Built-in PHP Modules |  |

#### **Compilation Requirements**

Before the compilation, check that the following libraries are installed:

- autoconf
- automake
- libtool
- zlib-devel
- mysql-devel
- postgresql-devel

Other required libraries are listed in the documentation to respective modules.

Please also take into account that PHP 4 and PHP 5 have different module structures. For example, the domxml module of PHP 4 is absent in PHP 5.

#### Adding New Extensions

PHP packages are built from modules. To include a new module, use phpize in the following way:

```
# tar zxf your_module.tgz
# cd your_module
# /hsphere/shared/php4/bin/phpize
# ./configure --with-php-config=/hsphere/shared/<PHPVERSION>/bin/php-
config
# make
# make
# make install
```

<PHPVERSION> is php4 or php5, depending on PHP version.

To find out where a new extension is compiled to and where all other PHP extensions are located, run:

# /hsphere/shared/<PHPVERSION>/bin/php-config --extension-dir

Aslo you can use additional options in configuration string, for example:

```
./configure --with-php-config=/hsphere/shared/php4/bin/php-config --
with-mssql=/usr/local/freetds --enable-msdblib
```

#### Adding PEAR Modules

To install PEAR modules, run:

# /hsphere/shared/<PHPVERSION>/bin/pear install your\_module

Read the PEAR Command line installer (<u>http://pear.php.net/manual/en/installation.cli.php</u>) documentation for details.

Adding PECL Modules

PECL modules can be installed either by phpize or by pear. See Installation of PECL extensions (<u>http://www.php.net/manual/en/install.pecl.php</u>) in PHP Guide.

#### Enabling/Disabling Built-in PHP Modules

Modules that are installed with PHP packages are enabled by default.

#### > To disable (or enable) a module:

- Go to the directory where respective .ini file for a module is located:
   # cd /hsphere/local/config/httpd/<PHPVERSION>/php.d/
   Here, <PHPVERSION> is php4 or php5.
- 2. Open the <module\_name>.ini file for edit. See the list of PHP modules (on page 324).
- 3. Comment the line extension=<module\_name>.so to disable the module:
  ; extension=<module\_name>.so
  Uncomment this line to enable the module.
- 4. Restart Apache (on page 60) on the Web server to apply changes.

# **Parallels SiteStudio Packages**

Parallels SiteStudio is installed in two separate Parallels H-Sphere packages:

hsphere-sitestudio-core-<version>

```
hsphere-sitestudio-templates-<version> To install Parallels SiteStudio
packages, go to /hsphere/install and run:
```

#### make ss-install

This command launches the script which downloads and installs the necessary packages (e.g. xorg-x11-libs) and then installs Parallels SiteStudio. Imaker is run under the imaker user (not root!).

If previous Parallels SiteStudio version was installed from a .tgz archive, the new one is installed over it without uninstalling the older version.

#### $C \text{ H A P T E R} \quad 2 \ 2 \\$

# Load Balancing

It is possible to add **load balanced** (LB) Web and mail clusters to Parallels H-Sphere. **Load balancing** implies balancing server traffic amongst multiple computers (LB cluster) which Parallels H-Sphere regards and operates with as a single server.

Load balanced cluster solution in Parallels H-Sphere requires 4 or more physical servers:

- Load Balancer: any solution like Cytrix® NetScaler (<u>http://www.citrix.com/English/ps2/products/subfeature.asp?contentID=22314</u>) for balancing traffic across the web/mail servers. Load Balancer directs traffic to another server if the first one is currently overloaded. It can also allow the service to continue even if one of the servers is down.
- One master and one or more slave servers form a load balanced Web/mail cluster. All these servers are being added to Parallels H-Sphere as physical servers, with all related packages installed, but Parallels H-Sphere logical servers are created only on master servers, and Parallels H-Sphere operates with load balanced cluster only via master server.
- NAS (Network Attached Storage): shared storage for master and slave servers. NAS is a highly reliable server with enough space for storing data. Web/mail content directories are mounted to the NAS where the content is actually stored. Web and mail servers can jointly use one NAS or have their own NAS for Web and for mail.

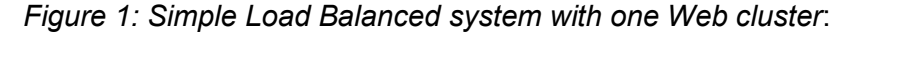

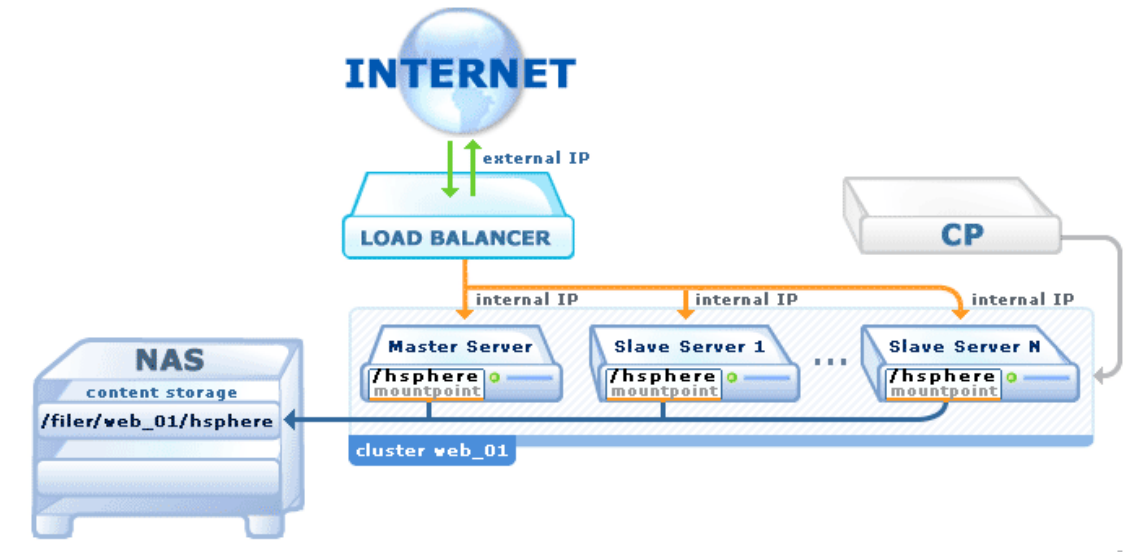

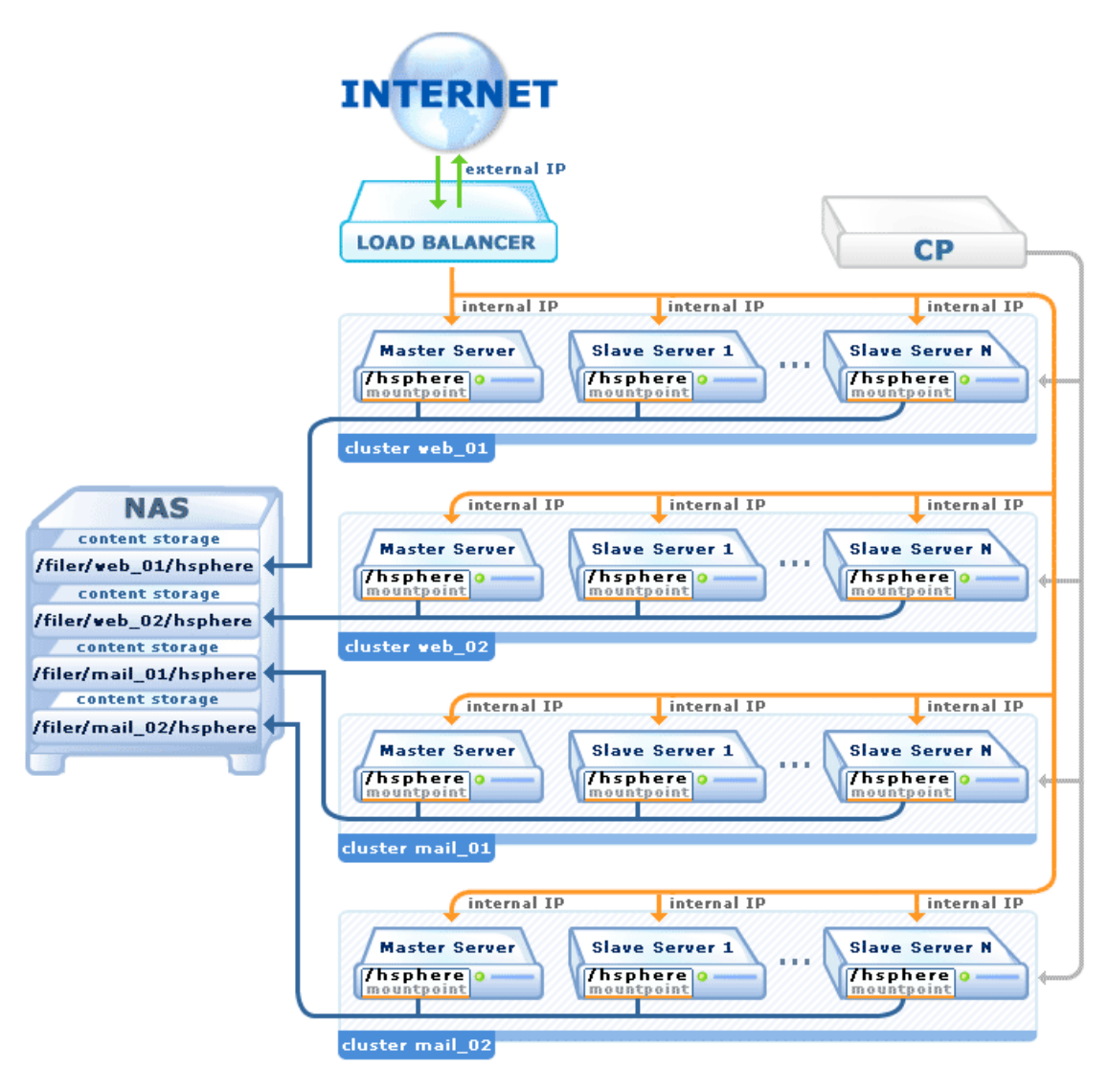

Figure 2: More complex Load Balanced system with two mail and two web clusters:

# Load Balancers

You need to purchase, install and configure any load balancer solution, for example, Cytrix® NetScaler

(<u>http://www.citrix.com/English/ps2/products/subfeature.asp?contentID=22314</u>). This task is beyond the scope of Parallels H-Sphere documentation.

# **Supported NAS**

The following file storage systems (on page 352) are supported by Parallels H-Sphere:

| NAS                                                                                                    | Notation    | Supported in Parallels H-Sphere            |
|----------------------------------------------------------------------------------------------------|-------------|--------------------------------------------|
| Generic Linux NFS (on page 342)                                                                          | UNIX        | 3.0 RC 1 and up                            |
| RedHat GFS (on page 342)                                                                                 | UNIX        | 3.0 RC 4 and up                            |
| NetApp<br>( <u>http://www.netapp.com/prod</u><br><u>ucts/filer/</u> )                                    | NET_APP     | 2.3 and up to 2.5<br>3.0 RC 1 and up       |
| BlueArc<br>( <u>http://www.bluearc.com/</u> )                                                            | BLUE_ARC    | 2.4.3 Patch 10 and up<br>2.5 Beta 5 and up |
| EMC Celerra<br>( <u>http://www.emc.com/product</u><br><u>s/networking/servers/index.js</u><br><u>p</u> ) | EMC_CELERRA | 2.4.3 Patch 10 and up<br>2.5 Beta 5 and up |

**Note:** All Parallels H-Sphere customers will be recommended to choose shared Linux NFS as the most simple and reliable solution.

# Load Balanced Cluster

Loab balanced cluster consists of one master and one or more slave servers regarded by Parallels H-Sphere as a single server.

- Master and slave servers are added to Parallels H-Sphere as physical servers.
- Master-slave relations between these servers are set in admin CP.
- Only master server is added as Web/mail logical server to Parallels H-Sphere. CP communicates only with master server.

- Requests are passed to external IPs routed by the load balancer. Load balancer distributes requests evenly across the master and slave servers (internal IPs corresponding to external IP). For this purpose, NAT must be properly configured on load balanced cluster servers.
- Master and slave server share the same Parallels H-Sphere related directories where all user content, scripts, and the majority of Parallels H-Sphere related binaries are located. These directories are actually stored on the NAS and mounted from master and slave servers via NFS.
- Along with shared storage, master and slave servers have their own unique IPspecific logs and configs which are synchronized by special cron scripts run on these servers.

See load balanced cluster scheme with generic Linux NFS shared storage (on page 336).

#### In this chapter:

| Implementation of Load Balanced Cluster in Parallels H-Sphere    | 336 |
|------------------------------------------------------------------|-----|
| Load Balancing Support in Parallels H-Sphere                     | 342 |
| Installing Load Balanced Web/Mail Clusters in Parallels H-Sphere | 342 |
| Quota Managers                                                   | 352 |

# Implementation of Load Balanced Cluster in Parallels H-Sphere

This section describes load balanced Web/mail cluster scheme for generic Linux NFS (on page 342) NAS.

#### In this section:

| Load Balanced Cluster in CP                           | 337 |
|-------------------------------------------------------|-----|
| Distribution of Requests Across Load Balanced Cluster | 337 |
| Shared Content                                        | 337 |
| Specific Master/Slave Content                         | 338 |
| Synchronization Between Master and Slave Servers      | 338 |
| Traffic Calculation                                   | 339 |
| Load Balanced Cluster Map                             | 340 |
| NAT Configuration for Load Balanced Clusters          | 341 |

# Load Balanced Cluster in CP

- Master and slave servers are added to Parallels H-Sphere as physical servers.
- Master-slave relations between these servers are set in admin CP.
- Only master server is added as Web/mail logical server to Parallels H-Sphere. CP communicates only with master server.

### **Distribution of Requests Across Load Balanced Cluster**

Parallels H-Sphere regards Web or mail load balanced cluster as a single server. Requests are passed to external IPs routed by the load balancer. Load balancer distributes requests evenly across the master and slave servers (internal IPs corresponding to external IP).

### **Shared Content**

Master and slave servers share the same /hsphere directory mounted by NFS to the /filer/<cluster\_type>\_<cluster\_id>/ directory on the NAS where load balanced cluster content is actually stored. Here, <cluster\_type> is mail or web, and <cluster\_id> is cluster id - there may be multiple load balanced clusters mounted to the NAS: 01, 02, ... (See the illustration (on page 333) for 2 Web and 2 mail clusters.)

All user content, scripts, and the majority of Parallels H-Sphere related binaries are installed into the /hsphere directory and shared by master and all slaves.

Follow the Adding Load Balanced Clusters on Shared Linux NFS (on page 342) instructions to learn how to correctly mount the shared storage on the NAS to the master and slave servers.

# **Specific Master/Slave Content**

Along with the common shared storage, master and slave servers have their own Parallels H-Sphere specific (Apache, FTP) and IP-dependent (network) logs and configuration:

- Both master and slave servers have unique Apache logs stored locally in the /var/log/hsphere/httpd directory instead of the default /hsphere/local/var/httpd/logs directory.
- On the master server, Apache, FTP and network configuration is located in the /hsphere directory (which is a mountpoint to the NAS and is common for the master and the slave servers):

```
/hsphere/local/config/httpd/
/hsphere/local/config/ftpd/
/hsphere/local/network/
```

On slave servers, however, this data is unique and is stored locally in the /etc/hsphere directory:

```
/etc/hsphere/httpd/
/etc/hsphere/ftpd/
/etc/hsphere/network/
```

Parallels H-Sphere updater running with the hspackages slaves=web|mail|all option creates the /etc/hsphere directory data on slave servers.

# Synchronization Between Master and Slave Servers

The special cron script /hsphere/shared/scripts/cron/lb\_sync.sh runs each minute on each slave server to synchronize data on master and slave servers. It parses and synchronizes:

- User Apache/ProFTPd config files /etc/hsphere/[httpd|ftpd]/sites/\*.conf, and /etc/hsphere/network/ips
- the /etc/passwd, /etc/shadow, /etc/group files.

# **Traffic Calculation**

User logs are located in the /hsphere/local/home/<user>/logs/domain.com/ directory. On master server, log filenames look like:

```
{domain.name}
referrer_log
access_log
error log
```

Slave servers write the following logs:

```
{domain.name}_SRV-N
referrer_log_SRV-N
access_log_SRV-N
error_log_SRV-N
```

where  $\mathbb{N}$  is slave server id: 1, 2, ...

The /hsphere/shared/scripts/cron/cron-rotate.pl script has been adapted to calculate statistics on load balanced cluster. It runs on master and slave servers by the following scheme:

- on slave servers (e.g., 1:30am):
  - synchronizes logrotate conf files on master and slaves: It parses log rotate configs in the /hsphere/local/config/httpd/logrotate\_confs/ directory on the master server. They point to the user logs located in the /hsphere/local/home/<user>/logs/domain.com/ directory. On master server, log filenames look like:

```
{domain.name}
referrer_log
access_log
error log
```

Slave servers write the following logs:

```
{domain.name}-SRV-N
referrer_log-SRV-N
access_log-SRV-N
error log SRV-N
```

where N is slave server id: 1, 2, ... cron-rotate.pl merges data and synchronizes respective master and slave logs.

- rotates logs on slave servers
- restarts Apache
- on master server (e.g., 2:00am):
  - rotates logs on the master
  - restarts Apache
  - merges master and slave logs
  - launches log analyzers (Webalizer, AWStats, ModLogAn)

# Load Balanced Cluster Map

The following two files construct load balanced cluster map. At the moment, they need to be created manually on master and slave servers:

/hsphere/local/config/lb.map - created on the master server and has the following format:

<Master\_IP> | <Slave1\_IP> | . . . | <SlaveN\_IP>

The lines of the same format should be also added for each dedicated IP bound on the cluster:

<Master\_Dedicated\_IP> | <Slave1\_Dedicated\_IP> | . . . | <SlaveN\_Dedicated\_IP>

 /etc/hsphere/lb.id - created on both the master and slave servers and contains the following line:

<CLUSTER\_TYPE> | <SERVER\_ID>

where *CLUSTER\_TYPE* is mail or web; *SERVER\_ID* is LB server id: 0 for master, 1 for the first slave, 2 for the second slave, etc.

For example, for slave server with <**Slave2\_IP**> in LB Web cluster the lb.id file will look like:

web|2

# **NAT Configuration for Load Balanced Clusters**

To configure load balanced Web/mail cluster with NAT, you must have NAT turned on (on page 29) in Parallels H-Sphere and put external Web/mail server IP routed by the Load Balancer into correspondence with the master server's internal IP.

For example, for a load balanced Web cluster with one master and 4 slave servers, where the master Web server's internal IP 192.168.0.100 corresponds to the external IP 12.34.56.100 bound to the Load Balancer.

 In the ~cpanel/shiva/psoft\_config/ips-map.xml file on the CP server there should be the following record:

```
<ips>
...
<ip ext="12.34.56.100" int="192.168.0.100"/>
...
</ips>
```

 All dedicated IPs on the master server must be also associated with corresponding IPs on the Load Balancer and similar records must be added to the ip-map.xml file:

```
<ip ext="LB_Dedicated_IP" int="Master_Dedicated_IP"/>
```

 Also, you should have external IP in the E.Manager -> DNS Manager -> Service Zone menu in admin CP. For example:

www.test.com 3600 IN A 12.34.56.100 mail.test.com 3600 IN MX 12.34.56.111

# Load Balancing Support in Parallels H-Sphere

This document explains functionality of the scripts that enable distribution of load balance between Apache and Virtual FTP servers.

- apache-confsynch.pl accounts for synchronization of Apache config files on slave servers. Amount of slave servers and their IDs are set at master server in the /hsphere/local/config/slaves.conf file. The script, also, creates need\_restart.txt on each slave to mark it as liable to restart.
- apache-need-restart.pl runs on slave servers, checks if need\_restart.txt is available there and marks them as liable to restart. In other words this script servers as a layer between LB apache restart and standard apache-restart.
- apache-reconfig.pl is a modification of a standard apache-reconfig script/file(?) that is executed on slaves and is only different from it in that it sets required level of restart for slaves (either gracefull or force).
- apache-repair.pl is a modification of a standard apache-repair.pl script and is only different in that it sets exclusive lock for /etc/passwd, /etc/shadow, /etc/groups so to ensure these files are not locked by rsync and so a user can be started. Otherwise, all files will be marked as bad.
- ftp\_anlz.pl gathers and analyses statistics
- ftp\_anlz\_user.pl gathers and analyses user statistics.
- ftp-confsynch.pl accounts for the same as apache-confsynch.pl on Virtual FTP severs.
- ftp-need-restart.pl accounts for the same as apache-need-restart.pl on Virtual FTP severs.
- ftp-restart.pl is the same as Apache, but for Virtual FTP
- master-ipsynch.pl runs on a master server and formats data for slave servers so IPs are up according to IP mapping set in the /hsphere/local/config/map table.txt file on each slave.
- slave-ipupdate.pl puts up IPs formed by the master-ipsynch.pl script.

As of now Apache and Virtual FTP config files synchronization is executed on master server, yet it is expected to be moved onto slave servers.

# Installing Load Balanced Web/Mail Clusters in Parallels H-Sphere

Load balanced cluster solution requires 3 or more physical servers:

- Load Balancer: any solution like Cytrix® NetScaler (<u>http://www.citrix.com/English/ps2/products/subfeature.asp?contentID=22314</u>) for load balancing across the web/mail servers. Load Balancer directs traffic to another server if the first one is currently overloaded.
- NAS (aka Filer): Server/client shared storage solution for web/mail content. NAS may be installed on the same server with load balancer or on a separate server. Also, Web and mail servers can jointly use one NAS or have their own NAS one for Web and one for mail. In this documentation we consider the following NAS's:
  - Generic Linux NFS
  - NetApp Filer hardware
  - RedHat GFS
- At least two boxes (master and slave) for web/mail servers. Load balanced solution implies one master server and one or more slave servers.
- To create Web/mail load balanced clusters integrated into Parallels H-Sphere:
- 1. Install and configure Load Balancer (on page 343)
- 2. Prepare NAS (on page 344)
- **3.** Prepare master and slave Web/mail boxes (on page 349)
- Install Parallels H-Sphere to load balanced Web/mail clusters (on page 351)

#### In this section:

| Step 1. Install and Configure Load Balancer                                | 343        |
|----------------------------------------------------------------------------|------------|
| Step 2. Prepare NAS                                                        | 344        |
| Step 3. Prepare Master and Slave Web/Mail Boxes                            | 349        |
| Step 4. Install Parallels H-Sphere to Load Balanced Parallels H-Sphere Cli | usters 357 |

# **Step 1. Install and Configure Load Balancer**

Purchase, install and configure load balancer solution like Cytrix® NetScaler.

# Step 2. Prepare NAS

Follow procedures below for:

- NetApp hardware (on page 342)
- Linux NFS shared storage (on page 342)
- RedHat GFS (on page 342)

#### In this section:

| NetApp Hardware   | . 345 |
|-------------------|-------|
| Generic Linux NFS | . 346 |
| RedHat GFS        | . 348 |
|                   |       |

#### **NetApp Hardware**

- Purchase NetApp NAS from <u>www.netapp.com</u>, install and configure the NAS according to the NetApp Documentation (<u>http://www.netapp.com/products/filer/</u>). Create volumes/qtrees on the box where NetApp NAS is to be installed.
- Configure your NetApp NAS to add load balanced cluster in Parallels H-Sphere (read the NetApp Manual at http://ecserv1.uwaterloo.ca/netapp/man/ for commands):
  - 1. Telnet to the NetApp NAS:

```
telnet <NAS_IP>
```

Here, <**NAS\_IP**> is the NetApp NAS IP.

- 2. Get the list of the NAS partitions with the qtree command:
- # qtree
- 3. To enable disk quota management, export the /etc directory on the NetApp NAS and allow to mount it only from the CP box:

```
# exportfs -o access=<CP_IP>,root=<CP_IP>,rw=<CP_IP> /etc
```

Here, **<***CP\_IP***>** is the CP server IP.

4. To enable user disk space management on the web/mail servers, export the user storage directory on the NetApp NAS allow to mount it from the physical web/mail boxes:

```
# exportfs -o
access=<Master_IP>:<Slave1_IP>[:<Slave2_IP>:...],root=<Master
_IP>:<Slave1_IP>[:...],rw=<Master_IP>:<Slave1_IP>[:...]
<NAS_WebPath>
```

Here, <*Master\_IP*>: <*Slave1\_IP*> [: <*Slave2\_IP*>:...] is the list of master and slave web/mail server IPs separated with colon (:), <*NAS\_WebPath*> is the user storage directory.

- 5. Exit telnet session on the NetApp NAS.
- 3. Prepare NetApp NAS to Work With Parallels H-Sphere
  - 1. Grant rsh access to the NetApp NAS from the CP box to root and cpanel user.
  - 2. Grant nfs access to the /etc directory for the CP box in rw mode.
  - 3. Grant nfs access to the home directory on the storage partition (e.g., /vol/vol0/home) for the CP box in rw mode with root privileges (e.g., access=192.168.0.9:192.168.0.10, root=192.168.0.8:192.168.0.9:192.168.0.10).
  - On CP server, set the QUOTA\_MANAGER property in ~cpanel/shiva/psoft\_config/hsphere.properties to support NetApp quota manager on LB cluster:

```
QUOTA MANAGER = NET APP
```

More about external quota manager support in Parallels H-Sphere (on page 352).

### **Generic Linux NFS**

**Important:** For correct load balanced cluster implementation, NFS must be of version 3.

- Login as root to a new Linux server assigned for NAS and create a separate partition for shared file storage. This partition must be on a separate hard drive on a separate controller and must not be /var or /usr. We recommend naming it /filer to avoid possible confusion.
- 2. Install/update the guota-3.x package from the following location:

```
# rpm -Uvh
```

http://download.hsphere.parallels.com/shiv/HS/<OSCODE>/sysuti
ls/quota-3.xx-x.i386.rpm

where **<OSCODE**> is a mnemonic code for operating system supported by Parallels H-Sphere (see OSCODE notation in Appendix D of Parallels H-Sphere Update Guide).

**Important:** The quota package includes NFS support, which is essential for load balanced cluster implementation. Generic quota package has NFS support disabled by default!

3. Add the "usrquota" option to the /filer partition in /etc/fstab:

```
LABEL=/filer /filer ext3 defaults,usrquota 1 1
```

To apply changes, run:

```
# mount -o remount /filer
# quotacheck -m /filer
# quotaon /filer
```

**4.** On the /filer partition, create directories for load balanced cluster file storage:

```
# mkdir -p /filer/<CLUSTER_TYPE> <CLUSTER_ID>/hsphere
```

where *CLUSTER\_TYPE* is web or mail, and *CLUSTER\_ID* is a cluster id (there may be multiple clusters mounted to the same NAS).

For example, for the first Web cluster it will be /filer/web\_01/hsphere.

**5.** Stop all services except ssh, portmap, and nfs related services. Check the status by the chkconfig command:

```
# chkconfig --list
```

6. To enable user disk space management on the web/mail servers, export the user storage directory on the generic Linux NAS. For this, add the following lines for all clusters to the /etc/exports file on the NAS server:

```
/filer/<CLUSTER_TYPE>_<CLUSTER_ID>/hsphere
<Master_IP>(rw,async,no_wdelay,insecure,no_root_squash)
/filer/<CLUSTER_TYPE>_<CLUSTER_ID>/hsphere
<Slave1_IP>(rw,async,no_wdelay,insecure,no_root_squash)
/filer/<CLUSTER_TYPE>_<CLUSTER_ID>/hsphere
<Slave2_IP>(rw,async,no_wdelay,insecure,no_root_squash)
```

To apply changes, run:

# exportfs -a

**7.** Skip this step for mail server clusters.

Edit the /etc/init.d/nfs file. Find the line with daemon rpc.rquotad and add the -S option to the end of the line, like this:

```
daemon rpc.rquotad $RPCRQUOTADOPTS -S
```

After that, restart NFS:

```
# chkconfig --level 345 nfs on
# /etc/init.d/nfs restart
```

**Important:** NFS configuration on the NAS may differ depending on the hardware parameters, the number of clusters, quota and load on the servers. To properly configure NAS please refer to the following guides:

http://www.redhat.com/f/pdf/rhel4/NFSv4WP.pdf http://www.citi.umich.edu/projects/nfs-perf/results/cel/dnlc.html http://www.oreilly.com/catalog/nfs2/chapter/ch15.html

### **RedHat GFS**

- To prepare NAS for RedHat GFS filer (<u>http://www.redhat.com/software/rha/gfs/</u>):
- **1.** Install and configure RedHat GFS cluster on a filer according to the following documentation:

http://www.redhat.com/docs/manuals/csgfs/browse/rh-gfs-en/index.html http://www.redhat.com/docs/manuals/csgfs/browse/rh-cs-en/index.html http://www.tldp.org/HOWTO/LVM-HOWTO/index.html

2. Setup GFS file system type on a logical volume on the filer, like this:

# gfs\_mkfs -p lock\_type -t cluster\_name:gnbd\_device -j 2
/dev/vg\_name/lv\_name

where lock\_type is a GFS locking type, cluster\_name is a GFS cluster name, gnbd\_device is a GNBD device name, vg\_name is a volume group name, and lv\_name is a logical volume name. Further on in the document we will use the following example:

```
# gfs_mkfs -p lock_dlm -t alpha_cluster:gfs1 -j 2
/dev/vg01/lv01
```

3. Start GNBD server:

```
# gnbd_serv
```

Upon successful start, you'll get the following output: gnbd serv: startup succeeded

4. Export logical volume with GFS file system:

```
# gnbd_export -d /dev/vg01/lv01 -e gfs1
```

You should get the following output:

```
gnbd_clusterd: connected
gnbd export: created GNBD gfs1 serving file /dev/vg01/lv01
```

### Step 3. Prepare Master and Slave Web/Mail Boxes

Before you install Parallels H-Sphere packages to master and slave servers, please make sure to meet the following requirements for correct load balancing:

- All boxes in LB cluster must have the same OS version installed on. For RedHat GFS, all servers must be RedHat servers. In case of generic Linux NFS or NetApp, master/slave servers under FreeBSD are supported in HS 3.0 RC 4 and up.
- The /hsphere directory on a Web server should not be created a separate partition!

The operations on master and slave servers are made under root.

- Create the /hsphere directory on the master and all slave servers:
   # mkdir /hsphere
- 2. If you are using GFS, run on each master and slave servers:
  - 1. Load kernel module:
  - # modprobe gnbd
  - 2. Import GFS file system from the NAS server:
  - # gnbd\_import -i FILER\_NAME

where FILER\_NAME is the NAS server domain name. You should get the following output:

```
gnbd_import: created gnbd device gfs1
gnbd_monitor: gnbd_monitor started. Monitoring device #0
gnbd recvd: gnbd recvd started
```

**3.** Mount the storage directory on the NAS server to /hsphere directory on the master and all slave servers.

#### a For RedHat GFS:

Add the following mountpoint to /etc/fstab on the master and all slave servers: /dev/gnbd/gfs1 /hsphere gfs defaults 0 0

Mount the GFS logical volume on the master and all slave servers:

# mount -t gfs /dev/gnbd/gfs1 /hsphere

#### b For generic Linux NFS or NetApp:

Add the following mountpoint to  $\scale{tc/fstab}$  on the master and all slave servers:

<NAS\_IP>:/filer/<CLUSTER\_TYPE>\_<CLUSTER\_ID>/hsphere /hsphere nfs defaults,nfsvers=3,rsize=32768,wsize=32768 0 0

For mail server cluster, also add these mountpoints on all servers:

<NAS\_IP>:/filer/<CLUSTER\_TYPE>\_<CLUSTER\_ID>/users /var/qmail/users nfs defaults,nfsvers=3 0 0

<NAS\_IP>:/filer/<CLUSTER\_TYPE>\_<CLUSTER\_ID>/control

/var/qmail/control nfs defaults,nfsvers=3 0 0

To mount the directory, run:

# mount -a && mount

4. On the master server, create the /hsphere/local/config/lb.map file of the following format:

<Master\_IP> | <Slave1\_IP> | . . . | <SlaveN\_IP>

**Note:** The lines of the same format should be also added for each dedicated IP bound on the cluster:

<Master\_Dedicated\_IP>|<Slave1\_Dedicated\_IP>|...|<SlaveN\_Dedicated\_IP>

5. On every master and slave server, create the /etc/hsphere/lb.id file with the line of the following format:

<CLUSTER\_TYPE> | <SERVER\_ID>

where *CLUSTER\_TYPE* is mail or web; *SERVER\_ID* is LB server id: 0 for master, 1 for the first slave, 2 for the second slave, etc.

For example, for slave server with <**Slave2\_IP**> in LB Web cluster the lb.id file will look like:

web|2

- Generate SSH keys to access the master's root from each slave server without password.
  - 1. Log into each slave server as root.
  - 2. Create public key on each slave server:
  - # ssh-keygen -t dsa
  - Log from each slave server to the master server as root and insert the contents of the /root/.ssh/id\_dsa.pub file from each slave server into the /root/.ssh/authorized keys2 file of the master server.
  - 4. Log from the each slave server into the master server as root once again to ensure slave servers are able to log into the master without password:
  - # ssh root@<Master\_IP>

Answer yes to all prompts. This will add the master server to the list of known hosts (/root/.ssh/known\_hosts) of a slave server. After that, load balancing synchronization scripts will work without password prompts.

 Important: To make sure Parallels H-Sphere related data is correctly synchronized on master and slave servers, add time synchronization (on page 33) to the master and slave servers' crontabs.

# Step 4. Install Parallels H-Sphere to Load Balanced Parallels H-Sphere Clusters

- **1.** Log into Parallels H-Sphere admin CP (it is assumed you have Parallels H-Sphere 3.0 and up already installed).
- Add master and all slave servers as physical servers to Parallels H-Sphere.
- Set master-slave relations between master and slave physical servers. This is described in the section Load Balanced Server Clusters of Parallels H-Sphere Service Administrator Guide.
- 4. Add Web/mail logical server only to master physical server. Do not add logical servers to slave servers!

In logical server options you need to set Load Balancer Server Parameters:

- File Server Type: file storage OS type (on page 333), like UNIX for generic Linux NFS
- File Server: file storage volume location, like

   <l
- File Path: (optional) file storage path to Parallels H-Sphere installation directory, like /filer/<CLUSTER\_TYPE> <CLUSTER\_ID>/hsphere in the above example
- File server Volume ID: file storage volume ID, like <*CLUSTER\_TYPE*>\_*CLUSTER\_ID*> in the above example.
- For mail LB cluster, it is required to configure Horde Webmail frontend (on page 167) to use external Web server and external MySQL database server, and also to configure SpamAssassin (on page 195) to external MySQL database.
- 6. Configure NAT for LB Web/mail clusters

Parallels H-Sphere Control Panel works with only one logical server (that is, master server) for each load balanced Web cluster. To configure load balanced Web/mail cluster with NAT, you must have NAT turned on (on page 29) in Parallels H-Sphere and put external Web/mail server IP routed by the Load Balancer into correspondence with the master server's internal IP.

For example, for a load balanced Web cluster with one master and 4 slave servers, where the master Web server's internal IP 192.168.0.100 corresponds to the external IP 12.34.56.100 bound to the Load Balancer.

In the ~cpanel/shiva/psoft\_config/ips-map.xml file on the CP server there should be the following record:

```
<ips>
...
<ip ext="12.34.56.100" int="192.168.0.100"/>
...
</ips>
```

 All dedicated IPs on the master server must be also associated with corresponding IPs on the Load Balancer and similar records must be added to the ip-map.xml file:

```
<ip ext="LB Dedicated IP" int="Master Dedicated IP"/>
```

 Also, you should have external IP in the E.Manager -> DNS Manager -> Service Zone menu in admin CP. For example:

```
www.test.com 3600 IN A 12.34.56.100
mail.test.com 3600 IN MX 12.34.56.111
```

- Download the latest Parallels H-Sphere updater of Parallels H-Sphere 3.0 RC 1 and up and follow the instructions on adding new servers into Parallels H-Sphere to install Parallels H-Sphere related packages only on master server.
- **8.** In the updater's command line, run one of the following commands to complete installation and configuration on slave servers:

```
hspackages slaves=web
hspackages slaves=mail
hspackages slaves=all
```

More about updater options read in Parallels H-Sphere Update Guide.

# **Quota Managers**

Parallels H-Sphere supports quota management for third party file storage systems like BlueArc or NetApp for load balanced Web/mail clusters (on page 333). If not specified otherwise, Parallels H-Sphere uses generic Linux/FreeBSD server quota manager.

To set a third party NAS quota manager, add the QUOTA\_MANAGER variable in ~cpanel/shiva/psoft\_config/hsphere.properties, for example, like this:

QUOTA\_MANAGER = BLUE\_ARC

The following quota managers are supported:

- UNIX generic Linux/FreeBSD quota manager (default)
- NET\_APP NetApp quota manager (<u>http://www.netapp.com/products/filer/</u>)
- BLUE\_ARC BlueArc quota manager (<u>http://www.bluearc.com/</u>)
- EMC\_CELERRA EMC Celerra quota manager (<u>http://www.emc.com/products/networking/servers/index.jsp</u>)

#### C hapter 2 3

# **Resources Migration**

This chapter explains how to migrate resources into Parallels H-Sphere from Parallels H-Sphere and other control panels using XML-structured data. It can also serve as a guide to setting up a large number of Parallels H- Sphere users at a time. You are expected to have an installed and configured Parallels H-Sphere control panel on the target server.

# **Migratable Resources**

Users can be migrated with the following resources:

- User contact and billing info
- Domains (with or without DNS)
- DNS: custom A, MX, CNAME records; domain vhost aliases; domain aliases with their DNS and mail configuration
- Web: settings, FrontPage, CGI, CGIDir, MIME, PHP, SSI, ErrorDoc, ErrorLog, TransferLog, Webalizer, ModLogAn, RefferrerLog, AgentLog, Vhost alias, Directory indexes, Redirect, Urchin3, Urchin4, ASP, ASP.NET, ColdFusion, MSSQLManager
- Mail: Mailboxes, Autoresponder for mailboxes, Mailforwards, Mailing lists
- FTP: resources: virtual hosts, anonymous virtual hosts, virtual host directories with permissions, virtual host users, FTP subaccounts (Unix)
- MySQL: users, databases with user permissions
- PostgreSQL: users, databases
- MSSQL: users, logins, databases
- ODBC: dsn records with params

Crontab: crontab records for users The following resources are NOT YET implemented in XML migration mechanism:

- DNS: instant access domain alias
- Web: SSL, Shared SSL, MivaEmpresa, MivaCart, osCommerce, PhpBB

#### In this chapter:

| Migration Procedure |  |
|---------------------|--|
| Migration Procedure |  |

# **Migration Procedure**

The migration procedure takes the steps below.

#### In this section:

| Step 1. Create XML File Containing User Data          | 354 |
|-------------------------------------------------------|-----|
| Step 2. Create XML File Containing Reseller Plan Data | 360 |
| Step 3. Prepare The Target Control Panel              | 366 |
| Step 4. Create Reseller Plans                         | 366 |
| Step 5. Create Resellers                              | 366 |
| Step 6. Create End Users                              | 367 |
| Troubleshooting                                       | 367 |
| •                                                     |     |

# Step 1. Create XML File Containing User Data

Create xml and dtd files to migrate resellers and end users or end users without resellers.

If you are moving users from Parallels H-Sphere, do it with the UserInfoExtractor utility as suggested in Creating User Migration XMLs in Parallels H-Sphere (on page 355).

If you are moving users from a different control panel, follow the instruction on Creating User Migration XMLs Outside Parallels H-Sphere (on page 359).

#### In this section:

| Creating I | User Migration | XMLs | n Parallels H-Sphere       |  |
|------------|----------------|------|----------------------------|--|
| Creating I | User Migration | XMLs | Outside Parallels H-Sphere |  |

#### Creating User Migration XMLs in Parallels H-Sphere

This document explains how to create XML files with Parallels H-Sphere reseller and end user data for migration to a different Parallels H-Sphere cluster.

User info can be obtained and formatted with the UsersInfoExtractor utility executed under Control Panel user (on page 71).

UsersInfoExtractor extracts resellers into the migrate\_resellers.xml, and their end users separately into migrate users.xml.

UsersInfoExtractor runs with the following parameters:

-resellers - extracts only resellers into the migrate\_resellers.xml file:
 java psoft.hsphere.migrator.UsersInfoExtractor [-force] resellers OPTIONS

where OPTIONS include:

-resellersbynames - extract listed resellers:

java psoft.hsphere.migrator.UsersInfoExtractor [-force] resellers -resellersbynames <RESELLER-1> ... <RESELLER-N>

-resellersfromfile - extract resellers listed in a plain text file:

```
java psoft.hsphere.migrator.UsersInfoExtractor [-force] -
resellers -resellersfromfile /home/resellers.txt
```

-usersbynames - extract resellers for listed individual users:

java psoft.hsphere.migrator.UsersInfoExtractor [-force] resellers -usersbynames <USERNAME-1> ... <USERNAME-N>

-usersfromfile - extract resellers for individual users listed in a plain text file:

java psoft.hsphere.migrator.UsersInfoExtractor [-force] resellers -usersfromfile /home/users.txt

 -usersbylserver - extract resellers for all users located on a specified logical server:

java psoft.hsphere.migrator.UsersInfoExtractor [-force] resellers -usersbylserver <LSERVER\_ID>

 -users - extracts end users into the migrate\_users.xml file. This option is meant by default if both -resellers and -users options are omitted in the command:

java psoft.hsphere.migrator.UsersInfoExtractor [-force] [users] OPTIONS

where OPTIONS include:

-usersbynames - extract listed end users by usernames:

java psoft.hsphere.migrator.UsersInfoExtractor [-force] users -usersbynames <USERNAME-1> ... <USERNAME-N>

-usersfromfile - extract users by usernames listed in a plain text file:

```
java psoft.hsphere.migrator.UsersInfoExtractor [-force] -
users -usersfromfile /home/users.txt
```

-resellersbynames - extract users that belong to listed resellers:

```
java psoft.hsphere.migrator.UsersInfoExtractor [-force] -
users -resellersbynames <RESELLER-1> ... <RESELLER-N>
```

 -resellersfromfile - extract users that belong to resellers listed in a plain text file:

```
java psoft.hsphere.migrator.UsersInfoExtractor [-force] -
users -resellersfromfile /home/resellers.txt
```

-usersbylserver - extract users located on a certain logical server:

```
java psoft.hsphere.migrator.UsersInfoExtractor [-force] -
users -usersbylserver <LSERVER ID>
```

Use the force parameter to ignore errors. Error messages will be written to migrate\_errors.log.

Important: Note that you must specify user and reseller names, not ids!

**Important:** If you are migrating master admin's end users, you just extract them into migrate\_users.xml without extracting master admin as reseller.

See also:

- Sample xml file with reseller data: <u>http://hsphere.parallels.com/HSdocumentation/xmls/migrate\_resellers\_25.xml</u>
- Sample xml file with end user data: <u>http://hsphere.parallels.com/HSdocumentation/xmls/migrate\_users\_25.xml</u>
- Sample dtd file for resellers: <u>http://hsphere.parallels.com/HSdocumentation/xmls/resellers.dtd</u>
  - Explanations to dtd file for resellers (on page 357)
- Sample dtd file for end users: <u>http://hsphere.parallels.com/HSdocumentation/xmls/users.dtd</u>
  - Explanations to dtd file for end users: <u>http://hsphere.parallels.com/HSdocumentation/xmls/userxml/</u>

#### In this section:

#### DTD Structure of Reseller XML Migration File

# **Data Type Definitions**

Here is the DTD structure defined in resellers.dtd:

```
<?xml version="1.0" encoding="UTF-8"?>
<!ELEMENT resellers (reseller*, users?)>
<!ELEMENT reseller (info+,administrator,zone*,users?)>
<!ELEMENT zone (instantalias*)>
<!ELEMENT instantalias (#PCDATA)>
<!ELEMENT administrator (#PCDATA)>
<!ATTLIST reseller login CDATA #REQUIRED>
<!ATTLIST reseller password CDATA #REQUIRED>
<!ATTLIST reseller plan CDATA #REQUIRED>
<!ATTLIST administrator login CDATA #REQUIRED>
<!ATTLIST administrator password CDATA #REQUIRED>
<!ATTLIST administrator email CDATA #REQUIRED>
<!ATTLIST zone name CDATA #REQUIRED>
<!ATTLIST zone email CDATA #REQUIRED>
<!ATTLIST instantalias prefix CDATA #REQUIRED>
<!ATTLIST instantalias tag CDATA #REQUIRED>
<!ENTITY % users rules SYSTEM "users.dtd"> %users rules;
```

# **DTD Chart**

The above structure may be represented graphically in the following chart:

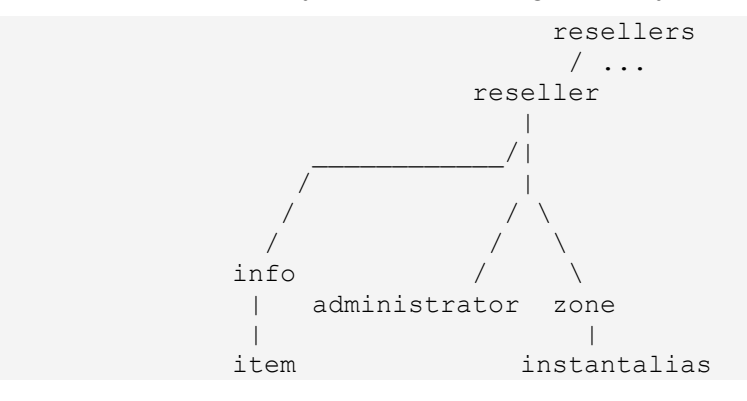

# **Attributes Description**

- reseller:
  - login reseller login
  - password reseller password
  - plan the plan the reseller is signed up for

- info (contact/billing signup information): (see signup fields description in the section User Signup Customization of Parallels H-Sphere Customization Guide)
  - type="\_ci\_" (contact info) or type="\_bi\_" (billing info)
- administrator:
  - login reseller admin cp login
  - password reseller admin cp password
  - email reseller admin email address
- zone:
  - name the name of the reseller service zone
  - email email for the reseller service zone (for example, if it is reseller@example.com, it must be set as reseller.example.com)
- instantalias:
  - prefix prefix to be added to instant aliases for this zone (for example, u)
  - tag shared IP tag for the instant alias (usually, 2)

XML example with reseller data: http://hsphere.parallels.com/HSdocumentation/xmls/migrate\_resellers\_25.xml

### **Creating User Migration XMLs Outside Parallels H-Sphere**

This section explains how to format user data for migration from third party hosting systems into Parallels H-Sphere. Use it to:

- migrate direct end users, resellers, and resellers' end users;
- migrate only direct end users if you don't have resellers.

### Files

Create the following files:

- resellers.dtd data type definitions for resellers
  - example: <u>http://hsphere.parallels.com/HSdocumentation/xmls/resellers.dtd</u>
  - explanation (on page 357)
- users.dtd data type definitions for end users
  - example: <u>http://hsphere.parallels.com/HSdocumentation/xmls/users.dtd</u>
  - explanation: <u>http://hsphere.parallels.com/HSdocumentation/xmls/userxml/</u>
- migrate\_resellers.xml XML file containing reseller data only
  - example: <u>http://hsphere.parallels.com/HSdocumentation/xmls/migrate\_resellers\_25.xml</u>
  - explanation (on page 357)
- migrate\_users.xml XML file containing user data only
  - example: <u>http://hsphere.parallels.com/HSdocumentation/xmls/migrate\_users\_25.xml</u>
  - explanation: <u>http://hsphere.parallels.com/HSdocumentation/xmls/userxml/</u>

You may have data for hundreds and thousands of users in the xml file.

Alternatively, you may set DTD definitions directly within the XML file:

```
<?xml version="1.0" encoding="utf-8"?>
<!DOCTYPE users [
// DTD rules as in users.dtd
. . .
]>
<users>
. . .
```

We recommend defining DTD externally, using our latest DTD:

<!DOCTYPE users SYSTEM "users.dtd"> <!DOCTYPE resellers SYSTEM "resellers.dtd">

DTD files help ensure that all XMLs are formatted the right way. But please note that XML files will be created no matter DTD file exists or not.

Warning: If you make a mistake in DTD definitions, migration may fail.

# **XML** Validation

Once you have created the XML, please do the following:

- 1. Validate the user data xml files with any xml validation software.
- 2. Make sure the xml file does not contain user with the login "admin".
- 3. Make sure that mail sections of each user don't contain mail loops.
- Ensure that the billing period starting date has the MM/DD/YY format.
- Make sure that in the user tag the value of the login attribute is unique and doesn't begin with a number (this value will be used as the Parallels H-Sphere control panel login name).

Now you are ready to create the accounts.

# Step 2. Create XML File Containing Reseller Plan Data

Note: Skip this step if you are migrating only master admin's end users.

Create XML files for the reseller plans to be migrated. If you migrate from Parallels H-Sphere, use the PlanExtractor utility. Otherwise, create plan XML according to our documentation. Please refer to Migrating Plans with XML (on page 361) for details.

#### In this section:
### **Migrating Plans with XML**

Plan settings are stored in XML format, which allows extracting and moving them to other locations.

**Migratable Plans.** Migratable plans include all non-reseller plans, namely: Unix, Windows, Admin, MySQL, E-Mail, Unix Real Server, Windows Real Media. All end user plans, including those of master admin and resellers, are migratable.

**Migration Tools.** Plans are migrated with two Java classes, PlanExtractor and PlanCreator, located in the ~cpanel/shiva/psoft/hsphere/migrator/ directory.

1) PlanExtractor is a Java utility to extract Parallels H-Sphere plans into XML format. Extracted plans are stored in the plans.xml file.

2) PlanCreator is a tool for importing plans to a new CP from the file plans.xml with plans extracted by PlanExtractor.

Also, you'll need to place the following files in the ~cpanel/shiva/psoft/hsphere/migrator/ directory:

- plans.xml (<u>http://hsphere.parallels.com/HSdocumentation/xmls/plans.xml</u>) XMLformatted information about plans extracted by PlanExtractor.
- plans.dtd (<u>http://hsphere.parallels.com/HSdocumentation/xmls/plans.dtd</u>) DTD scheme for plans.xml.
- migrate plans.log messages about errors occurred during plan extraction.

### In this section:

| Plan Extractor              | 362 |
|-----------------------------|-----|
| Plan Creator                | 362 |
| XML Document Structure      | 363 |
| XML Elements and Attributes | 364 |

### Plan Extractor

Log into CP server as cpanel (on page 71) and run PlanExtractor:

```
java psoft.hsphere.migrator.PlanExtractor [-force] -resellername
res name [-plans the list of plan names] [-ids the list of plan ids]
```

Options:

- The -force option is used to ignore all possible errors while extracting plans.
- The -resellername option requires the username of the reseller whose plans are extracted. To extract plans for master admin, use option -resellername admin.
- The -plans option requires names of plans to be extracted for this reseller. If a plan name contains spaces, it must be guoted, e.g.:

-plans Unix1 'Reseller 2' WinBest33

If you omit both -plans and -ids, all plans will be extracted.

The -ids option requires IDs of plans to be extracted for this reseller. If you omit both -plans and -ids, all plans will be extracted.

#### Examples:

```
java psoft.hsphere.migrator.PlanExtractor -force -resellername RESELLER
-plans silver 'unix gold'
java psoft.hsphere.migrator.PlanExtractor -force -resellername RESELLER
-ids 7564 7675
java psoft.hsphere.migrator.PlanExtractor -force -resellername RESELLER
java psoft.hsphere.migrator.PlanExtractor -resellername admin -plans
silver -resellername RESELLER -ids 7564
```

PlanExtractor writes error messages to migrate plans.log.

### Plan Creator

Run PlanCreator as *cpanel* with the following syntax:

```
java psoft.hsphere.migrator.PlanCreator [-active] -d plans.xml [-
createprices]
```

Options:

- -active if possible, activate plans after they are created.
- -d *plans.xml* specify plan XML file to be taken.
- -createprices create prices for plans.

Make sure to restart Parallels H-Sphere (on page 59) after running PlanCreator.

PlanCreator writes error messages to migrate plans.log.

### XML Document Structure

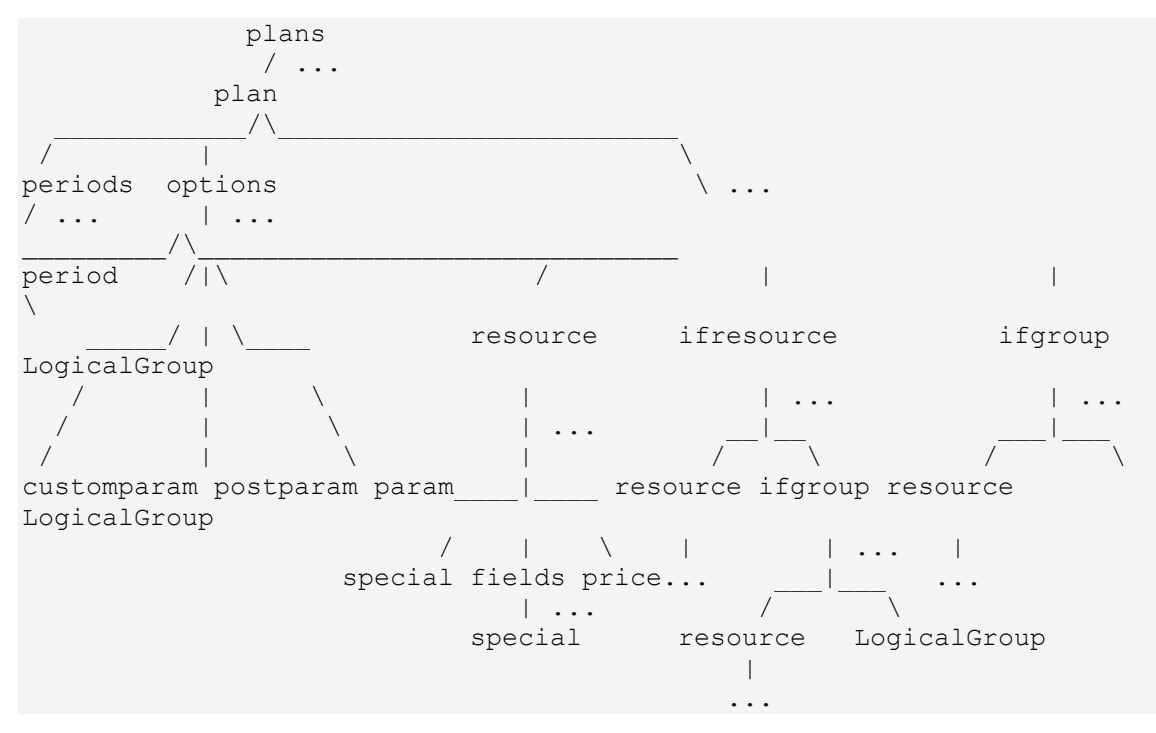

The structure of plans.xml looks as follows:

Example of plans.xml: <u>http://hsphere.parallels.com/HSdocumentation/xmls/plans.xml</u> DTD Scheme: http://hsphere.parallels.com/HSdocumentation/xmls/plans.dtd

### XML Elements and Attributes

- 1. plan plan description:
  - name plan name
  - reseller reseller name (if not avaliable, admin is assumed)
  - wizard wizard name
- 2. period plan periods:
  - id period id
  - size period duration
  - type period type (DAY, WEEK, MONTH, YEAR)
  - discountusage usage discount (%)
  - discountsetup setup discount (%)
  - discountunit recurrent discount (%)
- 3. param plan parameters used for the plan creation:
  - name parameter name
  - value parameter value Parameters:
  - trial billing type: 0 Without billing, 1 Paid, 2 Trial
  - trial duration trial period for the billing type trial
  - trial\_credit credit limit for the billing type trial
  - hard credit credit limit
  - send invoice enable e-mail invoice notification
  - mixedip default IP type (shared or dedicated)
  - shared ip tag shared IP Tag
  - calias instant alias for the given shared IP tag
  - stopgapalias stopgap domain for the given shared IP tag
  - money\_back enable money back
  - money\_back\_days money back guarantee in days
  - periods the number of plan periods
- 4. postparam parameters to be set after the plan creation:
  - name parameter name
  - value parameter value Parameters:
  - contactinfo enable contact info
  - billinginfo enable billing info
  - template default template

- TEMPLATES\_DIR template directory
- 5. customparam custom parameters to be set after the plan creation:
  - name parameter name
  - value parameter value
- 6. resource resources available for the plan.

Check corresponding plan wizard XML documents in the ~cpanel/psoft/hsphere/plan/wizard/xml/ directory for the list of available resources and the way they are set:

- name resource name
- enable is resource enabled
- include is resource included
- active is resource activated
- 7. price resource price:
  - id price id
  - freeunits free units
  - setup setup units
  - unit monthly units
  - usage extra units
- 8. LogicalGroup the plan's logical group:
  - name logical group name
  - type logical group type
  - groupid logical group id
- 9. special special resource parameters:
  - name special field name
  - value special field value

## **Step 3. Prepare The Target Control Panel**

Before you start creating accounts from the xml files, log as cpanel user (on page 71), go to the target Parallels H-Sphere control panel and do the following:

 Make sure that the names of the plans are exactly the same as those in your user data xml file. To get a list of all reseller and user plans in the system, run:

```
java psoft.hsphere.migrator.ResellerUserCreator -d
migrate_resellers.xml -dl -pp
```

- 2. In the xml file, find users that have empty or filled *mysql* tag. In the control panel, enable MySQL resource for the plans you are migrating these users to.
- If you intend to migrate the existent user content into Parallels H-Sphere, include but deactivate FrontPage in all plans you are migrating your customers to, and in which FrontPage will be used.
- 4. If you want to preserve original billing period start date, make sure that the billing periods have the same duration and go in the same order as those in your old control panel.

## **Step 4. Create Reseller Plans**

Note: Skip this step if you don't have resellers.

If you have resellers, run PlanCreator to create reseller plans on the target Parallels H-Sphere installation, for example:

```
java psoft.hsphere.migrator.PlanCreator -active -d plans.xml
```

Please refer to Migrating Plans with XML (on page 361) for details.

## **Step 5. Create Resellers**

To create resellers, run ResellerUserCreator:

```
java psoft.hsphere.migrator.ResellerUserCreator -d
migrate_resellers.xml -l migrate.log -dl
```

### Step 6. Create End Users

To migrate end users, run CommonUserCreator:

```
java psoft.hsphere.migrator.CommonUserCreator -d migrate_users.xml -l
migrate.log -dl
```

**Note:** To prevent double charges for resources billed on the monthly basis, such as Traffic and Disk Usage, CommonUserCreator shifts start date for them to the day before the date of migration.

## Troubleshooting

If the migration software fails to create a reseller/end user account, it will return an error and stop the migration. In this case, read the messages on the screen to find which user caused the failure, read the log file and try to remove the cause of the error.

**Note:** If the domain tag of this user in the XML file contains the ip attribute and if the IP in this user's domain was created before the error occurred, go to the Parallels H-Sphere control panel and delete this IP.

Then, proceed with the migration using the above command plus one of these two options:

- -r user\_login proceed with the migration starting with the user with this login name;
- -rc user\_login delete this user and then proceed with the migration starting with this user.

The full command must look like this:

a) for a reseller's end user:

```
java psoft.hsphere.migrator.ResellerUserCreator -d
migrate_resellers.xml -l migrate.log -dl -r user_login
```

b) for a direct end user:

```
java psoft.hsphere.migrator.CommonUserCreator -d migrate_users.xml -l
migrate.log -dl -r user_login
```

 $C \ \text{HAPTER} \ 2 \ 4$ 

# **Backup and Recovery**

This chapter explains how to back up Parallels H-Sphere system and user data.

Backup of the Control Panel server with the PostgreSQL system database is done by the Parallels H-Sphere backup script. It requires PostgreSQL client version 7.3 or higher installed and the psql program available in the system paths on the CP server.

Backing up content on the Unix servers is performed manually. See the backup and recovery list (on page 370) of Parallels H-Sphere related directories and files.

We recommend that you set up a separate server to store backup archives.

### In this chapter:

| Backing Up Parallels H-Sphere Control Panel Server           | 369 |
|--------------------------------------------------------------|-----|
| Parallels H-Sphere Backup and Recovery List                  | 370 |
| Recovering Parallels H-Sphere Control Panel                  | 372 |
| Recovering Unix Hosted Parallels H-Sphere Servers            | 374 |
| Restoring Files and Directories from Backup                  | 377 |
| Restoring the Parallels H-Sphere System Database From Backup | 377 |
| Fixing Crashed Parallels H-Sphere Database                   | 381 |
| Backing Up Winbox                                            | 382 |
| Recovering Winbox                                            | 384 |
| Recovering Winbox Quota                                      | 390 |

# Backing Up Parallels H-Sphere Control Panel Server

This section explains how to back up the Control Panel server with the system database by means of the backup script.

The backup script located in the /hsphere/shared/backup directory. The script includes the following files:

- hs bck the main script file
- hs\_bck.cfg custom configuration file. This is the file to store the list of directories to back up.
- hs\_bck.cfg.org default configuration file. It can be overwritten with Parallels H-Sphere updates. This is where you can find the updated list of parameters to the hs bck script if it has been changed in a new version.
- hs bck.txt description/readme file.

You need to configure the script by editing the hs bck.cfg file.

### To back up Parallels H-Sphere CP server:

- 1. Log into the CP server as root:
- 2. cd into the backup script directory:

```
cd /hsphere/shared/backup
```

- 3. Make sure the files hs\_bck.cfg and hs\_bck.cfg.org are identical in what is not your custom settings. The format of the hs\_bck.cfg.org file may change with Parallels H-Sphere updates, and it is important to ensure that the backup script is launched with correct parameters.
- **4.** In hs\_bck.cfg, edit the list of directories and databases to back up. See the backup and recovery list (on page 370).
- 5. In hs\_bck.cfg, edit the the backup storage directory, the number of latest backups to be stored (7 by default), the log file, etc.
- 6. Run the backup script.
  - For regular automatic backups, add the execution of the hs\_bck file into the CP server crontab configuration (on page 34), e.g.:

```
<TIME> /hsphere/shared/backup/hs_bck hs_bck.cfg 2>&1 > /dev/null
```

For example, to run the backup script every day at 6:13 AM, add the following line:

```
13 6 * * * /hsphere/shared/backup/hs_bck
/hsphere/shared/backup/hs_bck.cfg 2>&1 > /dev/null
```

For additional parameters to this script, please run:

```
/hsphere/shared/backup/hs_bck
```

## System DB Dump

In addition to backing up the pgsql directory on the CP server, the backup script can also create a dump of Parallels H-Sphere system database and Parallels SiteStudio databases. For this, make sure the following directories are listed:

```
PROP_FILE
/hsphere/local/home/cpanel/shiva/psoft_config/hsphere.properties
PROP_FILE /hsphere/shared/SiteStudio/psoft_config/counter.properties
PROP_FILE /hsphere/shared/SiteStudio/psoft_config/poll.properties
PROP_FILE /hsphere/shared/SiteStudio/psoft_config/guestbook.properties
```

If Parallels H-Sphere database is large, the dump can take several hours to complete. You can speed it up by setting fsync=off

in postgresql.conf. When you are done, unset this option back for safety reasons.

# Parallels H-Sphere Backup and Recovery List

Following is the list of directories and files to back up and recover. Backup can be done by means of the Parallels H-Sphere backup script (on page 369) on the CP server or manually on other Parallels H-Sphere servers.

| Item                                                                           | Comment                                                                            |
|--------------------------------------------------------------------------------|------------------------------------------------------------------------------------|
| Control Panel Server                                                           |                                                                                    |
| /hsphere/local/home/cpanel/hsphere/WEB<br>-INF/classes/psoft_config/           | Parallels H-Sphere configuration and properties files                              |
| /hsphere/shared/SiteStudio/studio/WEB-<br>INF/classes/psoft_config/            | Parallels SiteStudio configuration and properties files                            |
| /hsphere/local/home/cpanel/apache/etc/                                         | Apache configuration and properties files                                          |
| /hsphere/local/home/cpanel/hsphere/WEB<br>-INF/classes/shiva-templates/IMAGES/ | Control Panel icons and images                                                     |
| /hsphere/local/home/cpanel/hsphere/WEB<br>-INF/classes/custom/                 | Custom Control Panel templates, etc.                                               |
| /hsphere/shared/SiteStudio/var/website<br>s/                                   | Parallels SiteStudio user data                                                     |
| /var/lib/pgsql/                                                                | Parallels H-Sphere and Parallels SiteStudio system databases and database settings |

| <pre>/hsphere/local/home/cpanel/.kb/ /hsphere/local/home/cpanel/.attachment s/</pre> | Parallels H-Sphere knowledge bases |
|--------------------------------------------------------------------------------------|------------------------------------|
| /hsphere/local/home/cpanel/shiva/packa<br>ges                                        | Parallels H-Sphere packages        |

#### Web Server

| /hsphere/local/home/                                             | User Home Directories         |
|------------------------------------------------------------------|-------------------------------|
| /usr/local/frontpage/                                            | FrontPage Extensions settings |
| /hsphere/local/config/                                           | httpd and ftp configs         |
| /var/spool/cron/ (Linux)<br>/var/cron/tabs/ (FreeBSD)            | Customer Crontabs             |
| /hsphere/shared/apache/htdocs/phpMyAdm<br>in/config.inc.php      | phpMyAdmin configuration file |
| /hsphere/shared/apache/htdocs/phpPgAdm<br>in/conf/config.inc.php | phpPgAdmin configuration file |
| /hsphere/local/network/                                          | ips file, etc.                |
| /hsphere/shared/awstats/wwwroot/cgi-<br>bin/                     | AWS configs et al.            |

### Mail Server

| /hsphere/local/var/vpopmail/etc/                        | vpopmail settings                                                                            |
|---------------------------------------------------------|----------------------------------------------------------------------------------------------|
| /hsphere/local/var/vpopmail/domains/                    | Mail domains                                                                                 |
| /var/qmail/control/                                     | Settings for qmail addons                                                                    |
| /var/qmail/users/                                       | qmail users                                                                                  |
| /hsphere/local/config/                                  | httpd and ftp configs                                                                        |
| /var/lib/mysql/(Linux)<br>/var/db/mysql/(FreeBSD)       | MySQL databases (used to store user settings for integrated antispam and antivirus software) |
| /hsphere/shared/apache/htdocs/horde/co<br>nfig/conf.php | Horde settings                                                                               |

### DNS Server

| /etc/named.conf<br>/etc/rndc.conf | Main DNS config files |
|-----------------------------------|-----------------------|
| /hsphere/local/var/named/         | DNS zone files        |

### MySQL Server

| /var/lib/mysql/ <b>(Linux)</b>  | MySQL settings and databases |
|---------------------------------|------------------------------|
| /var/db/mysql/ <b>(FreeBSD)</b> |                              |

### User PostgreSQL Server

| /var/lib/pgsql/ <b>(Linux)</b>     | User postgres settings and databases |
|------------------------------------|--------------------------------------|
| /usr/local/pgsql/ <b>(FreeBSD)</b> |                                      |

# Recovering Parallels H-Sphere Control Panel

This document provides a general outline on how to recover Parallels H-Sphere Control Panel to a new server if the old one has crashed due to hardware or other problems. We will be looking into two situations:

- You have been having hardware problems that didn't affect the HDD, and you can access the HDD. This also applies to hacked servers. In this case, you'll have to mount the HDD of the crashed server to the new server to copy below system data from it.
- You've had a HDD failure and/or the HDD is inaccessible. In this case, you'll have to restore below system data from a backup (on page 369).

In either case it is presumed that your old server is down and no Parallels H-Sphere servers are running.

This instruction doesn't give file/directory locations for FreeBSD, because Linux is the recommended operating system for the CP server.

## Step 1. Prepare for the Recovery

- **1.** On the target server, install exactly the same version of Parallels H-Sphere Control Panel as on the source server.
- 2. Make sure the source and target servers have the same versions of all software packages. For example, make sure that the target server has the same version of PostgreSQL as the source server.
- **3.** Stop Parallels H-Sphere CP (on page 59) and stop PostgreSQL service (on page 60) on the target server.

## Step 2. Recover System Data

- 1. Log into the target server as root.
- Copy files and directories in the table below from the source server or backup to the target server.
  - If you are recovering from a backup made by the backup script (on page 369), untar the backup archive copy the below directories.
  - If you are recovering data from the HDD of the crashed server, just copy the below directories:

```
rsync -arlpogvzt -e ssh SOURCE_SERVER_IP:DIRECTORY_PATH
TARGET_DIRECTORY_PATH
```

**3.** Restore the backed up SSH keys from the

~cpanel/.ssh/identity.pub and ~cpanel/.ssh/id\_dsa.pub into the /root/.ssh/authorized\_keys and /root/.ssh/authorized\_keys2, respectively, instead of the new keys generated on the target server after Step 1. Please refer the Generating SSH Keys for Parallels H-Sphere Servers (on page 119) document for details.

**4.** On multiserver Parallels H-Sphere cluster, test inter-server communication via SSH without login. For example:

```
su -l cpanel
ssh root@cp_server_ip
exit
ssh root@second_server_ip
exit
and so on.
```

- 5. Sometimes, in order to restore some core templates and images, you may need to run the Parallels H-Sphere update script for this version with the hsonlycpupdate option.
- **6.** Start Parallels H-Sphere CP (on page 59) and PostgreSQL (on page 60) on the target server.

**Note:** If PostgreSQL does not run smoothly after its start, remove the the postmaster.pid file in /var/lib/pgsql

7. You may test the Parallels H-Sphere database by running:

su -l cpanel -c 'psql hsphere'

This should result in a successful log into the database from the command line.

| Item                                                       | Comment                                                                            |
|------------------------------------------------------------|------------------------------------------------------------------------------------|
| ~cpanel/shiva/psoft_config/                                | Parallels H-Sphere configuration and<br>properties files                           |
| /hsphere/shared/SiteStudio/psoft_c<br>onfig/               | Parallels SiteStudio configuration and<br>properties files                         |
| ~cpanel/apache/etc/                                        | Apache configuration and properties files                                          |
| ~cpanel/shiva/shiva-<br>templates/IMAGES                   | Control Panel icons and images                                                     |
| ~cpanel/shiva/custom                                       | Custom Control Panel templates, etc.                                               |
| /hsphere/shared/SiteStudio/var/web<br>sites                | Parallels SiteStudio user data                                                     |
| /var/lib/pgsql (on Linux)<br>/usr/local/pgsql (on FreeBSD) | Parallels H-Sphere and Parallels SiteStudio system databases and database settings |

## **Files and Directories To Be Recovered**

| ~cpanel/.kb/<br>~cpanel/.attachments/                | Parallels H-Sphere knowledge bases                                                                                                    |
|------------------------------------------------------|----------------------------------------------------------------------------------------------------|
| ~cpanel/.ssh/identity.pub<br>~cpanel/.ssh/id_dsa.pub | SSH keys to be restored into the<br>/root/.ssh/authorized_keys and<br>/root/.ssh/authorized_keys2,<br>respectively, instead of the new keys<br>generated on the target server after Step 1<br>(fresh Parallels H-Sphere installation). |

# **Recovering Unix Hosted Parallels H-Sphere Servers**

This document explains how to recover non-CP Linux/FreeBSD boxes. If you are restoring CP, see Recovering Control Panel (on page 372).

**Important:** To successfully recover a crashed server, you must meet the following requirements:

1. You must have all user content and configuration files previously backed up (on page 369).

2. You must have the physical and logical server structure of the crashed server preserved in the administrator CP in the **E.Manager** menu.

We suggest the procedure below.

### In this section:

| Step 1. Prepare Crashed Server for Recovery |  |
|---------------------------------------------|--|
| Step 2. Run Parallels H-Sphere Updater      |  |
| Step 3. Run the Recovery Tool               |  |
| Step 4. Restore User Content                |  |

### Step 1. Prepare Crashed Server for Recovery

- 1. Prepare the server where the crashed box's services and content are to be restored, according to Parallels H-Sphere installation requirements described in the Installation Guide.
- **2.** Make sure this "blank" server is bound to the same IP the crashed server had.
- **3.** Place the cpanel user's public SSH keys (on page 119) from the CP server to the server to be recovered so that you can connect via SSH from CP server's root to the new box without password.

## **Step 2. Run Parallels H-Sphere Updater**

- **1.** Log into the CP server as root:
  - \$ su -1
- Download the update script of the Parallels H-Sphere version you were running on the crashed server. If you already have an older version of the updater in the current directory, please remove or rename this file before the download.
- **3.** Run the updater on the directory where you have downloaded it. See the Update Guide for details.
- **4.** Restore the crashed server software by typing in the following command in the updater's command line prompt:

hspackages ips=<CRASHED\_SERVER\_IP>

## Step 3. Run the Recovery Tool

**Web, Mail, MySQL, PgSQL servers:** To restore your Parallels H-Sphere physical resources (Unix users and configuration), log in as the cpanel user (on page 71) and run PhysicalCreator (on page 78).

**Note:** Do not confuse the account ID with the server ID you used when generating configuration files. Account IDs could be found in the accounts table of the Parallels H-Sphere system database.

**DNS server:** For DNS servers, log in as the cpanel user (on page 71) and run DNS Creator (on page 229):

java psoft.hsphere.tools.DNSCreator -m db

## Step 4. Restore User Content

To restore data from the backup, check with the backup and recovery list (on page 370) for for this server. Restore listed directories from /var/backup/<**ARCHIVE**>.tgz or custom backup directory into the appropriate locations.

More on backup recovery (on page 377).

# Restoring Files and Directories from Backup

This document explains how to recover Parallels H-Sphere user and system data you have backed up according to the manual on backing up Parallels H-Sphere (on page 369).

Parallels H-Sphere backup location is set in the

/hsphere/shared/backup/hs\_bck.cfg config file. The default location is
/var/backup.

hs\_bck stores the system data backup (with user content if configured in hs\_bck.cfg) in the following files in the BCK\_DIR directory:

• <ARCHIVE>.tgz - the latest backup; <ARCHIVE> is the name of the backup file set in hs\_bck.cfg. This is the default name: BACKUP hs\_bck

Older backup files are named <ARCHIVE>.1.tgz, <ARCHIVE>.2.tgz, ...

- hsphere.sql the Parallels H-Sphere system database backup
- counter.sql, poll.sql, guestbook.sql Parallels SiteStudio system databases are also backed up if Parallels SiteStudio is set up with Parallels H-Sphere.

To restore data from the backup, check with the backup and recovery list (on page 370) for the directories that need to be recovered for this server. Restore these directories from *ARCHIVE*. tgz into the appropriate locations on the server.

## Restoring the Parallels H-Sphere System Database From Backup

This documentation explains how to restore the Parallels H-Sphere system database from a backup made by the Parallels H-Sphere hs\_bck (on page 369) script. If you back up your system PostgreSQL database manually using pg\_dump, the procedure would be basically the same, except for the backup names and locations.

The backup destination directory for the /hsphere/shared/backup/hs\_bck script is set in the /hsphere/shared/backup/hs\_bck.cfg config file. The default location is:

BCK\_DIR /var/backup

hs\_bck stores the system data backup in the following files in the BCK\_DIR directory:

 <ARCHIVE>.tgz - the system data content; <ARCHIVE> is the name of the backup file set in hs\_bck.cfg:
 BACKUP hs bck Older backup files are named <ARCHIVE>.1.tgz, <ARCHIVE>.2.tgz, ...

- hsphere.sql backup of the Parallels H-Sphere system database
- counter.sql, poll.sql, guestbook.sql Parallels SiteStudio system databases are also backed up if Parallels SiteStudio is integrated with Parallels H-Sphere.

Below are two cases restoring the database depending on PostgreSQL installed or not on the server.

### In this section:

Restoring the Parallels H-Sphere Database on a Server with PostgreSQL Not Installed 379 Restoring the Parallels H-Sphere Database Content if PostgreSQL Is Installed:380

# Restoring the Parallels H-Sphere Database on a Server with PostgreSQL Not Installed

1. Log into the erver as root:

su -

- 2. Install PostgreSQL to the server.
- 3. Start PostgreSQL for the first time:

```
On RedHat servers:
/etc/rc.d/init.d/postgresql start
On FreeBSD servers, you need to initiate the PostgreSQL service database
manually before you start Postgres:
```

```
su - pgsql -c initdb
/usr/local/etc/rc.d/010.pgsql.sh start
```

4. Log in as PosgreSQL user:

On RedHat servers (the PostgreSQL service database is initiated automatically on login):

```
su - postgres
```

On FreeBSD servers:

su – pgsql

5. Create the user www.ser:

```
createuser wwwuser
```

Answer yes to all prompts.

6. Enter the PostgreSQL service database:

psql template1

7. Restore the www.user password:

```
alter user www.user with password 'old_password';
alter user pgsql with password 'old_password';
```

Here, old\_password is the wwwuser password to be restored.

8. Quit from PostgreSQL:

/đ

- **9.** Configure PostgreSQL passwords in the ~pgsql/data/pg\_hba.conf file, according to instructions provided in this file.
- **10.**Optimize Postgres (on page 111) for better PostgreSQL performance on powerful servers, esp. when the database is large (more than 1GB).

**Note:** It is helpful to set fsync=false in postgresql.conf for the time of recovery. This allows to speed up the process. However, please beware that this may damage the database integrity, and we recommend using this option only on reliable hardware! **Don't forget to return to fsync=true after the recovery is complete!** 

- 11.Restart PostgreSQL (on page 60).
- 12. Create Parallels H-Sphere database by running:

createdb -E UNICODE -U wwwuser hsphere

Parallels SiteStudio databases are created in the similar way.

**13.**Import the database content from the backup:

```
psql -U wwwuser -f <HS_BCK>/hsphere.sql hsphere
```

```
where <HS_BCK> is the backup directory. Parallels SiteStudio databases are imported in the similar way.
```

## Restoring the Parallels H-Sphere Database Content if PostgreSQL Is Installed:

- Log in to the CP server as root:
   su -
- Drop the Parallels H-Sphere database: dropdb -U wwwuser hsphere
- 3. Create the Parallels H-Sphere database:

```
createdb -E UNICODE -U wwwuser hsphere
```

**4.** Optimize Postgres (on page 111) for better PostgreSQL performance on powerful servers, esp. when the database is large (more than 1GB).

**Note:** It is helpful setting fsync=false in postgresql.conf for the time of recovery. This allows to speed up the process. However, please beware that this may damage the database integrity, and we recommend using this option only on reliable hardware! **Don't forget to return to fsync=true after the recovery is complete!** 

5. Import the database content from the backup:

psql -U wwwuser -f <HS\_BCK>/hsphere.sql hsphere
where <HS\_BCK> is the backup directory.

where **the\_ber** is the backup threatery.

Parallels SiteStudio databases are restored in the same way.

# Fixing Crashed Parallels H-Sphere Database

Sometimes PostgreSQL database can get corrupted to the point of no return. That might manifest itself in things like:

hsphere=# VACUUM ;

ERROR: Relation 71343 does not exist

This usually means that index is corrupted.

### > To recover from the problem:

1. Login as root:

su -

- Stop Postgres (on page 59) if it is running.
- Make sure that no Postgres processes are running using the command: ps auxw | grep post If any of them are running, kill them.
- 4. Remove Postgres' pid file:

```
rm -f PGSQL_HOME/data/postmaster.pid
```

From now on, we note PGSQL\_HOME as the Postgres home directory which is /var/lib/pgsql on RedHat servers, and /usr/local/pgsql on FreeBSD.

- 5. Switch to Postgres user:
  - # su postgres (on RedHat)
  - # su pgsql (on FreeBSD)
- Backup PostgreSQL database stored in the PGSQL\_HOME/data directory:

```
cp -r PGSQL_HOME/data pgdata.backup
```

**7.** Try to connect to the Parallels H-Sphere database in single mode:

```
postgres -D PGSQL_HOME/data -O -P hsphere
```

There can be errors like:

```
FindExec: found "/usr/bin/postmaster" using argv[0]
2002-03-22 13:42:46 [6002] DEBUG: database system was shut down at
2002-03-22 11:46:11 CET
2002-03-22 13:42:46 [6002] DEBUG: ReadRecord: invalid resource manager
id 157 at (0, 561372168)
2002-03-22 13:42:46 [6002] DEBUG: Invalid primary checkPoint record
2002-03-22 13:42:46 [6002] DEBUG: Invalid RMID in secondary checkPoint
record
```

```
2002-03-22 13:42:46 [6002] FATAL 2: Unable to locate a valid CheckPoint
record
2002-03-22 13:42:46 [6002] DEBUG: proc_exit(2)
2002-03-22 13:42:46 [6002] DEBUG: shmem_exit(2)
2002-03-22 13:42:46 [6002] DEBUG: exit(2)
/usr/bin/postmaster: reaping dead processes...
/usr/bin/postmaster: Startup proc 6002 exited with ...
```

#### The messages like:

ReadRecord: invalid resource manager

and other are culprit of the error.

In case of the above errors, do the following:

1. Execute:

```
pg resetxlog PGSQL HOME/data
```

(this will reset the write-ahead log and other control information of a PostgreSQL database cluster; they are important but this is the only way to recover).

- 2. Try to log into Postgres again in single mode: postgres -D PGSQL HOME/data -O -P hsphere
- **3.** Once you are in, type:

reindex database hsphere;

4. Exit the database:

/đ

5. Finally, start Postgres (on page 59) and see if everything is working.

Here, two Postgres tools are used:

- reindex database to recover corrupted indexes
- pg\_resetxlogs to reset write-ahead log files and the state of Postgres.

## **Backing Up Winbox**

This document explains how to back up your

- Windows server settings stored in the MetaBase,
- MS SQL database
- user content

### In this section:

| Backing Up the Metabase     | . 383 |
|-----------------------------|-------|
| Backing Up MS SQL Databases | . 383 |
| Backing Up User Content     | . 383 |

## **Backing Up the Metabase**

- **1.** Go to Start -> Programs -> Administrative Tools -> Computer Management.
- 2. In the left tree, unfold Services and Applications.
- **3.** Right-click Internet Information Services and select Backup/Restore Configuration.
- 4. In the window that appears, click Create Backup. Usually, IIS metabase backup files are located in the following directory: C:\WINNT\system32\inetsrv\MetaBack\

## **Backing Up MS SQL Databases**

- **1.** Go to Start -> Programs -> Microsoft SQL Server -> Enterprise Manager.
- **2.** Unfold the left menu tree until you see the name of the logical server. Click it.
- 3. Click Tools on the toolbar and select Backup Database.

## **Backing Up User Content**

- **1.** Go to Start -> Programs -> Accessories -> System Tools -> Backup.
- 2. Select Backup Wizard
- **3.** On the first step of the wizard, select *Back up selected files, drives, or network data*.

## **Recovering Winbox**

This document explains how to restore Parallels H-Sphere Winbox configuration using the Physical Creator (on page 78) utility. If you have access to user homes, you can recover user content from this directory. If you don't, you'll need an earlier backup (on page 382) with preserved directory structure (on page 259).

We suggest the recovery procedure below.

### In this section:

| Step 1. Back Up User Content                                          | 384 |
|-----------------------------------------------------------------------|-----|
| Step 2. Install Parallels H-Sphere                                    | 385 |
| Step 3. Set Up Dedicated IPs                                          | 385 |
| Step 4. Prepare Target Winbox for Physical Creator                    | 385 |
| Step 5. Run PhysicalCreator on the CP Box                             | 386 |
| Step 6. Restore Content from Backup                                   | 387 |
| Step 7. Install Shared SSL                                            | 388 |
| Step 8. Set Correct NTFS Permissions and Owner for the Home Directory | 389 |

## Step 1. Back Up User Content

1. Stop IIS by running the following commands from the command prompt:

```
iisreset /stop
net stop w3svc
net stop ftp
```

- 2. Rename the directory containing Parallels H-Sphere user homes. It will be used later to recover user content. If you don't have access to user homes, you'll have to recover user content from a backup.
- 3. Start IIS:

```
iisreset /start
```

4. Create an empty HSHOME directory

### **Step 2. Install Parallels H-Sphere**

- Make sure to have IIS (WebService) and FTP (IIS or Serv-U) installed. For information on IIS, run from the command prompt: %SystemRoot%\System32\Inetsrv\iis.msc
   For information on Serv-U FTP, check the task manager or Service Managere (full name : Serv-U FTP Server, short name: servu)
   FTP can be missing if the server is running only MS SQL.
- **2.** Follow Winbox preinstallation procedure as suggested in the Winbox Installation Guide.
- **3.** Follow Winbox installation procedure.
- 4. After the installation, set up WebShell4.

## Step 3. Set Up Dedicated IPs

- 1. Go to the Parallels H-Sphere admin control panel and select the Winbox in L.Servers of the E.Manager -> Servers menu.
- Copy all Busy Dedicated IPs and their netmasks from the list of IPs into a text file the IPs to create a file with the following format:

```
192.0.34.166 255.255.255.0
160.79.224.130 255.255.255.0
81.3.94.100 255.255.255.0
```

- Download IpCreator: <u>http://download.hsphere.parallels.com/shiv/WinBox/ipcreator.exe</u>.
- Bind IPs using the IpCreator utility, passing the file with IPs as a parameter:

```
IpCreator.exe FILE_WITH_IPS > log.txt
```

## **Step 4. Prepare Target Winbox for Physical Creator**

In the command prompt of the Winbox server, run:

net stop HsQuotas

## Step 5. Run PhysicalCreator on the CP Box

- Go to the Parallels H-Sphere admin control panel, select P.Servers of the E.Manager -> Servers menu, and click server info for the Winbox in question.
- Check if server info shows on the page that appears. If not, the CP server can't communicate with the Winbox; make sure to fix this issue before proceeding.
- Downolad tail utility for Windows (<u>http://download.hsphere.parallels.com/shiv/WinBox/tail.exe</u>) and put it into the WINDOWS (win2003) or WINNT (win2000) directory.
- **4.** Log into the system database (on page 71) and run the following DB query to find out the number of domains to create:

```
select count(*) from iis_vhost i,parent_child p,accounts
a,user_account ua where i.id=p.child_id and p.account_id =
a.id and a.deleted is null and ua.account_id = a.id and
(a.demo <> 1 OR demo IS NULL) and host_id = ???;
```

replacing ??? with the ID of the logical server you are recovering.

5. Run PhysicalCreator as the cpanel user (on page 71):

java -Xms64M -Xmx512M psoft.hsphere.tools.PhysicalCreator -rg winweb -co -lid LOGICAL\_SERVER\_ID > creator.log 2>&1 &

- 6. In the command line on the Winbox, run tail -f action.log to monitor the creation of Winbox resources.
- **7.** In another command line window, periodically check the number of created domains by running:

```
find "CreateWebHost(" <HS_DIRECTORY>\logs\action.log /c
for example:
```

find "CreateWebHost(" d:\hsphere\logs\action.log /c

## Step 6. Restore Content from Backup

- 1. Update Parallels H-Sphere to restore original skeleton and renamed scripts.
- 2. Back up IIS metabase using built-in IIS backup tools.
- 3. Stop IIS:

```
iisreset /stop
net stop w3svc
net stop ftp
```

- 4. Copy user content to the directory for user homes.
- 5. Start IIS:

```
iisreset /start
```

6. In the command prompt of the Winbox server, run:

net start HsQuotas

### Step 7. Install Shared SSL

- In the admin control panel, install completely new Certificate key and file pair as described in Parallels H-Sphere Service Administrator Guide. You can get them in /hsphere/shared/apache/conf/ssl.shared/
   domain.name>/ on any Unix/Linux web server. This will repost the wildcard certificate on all
- Download Recreation scripts
   (<u>http://download.hsphere.parallels.com/shiv/WinBox/ReCreateAddScript</u>
   <u>s.zip</u>) in a zip archive and unpack them to a separate directory on the Winbox, for example recreation scripts.
- **3.** Log into the system database (on page 71) and run the following DB query to select the domain names with shared SSL enabled:

```
select s.name,hostnum,d.name from shared_ssl s, parent_child
p1, parent_child p2, domains d, iis_vhost h where s.id =
p1.child_id and p1.parent_id = p2.child_id and p2.parent_id =
d.id and p2.child_id = h.id and h.host_id= ???;
```

replacing ??? with the ID of the logical server you are recovering.

servers, including the Winbox you are recovering.

4. Copy results of the query into a text file in the recreation\_scripts directory and name it, for instance, S\_SSL.txt. It will have the following format:

```
sname1 | hostnum1 | domain_name1
sname2 | hostnum2 | domain_name2
...
snameN | hostnumN | domain_nameN
```

#### where:

snameX is the third level domain secured with the wildcard certificate, e.g.
user22.yourdomain.com

hostnumX is the domain ID in IIS

domain\_nameX is the corresponding second level domain, e.g. user22.com.

Enter the recreation\_scripts directory and run the following command:

```
sslprepare.bat %1 %2 %3 %4 %5 > SetSSL.txt
```

where:

```
<code>rem %1</code> is the file name you have created (e.g. <code>S_SSL.txt</code>)
```

rem %2 - Winbox IP

- $\texttt{rem \ \$3}$  Service domain used for shared SSL
- $\texttt{rem \ \$4}$  Parallels H-Sphere login used at Winbox installation

rem ~\$5 - Parallels H-Sphere password used at Winbox installation.

6. Open SetSSL.txt and remove the first part leaving only the list of links.

Run the following command:
 WGET.EXE -i SetSSL.txt
 This will recreate all Shared SSL resources on the Winbox.

# Step 8. Set Correct NTFS Permissions and Owner for the Home Directory

- 1. Download SetScrt Tool: <u>http://download.hsphere.parallels.com/shiv/WinBox/SetScrtNs20.exe</u>
- 2. Run it to set correct owner and NTFS permissions on user home directories:

```
SetScrtNs20 /ftp:<number> /users:<file>
```

where:

 ${\tt ftp}$  - default Parallels H-Sphere ftp host number

users - user list file

**3.** Check the log files for report.

Note: Read on NTFS Permissions (on page 287)

# **Recovering Winbox Quota**

### > To recover Winbox quota:

- Download Recreation scripts (<u>http://download.hsphere.parallels.com/shiv/WinBox/ReCreateAddScript</u> <u>s.zip</u>) in a zip archive and unpack them to a separate directory on the Winbox, for example recreation scripts.
- Log into the system database (on page 71) and run the following DB query to select the users and their space limit:

```
select unix_user.login, quotas.size_mb from unix_user,
parent_child, quotas where hostid=??? and
parent_child.parent_id=unix_user.id and
parent_child.child_id=quotas.id and
parent_child.child_type=4001;
```

replacing ??? with the ID of the logical server you are recovering.

- Copy results of the query into a text file in the recreation\_scripts directory and name it, for instance, quotat.txt.
- 4. Enter the recreation\_scripts directory and run the following command:

```
Rquota.bat %1 %2 %3 %4 > quota.txt
```

where:

- rem %1 file name, e.g. quota.txt
- rem %2 Winbox IP
- rem 33 Parallels H-Sphere login used at Winbox installation
- rem  $\,\,\$4$  Parallels H-Sphere password used at Winbox installation
- 5. Open quota.txt and remove the first part leaving only the list of links.
- 6. Run the following command:

```
WGET.EXE -i quota.txt
```

This will recreate quota resource on the Winbox.

### CHAPTER 25

# Miva

Like all third party commercial products, Miva Empresa and Miva Merchant are purchased and installed separately from Parallels H-Sphere. Miva Merchant (<u>http://www.miva.com/products/merchant</u>) requires Miva Empresa (<u>http://www.miva.com/products/empresa</u>) also known as Miva Virtual Machine or 'mivavm' for web server XML scripting, e-commerce and database capabilities.

- Miva Merchant 5.x is supported starting with Parallels H-Sphere 2.4.3 Patch 1 inclusive. It requires Miva Empresa 5.02 and higher.
- Miva Merchant 4.14 and later is supported from Parallels H-Sphere 2.3 RC 4 inclusive. It requires Miva Empresa 4.02 and higher.

For extensive coverage of Miva products, please visit http://www.miva.com/products.

### In this chapter:

| Miva Installation for *nix    | 391  |
|-------------------------------|------|
| Miva Installation for Windows | .396 |
| Updating Miva 4 to Miva 5     | 397  |

## **Miva Installation for \*nix**

## Requirements

- Installed and properly configured Parallels H-Sphere system.
- One valid Miva Empresa license.
- At least one valid Miva Merchant license.

### In this section:

| Miva Empresa Installation  | 392 |
|----------------------------|-----|
| Miva Merchant Installation | 395 |

## **Miva Empresa Installation**

### To install Miva Empresa:

- 1. Log into the web server as root.
- Change directory to /hsphere/shared/miva. If you don't have this directory, create it first and set ownership to root:root and permissions to 755:

```
mkdir /hsphere/shared/miva
chown root:root /hsphere/shared/miva
chmod 755 /hsphere/shared/miva
```

 Download Miva virtual machine distribution file from <u>http://www.miva.com/products/empresa/download/</u> to /hsphere/shared/miva.

Linux: mivavm-vX.XX-linux glibc2.tar.gz

FreeBSD: mivavm-vX.XX-freebsd 45.tar.gz

Here, mivavm is the product name, vX.XX its version name, linux\_glibc2 is Linux glibc2 package, freebsd 45 is FreeBSD 4.5 operation system.

4. Untar the unloaded file:

tar xfz <DistributionFileName>

5. Move the content of the directory mivavm-vX.XX to /hsphere/shared/miva:

```
mv mivavm-vX.XX/* .
rm -rf mivavm-vX.XX
```

6. Set ownership to root:root on the content of the directory /hsphere/shared/miva:

chown -R root:root /hsphere/shared/miva

7. Move file cgi-bin/mivavm-vX.XX to directory /hsphere/shared/miva:

```
mv cgi-bin/mivavm-vX.XX mivavm
```

8. If you need to use commerce libraries you got from Miva, copy them to directory lib/commerce, then create links to them as follows:

```
ln -s /hsphere/shared/miva/lib/commerce/uupsrss-vX.XX-linux-
glibc2.so
/hsphere/shared/miva/lib/commerce/uupsrss.so
ln -s /hsphere/shared/miva/lib/commerce/cybercash-vX.XX-
linux-glibc2.so
/hsphere/shared/miva/lib/commerce/ics2-vX.XX-linux-
glibc2.so /hsphere/shared/miva/lib/commerce/ics2.so
ln -s /hsphere/shared/miva/lib/commerce/ics2.so
ln -s /hsphere/shared/miva/lib/commerce/linkpoint-vX.XX-
linux-glibc2.so
```

```
/hsphere/shared/miva/lib/commerce/linkpoint.so
ln -s /hsphere/shared/miva/lib/commerce/authnet-vX.XX-linux-
glibc2.so
/hsphere/shared/miva/lib/commerce/authnet.so
```

**9.** If you have more than one web server, repeat the above steps for all web servers where you want to have Miva installed.

When the Miva Empresa resource is turned on:

- In the domain home directory (/hsphere/local/home/<user\_name>/<domain\_name>/), the cgi-bin is createdthe mivavm and mivavm.conf files are copied to this cgi-bin directory
- the libmivaconfig.so symlink to /hsphere/shared/miva/lib/config/3x.so is created there
- In the user home directory (/hsphere/local/home/<user\_name>/), create the mivadata directory, and the <domain\_name> subdirectory there, with the same name as the domain subdirectory in the user home directory.
- In the Apache configuration file for this domain, the Miva compiled script MIME type is added:

application/x-miva-compiled .mvc

#### Here,

- mivavm is a CGI application that executes complied Miva scripts;
- mivavm.conf is the Miva Empresa configuration file.

The mivavm.conf file may look like this:

```
mivaroot=&[document root]
```

```
stdmodedatadir=/hsphere/local/home/miva/mivadata/miva.com
```

securityoptions=15

```
<COMMERCE-LIB METHOD= "UPSCost"
LIBRARY="/hsphere/shared/miva/lib/commerce/upsrss.so">
```

```
<COMMERCE-LIB METHOD= "CyberCash"
LIBRARY="/hsphere/shared/miva/lib/commerce/cybercash.so">
```

```
<COMMERCE-LIB METHOD= "ICS2"
LIBRARY="/hsphere/shared/miva/lib/commerce/ics2.so">
```

```
<COMMERCE-LIB METHOD= "LinkPoint"
LIBRARY="/hsphere/shared/miva/lib/commerce/linkpoint.so">
```

```
<COMMERCE-LIB METHOD= "AuthorizeNet"
LIBRARY="/hsphere/shared/miva/lib/commerce/authnet.so">
```

```
<BUILTIN-LIB LIBRARY =
"/hsphere/shared/miva/lib/builtins/crypto.so">
```

```
<BUILTIN-LIB LIBRARY =
"/hsphere/shared/miva/lib/builtins/system.so">
<BUILTIN-LIB LIBRARY =
"/hsphere/shared/miva/lib/builtins/file.so">
<BUILTIN-LIB LIBRARY =
"/hsphere/shared/miva/lib/builtins/math.so">
<BUILTIN-LIB LIBRARY =
"/hsphere/shared/miva/lib/builtins/string.so">
<BUILTIN-LIB LIBRARY =
"/hsphere/shared/miva/lib/builtins/time.so">
<BUILTIN-LIB LIBRARY =
"/hsphere/shared/miva/lib/builtins/time.so">
<BUILTIN-LIB LIBRARY =
"/hsphere/shared/miva/lib/builtins/string.so">
<BUILTIN-LIB LIBRARY =
"/hsphere/shared/miva/lib/builtins/time.so">
<BUILTIN-LIB LIBRARY =
"/hsphere/shared/miva/lib/builtins/time.so">
<BUILTIN-LIB LIBRARY =
"/hsphere/shared/miva/lib/builtins/time.so">
<BUILTIN-LIB LIBRARY =
"/hsphere/shared/miva/lib/builtins/time.so">
<BUILTIN-LIB LIBRARY =
"/hsphere/shared/miva/lib/builtins/time.so">
<BUILTIN-LIB LIBRARY =
"/hsphere/shared/miva/lib/builtins/time.so">
<BUILTIN-LIB LIBRARY =
"/hsphere/shared/miva/lib/builtins/time.so">
<BUILTIN-LIB LIBRARY =
"/hsphere/shared/miva/lib/builtins/time.so">
<BUILTIN-LIB LIBRARY =
"/hsphere/shared/miva/lib/builtins/time.so">
<BUILTIN-LIB LIBRARY =
"/hsphere/shared/miva/lib/builtins/time.so">
</a>
```

where:

- mivaroot is the Miva Web root directory, the same as the domain's DocumentRoot directory
- stdmodedatadir is a directory where Miva Empresa data is stored
- COMMERCE-LIB METHOD is a *Payment Instrument*, a commercial library to support automatic payments from credit cards via merchant gateway
- BUILTIN-LIB LIBRARY is a standard (built-in) library that contains basic system functions
- cadir is a directory with SSL certificates
- openssl is the path to the OpenSSL library
- openssl crypto is the path to encryption libraries

## **Miva Merchant Installation**

- > To install Miva Merchant:
- 1. Log into the web server as root.
- 2. Copy file Merchant-vY.YY-bundle.tar.gz to /hsphere/shared/miva.vY.YY is Miva Merchant version.
- 3. Create a link to Merchant-vY.YY-bundle.tar.gz:

ln -s /hsphere/shared/miva/Merchant-vY.YY-bundle.tar.gz
Merchant-bundle

- **4.** In the admin control panel, select **Globals** in the **Plans** menu and make sure Miva Empresa Engine and MIVA Resource are enabled.
- Select L.Servers in the E.Manager -> Servers menu, then click the web server, and at the bottom of the page that appears select the version of Miva Merchant:

| Additional options                  |                                  |  |
|-------------------------------------|----------------------------------|--|
| Miva Merchant<br>version            | Miva Merchant v5.00 or later Set |  |
| Location of Miva<br>Merchant bundle | C:\MivaMerchant + Set            |  |

- **6.** If you have more than one web server, repeat the above steps for all web servers where you want to have Miva installed.
- 7. Log into your admin Control Panel, select Miva Merchant Lic. in the 3<sup>rd</sup> party Tools menu and enter your Miva Merchant licenses :

### Notes:

- Login and Password for Miva admin interface are the same as for FTP unless a user has activated the original Miva Merchant setup.
- If Miva is enabled, the user can't remove the cgi-bin directory and CGI handler with the .cgi extension in Parallels H-Sphere.
- mivadata and all its content is not removed when Miva resource is removed.
- To make Miva work via SSL (htpps), an SSL certificate is required. If a user cannot connect to Miva site by SSL (https://), log into your Miva Merchant control panel via http, go to the *Domain Settings* page -> Site configuration tab and check secure URLs.
- You can install two instances of Miva on one logical server, one version 4.12 and older, the other 4.14 or later.
- To enable Miva Merchant Follow Symlinks in mivaroot and stddatadir, you need to add the following line into the miva.conf file:

securityoptions=15

## **Miva Installation for Windows**

It is recommended to install Miva products prior to Parallels H-Sphere Winbox software. If you choose to do so, simply install Miva Empresa and Miva Merchant following Miva documentation. Afterwards, install Parallels H- Sphere winbox software, and the installation wizard will guide you through the Miva configuration procedure.

- > To install Miva on a running Winbox:
- Install Miva Empresa VM as described at <u>http://docs.mivamerchant.com/en-</u> <u>US/merchant/WebHost/webhelp/install\_miva\_empresa\_vm\_on\_windows</u> <u>2000\_server.htm</u>.
- Install Miva Merchant as described in Miva documentation at <u>http://docs.mivamerchant.com/en-</u> <u>US/merchant/WebHost/webhelp/web\_host\_resources.htm</u>.

**Note**: Since version 3.1, Parallels H-Sphere supports only Miva 5 for Windows platforms. If you move to Miva 5 and need to upgrade Miva Merchant stores, follow the instructions at <u>http://docs.mivamerchant.com/en-</u>US/merchant/WebHost/webhelp/upgrade\_to\_merchant\_5 from\_merchant\_4.htm.

3. Go to your admin control panel, select E.Manager -> L.Servers, click the Windows server, and at the bottom of the page that appears specify the version of Miva Merchant. Specify also its location on your box:

| Additional options                  |                                    |  |
|-------------------------------------|------------------------------------|--|
| Miva Merchant<br>version            | Miva Merchant v5.00 or later 💌 Set |  |
| Location of Miva<br>Merchant bundle | C:\MivaMerchant + Set              |  |
- **4.** Run Parallels H-Sphere Update Wizard from the administrator control panel.
- 5. Optionally, install miva commerce libraries.
- 6. Log into your admin Control Panel, select Miva Merchant Lic. in the 3<sup>rd</sup> party Tools menu and enter your Miva Merchant licenses.
- 7. Enable Miva in your hosting plans.

Once you have enabled Miva, users can turn them on in their control panels. User's miva login and password are same as for FTP.

# **Updating Miva 4 to Miva 5**

We do not support Miva 4 and Miva 5 running on the same web server. To upgrade Miva Merchant and Miva Empresa, you need to uninstall version 4 and then set up version 5.0.

Since these two versions use different system libraries, customer stores also need to be updated to Miva 5.

To update the stores, please use Miva tools, as we do not provide any update utilities.

## $C \text{ H A P T E R} \quad 2 \ 6$

# Urchin

This chapter describes how to install Urchin 4 and Urchin 5 on your Parallels H-Sphere servers.

Urchin 4 and 5 can be installed on any Parallels H-Sphere \*nix server. It does not require any special configuration and once installed, can poll statistics from all web servers and winboxes.

## In this chapter:

| Urchin 4 and 5 Installation on Unix      | 399 |
|------------------------------------------|-----|
| Urchin 4 and 5 Installation on Windows   | 401 |
| Urchin 4 And Urchin 5 Database Utilities | 402 |

# **Urchin 4 and 5 Installation on Unix**

### > To install Urchin:

- 1. Go to the Urchin home page (http://www.google.com/urchin/index.html) and click the Download link.
- 2. Select the installer that most closely matches your platform. The name of the installer includes the Urchin version and the operating system type (e.g., urchin4100\_redhat6x.sh).

Note: Currently, only versions 5.7.03 and below are supported.

If necessary, upload the installer to a temporary location on the system where you are installing Urchin. If you are not on the console, telnet (or use ssh if available) to the system and cd to the directory where the installer is located.

**3.** From the command line, type the name of the installer. For example: ./urchin4100 redhat7x.sh

This unpacks the files that comprise the installation kit.

 From the command line, execute the main installation script by typing: ./install.sh

The script prompts you for input as needed; just follow the instructions.

5. Following the instructions of the manual, configure Urchin in the directory /hsphere/local/urchin.

Note: Urchin port and owner can be set by default (9999, nobody).

- 6. Create directory /hsphere/local/urchin/var/logs by running: mkdir /hsphere/local/urchin/var/logs
- **7.** Set directory owner the same as for Urchin on step 5:

chown nobody:nobody /hsphere/local/urchin/var/logs

**Important:** Make steps 8-12 on all web boxes.

- 8. Check httpd.conf for Script Alias directive in the shared IP Virtual Host (usually /hsphere/local/sqwebmail directory). If this directory doesn't exist create it with 755 permissions.
- 9. Copy print-log.pl script from the /hsphere/shared/scripts directory:

cp /hsphere/shared/scripts/print-log.pl
/hsphere/local/sqwebmail/cgi-bin/

**10.**Set 755 permissions for this script:

chmod 755 /hsphere/local/sqwebmail/cgi-bin/print-log.pl

```
11.Create loglist file:
```

```
touch /hsphere/local/sqwebmail/cgi-bin/loglist
```

**12.**Set owner and group for this file to httpd:

```
chown httpd:httpd /hsphere/local/sqwebmail/cgi-bin/loglist
```

- **13.In the** hsphere.properties file, configure the following variables:
  - URCHIN\_SERVER\_ID = [URCHIN\_SERVER\_ID]
    - ID of the logical server where Urchin is installed. You can get the logical server ID in E.Manager
  - URCHIN\_PORT = [URCHIN\_PORT]

the port taken by Urchin

- URCHIN\_SCHEDULER\_START = [URCHIN\_SCHEDULER\_START]
- URCHIN\_SCHEDULER\_FINISH = [SCHEDULER\_FINISH]

the hours when statistics is collected. e.g, 2 and 4 means statistics will be collected between 2 and 4 AM

URCHIN\_PROTOCOL = [URCHIN\_PROTOCOL]

the protocol to connect to the Urchin control panel, can be http or https. The default is http

URCHIN\_SERVERNAME = [URCHIN\_SERVERNAME]

Urchin server URL, should be set in addition to URCHIN\_SERVER\_ID on systems with NAT support (on page 29) (the Urchin server in this case has a local IP). In other cases, you should comment out or skip setting this parameter.

14. Restart Parallels H-Sphere (on page 59) for changes to take effect.

# **Urchin 4 and 5 Installation on Windows**

- Install Urchin as instructed by the Urchin Installation Guide (Windows) at <u>http://www.google.com/support/urchin45/bin/answer.py?answer=28546&</u> topic=7372.
- 2. Log in to Parallels H-Sphere control panel server as root.
- 3. In the hsphere.properties file, configure the following variables:
  - URCHIN\_SERVER\_ID = <LSERVER\_ID>
     ID of the logical server where Urchin4 is installed
  - URCHIN\_PORT = <SERVER\_PORT> port where Urchin is installed
  - URCHIN SCHEDULER START = <SCHEDULER\_START\_HOUR>
  - URCHIN\_SCHEDULER\_FINISH = <SCHEDULER\_STOP\_HOUR> the hours when statistics is collected, e.g. between 2 and 4
  - URCHIN\_PROTOCOL = <PROTOCOL> the protocol to connect to the Urchin control panel, e.g., http or https.
- 4. Restart HSphere (on page 59) for changes to take effect.

# **Urchin 4 And Urchin 5 Database Utilities**

## **Urchin Database Utilities**

Urchin 4/5 installation includes utilities to insert, edit, and delete records in Urchin database. The only two ways to change data in Urchin internal database are through Urchin Control Panel or by the means of Urchin database utilities.

The following Urchin database utilities are located in the util subdirectory of the Urchin installation directory (/hsphere/shared/urchin for Unix, C:\Program Files\Urchin for Windows):

 uconf-import (not used for Parallels H-Sphere Windows accounts) is a utility that imports XML data to Urchin database. XML data may be transferred to the standard input or taken from an XML file.
 For more details on *uconf-import* options, see the manual on the Urchin

Documentation Center at <u>http://help.urchin.com/index.cgi?id=1489</u> uconf-driver (uconf-driver.exe for Windows) is a utility that allows inserting, deleting or updating database tables.

Visit Urchin Documentation Center for the uconf-driver options at <u>http://help.urchin.com/index.cgi?id=1051</u>.

## **Urchin Database Tables**

 Logfile is the table that holds log file locations. In Parallels H-Sphere, Urchin log files are accessed remotely via HTTP protocol. Log file is returned by the printlog.pl script.

Here is an example of XML representaion of a Logfile table record:

```
<Logfile Name="urchin.com">
ct_name=urchin.com
cr_type=remote
ct_loglocation=/hsphere/local/urchin/var/logs/
cr_protocol=http
ct_server=63.212.171.4
ct_port=80
ct_remotelocation=cgi-bin/print-
log.pl?urchin&urchin.com&xgyvijmuxpuad07p1w/nuw==&.gz
cs_logformat=ncsa
</Logfile>
```

#### Field description:

| Field name | XML Representation                                  | Description                                                      |
|------------|-----------------------------------------------------|------------------------------------------------------------------|
| Name       | <logfile<br>Name="urchin.com<br/>"&gt;</logfile<br> | Record name, coincides with the domain na in Parallels H-Sphere. |

| ct_name               | ct_name=urchin.c<br>om                                                                                                    | The name of a domain where statistics is collected.                                                                                                    |
|-----------------------|----------------------------------------------------------------------------------------------------|----------------------------------------------------------------------------------------------------|
| cr_type               | cr_type=remote                                                                                                    | Type of access to log files; it is always "remo<br>in Parallels H-Sphere                                                                                                    |
| ct_loglocati<br>on    | ct_loglocation=/<br>hsphere/local/ur<br>chin/var/logs/                                                                                      | On remote access to this directory, log files with Web boxes' collected statistics are take                                                                                                   |
| cr_protocol           | cr_protocol=http                                                                                                    | Protocol used to access log files; it is always<br>"http" in Parallels H-Sphere;                                                                                                    |
| ct_server             | ct_server=63.212<br>.171.4                                                                                                    | IP of the logical server where log files are located.                                                                                                    |
| ct_remoteloc<br>ation | <pre>ct_remotelocatio<br/>n= cgi-<br/>bin/print-<br/>log.pl?urchin&amp;ur<br/>chin.com&amp;xgyvijm<br/>uxpuad07p1w/nuw=<br/>=&amp;.gz</pre> | Location of log files; in Parallels H-Sphere, i<br>set as the URI of a CGI script that collects<br>statistics from remote log files, with a query<br>string containing the script parameters. |
| cs_logformat          | cs_logformat=ncs<br>a                                                                                                    | Log file format: ncsa for Unix, w3c for Windows.                                                                                                    |

### **2. Profile** is a table used to access statistics in the form of charts, diagrams, etc. Here is an example of XML representation of a *Profile* table record:

```
<Profile Name="urchin.com">
```

```
ct name=urchin.com
```

```
ct website=http://urchin.com
```

ct\_reportdomains=urchin.com,www.urchin.com

```
cs llist="urchin.com"
```

```
</Profile>
```

#### Table field description:

| Field name           | XML Representation                             | Description                                                                                         |
|----------------------|------------------------------------------------|----------------------------------------------------------------------------------------------------|
| Name                 | <profile<br>Name="urchin.com"&gt;</profile<br> | Record name, coinsides with the<br>domain name in Parallels H-Sph                                   |
| ct_name              | ct_name=urchin.com                             | The name of a domain where statistics is being collected.                                           |
| ct_website           | ct_website=http://urchi<br>n.com               | Web site URL.                                                                                       |
| ct_reportdoma<br>ins | ct_reportdomains=urchin<br>.com,www.urchin.com | Possible ways to access domain<br>domain names separated with<br>commas                             |
| cs_llist             | cs_llist="urchin.com"                          | The domain where log file is loca<br>this field is used to link this table<br><i>Logfile</i> table. |

**3.** User is the table where the list of users is stored. User names are identical to Parallels H-Sphere account names. Access to reports is also set in this table.

Here is an example of XML representation of a Users table record:

<User Name="Urchin">
 ct name=Urchin

```
ct_password=USCC|3980261512
  cs_rlist="urchin.com"
</User>
```

### Table field description:

| Field name      | XML Representation              | Description                                                        |
|-----------------|---------------------------------|--------------------------------------------------------------------|
| Name            | <user name="Urchin"></user>     | Record name, coincides with the domain name in Parallels H-Sphere. |
| ct_name         | ct_name=Urchin                  | User name.                                                         |
| ct_passwo<br>rd | ct_password=USCC 398026<br>1512 | User's password.                                                   |
| cs_rlist        | cs_rlist="urchin.com"           | The list of available reports.                                     |

### 4. Task is the table that contains tasks for collecting statistics.

Here is an example of XML representation of a *Task* table record:

```
<Task Name="urchin.com">
ct_name=urchin.com
cr_frequency=5
cs_hour=4
cs_minute=0
```

### </Task>

| Field<br>name            | XML Representation                       | Description                                                      |
|--------------------------|------------------------------------------|------------------------------------------------------------------|
| Name                     | <task<br>Name="urchin.com"&gt;</task<br> | Record name, coincides with the domain n in Parallels H-Sphere.  |
| ct_name                  | ct_name=urchin.com                       | Domain name.                                                     |
| cr_frequ<br>ency         | cr_frequency=5                           | Task launching frequency; 5 means it woul launch every 24 hours. |
| cs_hour<br>cs_minut<br>e | cs_hour=4,<br>cs_minute=0                | Task launching time.                                             |

## $C \text{ H A P T E R} \quad 2 \ 7$

# RealServer

Parallels H-Sphere supports all versions of RealServer that have ISPHosting support. If your license does not support ISPHosting, contact your RealServer account representative to obtain a license key that has the same number of streams and properly enables ISP hosting.

## In this chapter:

| RealServer Installation for Unix    |  |
|-------------------------------------|--|
| RealServer Installation for Windows |  |
| RealServer Config File Example      |  |

# **RealServer Installation for Unix**

RealServer can be installed on a web box or a separate box with apache.

## > To install RealServer for Unix:

- Install RealServer with ISPHosting support on a web box or a separate box into /hsphere/shared/RealServer as instructed by RealServer documentation at <u>http://www.realnetworks.com/products/server/</u>. If you set it up on a web box, specify 8080 port instead of the default 80, which is used by apache. During the installation, note the following data, as you will need them on subsequent steps:
  - RealServer IP
  - RealServer Admin Port
  - Administrator Login
  - Administrator Password
- 2. Add the following line to the RealServer crontab:

```
0 7 * * * nice -15
/hsphere/shared/scripts/cron/rmserver analyze.pl
```

- 3. Launch RealServer with the following command: /hsphere/shared/RealServer/Bin/rmserver rmserver.cfg &
- Log into your RealServer interface using administrator login and password. To get there, type this URL in address field of your browser:

```
http://RS_IP:ADMIN_PORT/admin/index.html
```

replacing  $RS_{IP}$  and  $ADMIN_{PORT}$  with the RealServer IP and admin port you were given during the installation.

- 5. In the left menu, select Server Setup -> Mount Points.
- 6. In the form that appears, add mount point /shiva/ -> /hsphere/local/home:

Apply Reset

#### point. Its default base path is the Content Server Setup subdirectory under your server isntallation directory. Ports Modify the base path of the main "/" mount point **IP** Binding only if the base path does not reflect the location of MIME Types vour media files. Connection Control Redundant Mount Points Pending Changes HELP Servers Mount Points Mount Point Description + 11 Edit Description URL Aliasing RNCache Local File System 😫 shiva HTTP Delivery RealSystem Content Mount Point Cache Directives RealSystem Secure Content /shiva/ Shared Licensing shiva Base Path User/Group Name /hsphere/local/hon Media Samples Base Path Location Security Local Ŧ Logging & Cacheable by Monitoring Caching Broadcasting Subscribers Content Yes 🔹 Management \*A server restart is required to effect changes applied to this page.

7. Click Apply. The status window will open:

## Helix Administrator

## **Configuration Change Results**

| Property                                               | Action Taken                  | Status    |
|--------------------------------------------------------|-------------------------------|-----------|
| RealSystem Secure<br>Content<br>UseContentDistribution | Set to 1                      | Succeeded |
| shiva<br>BasePath                                      | Set to<br>/hsphere/local/home | Succeeded |
| shiva<br>ShortName                                     | Set to pn-local               | Succeeded |
| shiva<br>MountPoint                                    | Set to /shiva/                | Succeeded |
| shiva<br>UseContentDistribution                        | Set to 1                      | Succeeded |
| RNCache Local File<br>System<br>UseContentDistribution | Set to 1                      | Succeeded |

Close

Close this window.

8. Click *Restart Server* in the upper right corner of the browser window to restart RealServer:

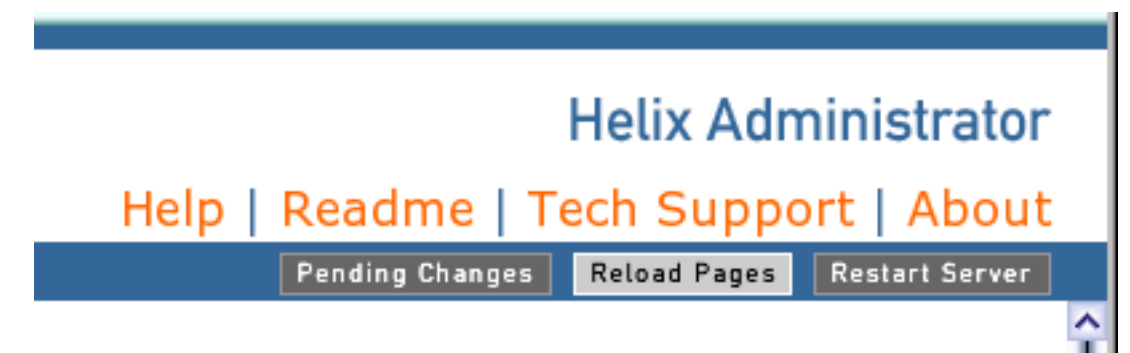

9. Select Content Management -> ISP Hosting in the left menu:

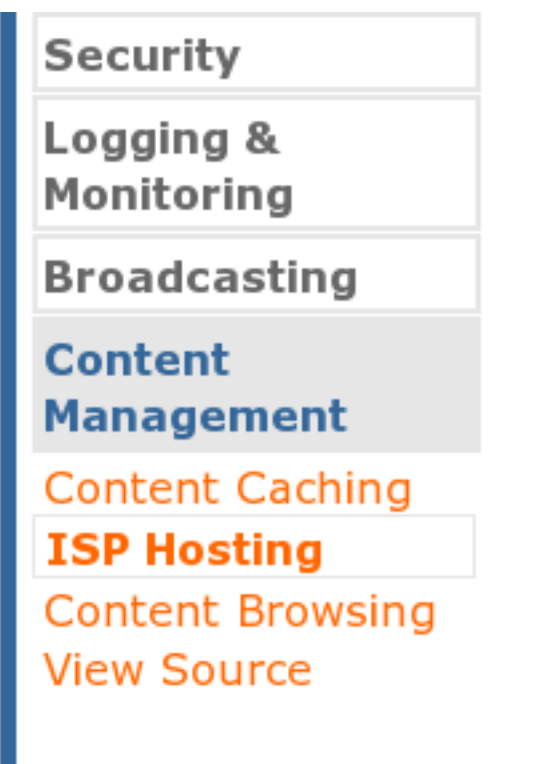

### **10.**In the ISP Hosting form, add the following settings:

Translation Mounts: user

User List File Name: /hsphere/local/config/RealServer/user.list
Description: users
Mount Point: /shiva/

User Path: /shiva/

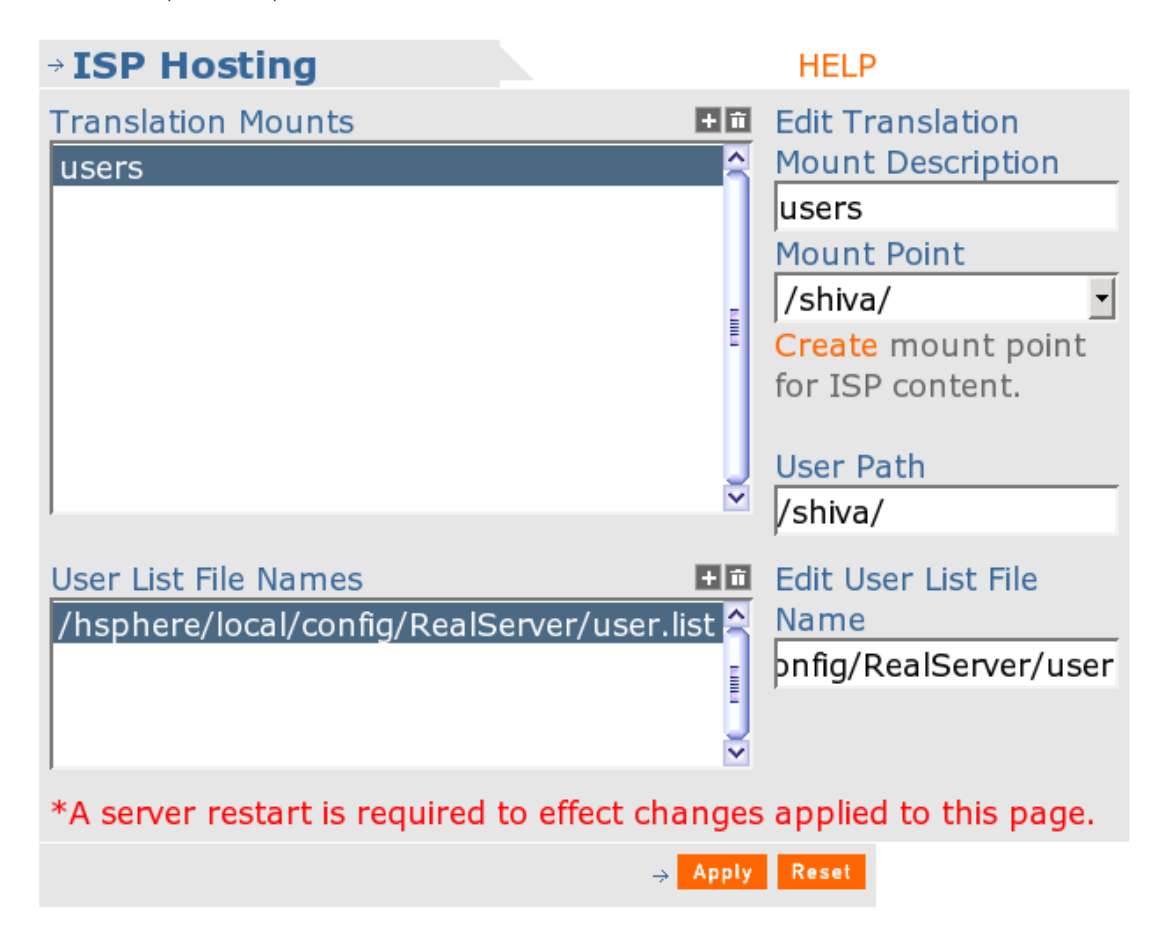

| Helix Administrator -      | - Change Status - Mozilla {Build ID: 00000           | 00000} – 1 |
|----------------------------|------------------------------------------------------|------------|
| Helix Administrator        |                                                      |            |
| Configuratio               | on Change Results                                    |            |
| Property                   | Action Taken                                         | Status     |
| ISPHosting.UserLists       | Removed                                              | Succeeded  |
| TranslationMounts<br>users | Set to /shiva/                                       | Succeedec  |
| TranslationMounts<br>users | Set to /shiva/                                       | Succeedec  |
| UserLists<br>File_1        | Set to<br>/hsphere/local/config/RealServer/user.list | Succeedec  |
|                            | Clo                                                  | se         |
|                            |                                                      |            |
|                            |                                                      |            |
|                            |                                                      |            |

**11.**Click *Apply*. The status window will open:

Close this window.

**12.**Click *About* in the upper left corner of the browser window:

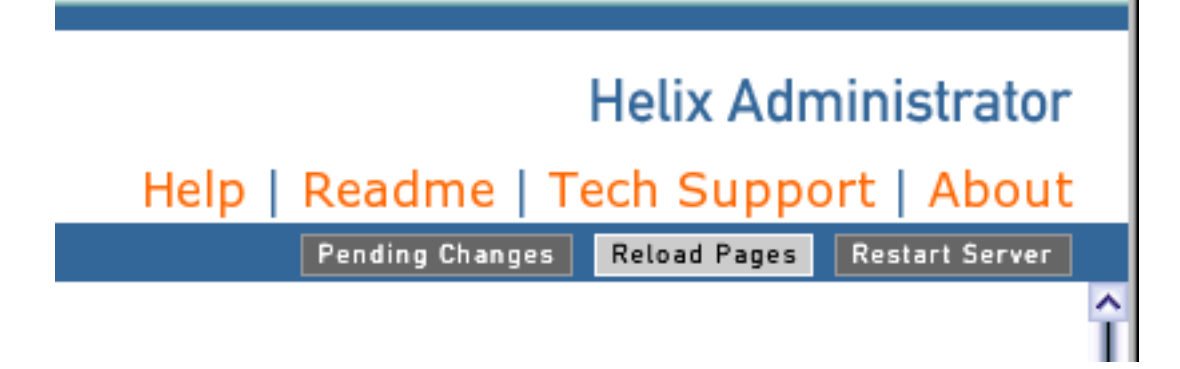

You will get a window with information about your license.

- 13.Go to the admin control panel and add the box to Parallels H-Sphere as suggested in Adding Servers Step-By-Step of the Service Administrator Guide.
- 14.Now you can proceed to RealServer settings that are not related to Parallels H-Sphere.

Here is an example of RealServer configuration file: <u>http://hsphere.parallels.com/HSdocumentation/sysadmin/rmserver.cfg.html</u>.

## **RealServer Installation for Windows**

- To install RealServer for Windows:
- 1. Install RealServer with ISPHosting support
- Add mount point /shiva/ -> /user's\_home\_directory
   \*You can learn your home directory in the conf.inc file, next to the UserHome line.
- 3. Restart RealServer.
- 4. After that, at the ISPHosting page in the Translation Mounts window: add users (Description: users; Mount Point: /shiva/; User Path: /shiva/) add user list (Edit User List File Name in the directory where Parallels H-Sphere is installed: /HSPhere/RealServer/user.list)

# **RealServer Config File Example**

```
<!-- S Y S T E M -->
<Var ProcessorCount="1"/>
<!-- P A T H S -->
<Var LogPath="/var/hsphere/rmserver/rmaccess.log"/>
<Var ErrorLogPath="/var/hsphere/rmserver/rmerror.log"/>
<Var PidPath="/var/hsphere/rmserver/rmserver.pid"/>
<Var PluginDirectory="/hsphere/shared/RealServer/Plugins"/>
<Var SupportPluginDirectory="/hsphere/shared/RealServer/Lib"/>
<Var LicenseDirectory="/hsphere/shared/RealServer/License"/>
<!-- P O R T S -->
<!--UNIX customers must have root privileges to execute the server -->
<!--with the RTSP port set to 554. -->
<!--The following are the default ports that RealPlayer and -->
<!--RealPlayer Plus clients will connect to for an URL that has -->
<!--no port specified: --> <!-- RTSP: 554 --> <!-- PNM: 7070 -->
<!-- HTTP: 80 (...then 8080 if 80 is unavailable) -->
<Var RTSPPort="554"/>
<Var PNAPort="7070"/>
<Var HTTPPort="8080"/>
<Var MonitorPort="9090"/>
```

```
<Var AdminPort="27781"/>
<!-- P A S S W O R D S -->
<Var MonitorPassword="123456"/>
<!-- A L L O W A N C E -->
<Var ValidPlayersOnly="0"/>
<Var EnableCookieBasedIDs="0"/>
<!-- L O G G I N G -->
<Var LoggingStyle="5"/> <Var StatsMask="3"/>
<!-- L I V E A R C H I V I N G -->
<List Name="LiveArchive">
      <List Name="*">
            <Var TargetDirectory="/Archive/"/>
            <Var BandwidthNegotiation="0"/>
            <Var FileSize="0"/>
            <Var FileTime="0m0h0d"/>
            <Var NoArchive="0"/>
      </List>
</List>
<!-- H T T P S U P P O R T -->
<List Name="HTTPDeliverable">
      <Var Path 0="/admin"/>
      <Var Path_1="/ramgen"/>
      <Var Path_2="/farm"/>
      <Var Path_3="/httpfs"/>
      <Var Path 4="/viewsource"/>
</List>
      <!-- <Var Path 0="/scalable"/> -->
<!-- M I M E T Y P E S -->
<List Name="MimeTypes">
      <List Name="text/html">
            <Var Ext 1="html"/>
            <Var Ext 2="htm"/>
      </List>
      <List Name="audio/x-pn-realaudio">
            <Var Ext 1="ram"/>
      </List>
      <List Name="image/gif">
            <Var Ext 1="gif"/>
      </List>
      <List Name="image/jpg">
            <Var Ext 1="jpg"/>
            <Var Ext 2="jpeg"/>
      </List>
</List>
<!-- AUTHENTICATION -->
<List Name="AuthenticationRealms">
      <List Name="SecureAdmin">
            <Var Realm="ultra.shiva.AdminRealm"/>
            <List Name="BasicAuthenticator">
                  <Var PluginID="rn-auth-basic"/>
                  <Var DatabaseID="Admin Basic"/>
            </List>
      </List>
      <List Name="SecureEncoder">
            <Var Realm="ultra.shiva.EncoderRealm"/>
            <List Name="RN5Authenticator">
                  <Var PluginID="rn-auth-rn5"/>
                  <Var DatabaseID="Encoder RN5"/>
            </List>
      </List>
```

```
<List Name="SecureContent">
            <Var Realm="ultra.shiva.ContentRealm"/>
            <List Name="RN5Authenticator">
                  <Var PluginID="rn-auth-rn5"/>
                  <Var DatabaseID="Content RN5"/>
            </List>
      </List>
</List>
<!-- C O M M E R C E -->
<List Name="CommerceRules">
      <List Name="SecureUserContent">
            <Var ProtectedVirtualPath="/secure"/>
            <Var Realm="ultra.shiva.ContentRealm"/>
            <!-- <Var UseGUIDValidation="True"/ -->
            <Var EvaluatePermissions="0"/>
            <Var DatabaseID="Content RN5"/>
            <!-- <Var AllowDuplicateIDs="True"/ -->
      </List>
      <List Name="SecureG2LiveContent">
            <Var ProtectedVirtualPath="/encoder/secure"/>
            <Var Realm="ultra.shiva.ContentRealm"/>
            <!-- <Var UseGUIDValidation="True"/ -->
            <Var EvaluatePermissions="0"/>
            <Var DatabaseID="Content RN5"/>
            <!-- <Var AllowDuplicateIDs="True"/ -->
      </List>
      <List Name="SecurePreG2LiveContent">
            <Var ProtectedVirtualPath="/live/secure"/>
            <Var Realm="ultra.shiva.ContentRealm"/>
            <!-- <Var UseGUIDValidation="True"/ -->
            <Var EvaluatePermissions="0"/>
            <Var DatabaseID="Content RN5"/>
            <!-- <Var AllowDuplicateIDs="True"/ -->
      </List>
      <List Name="SecurePlayerContent">
            <Var ProtectedVirtualPath="/secure/player"/>
            <Var UseGUIDValidation="0"/>
            <Var EvaluatePermissions="0"/>
            <Var DatabaseID="PlayerContent"/>
            <!-- <Var AllowDuplicateIDs="True"/ -->
      </List>
</List>
<List Name="GUIDRegistrationPrefixes">
      <List Name="PlayerContentRegistration">
            <Var GUIDRegistrationPrefix="register"/>
            <Var DatabaseID="PlayerContent"/>
      </List>
</List>
<!-- D A T A B A S E S -->
<List Name="Databases">
      <List Name="Admin Basic">
            <Var PluginID="rn-db-flatfile"/>
            <Var Path="/hsphere/shared/RealServer/adm b db"/>
      </List>
      <List Name="Encoder RN5">
            <Var PluginID="rn-db-flatfile"/>
            <Var Path="/hsphere/shared/RealServer/enc r db"/>
      </List>
      <List Name="Content_RN5">
            <Var PluginID="rn-db-flatfile"/>
```

```
<Var Path="/hsphere/shared/RealServer/con r db"/>
      </List>
      <List Name="PlayerContent">
            <Var PluginID="rn-db-flatfile"/>
            <Var Path="/hsphere/shared/RealServer/con p db"/>
      </List>
</List>
<!-- V I E W S O U R C E -->
<List Name="ViewSourceConfiguration">
      <Var ViewSourceLongName="View Source Tag FileSystem"/>
      <List Name="/">
            <Var AllowViewSource="1"/>
            <Var HidePaths="1"/>
      </List>
</List>
<!-- C O N T E N T B R O W S I N I G -->
<List Name="ContentBrowsing">
      <List Name="BrowsableMountPoints">
            <Var Mount 1="/"/>
            <Var Mount 2="/shiva/"/>
      </List>
      <List Name="IndexExtensions">
            <Var Ext 1="*"/>
      </List>
</List>
<!-- F I L E S Y S T E M S -->
<List Name="FSMount">
      <!-- Local File System; Media -->
      <List Name="RealSystem Content">
            <Var ShortName="pn-local"/>
            <Var MountPoint="/"/>
            <Var BasePath="/hsphere/shared/RealServer/Content"/>
      </List>
<!-- Local File System; Secure Media -->
<List Name="RealSystem Secure Content">
            <Var ShortName="pn-local"/>
            <Var MountPoint="/secure/"/>
            <Var BasePath="/hsphere/shared/RealServer/Secure"/>
      </List>
<!-- Local File System; HTML -->
<List Name="RealSystem Administrator HTML">
            <Var ShortName="pn-local"/>
            <Var MountPoint="/admin/html/"/>
            <Var
BasePath="/hsphere/shared/RealServer/RealAdministrator"/>
      </List>
<!-- Local File System; DOCS -->
<List Name="RealSystem Administrator DOCS">
            <Var ShortName="pn-local"/>
            <Var MountPoint="/admin/Docs/"/>
            <Var
BasePath="/hsphere/shared/RealServer/RealAdministrator/Docs"/>
      </List>
<!-- Local File System; IMAGES -->
<List Name="RealSystem Administrator IMAGES">
            <Var ShortName="pn-local"/> <Var
MountPoint="/admin/images/"/>
            <Var
BasePath="/hsphere/shared/RealServer/RealAdministrator/images"/>
```

```
</List>
<!-- Local File System; JAVAMONITOR -->
<List Name="RealSystem Administrator JAVAMONITOR">
            <Var ShortName="pn-local"/>
            <Var MountPoint="/admin/JavaMonitor/"/>
            <Var
BasePath="/hsphere/shared/RealServer/RealAdministrator/JavaMonitor"/>
      </List>
<!-- XML Tag Handler File System -->
<List Name="Real System Administrator SSI">
            <Var ShortName="pn-xmltag"/>
            <Var MountPoint="/admin/includes/"/>
            <Var BaseMountPoint="/admin/html/"/>
            <List Name="TagHandlers">
                  <Var h1="pn-includer"/>
                  <Var h2="pn-vsrctaghdlr"/>
            </List>
      </List>
<!-- Admin File System -->
<List Name="RealSystem Administrator Files">
            <Var ShortName="pn-admin"/>
            <Var MountPoint="/admin/"/>
            <Var BaseMountPoint="/admin/includes/"/>
            <Var Realm="ultra.shiva.AdminRealm"/>
      </List>
<!-- Splitter Broadcast -->
<List Name="Splitter DoubleURL">
            <Var ShortName="pn-splitter"/>
            <Var MountPoint="/split/"/>
            <Var Port="3030"/>
      </List>
<!-- G2 Encoders -->
<List Name="RealSystem G2 Encoders">
            <Var ShortName="pn-encoder"/>
            <Var MountPoint="/encoder/"/>
            <Var Port="4040"/>
            <Var EncoderRealm="ultra.shiva.EncoderRealm"/>
      </List>
<!-- Pre-G2 Encoders -->
<List Name="Pre-RealSystem G2 Encoders">
            <Var ShortName="pn-live3"/>
            <Var MountPoint="/live/"/>
            <Var Port="5050"/>
            <!-- Var Password="123456"/ -->
      </List>
<!-- RAM File Generator -->
<List Name="RAM File Generator">
            <Var ShortName="pn-ramgen"/>
            <Var MountPoint="/ramgen/"/>
      </List>
<!-- View Source File system -->
<List Name="View Source File System">
            <Var ShortName="pn-vsrcfsys"/>
            <Var MountPoint="/vsrcfsys/"/>
      </List>
<!-- View Source Tag File System; Source Insertion -->
<List Name="View Source Tag FileSystem">
            <Var ShortName="pn-xmltag"/>
            <Var MountPoint="/viewsource/"/>
            <Var BaseMountPoint="/vsrcfsys/"/>
```

```
<List Name="TagHandlers">
                  <List Name="ViewSource Tag Handler">
                        <Var ShortName="pn-vsrctaghdlr"/>
                  </List>
            </List>
      </List>
<!-- General Ad Insertion -->
<List Name="General Ad Insertion">
            <Var ShortName="pn-xmltag"/>
            <Var MountPoint="/adtag/general/"/>
            <Var BaseMountPoint="/"/>
            <List Name="TagHandlers">
                  <List Name="Ad Tag Replacement Plugin">
                        <Var ShortName="rn-adtaghandler"/>
                        <Var AdRetrievalMountPoint="/httpfs/"/>
                        <Var AdPlaybackMountPoint="/httpfs/"/>
                        <Var
AdURL="http://www.real.com/ads/g2ads def.html"/>
                        <Var Rotate="0"/> <Var Bitrate="4000"/>
                        <Var Interval="30"/> <Var
RotationMountPoint="/shellfs/"/>
                  </List>
            </List>
      </List>
<!-- Banner Ad SMIL Generation -->
<List Name="Banner Ad SMIL Generation">
            <Var ShortName="pn-smilgen"/>
            <Var MountPoint="/smilgen/banner/"/>
            <Var BaseMountPoint="/"/>
            <Var Layout="AdBottom"/>
            <Var OuterPadding="5"/>
            <Var InnerPadding="5"/>
            <Var BGColor="black"/>
            <Var AdType="Banner"/>
            <Var EnablePlaylist="0"/>
            <Var AdWidth="468"/>
            <Var AdHeight="60"/>
      </List>
<!-- Lead-in Ad SMIL Generation -->
<List Name="Lead-in Ad SMIL Generation">
            <Var ShortName="pn-smilgen"/>
            <Var MountPoint="/smilgen/leadin/"/>
            <Var BaseMountPoint="/"/>
            <Var Layout="AdCenter"/>
            <Var OuterPadding="5"/>
            <Var InnerPadding="5"/>
            <Var BGColor="black"/>
            <Var AdType="Leadin"/>
            <Var EnablePlaylist="0"/>
            <Var AdWidth="468"/>
            <Var AdHeight="60"/>
      </List>
<!-- Continuous Rotating Banner Ad SMIL Generation -->
<List Name="Continuous Rotating Banner Ad SMIL Generation">
            <Var ShortName="pn-smilgen"/>
            <Var MountPoint="/smilgen/rbanner/"/>
            <Var BaseMountPoint="/"/>
            <Var Layout="AdBottom"/>
            <Var OuterPadding="5"/>
            <Var InnerPadding="5"/>
```

```
<Var BGColor="black"/>
            <Var AdType="RotatingBanner"/>
            <Var EnablePlaylist="0"/>
            <Var AdWidth="468"/>
            <Var AdHeight="60"/>
      </List>
<!-- HTTP File System -->
<List Name="HTTP File System">
            <Var ShortName="pn-http"/>
            <Var MountPoint="/httpfs/"/>
            <Var ConnectionTimeout="10"/>
            <Var ServerTimeout="10"/>
            <Var MangleCookies="0"/>
      </List>
<!-- RealSystem Shell File System -->
<List Name="RealSystem Shell File System">
            <Var ShortName="pn-shell"/>
            <Var MountPoint="/shellfs/"/>
            <Var AdRetrievalMountPoint="/httpfs/"/>
            <Var AdPlaybackMountPoint="/httpfs/"/>
      </List>
<List Name="Users">
<Var MountPoint="/shiva/"/>
            <Var BasePath="/hsphere/local/real/home/"/>
            <Var ShortName="pn-local"/>
      </List>
</List>
<!-- C A C H I N G -->
<Var TSPort="7802"/>
<Var TSEnable="1"/>
<Var TSLog="1"/>
<Var TSLogPath="/hsphere/shared/RealServer/Logs/cache.log"/>
<!-- M U L T I C A S T -->
<List Name="Multicast">
      <List Name="ControlList">
            <List Name="100">
                  <Var Allow="Any"/>
            </List>
      </List>
      <Var RTSPPort="554"/>
      <Var PNAPort="7070"/>
      <Var DeliveryOnly="0"/>
      <Var Resend="1"/>
      <Var TTL="16"/>
</List>
<List Name="MediaExportInterface">
      <Var LogFile="/hsphere/shared/RealServer/Logs/cache.log"/>
      <Var LoggingEnabled="1"/>
      <Var TransferSize="2048"/>
      <Var Enabled="1"/>
      <Var ListenPort="7878"/>
      <Var ChainingID="007b4603"/>
      <Var Tracemask="0x0"/>
      <Var LogFormat="MEI1"/>
      <Var Timeout="120"/>
</List>
<Var CloakingHint="1"/>
<Var Capacity="10000"/>
<Var PlusOnly="0"/>
<Var MaxBandwidth="0"/>
```

```
<Var User="%-1"/>
<Var RTSPMessageDebug="0"/>
<Var LiveFileBandwidthNegotiation="0"/>
<Var MonitorConnections="4"/>
<Var Group="%-1"/>
<Var MinPlayerProtocol="0"/>
<Var ClientConnections="0"/>
<List Name="ISPHosting">
     <List Name="TranslationMounts">
            <List Name="users">
                  <Var UserPath="/shiva/"/>
                 <Var MountPoint="/shiva/"/>
            </List>
     </List>
      <List Name="UserLists">
           <Var File 2="/hsphere/local/config/RealServer/user.list"/>
     </List>
     </List>
```

 $C \text{ H A P T E R} \quad 2 \ 8$ 

# Softaculous

Softaculous (<u>http://www.softaculous.com/</u>) is an auto installer of web applications. It is a third-party software that can be installed on H-Sphere-managed web servers. Only UNIX boxes are supported.

## In this chapter:

| aculous Installation for Unix421 |
|----------------------------------|
|----------------------------------|

# **Softaculous Installation for Unix**

There are two steps in Softaculous installation. First you need to install Softaculous on each UNIX box. This process is described in documentation provided by Softaculous. At the second step, you should enable Softaculous support in H-Sphere.

### > To install Softaculous:

- Enable PHP and set PHP 5 as default PHP version on all Unix web servers on page Enterprise Manager / Physical Servers / <unix server> / "Physical Server Parameters" button / PHP Configuration.
- 2. Follow the Softaculous installation instructions and install Softaculous on each of the UNIX boxes separetely. Installation should be done in the directory <apache\_default\_document\_root>, value can be found in config files

```
/hsphere/shared/apache/conf/lservers/web_<service_id>.conf
/hsphere/shared/apache2/conf/lservers/web_<service_id>.conf
, depending on apache version.
```

```
Normally <apache_default_document_root> setting is /hsphere/shared/apache/htdocs.
```

- 3. Enable Softaculous in H-Sphere:
  - Log into your CP server as the cpanel user (see page 71).
  - Open hsphere.properties file:
- vi ~cpanel/shiva/psoft\_config/hsphere.properties
  - Uncomment the Softaculous settings as displayed below:

SOFTACULOUS\_URL=softaculous/

```
SOFTACULOUS_ADMIN_URL=softaculous-admin/
```

, where <code>SOFTACULOUS\_URL</code> and <code>SOFTACULOUS\_ADMIN\_URL</code> is the path on UNIX box document root to Softaculous user and administrator interface respectively.

• Open the config file allow access.properties:

```
vi ~cpanel/shiva/psoft_config/allow_access.properties
```

 Allow access to H-Sphere XML API from the Unix boxes where Softaculous has been enabled. Add the following line:

```
ACCESS_ALLOW = <client_ip1>;<client_ip2>;<...>
```

```
(see page
```

http://www.psoft.net/HSdocumentation/devel/hs\_xml\_api\_security.html#access\_allow for details)

- Restart the H-Sphere control panel (see page 59).
- 4. Log in as a site administrator and verify that Softaculous button is displayed on page Enterprise Manager / Logical Servers / <Logical server> / Additional options.

**5.** Log in as a site user and verify that Softaculous button is displayed on page Web Options.